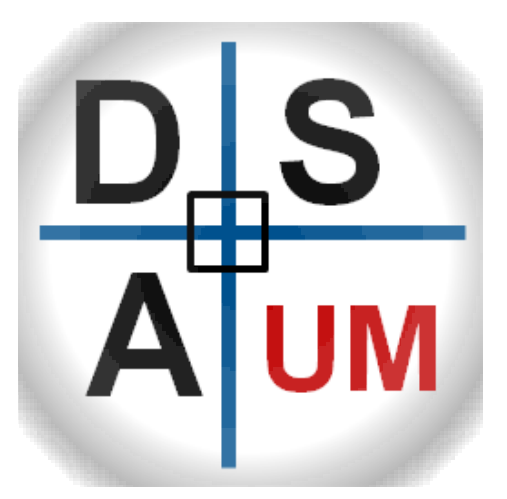

# UM – Drillstring Analysis Software

Getting started

Edition 1

2021

Powered By

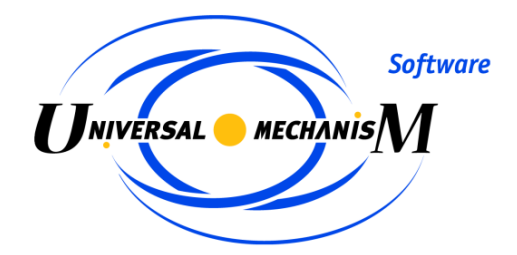

# Getting Started Using UM Drillstring Analysis Software: simulation of drill string behavior in well

This manual leads you through the process of UM Drillstring Analysis installation and basics of describing the models, running and analyzing results of three types of analysis:

- **Static Analysis:** Evaluation of the equilibrium position of the Bottom Hole Assembly for the defined bit location in the borehole. The analysis provides an accurate representation of the deformed shape of the assembly in the hole, forces acting on the assembly, as well as internal force factors and stresses in the assembly units.
- **Torque & Drag Analysis:** Estimation of resistance torque and axial drag forces acting on drillstring in wellbore for standard set of technical operations: rotary and slide drilling, rotation off bottom, pick up and slack off, back reaming, reaming and fishing. Distributions of axial forces and torques, internal force factors and stresses, as well deformations an assembly are estimated.
  - + **Soft-string** analysis is the fast solution based on assumption of positioning of assembly along the well trajectory.
  - + **Stiff-string** analysis is the detailed analysis considering local deformations and lateral displacements of assembly units in the borehole; application of Static Analysis approach for the whole drillstring analysis.
- **Time Domain Analysis:** Simulation of drillstring motion in borehole with account of side contact with wellbore walls, bit-rock interaction, and any set of harmonic excitations; determination of dangerous dynamic effects having place in the assembly, estimation of stress load of drillstring components, optimization of drilling loots characteristics and operational settings.

Getting Started **D**S **A**UM

#### **UM Drillstring Analysis**

We will consider Static and Time Domain Analysis of bottom hole assembly on the single test model - Rotary BHA. Support of assemblies equipped by mud motors and steering tools will be added in the next release of the software. Torque&Drag Analysis will be demonstrated for the single assembly.

It assumes that you go through the manual step by step sequentially. Information that is given in one section might be further given shortly or even omit.

# Compatibility

|               | 32-bit | 64-bit   |
|---------------|--------|----------|
| Windows XP    | 1      | <b>√</b> |
| Windows Vista | 1      | <b>√</b> |
| Windows 7     | 1      | <b>√</b> |
| Windows 8     | ✓      | <b>√</b> |
| Windows 10    | 1      | ✓        |

# **Copyright and trademarks**

This manual is prepared for informational use only, may be revised from time to time. No responsibility or liability for any errors that may appear in this document is supposed.

# **Copyright and trademarks**

This manual is prepared for informational use only, may be revised from time to time. No responsibility or liability for any errors that may appear in this document is supposed.

Copyright © 2020 Computational Mechanics Ltd.

All trademarks are the property of their respective owners.

# **Contact information**

Address:

Laboratory of Computational Mechanics Bryansk State Technical University, Kharkovskaya 10B, Bryansk, 241035, Russia

Contact person:

Nikolay Lysikov, Gennady Mikheev

Phones: +7 4832 588329, +7 4832 568637

E-mails:

General enquiries: <u>um@universalmechanism.com</u>

Questions, suggestions, bug reports: <a href="mailto:support@universalmechanism.com">support@universalmechanism.com</a> Sales, promotion, advertising, collaboration: <a href="mailto:sales@universalmechanism.com">sales@universalmechanism.com</a>

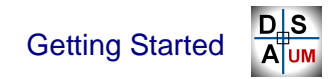

# CONTENT

| GETTIN<br>SIMULA | G STARTED USING UM DRILLSTRING ANALYSIS S<br>TION OF DRILL STRING BEHAVIOR IN WELL | \$OFTWARE:<br>2 |
|------------------|------------------------------------------------------------------------------------|-----------------|
| INSTAL           | LING UM DRILLSTRING ANALYSIS SOFTWARE                                              | 7               |
| 1. GR/           | APHICAL USER INTERFACE                                                             |                 |
| 1.1. C           | oncept                                                                             | 12              |
| 1.2. W           | Vorkflow                                                                           | 16              |
| 1.3. G           | eneral GUI settings                                                                | 17              |
| 1.3.1.           | System of Units                                                                    |                 |
| 1.3.2.           | User Mode                                                                          | 19              |
| 1.3.4.           | Source Directory                                                                   | 20              |
| 1.3.5.           | Interface Settings                                                                 |                 |
| 1.4. G           | UI Databases & Tools                                                               |                 |
| 1.4.1.           | Material, formation, fluid databases                                               | 23              |
| 1.4.1            | 1.1. Material Database                                                             |                 |
| 1.4.1            | 1.2. Formation Database                                                            |                 |
| 1.4.1            | 1.3. Fluid Database                                                                |                 |
| 1.4.2.           | String Part Database                                                               |                 |
| 1.4.2            | 2.1. Drillstring Part Editor                                                       |                 |
| 1.4.3.           | Well Trajectory Editor                                                             |                 |
| 1.4.4.           | Wellbore Editor                                                                    | 43              |
| 1.4.5.           | Drillstring / BHA Editor                                                           | 45              |
| 1.5. G           | UI Drillstring Analysis Project                                                    |                 |
| 1.5.1.           | Start New Project                                                                  |                 |
| 1.5.2.           | Save Project                                                                       |                 |
| 1.5.3.           | Open Project                                                                       |                 |
| 1.5.4.           | Project window                                                                     |                 |
| 1.5.4            | 4.1. Project navigation tools                                                      |                 |
| 1.5.4            | 4.2. General project info page                                                     |                 |
| 1.5.4            | 4.3. Drilling Information page                                                     |                 |
| 1.5.4            | 4.4. Analysis GUI                                                                  | 60              |
|                  |                                                                                    |                 |
| 2. TRA           | AINING PROJECT                                                                     | 63              |
| 2.1. G           | eneral project data input                                                          | 64              |
| 2.2. D           | rilling information description                                                    | 66              |
| 2.2.1.           | Well trajectory                                                                    | 66              |
| 2.2.2.           | Wellbore construction                                                              | 67              |
| 2.2.3.           | BHA Cases                                                                          |                 |
| 2.2.3            | 3.1. Rotary BHA description                                                        | 69              |
| 2.2.4.           | Drillstring Cases                                                                  | 72              |

# **UM Drillstring Analysis**

| 2.3. St                                                                                                    | atic Analysis                                                                                                    |                                                                                         |
|----------------------------------------------------------------------------------------------------|----------------------------------------------------------------------------------------------------|-----------------------------------------------------------------------------------------|
| 2.3.1.                                                                                                    | Scenario description                                                                                                    | 74                                                                                      |
| 2.3.2.                                                                                                    | Analysis run                                                                                                    | 77                                                                                      |
| 2.3.3.                                                                                                    | Results output                                                                                                    | 79                                                                                      |
| 2.3.3                                                                                                    | .1. Brief results                                                                                                    | 80                                                                                      |
| 2.3.3                                                                                                    | .2. 3D View                                                                                                    | 81                                                                                      |
| 2.3.3                                                                                                    | .1. 2D View                                                                                                    | 83                                                                                      |
| 2.4. To                                                                                                    | orque & Drag Analysis                                                                                                    | 84                                                                                      |
| 2.4.1.                                                                                                    | Scenario description                                                                                                    |                                                                                         |
| 2.4.2.                                                                                                    | Analysis run                                                                                                    | 91                                                                                      |
| 2.4.3.                                                                                                    | Results output                                                                                                    |                                                                                         |
| 2.4.3                                                                                                    | .1. 2D plots                                                                                                    |                                                                                         |
| 2.4.3                                                                                                    | .2. Table output                                                                                                    | 96                                                                                      |
| 2.5 Ti                                                                                                    | me Domain Analysis                                                                                                    | 97                                                                                      |
| 2.5.1                                                                                                    | Scenario description                                                                                                    | 00                                                                                      |
|                                                                                                    |                                                                                                    |                                                                                         |
| 2.5.2.                                                                                                    | Run scenario by Simulation Desk                                                                                                    |                                                                                         |
| 2.5.2.<br>2.5.3.                                                                                                    | Run scenario by Simulation Desk                                                                                                    |                                                                                         |
| 2.5.2.<br>2.5.3.<br>2.5.4.                                                                                                    | Run scenario by Simulation Desk<br>Wizard of variables<br>Replay calculated scenario by Simulation Desk                                                                                                    |                                                                                         |
| 2.5.2.<br>2.5.3.<br>2.5.4.<br>2.5.5.                                                                                                    | Run scenario by Simulation Desk<br>Wizard of variables<br>Replay calculated scenario by Simulation Desk<br>Multi-scenario run                                                                                                    |                                                                                         |
| 2.5.2.<br>2.5.3.<br>2.5.4.<br>2.5.5.<br>2.5.6.                                                                                                    | Run scenario by Simulation Desk<br>Wizard of variables<br>Replay calculated scenario by Simulation Desk<br>Multi-scenario run<br>Results output                                                                                                    |                                                                                         |
| 2.5.2.<br>2.5.3.<br>2.5.4.<br>2.5.5.<br>2.5.6.<br>2.5.6                                                                                                    | Run scenario by Simulation Desk<br>Wizard of variables<br>Replay calculated scenario by Simulation Desk<br>Multi-scenario run<br>Results output<br>1. Initial State                                                                                                    | 103<br>108<br>112<br>114<br>117<br>                                                     |
| 2.5.2.<br>2.5.3.<br>2.5.4.<br>2.5.5.<br>2.5.6.<br>2.5.6<br>2.5.6                                                                                                    | Run scenario by Simulation Desk<br>Wizard of variables<br>Replay calculated scenario by Simulation Desk<br>Multi-scenario run<br>Results output<br><br>2. Variables                                                                                                    | 103<br>108<br>112<br>114<br>114<br>117<br>118<br>118<br>119                             |
| 2.5.2.<br>2.5.3.<br>2.5.4.<br>2.5.6.<br>2.5.6<br>2.5.6<br>2.5.6<br>2.5.6                                                                                                    | Run scenario by Simulation Desk<br>Wizard of variables<br>Replay calculated scenario by Simulation Desk<br>Multi-scenario run<br>Results output<br>1. Initial State<br>2. Variables<br>3. Plots                                                                                                    | 103<br>103<br>112<br>112<br>114<br>114<br>117<br>118<br>119<br>120                      |
| 2.5.2. $2.5.3.$ $2.5.4.$ $2.5.6.$ $2.5.6.$ $2$ | Run scenario by Simulation Desk         Wizard of variables.         Replay calculated scenario by Simulation Desk         Multi-scenario run         Results output         .1. Initial State.         .2. Variables         .3. Plots         .4. Functionals                                          | 103<br>108<br>112<br>114<br>114<br>117<br>118<br>119<br>120<br>121                      |
| 2.5.1.1 $2.5.2.$ $2.5.3.$ $2.5.4.$ $2.5.6.$ $2.5.6.$ $2.5.6.$ $2.5.6.$ $2.5.6.$ $2.5.6.$ $2.5.6.$ $2.5.6.$ $2.5.6.$ $2.5.6.$ $2.5.7.$                                                                                                    | Run scenario by Simulation Desk         Wizard of variables.         Replay calculated scenario by Simulation Desk         Multi-scenario run         Results output         .1. Initial State.         .2. Variables         .3. Plots         .4. Functionals         Excitations                      | 103<br>108<br>112<br>114<br>114<br>117<br>118<br>119<br>120<br>121<br>122               |
| $\begin{array}{c} 2.5.1.\\ 2.5.2.\\ 2.5.3.\\ 2.5.4.\\ 2.5.5.\\ 2.5.6.\\ 2.5.6\\ 2.5.6\\ 2.5.6\\ 2.5.6\\ 2.5.6\\ 2.5.6\\ 2.5.7.\\ 2.5.8.\end{array}$                                                                                                    | Run scenario by Simulation Desk         Wizard of variables.         Replay calculated scenario by Simulation Desk         Multi-scenario run         Results output         1. Initial State.         2. Variables.         3. Plots         4. Functionals         Excitations         Comparison mode | 103<br>103<br>108<br>112<br>114<br>114<br>117<br>118<br>119<br>120<br>121<br>122<br>124 |

Getting Started DS

6

# Installing UM Drillstring Analysis Software

This section contains the description of processes necessary to install UM Drillstring Analysis Software.

# **Drillstring Analysis Software Structure**

UM Drillstring Analysis Software (here and below - DSA) consists of general GUI and number of executable files and DLL's using for analysis and results output.

#### **DSA** software installation

Start the installation file and follow the steps.

Important! Installation can be started by Administrator only.

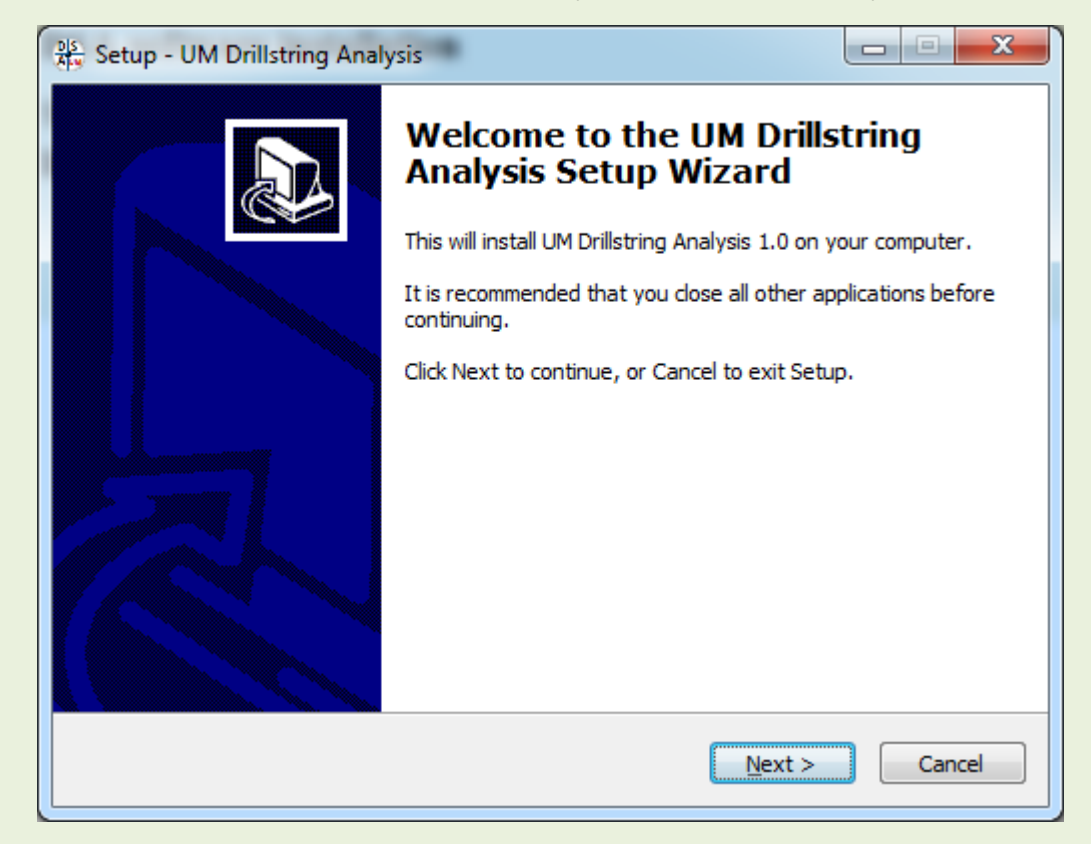

Атим

Installation proposes to install application in C:\Program Files\ Drillstring Analysis\1 folder for Windows XP and C:\Program Files (x86)\UM Software Lab\Drillstring Analysis\1 folder for Windows 7/8/10 by default. Executable files are copied to the destination.

| Setup - UM Drillstring Analysis                                                        |
|----------------------------------------------------------------------------------------|
| Select Destination Location<br>Where should UM Drillstring Analysis be installed?      |
| Setup will install UM Drillstring Analysis into the following folder.                  |
| To continue, click Next. If you would like to select a different folder, click Browse. |
| C:\Program Files (x86)\UM Software Lab\Drillstring Analysis\1 Browse                   |
| At least 243,7 MB of free disk space is required                                       |
| Actease 245.7 Mb Of Thee disk space is required.                                       |
| < <u>B</u> ack <u>N</u> ext > Cancel                                                   |

Program databases and sample projects are installed in C:\Documents and Settings\All Users\Documents\ UM Software Lab\Drillstring Analysis\1 for Windows XP and c:\Users\Public\Documents\UM Software Lab\Drillstring Analysis\1 for Windows 7/8/10 by default.

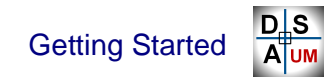

| Setup - UM Drillstring Analysis                                                |                |
|--------------------------------------------------------------------------------|----------------|
| Select Start Menu Folder<br>Where should Setup place the program's shortcuts?  |                |
| Setup will create the program's shortcuts in the following Start               | : Menu folder. |
| To continue, click Next. If you would like to select a different folder, click | k Browse.      |
| UM Drillstring Analysis 1 x32                                                  | Browse         |
|                                                                                |                |
|                                                                                |                |
|                                                                                |                |
|                                                                                |                |
|                                                                                |                |
|                                                                                |                |
| < <u>B</u> ack Next >                                                          | Cancel         |

| Setup - UM Drillstring Analysis                                                                            |                  |
|----------------------------------------------------------------------------------------------------|------------------|
| Select Additional Tasks<br>Which additional tasks should be performed?                                     |                  |
| Select the additional tasks you would like Setup to perform while installing<br>Analysis, then click Next. | g UM Drillstring |
| Create desktop icons                                                                                       |                  |
| Pin to <u>t</u> ask bar                                                                                    |                  |
| Associate files *.dsaproj with UM DSA                                                                      |                  |
|                                                                                                    |                  |
|                                                                                                    |                  |
|                                                                                                    |                  |
|                                                                                                    |                  |
|                                                                                                    |                  |
|                                                                                                    |                  |
|                                                                                                    |                  |
| < <u>B</u> ack <u>N</u> ext >                                                                              | Cancel           |
|                                                                                                    |                  |

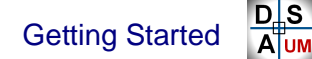

| Setup - UM Drillstring Analysis                                                                                                    | • X    |
|----------------------------------------------------------------------------------------------------|--------|
| Ready to Install<br>Setup is now ready to begin installing UM Drillstring Analysis on your computer.                                                                                                    |        |
| Click Install to continue with the installation, or click Back if you want to review or<br>change any settings.                                                                                                    |        |
| Destination location:<br>C:\Program Files (x86)\UM Software Lab\Drillstring Analysis\1<br>Start Menu folder:<br>UM Drillstring Analysis 1 x32<br>Additional tasks:<br>Create desktop icons<br>Associate files *.dsaproj with UM DSA | *      |
| < ۱                                                                                                    | Ŧ      |
| < <u>B</u> ack Install                                                                                                    | Cancel |

#### **Microsoft DirectX installation**

Microsoft DirectX 9 or higher, and Microsoft Visual C++ 2013 Redistributable should be installed on the workstation to enable 3D visualization of drillstring in wellbore. Installations of the components are included in DSA Installation.

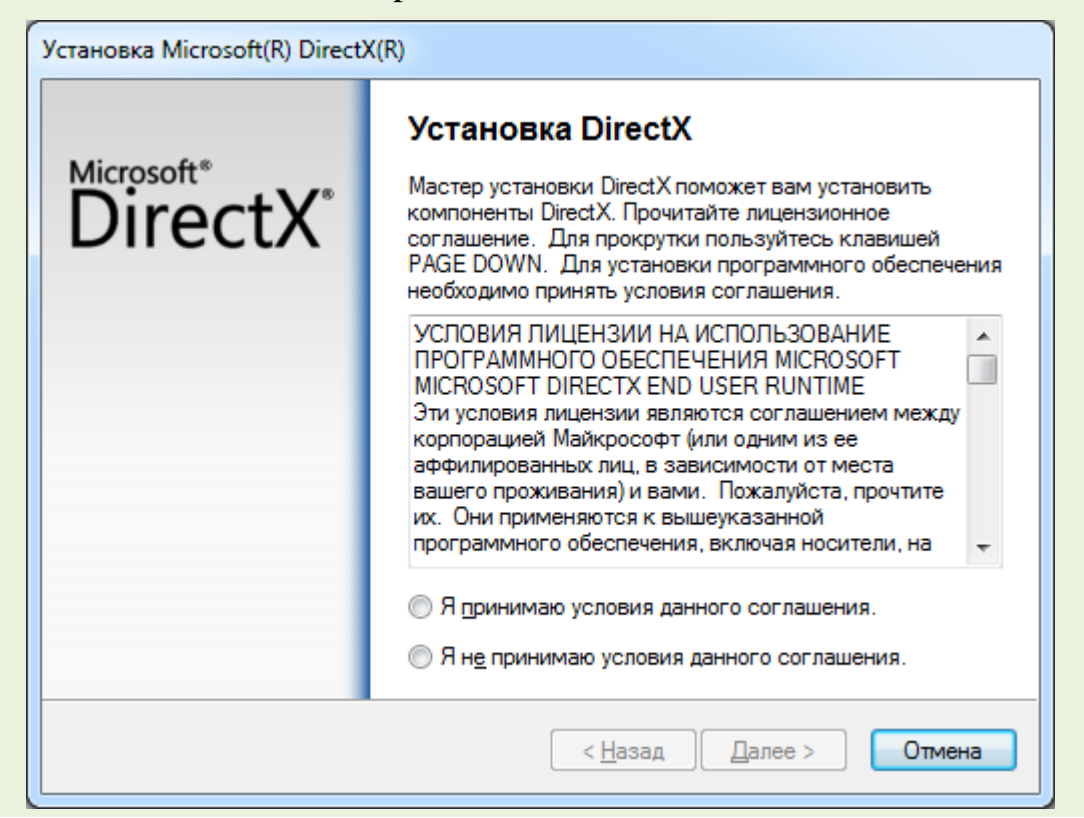

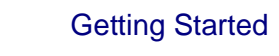

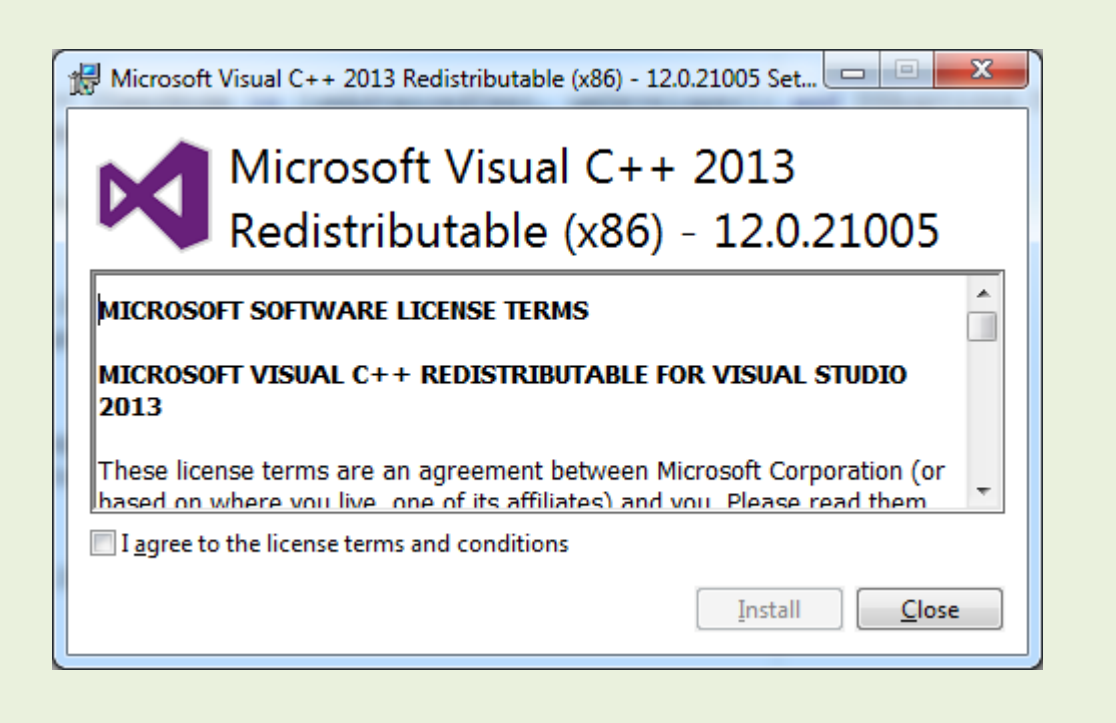

Completion of installation will require the restart of workstation. After rebooting UM Drillstring Analysis Software is ready to run.

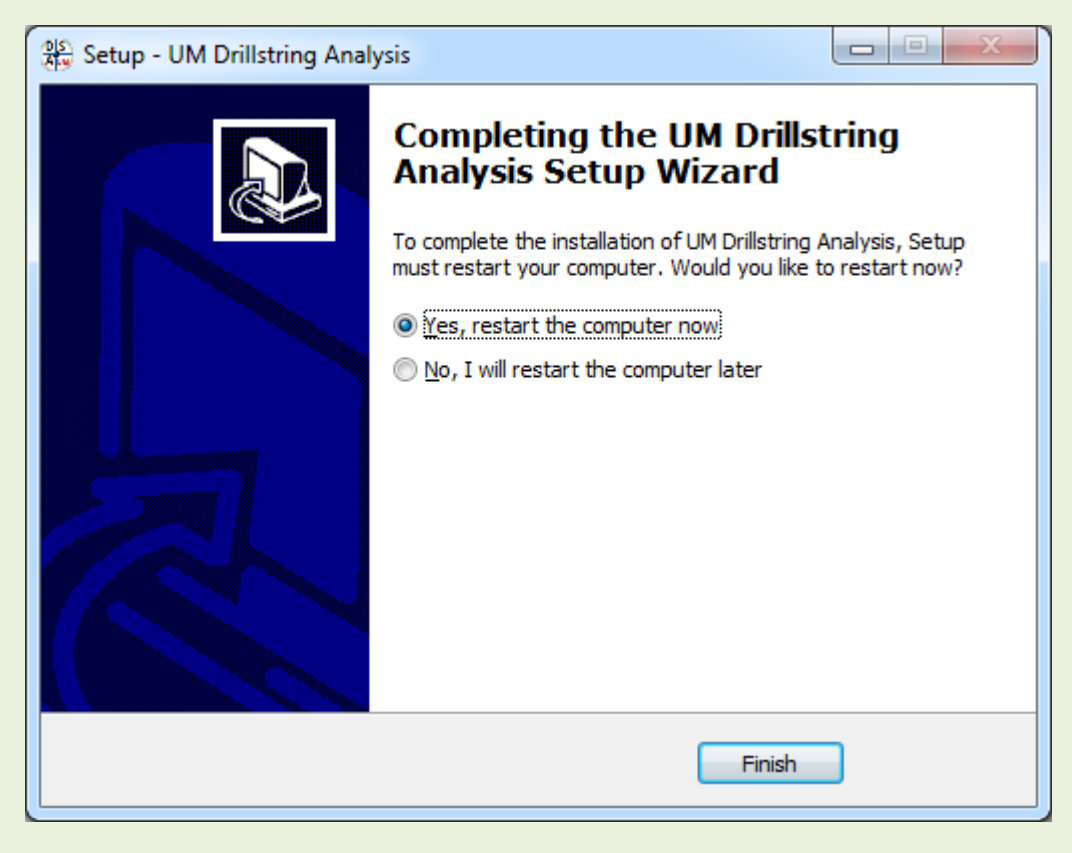

11

# 1. Graphical User Interface

This section contains general information related to UM Drillstring Analysis Software concept, main tools used for input of source data for Static, Torque & Drag and Time Domain analyses and single project structure.

# 1.1. Concept

Graphical User Interface of Drillstring Analysis is assigned for the input of source data, formulation of the tasks for the solvers, control of calculation process and results post-processing for Static Analysis and Torque&Drag Analysis; Time Domain analysis solver, integrated to the DSA GUI, enables results output during simulation process as well post-processing of the results.

The interface enables storage of source data related to various types of analyses in format of specialized databases, visualization of the calculated results and reporting data in text, MS Excel and PDF formats.

#### **Static analysis**

Graphical User Interface of DSA software is oriented on the choice of the bottom hole assembly optimal for work in one or several locations in the definite well on the base of comparison of the results of Static analyses: contact forces, torques, bending moments, stresses, etc.

#### **Torque&Drag analysis**

DSA GUI enables description, evaluation and results comparison for a set of combinations of operational conditions for single or several technical operations; estimation of critical levels of operational loads; analysis of friction factor influence on the axial forces and torque distribution, etc.

#### **Time Domain Analysis**

The program enables time domain simulation of BHA/drillstring motion in the wellbore with high CPU efficiency; kinematic characteristics as well as forces acting on the assembly can be output during simulation, and stored for post-processing.

Time Domain Analysis functionality is oriented on determination of dangerous dynamic effects having place in the assembly, estimation of stress load of drillstring components, optimization of drilling tools characteristics and operational settings.

#### **Data structure**

Static, Torque & Drag and Time Domain analyses are carried out within the drillstring analysis project (*Project*). GUI enables run of single or several projects of the following content:

• Drilling Information

Source data on well trajectory, wellbore intervals, BHA and drillstring design cases used in the project.

• Analysis

Each type of analysis within the *Project* can contain any number of parameter sets – *scenarios* – that can be run in parallel threads or one by another. *Scenario* corresponds to the definite position of drillstring/BHA in the well, set of operational settings and options specific for the analysis. GUI enables analysis of calculated results for single scenario as well as comparison of the outputs for a set of scenarios.

#### **Report Generator**

The interface enables automatic generation of the reports on the analysis in PDF format. The user has an ability to customize the content of the report. Reports can include all the project data or just single results or source data view.

#### Main window

Graphical User Interface is based on **Main Window** which enables access to the general GUI settings, databases and projects, as well as separate tools for input data items description.

Input of source data, analyses customizing and processing, results postprocessing and report generation is carried out in single **Project Window**.

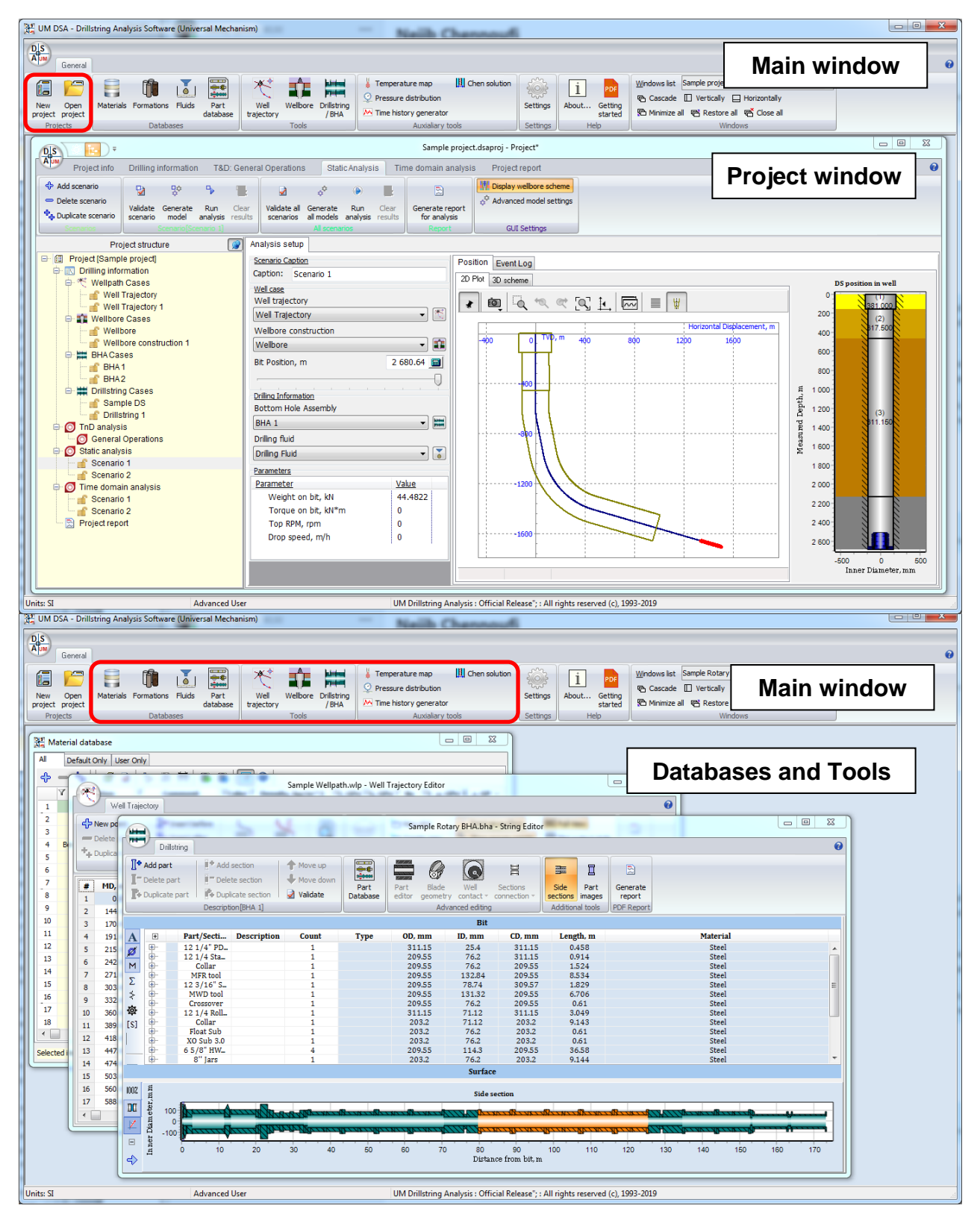

#### **System of Units**

The interface supports Imperial (API) and International System of Units (SI) and automatic conversion of source data and results from one system to another.

The user can customize unit system settings to select SI or Imperial system for output of different types of parameters.

#### **User Modes**

The user can customize the functionality of the interface by selecting *User* or *Advanced User* mode. *User* mode hides the settings which are not necessary for analyses of standard problems.

# 1.2. Workflow

Procedure of drill string analysis within single *Project* can be illustrated with the following scheme.

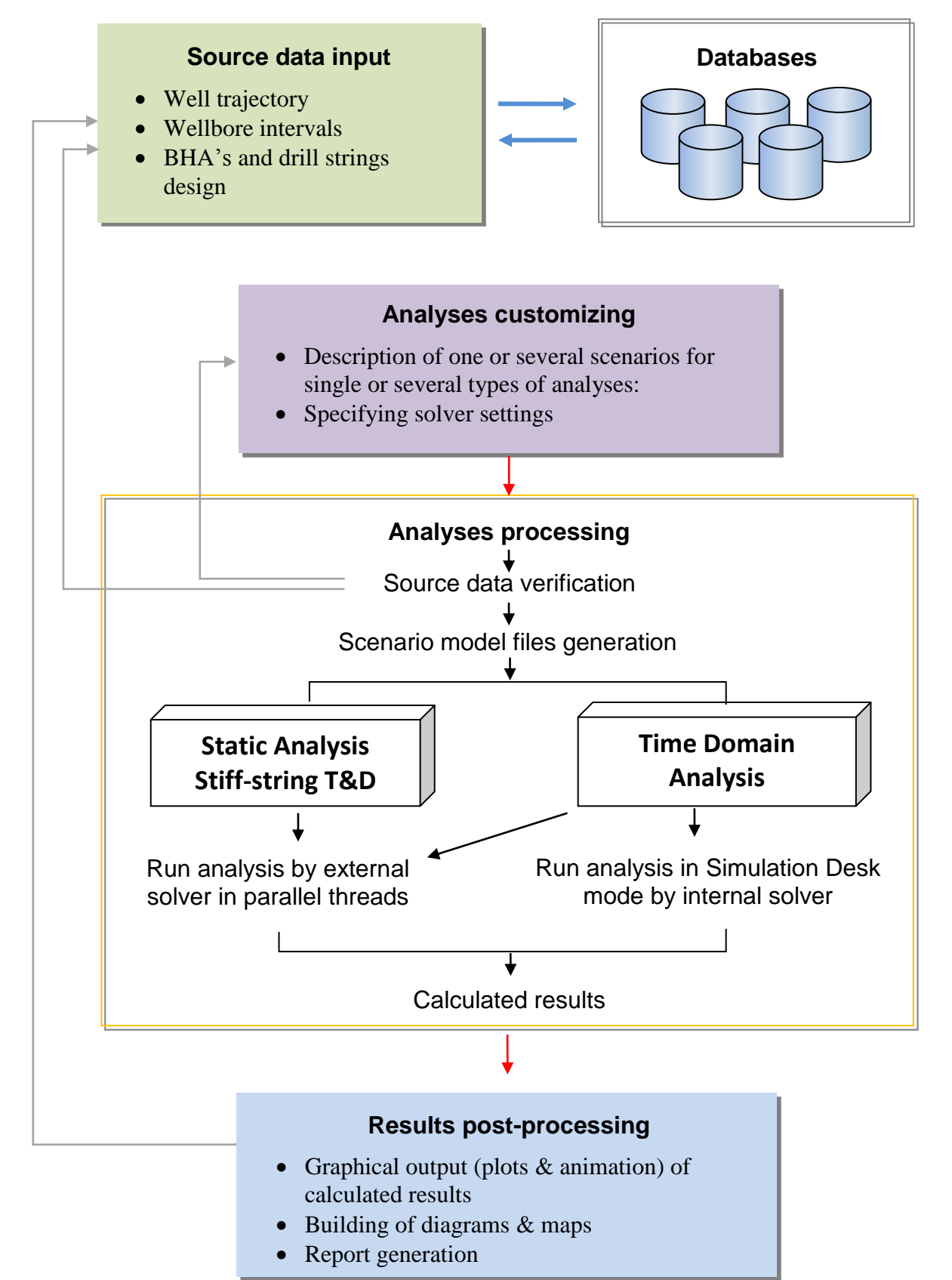

# 1.3. General GUI settings

Select **Settings** item of **Main window** head menu to specify general GUI settings: system of units (Si, or Imperial, or Custom) and interface mode (*User*, or *Advanced user*, or *Developer*), list of analysis and tools, main menu style, desktop wallpaper, color scheme, etc.

| General       Image: Constant of the settings       Image: Constant of the settings       Image: Constant of the settings       Image: Constant of the settings       Image: Constant of the settings       Image: Constant of the settings       Image: Constant of the settings         Image: Constant of the settings       Image: Constant of the settings       Image: Constant of the settings       Image: Constant of the settings       Image: Constant of the settings         Image: Constant of the settings       Image: Constant of the settings       Image: Constant of the settings       Image: Constant of the settings         Image: Constant of the settings       Image: Constant of the settings       Image: Constant of the settings       Image: Constant of the settings         Image: Constant of the settings       Image: Constant of the settings       Image: Constant of the settings       Image: Constant of the settings         Image: Constant of the settings       Image: Constant of the settings       Image: Constant of the settings       Image: Constant of the settings         Image: Constant of the settings       Image: Constant of the settings       Image: Constant of the settings       Image: Constant of the settings         Image: Constant of the settings       Image: Constant of the settings       Image: Constant of the settings       Image: Constant of the settings         Image: Constant of the settings       Image: Constant of the settings       Image: Constant of the settings       Image:                                                                                                    |                                                                          | 👷 UM DSA - Drillstring Analysis Software (Universal Mechanism)                                                                                                    |
|----------------------------------------------------------------------------------------------------|--------------------------------------------------------------------------|----------------------------------------------------------------------------------------------------|
| Settings         General Unit Settings         Unit settings         Modules         Si         Imperial (API)                                                                                                    | s lst vically Horizontally<br>imize all Restore all Close all<br>Windows | General<br>Wei Open project project Databases Databases D |
| <ul> <li>Mode</li> <li>User</li> <li>Advanced user</li> <li>Developer</li> <li>Hydraulic analysis</li> <li>Static analysis</li> <li>Vibration analysis (Critical Speed Map)</li> <li>Nonlinear vibration analysis</li> <li>Directional Tendencies</li> <li>Time domain analysis</li> </ul>                                                                                                    |                                                                          | Settings         General       Unit Settings         Unit settings       Modules         Si       Torque & Drag analysis         Imperial (API)       Stiff-string Torque & Drag         Customized       Y Static analysis         Mode       Vibration analysis (Critical Speed Map)         User       Nonlinear vibration analysis         Advanced user       Directional Tendencies         Developer       Time domain analysis                                                                                                    |
| Units: SI Units: SI UNIts: SI UNIts: SI UNIts: SI UNIts: SI UNIts: SI UNIts: SI UNIts: |                                                                          | Units: SI Units: SI UNIts: SI UNIts: SI UNIts: SI UNIts: SI UNIts: SI UNIts: SI UNIts:  |
| Style Main menu Wallpaper: Color scheme Silver                                                                                                    |                                                                          | Style Main menu Wallpaper: Color scheme Silver                                                                                                    |

# 1.3.1. System of Units

The interface supports Imperial and International System of Units (SI) and automatic conversion of source data and results from one system to another.

The user can customize unit system settings to select SI or Imperial system for output of different types of parameters on **Unit Settings** tab.

| Ma UM DSA - Drillstring Analysis Software (Universal Mechanism)                                 |                                                             |                                |                    |
|-------------------------------------------------------------------------------------------------|-------------------------------------------------------------|--------------------------------|--------------------|
| DIS                                                                                             |                                                             |                                |                    |
| General                                                                                         |                                                             |                                | 0                  |
| a 🛌 🚍 🍙 .v. 📰 🗶 🗛 🕨                                                                             | 🛏 🕌 Temperature map 🔛 Chen solution 🛛 🏠 📑 🛼 🔛 Windows I     | st                             | *                  |
|                                                                                                 | Pressure distribution                                       | de 🔲 Vertically 📃 Horizontally |                    |
| project project Materials Formations Fluids Part Well Wellbore Dnill<br>database trajectory / E | A Time history generator Settings About Getting started     | ze al 🖷 Restore al 📲 Close al  |                    |
| Projects Databases Tools                                                                        | Auxialiary tools Settings Help                              | Settings                       | ×                  |
|                                                                                                 |                                                             | Settings                       |                    |
| Settings                                                                                        |                                                             | General Unit Settings          |                    |
| General Unit Settings                                                                           |                                                             | 🕨 🎬 SE API                     |                    |
| Linit settings                                                                                  | Modules                                                     | Category                       | Units              |
| si                                                                                              | Torque & Drag analysis                                      | Length                         | ft                 |
|                                                                                                 |                                                             | Diameter                       | in                 |
| <ul> <li>Imperial (API)</li> </ul>                                                              | Ludra dia paolusia                                          | Angle                          | deg                |
| Customized                                                                                      | mydraulic analysis                                          | Dogleg                         | deg/100ft          |
|                                                                                                 | Static analysis                                             | Mass                           | lbm                |
| Mode                                                                                            | <ul> <li>Vibration analysis (Critical Speed Map)</li> </ul> | Mass Per Length                | ppf                |
| <ul> <li>User</li> </ul>                                                                        | Nonlinear vibration analysis                                | Density                        | Ibm/cu ft          |
| 🔿 Advanced user                                                                                 | Directional Tendencies                                      | Force                          | kip                |
|                                                                                                 | Time domain analysis                                        | Torque                         | lbf*ft             |
|                                                                                                 |                                                             | Stress/Pressure                | ksi                |
| Tools                                                                                           |                                                             | Young Module                   | ksi                |
| WITSML Data Support                                                                             | Multithread Calculations                                    | Stiffness                      | Lbf/ft             |
| -Data directoru                                                                                 |                                                             | Angular Stiffness              | kip*ft/deg         |
| Cillian Dekter Deamen                                                                           | VD37-VY/-II Funda - C-600V1                                 | Damping                        | Lbf/(ft/sec)       |
| L: \Users\Public\Documen                                                                        | skrimokwell Engineering Sortwarekt                          | Speed                          | ft/sec             |
| Change location                                                                                 |                                                             | Temperature                    | F                  |
|                                                                                                 |                                                             | Thermal Expansion Coefficient  | 1/F                |
| Interface Settings                                                                              |                                                             | Dynamic Viscosity              | cP                 |
| Style                                                                                           |                                                             | Flow Rate                      | gpm                |
| Main menu                                                                                       | Ribbon                                                      | Speed Ratio                    | rpm/gpm            |
| Wallpaper:                                                                                      | a 🗴                                                         | Power                          | hp                 |
|                                                                                                 |                                                             | Volume                         | ьы                 |
| Color scheme Silver                                                                             | •                                                           | Area                           | in^2               |
|                                                                                                 |                                                             | Flow Consistency Index         | lbf*s^n/(100*ft^2) |
| Units: SI A                                                                                     |                                                             | Linear Bending Stiffness       | kip/ft^2           |
|                                                                                                 |                                                             | Area Distributed Power         | hp/in^2            |
|                                                                                                 |                                                             |                                |                    |
|                                                                                                 |                                                             |                                |                    |
|                                                                                                 |                                                             | Ok Cancel                      |                    |
|                                                                                                 |                                                             |                                |                    |
| UK Cancel                                                                                       |                                                             |                                |                    |

The label of current system of units (**SI**, **Imperial**, or ) is displayed in the left bottom corner of the **MainWindow**. Double click the panel or use **Main Window** | **Options** interface to change the system of units. All data items will be converted automatically.

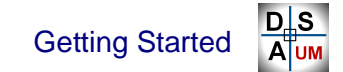

#### 1.3.2. User Mode

Drillstring Analysis GUI can operate in three modes: *User* mode, *Advanced*  $User^{1}$  and *Developer* mode. *User* mode hides or enables settings which are not used in the most cases.

| ettings                                                                       |                                                                                                    | ×      |                                                                                 |                                                                                                    |
|-------------------------------------------------------------------------------|----------------------------------------------------------------------------------------------------|--------|---------------------------------------------------------------------------------|----------------------------------------------------------------------------------------------------|
| General Unit Settings                                                         |                                                                                                    |        |                                                                                 |                                                                                                    |
| Unit settings<br>Si<br>Imperial (API)<br>Customized<br>Mode<br>Suser          | Modules Torque & Drag analysis Stiff-string Torque & Drag Hydraulic analysis Static analysis Vibration analysis (Critical Speed Mag Nonlinear vibration analysis | )<br>) | on <u>i</u> <u>por</u><br>Settings <u>i</u> <u>por</u><br>About Getting<br>Help | Windows list     Gascade     Vertically     Horizontally     Minimize all     Restore all     Windows |
| Advanced user     Developer                                                   | Directional Tendencies                                                                                                    |        |                                                                                 |                                                                                                    |
| WITSML Data Support Data directory C:\Users\Public\Documents\ Change location | Multithread Calculation                                                                                                    | 18<br> |                                                                                 |                                                                                                    |
| Interface Settings<br>Style<br>Main menu<br>Wallpaper:                        | Ø Ribbon                                                                                                    | e X    |                                                                                 |                                                                                                    |
| Color scheme Silver                                                           |                                                                                                    |        |                                                                                 |                                                                                                    |
| Ok Cancel                                                                     |                                                                                                    |        |                                                                                 |                                                                                                    |

The label of current mode is displayed in the left bottom corner of the **Main Window**. Double click the panel or use **Main Window** | **Options** interface to change the setting.

| E | Enter Advanced User User Password |
|---|-----------------------------------|
|   | •••••                             |
|   | Ok Cancel                         |

Starting of GUI in *Advanced User* or *Developer* mode or switching from *User User* mode is available after password entering only. If entered password is incorrect the GUI will work in *User* mode.

<sup>&</sup>lt;sup>1</sup> Default Advanced user password is «DSA-DSA»

# **1.3.4.** Source Directory

DSA program uses *Source directory* path for search of databases and projects saving. The *Source directory* is placed in *C:\Documents and Settings\All Us-ers\Documents\UM Software Lab\Drillstring Analysis\1*\ for Windows XP and *C:\Users\Public\Documents\UM Software Lab\Drillstring Analysis\1*\ for Windows 7, 8, 10 by default.

The list of files and catalogs placed in the directory:

| iearch:                                                                           | No project selected |  |
|-----------------------------------------------------------------------------------|---------------------|--|
| :\Users\Public\Documents\UM Software Lab\Drillstring Analysis\1                   | B                   |  |
|                                                                                   | -                   |  |
| - Buareport                                                                       |                     |  |
| databases                                                                         |                     |  |
| projects                                                                          |                     |  |
| ▷ -                                                                               |                     |  |
| Þ 🛅 Utils                                                                         |                     |  |
| wellbores                                                                         |                     |  |
| ⊳ 🖬 ×32                                                                           |                     |  |
| 🔚 Dongle                                                                          |                     |  |
| 🚞 drillstrings                                                                    |                     |  |
| - 📴 Excitations                                                                   |                     |  |
| 🚞 help                                                                            |                     |  |
| - 🛅 ini                                                                           |                     |  |
| 🛅 lib                                                                             |                     |  |
| logos                                                                             |                     |  |
| - imanual                                                                         |                     |  |
| pressure                                                                          |                     |  |
| pressures                                                                         |                     |  |
| schematics                                                                        |                     |  |
|                                                                                   |                     |  |
|                                                                                   |                     |  |
|                                                                                   |                     |  |
| wellpaths                                                                         |                     |  |
| - voipuno                                                                         |                     |  |
| Display Mode : Show all folders                                                   |                     |  |
| \Users\Public\Documents\UM Software Lab\Drillstring Analysis\1\ •••• UM DrillStri | ng 💌                |  |

Options.ini – DSA GUI options;

*Databases*\ – Material, Fluid, Formation, Drillstring part databases;

*Projects*\ – Default storage of Drillstring Analysis projects;

*Samples*\ – Sample project files;

*Wellpaths* \ – Default storage of files with well trajectory description;

*Wellbores*\ – Default storage of files with wellbore intervals description;

 $Drillstrings \setminus -$  Default storage<sup>1</sup> of drillstring/BHA design files;

*Excitations*\ – Default storage of drillstring/BHA excitation description files;

*Pressures*\ – Default storage of pressure map files;

*Temperatures*\ – Default storage of temperature distribution files;

*Schematics*\ – Storage of string parts image files;

*Wallpapers*\ – Storage of main window wallpaper files;

*Manual*\ – PDF documentation files;

*Utils*\,*Templates*\,*ini*\,*help*\,*logos*\,*umentities*\,*x32*\, etc. – Auxiliary file storage.

<sup>&</sup>lt;sup>1</sup> Default storage means that the user can store these files anywhere he or she wants.

# 1.3.5. Interface Settings

DSA Main window can be customized by selection of GUI style, and desktop wallpaper.

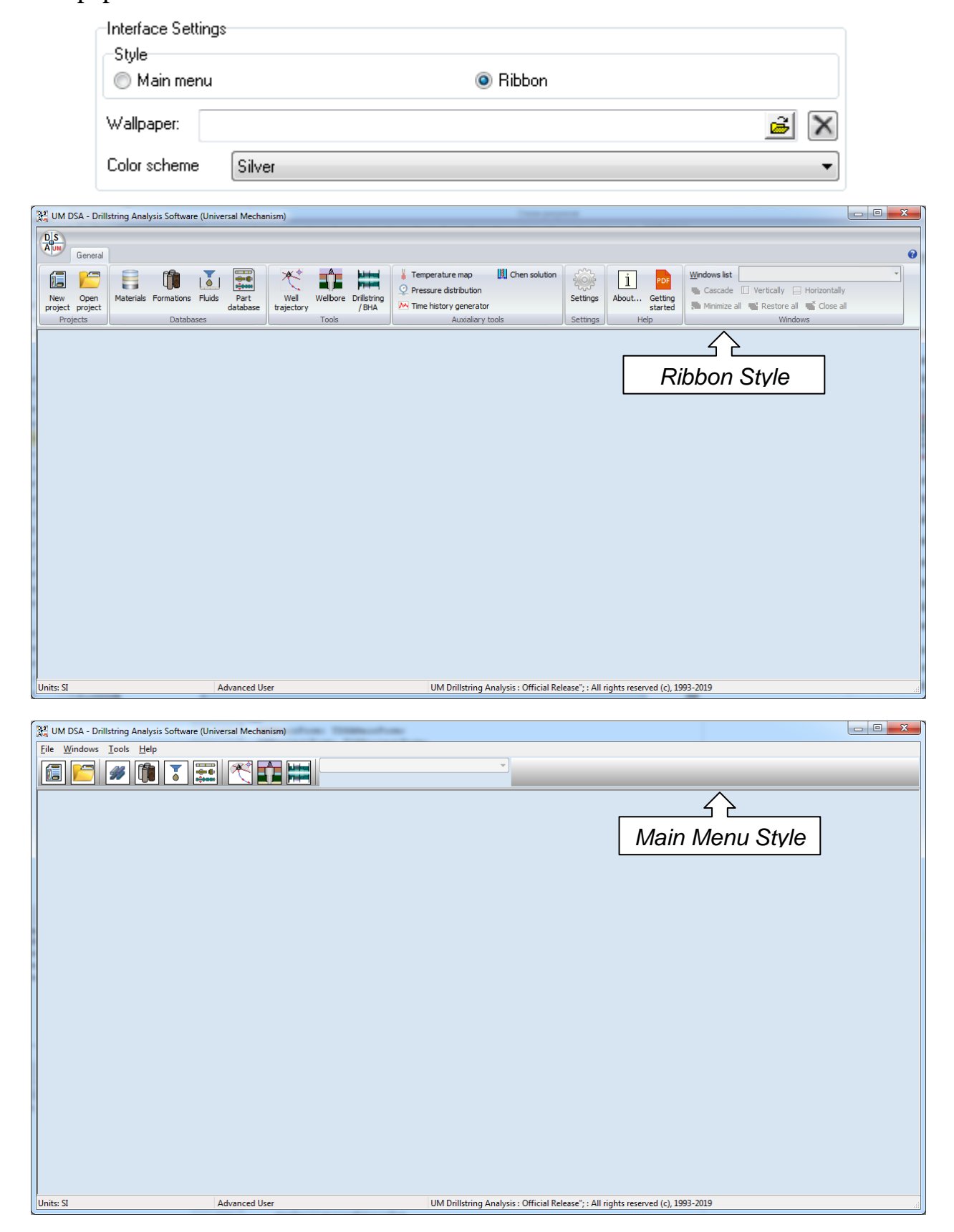

# 1.4. GUI Databases & Tools

DSA GUI includes a number of specialized databases and tools for work with source data without starting Drillstring Analysis project.

|                | General           |           |            |        |                  |                    |          |                      |                                                                                                    |                 |          |            |                           |
|----------------|-------------------|-----------|------------|--------|------------------|--------------------|----------|----------------------|----------------------------------------------------------------------------------------------------|-----------------|----------|------------|---------------------------|
| New<br>project | Open<br>t project | Materials | Formations | Fluids | Part<br>database | Well<br>trajectory | Wellbore | Drillstring<br>/ BHA | <ul> <li>Temperature map</li> <li>Pressure distribution</li> <li>Time history generator</li> </ul> | 🖳 Chen solution | Settings | 1<br>About | PDF<br>Getting<br>started |
| Pro            | ojects            |           | Databa     | ses    |                  |                    | Tools    |                      | Auxialiary to                                                                                      | ols             | Settings | He         | elp                       |

- Databases: Set of data used in drilling information description within Project or Drilling Information editors.
  - Material Database
  - Formation Database
  - Fluid Database
  - String Part Database

The interface of databases is generalized within DSA GUI, and varies by the list of parameters only.

- Tools: Specific tools for drilling information items description without starting *Project*; one can use preliminary prepared data items for the fast *Project* initialization.
  - Well Trajectory Editor
  - Wellbore Editor
  - Drillstring/BHA Editor

The interface of source data editors is similar to *Project* interface of data input.

- Auxiliary tools: Specific tools for scenario(s) input data items description without starting *Project*, as well as auxiliary analysis tools.
  - Temperature map Temperature distribution along the well
  - Pressure distribution Internal/external pressure for drillstring
  - Time history generator Value vs. time dependencies generation for force excitations input.
  - Chen solution Estimation of external mud damping for a pipe oscillating in a wellbore (in accordance to Chen solution).

The interface of source data editors is similar to *Project* interface of data input.

# 1.4.1. Material, formation, fluid databases

Database wizard GUI is common for material, formation and fluid data.

## **General view GUI**

Each database contains the preset list of items, which parameters cannot be modified by the user<sup>1</sup>. One can add new item ( $\clubsuit$ ) or duplicate ( $\clubsuit$ ) one from the preset list to describe new item. User's items can be modified or deleted ( $\frown$ ).

GUI is organized as a table of database items vs. parameters. Use All, Default Only or User Only tabs above the table to display all items or preset or user-defined items correspondently.

| Material database                  |                        |                        |       |                   |                  |          |       |            |                        |  |  |  |
|------------------------------------|------------------------|------------------------|-------|-------------------|------------------|----------|-------|------------|------------------------|--|--|--|
| All Default Only User Only         |                        |                        |       |                   |                  |          |       |            |                        |  |  |  |
| + - +    ☆ ⊇   た @ 兽   悪 ■   2 0 0 |                        |                        |       |                   |                  |          |       |            |                        |  |  |  |
|                                    | √ Caption              | ✓ Comment              | Color | ♥ Density, kg/m^3 | ₹ <b>E, GP</b> a | Ƴ G, GPa | V Nu  | ₹ TEC, 1/C | ∀Heat Cap., J/(kg*K) 🔺 |  |  |  |
| 1                                  | Aluminum               | Aluminum               |       | 2707.1            | 71.02            | 26.7     | 0.33  | 1.3E-05    | 880                    |  |  |  |
| 2                                  | Aluminum 1953TI        | Aluminum 1953TI        |       | 2707.1            | 71               | 26.69    | 0.33  | 1.3E-05    | 880                    |  |  |  |
| 3                                  | Aluminum D 16          | Aluminum D16           |       | 2707.1            | 71.02            | 26.7     | 0.33  | 1.3E-05    | 880                    |  |  |  |
| 4                                  | Beryllium-copper alloy | Beryllium-copper alloy |       | 8169.4            | 134.4            | 52.31    | 0.285 | 1.3E-05    | 420                    |  |  |  |
| 5                                  | Incoloy 925            | Incoloy 925            |       | 8057.3            | 220              | 84.61    | 0.3   | 1.59E-05   | 435                    |  |  |  |
| 6                                  | Monel                  | Monel                  |       | 8810.2            | 179.3            | 68.16    | 0.315 | 1.3E-05    | 427                    |  |  |  |
| 7                                  | Non-Mag-316            | Non-Mag-316            |       | 8000              | 193              | 74.23    | 0.3   | 1.59E-05   | 500                    |  |  |  |
| 8                                  | P550                   | P550                   |       | 7993.2            | 220              | 84.61    | 0.3   | 1.59E-05   | 500                    |  |  |  |
| 9                                  | P580                   | P580                   |       | 7993.2            | 220              | 84.61    | 0.3   | 1.59E-05   | 500                    |  |  |  |
| 10                                 | SBO P550               | SBO P550               |       | 7993.2            | 220              | 84.61    | 0.3   | 1.59E-05   | 500                    |  |  |  |
| 11                                 | SBO P580               | SBO P580               |       | 7993.2            | 220              | 84.62    | 0.3   | 1.59E-05   | 500                    |  |  |  |
| 12                                 | Steel                  | Steel                  |       | 7850              | 200              | 76.92    | 0.3   | 1.3E-05    | 500                    |  |  |  |
| 13                                 | Steel AISI 1340        | Steel AISI 1340        |       | 7801              | 207              | 80.23    | 0.29  | 1.3E-05    | 473                    |  |  |  |
| 14                                 | Steel AISI 4145        | Steel AISI 4145        |       | 7801              | 207              | 79.62    | 0.3   | 6.89E-06   | 473                    |  |  |  |
| 15                                 | Steel E75              | Steel E75              |       | 7849              | 199.9            | 76.9     | 0.3   | 1.3E-05    | 473                    |  |  |  |
| 16                                 | Steel G105             | Steel G105             |       | 7849              | 199.9            | 76.9     | 0.3   | 1.3E-05    | 473                    |  |  |  |
| 17                                 | Steel S135             | Steel S135             |       | 7850              | 199.9            | 76.9     | 0.3   | 1.3E-05    | 473                    |  |  |  |
| 18                                 | Steel S95              | Steel S95              |       | 7850              | 199.9            | 76.9     | 0.3   | 1.3E-05    | 473                    |  |  |  |
| 1                                  | Charl VOE              | CtLVOF                 |       | 7050              | 100.0            | 76.0     | 0.2   | 1 35 65    |                        |  |  |  |
| Select                             | ed item count: 37      |                        |       |                   |                  |          |       |            | Close                  |  |  |  |

Select column with the parameter and click 1 to sort items in the parameter value increasing/decreasing order. Use 1 button to auto-size column headers; click 2 to enable hint mode. Click 2 to validate input data on admissible parameter values.

Use  $\square$  toolbar button to activate items filtering mode; click on a column head to turn on filtering by the column parameter.

Database info import ( $\mathbb{I}$ ) and export ( $\mathbb{I}$ ) of is available in **Advanced** and **Developer** mode.

<sup>&</sup>lt;sup>1</sup> Modification is available in Developer mode only

#### **UM Drillstring Analysis**

24

GUI enables selection of parameters/columns to display in the table; this option is useful if number of item parameters is significant.

Click on  $\mathbb{E}$  button to display the **Category tree** panel, which provide an ability to hide/display parameters  $\mathbb{Z}$ , and turn on output format of the parameters  $\mathbb{Z}$ .

| 🔡 M    | aterial database       |                    |                                      | 3   |
|--------|------------------------|--------------------|--------------------------------------|-----|
| All    | Default Only User On   | ly                 |                                      |     |
| \$     | - 🗣 🛛 🖻 🗟 🛛            | 📴 🖷 🛛 👪 🕅 🚱        | •                                    |     |
|        | √ Caption              | Comment Color      | Density, kg/m^3 A Parameters setting | ٦   |
| 1      | Aluminum               | Aluminum           | 2707.1 📃 🚅 📰 🔛 🐼 🖌 🍘                 |     |
| 2      | Aluminum 1953TI        | Aluminum 1953TT    | 2707.1                               |     |
| 3      | Aluminum D16           | Display parameter  | er tree: 07.1                        |     |
| 4      | Beryllium-copper alloy | Berylli Doromotoro | 69.4 Comment                         |     |
| 5      | Incoloy 925            | Parameters         | VISIDIE 57.3                         |     |
| 6      | Monel                  | Output forma       | at 10.2 Density                      | =   |
| _7     | Non-Mag-316            |                    | 8000 Density                         |     |
| 8      | P550                   | P550               | 7993.2                               |     |
| 9      | P580                   | P580               | 7993.2                               |     |
| 10     | SBO P550               | SBO P550           | 7993.2                               | - 1 |
| 11     | SBO P580               | SBO P580           | 7993.2                               |     |
| 12     | Steel                  | Steel              | 7850 🖳 Mechanical Anisptropic        |     |
| 13     | Steel AISI 1340        | Steel AISI 1340    | 7801                                 |     |
| 14     | Steel AISI 4145        | Steel AISI 4145    | 7801                                 | -   |
| 15     | Steel E75              | Steel E75          | 7849 Format [G]:                     |     |
| 16     | Steel G105             | Steel G105         | 7849 Data Format General             |     |
| 17     | Steel S135             | Steel S135         | 7850 Digits number 4                 |     |
| 18     | Steel S95              | Steel S95          | 7850 Decimals number 2               | 1   |
| Ĩ.     | Charle Vor             | CtLVOF             | Column width 52                      | 1   |
| Select | ed item count: 37      |                    | Close                                |     |

Parameters are grouped in categories; the user can hide/show a category at all by one click.

# Item details view

Double click on the item in general view table, or select the item and click on  $\square$  button to see the item data in separate window.

| M N    | aterial databa   | ase        |     |                  |                |        |            |        |                    |                        |          |              |         | 23           |
|--------|------------------|------------|-----|------------------|----------------|--------|------------|--------|--------------------|------------------------|----------|--------------|---------|--------------|
| All    | Default On       | ly User Or | nly |                  |                |        |            |        |                    |                        |          |              |         |              |
| ¢      | - + <sub>+</sub> | r 🔁        |     | 1 🛱 🗄            | • 1            | 0      |            |        |                    |                        |          |              |         |              |
|        | Y Cap            | ion        | Y   | Comment          | <b>∀</b> Color | ∀ De   | ensity, ke | g/m^3  | 3 <b>₽ E, GP</b> a | Ƴ <mark>G, GP</mark> a | ₹ Nu     | <b>∀</b> TEC | , 1/C   | <b>ю.,</b> л |
| 1      |                  | Aluminum   |     | Aluminur         | n              |        |            | 2707.1 | 1 71.02            | 26.7                   | 0.33     | 1.3          | 3E-05 8 | 380          |
| 2      | Alumin           | ım 1953TI  | 0   | Material [Steel] | - details.     | .(defa | ault)      | 1000   |                    | -                      |          |              | 2       |              |
| 3      | Alu              | ninum D16  | - i | AND              |                |        |            |        | 1 10.000           | 100                    |          |              |         |              |
| 4      | Beryllium-co     | pper alloy |     | General Mechanic | al Isotropic   | The    | rmal Str   | ength  | S-N Fatigue        | e: Tension             | S-N Fati | gue: Be      | endii 👎 |              |
| 5      | I                | icoloy 925 |     | Parameter        | Value          |        | Units      | des    | cription.          |                        |          |              |         |              |
| 6      |                  | Monel      |     | Caption          |                | Steel  |            | Paran  | neter Name         |                        |          |              |         |              |
| _7     | Nor              | -Mag-316   |     | Comment          |                | Steel  |            | C      | omment             |                        |          |              |         |              |
| 8      |                  | P550       | 11  | Color            |                |        |            | Sch    | eme color          |                        |          |              |         |              |
| 9      |                  | P580       |     | Density          |                | 7850   | kg/m^3     | Mate   | rial Density       |                        |          |              |         |              |
| 10     |                  | SBO P550   |     |                  |                |        |            |        |                    |                        |          |              |         |              |
| 11     |                  | SBO P580   |     |                  |                |        |            |        |                    |                        |          |              |         |              |
| 12     |                  | " Steel    | -   |                  |                |        |            |        |                    |                        |          |              |         |              |
| 13     | Steel            | AISI 1340  | -   |                  |                |        |            |        |                    |                        |          |              |         |              |
| . 14   | Steel            | AISI 4145  | -   |                  |                |        |            |        |                    |                        |          |              |         |              |
| 15     |                  | Steel E75  |     |                  |                |        |            |        |                    |                        |          |              |         |              |
| 16     | :                | Steel G105 | -   |                  |                |        |            |        |                    |                        |          |              |         |              |
| 17     |                  | Steel S135 |     | L                |                |        |            |        |                    | _                      |          |              |         |              |
| 18     |                  | Steel S95  |     |                  |                |        |            |        |                    |                        | ОК       |              | Cancel  |              |
| 19     |                  | Steel X95  | C   |                  | _              | -      | _          |        |                    |                        | -        |              |         |              |
| Ĩ.     |                  | T          |     | T                |                |        |            | 10003  |                    | 222.5                  | 0.00     |              | - 05    | •            |
| Select | ted item count:  | 37         |     |                  |                |        |            |        |                    |                        |          | (            | Cle     | ose          |

Click **Ok** to save changing to database; click **Cancel** to exit without saving.

**Note:** The *Item data view* mode enables modification of any item (preset or user-defined). If the user does not have access to preset data modification, the GUI will propose to save the item with another name as a user-defined item.

#### 1.4.1.1. Material Database

Material database is stored in *MaterialDB.mtl* file placed in *Source directo-ry\Databases* catalogue. The database is loading from the file when GUI starts.

Use Materials button of the head menu to open material database editor.

| New<br>project | Open<br>project    | Materials | Formations | Fluids | Part<br>database | Well<br>trajectory | Wellbore | Drillstring<br>/ BHA | <ul> <li>Temperature map</li> <li>Pressure distribution</li> <li>Time history generator</li> </ul> | Chen solution |
|----------------|--------------------|-----------|------------|--------|------------------|--------------------|----------|----------------------|----------------------------------------------------------------------------------------------------|---------------|
| Proj           | Projects Databases |           |            | Tools  |                  | Auxialiary to      | ools     |                      |                                                                                                    |               |

#### **Material parameters**

Database contains wide list of material parameters; list of parameters required for Static, T&D and Time Domain Analysis in DSA application is stated below.

| Parameter             | Ur                | nits                | Description                                            |  |  |  |  |  |  |
|-----------------------|-------------------|---------------------|--------------------------------------------------------|--|--|--|--|--|--|
| i di dificici         | SI Imperial       |                     | Description                                            |  |  |  |  |  |  |
|                       |                   | Gen                 | eral category                                          |  |  |  |  |  |  |
| Caption               |                   |                     | Unique caption of the material within the database.    |  |  |  |  |  |  |
| Color                 |                   |                     | Color the material is displayed on the drillstring     |  |  |  |  |  |  |
|                       |                   |                     | side section view.                                     |  |  |  |  |  |  |
| Density               | Kg/m <sup>3</sup> | Lbm/ft <sup>3</sup> | Material density.                                      |  |  |  |  |  |  |
|                       | Ì                 | Mechanica           | I Isotropic category                                   |  |  |  |  |  |  |
| Modulus of elasticity | GPa               | ksi                 | Modulus of elasticity of the material.                 |  |  |  |  |  |  |
| Poisson's Ratio       |                   |                     | The signed ratio of transverse strain to axial strain. |  |  |  |  |  |  |
|                       | Thermal category  |                     |                                                        |  |  |  |  |  |  |
| TEC                   | 1/C               | 1/F                 | Thermal expansion coefficient.                         |  |  |  |  |  |  |

#### 1.4.1.2. Formation Database

Formation database is stored in *FormationDB.fdb* file placed in *Source directo-ry\Databases* catalogue. The database is loading from the file when GUI starts.

Use Formations button of the head menu to open formation database editor.

| New Open<br>project project<br>Projects | Formations Fluids Part<br>Databases | Well Wellbore Tools | Drillstring<br>/ BHA | Frempera               | ture map 📕 Chen solution<br>distribution<br>cory generator<br>Auxialiary tools |  |  |  |  |
|-----------------------------------------|-------------------------------------|---------------------|----------------------|------------------------|--------------------------------------------------------------------------------|--|--|--|--|
| All Default Only User Only              |                                     |                     |                      |                        |                                                                                |  |  |  |  |
| <b>\$ = *</b> ↓   <b>≦ ≥</b>            |                                     |                     | 1 40 7               | <b>CD V</b>            | 7                                                                              |  |  |  |  |
| 1 Andesite                              | Comment                             | Color Density, I    | 2700                 | , GPa • NU<br>60.2 0.2 | 1ue compressive streng                                                         |  |  |  |  |
| 2 Basalt                                |                                     |                     | 2800                 | 25 0.1                 | 3 50                                                                           |  |  |  |  |
| 3 Chalk                                 |                                     |                     | 1700                 | 20 0.3                 | 5 5                                                                            |  |  |  |  |
| 4 Chert                                 |                                     |                     | 2540                 | 72 0.3                 | 3 300                                                                          |  |  |  |  |
| 5 Clay                                  |                                     |                     | 1900                 | 0.1 0.3                | 2 0.7                                                                          |  |  |  |  |
| 6 Coal                                  |                                     |                     | 1370                 | 1.2 0.36               | 5 14.32                                                                        |  |  |  |  |
| 7 Dolerite                              |                                     |                     | 2780                 | 50 0.2                 | 5 140                                                                          |  |  |  |  |
| 8 Dolomite                              |                                     |                     | 2670                 | 8.5 0.26               | 5 81.9                                                                         |  |  |  |  |
| 9 Gabbro                                |                                     |                     | 2700                 | 40 0.1                 | 5 175 🔻                                                                        |  |  |  |  |
| •                                       |                                     |                     |                      |                        | 4                                                                              |  |  |  |  |
| Selected item count: 32                 |                                     |                     |                      |                        | Close                                                                          |  |  |  |  |

## **Formation parameters**

Database contains wide list of formation parameters; list of parameters required for Static, T&D and Time Domain Analysis in DSA application is stated below.

|                         | Ur                | nits                |                                                        |
|-------------------------|-------------------|---------------------|--------------------------------------------------------|
| Parameter               | SI                | Imperi-             | Description                                            |
|                         |                   | al                  |                                                        |
|                         |                   | Gen                 | eral category                                          |
| Caption                 |                   |                     | Unique caption of the formation within the data-       |
|                         |                   |                     | base.                                                  |
| Color                   |                   |                     | Color the formation is displayed on the wellbore       |
|                         |                   |                     | section view.                                          |
| Modulus of elasticity   | MPa               | psi                 | Modulus of elasticity of the formation.                |
| Poisson's Ratio         |                   |                     | The signed ratio of transverse strain to axial strain. |
| Density                 | Kg/m <sup>3</sup> | Lbm/ft <sup>3</sup> | Formation density.                                     |
|                         | R                 | GD model            | parameters category                                    |
| Rock specific strength  | MPa               | psi                 | Rock specific strength parameter for RGD model of      |
| (epsilon)               |                   |                     | PDC bit-rock interaction                               |
| Bit-rock contact stress | MPa               | psi                 | Bit-rock contact stress parameter for RGD model of     |
| (sigma)                 |                   |                     | PDC bit-rock interaction                               |

UM

#### 1.4.1.3. Fluid Database

Fluid database is stored in *FluidDB.ldb* file placed in *Source directo-ry\Databases* catalogue. The database is loading from the file when GUI starts.

Use Fluids button of the head menu to open fluid database editor.

| New<br>project<br>Pro | Open<br>project<br>jjects                                                  | Databases           | rt<br>base t | Well Wellbore Drillstring / BHA<br>Tools | <ul> <li>Temperature</li> <li>Pressure dis</li> <li>Time history</li> </ul> | e map <u>II</u> Chen solution<br>tribution<br>generator<br>Auxialiary tools |  |  |  |
|-----------------------|----------------------------------------------------------------------------|---------------------|--------------|------------------------------------------|-----------------------------------------------------------------------------|-----------------------------------------------------------------------------|--|--|--|
| 말을 Flu<br>All<br>수    | All     Default Only     User Only       -     +     +       -     +     + |                     |              |                                          |                                                                             |                                                                             |  |  |  |
|                       | √ Caption                                                                  |                     | 7 Color      | ♥ Static density, kg/m^3                 | ŸH, W/(K*m2)                                                                | Yynamic viscousity, F 🔺                                                     |  |  |  |
| 1                     | Drilling Fluid                                                             | Default Fluid = Mud |              | 1400                                     | 0                                                                           | 0.07                                                                        |  |  |  |
| 2                     | Air                                                                        | Air                 |              | 1.1983                                   | 0                                                                           | 1.86E-0005                                                                  |  |  |  |
| 3                     | Diesel                                                                     | Diesel              |              | 800.44                                   | 0                                                                           | 0.0762                                                                      |  |  |  |
| 4                     | Mineral Oil                                                                | Mineral Oil = Mud   |              | 934.65                                   | 0                                                                           | 0.041                                                                       |  |  |  |
| 5                     | Silicone Oil                                                               | Silicone Oil        |              | 956                                      | 0                                                                           | 0.145                                                                       |  |  |  |
| 6                     | Water                                                                      | Water               |              | 1000                                     | 0                                                                           | 0.001                                                                       |  |  |  |
| 7                     | Fluid_1                                                                    | Default Fluid = Mud |              | 1400                                     | 0                                                                           | 0.07                                                                        |  |  |  |
| 8                     | 12345                                                                      | Default Fluid = Mud |              | 1400                                     | 0                                                                           | 0.07                                                                        |  |  |  |
| 9                     | Air_SampleHydraulics                                                       | Air                 |              | 1.1983                                   | 0                                                                           | 1.86E-0005                                                                  |  |  |  |
| 10                    | DF_NJB                                                                     | Default Fluid = Mud |              | 1400                                     | 0                                                                           | 0.07                                                                        |  |  |  |
| 11                    | Drilling Fluid_new                                                         | Default Fluid = Mud |              | 1400                                     | 0                                                                           | 0.07                                                                        |  |  |  |
| 12                    | Air_new                                                                    | Air                 |              | 1.1983                                   | 0                                                                           | 1.86E-0005                                                                  |  |  |  |
| 13                    | Mineral Oil_new                                                            | Mineral Oil = Mud   |              | 934.65                                   | 0                                                                           | 0.041 👻                                                                     |  |  |  |
| •                     |                                                                            |                     |              |                                          |                                                                             | •                                                                           |  |  |  |
| Select                | ed item count: 14                                                          |                     |              |                                          |                                                                             | Close                                                                       |  |  |  |

#### **Fluid parameters**

Database contains wide list of fluid parameters; list of parameters required for Static, T&D and Time Domain Analysis in DSA application is stated below.

| Parameter               | Un                | nits                | Description                                              |  |  |  |  |
|-------------------------|-------------------|---------------------|----------------------------------------------------------|--|--|--|--|
| i di dificici           | SI Imperial       |                     | Description                                              |  |  |  |  |
|                         |                   | Gen                 | eral category                                            |  |  |  |  |
| Caption                 |                   |                     | Unique caption of the fluid within the database.         |  |  |  |  |
| Color                   |                   |                     | Color the fluid is displayed on the schemes.             |  |  |  |  |
| Density                 | Kg/m <sup>3</sup> | Lbm/ft <sup>3</sup> | Fluid density.                                           |  |  |  |  |
|                         |                   | Mecho               | anical category                                          |  |  |  |  |
| Mud dynamic Pa · sec cP |                   | cP                  | Dynamic viscosity (or absolute viscosity) of the         |  |  |  |  |
| viscosity               |                   |                     | fluid: $cP = 0.01P = 1 mPa \cdot s = 0.001 Pa \cdot s$ . |  |  |  |  |

# 1.4.2. String Part Database

DSA GUI enables description of the bottom hole assembly and drillstring design with the set of components, that can be taken from *String Part Database* or described internally by *Drillstring Part Editor* tools.

# **String Part Database GUI**

The database is stored in \*.pdb file placed in *Source directo-ry\Databases\StringPartDatabase* catalogue and its sub-catalogues. The database is loading from the files when GUI starts.

*StringPartDatabase* catalogue contains by default *Training database.pdb*, which items are read only; and *User database.pdb* available for editing.

Use Part Database button of the head menu to open database editor.

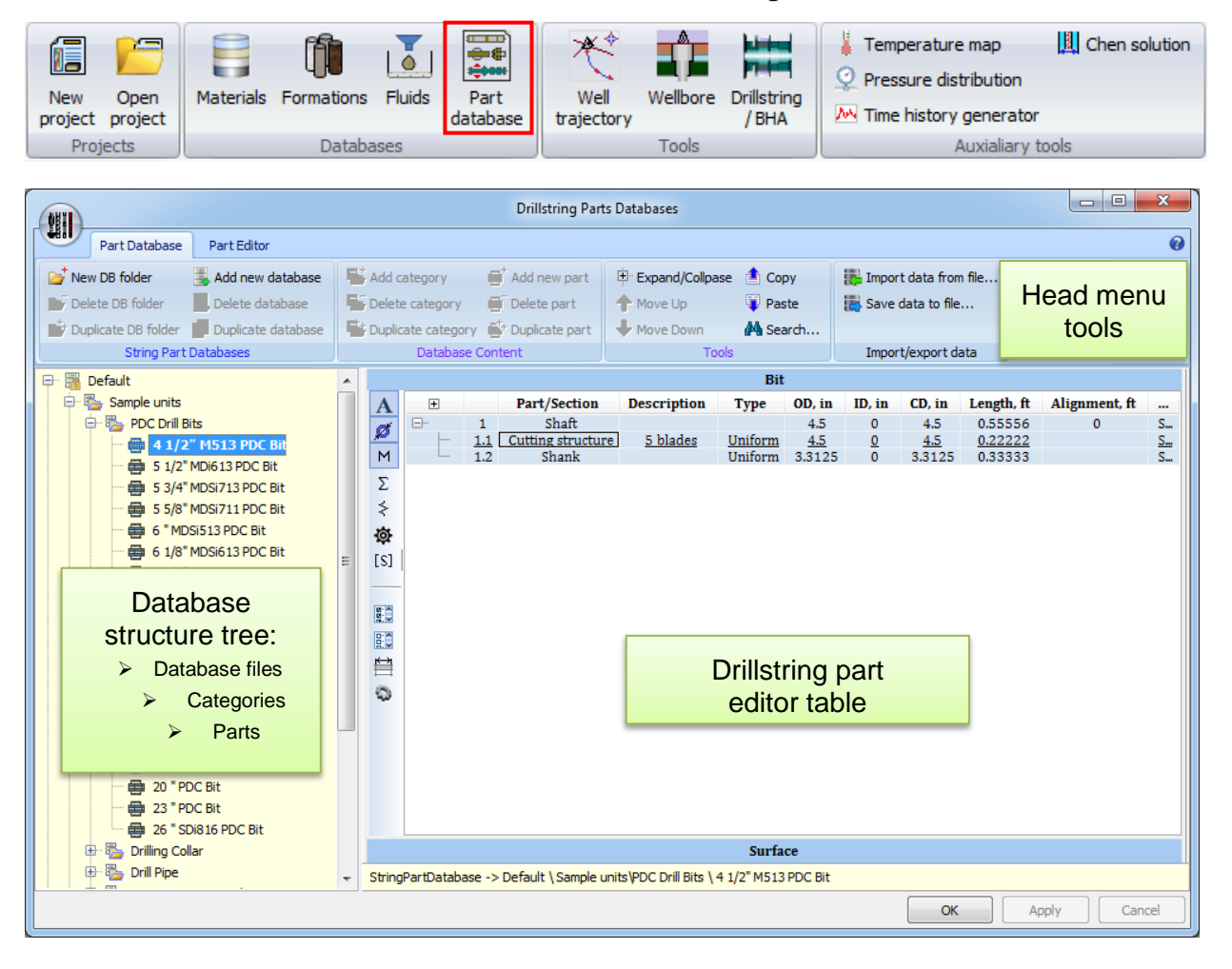

Database navigation is organized by database tree structure on the left panel. Database file is displayed in the database structure tree  $(\blacksquare)$ , and contain a set of drillstring parts  $(\boxdot)$  grouped into categories  $(\clubsuit)$ .

Head menu tools and *Drillstring Part Editor* GUI, placed on the right panel, enables access to the database items description.

#### **Database structure editing**

Tools for the database data structure modification are available on the **Part Database** tab of the head menu:

- i add new database catalogue folder;
- Image: delete selected database catalogue folder with all entities;
- $\blacksquare$  duplicate selected database catalogue folder at the current level<sup>1</sup>;
- Is add new database file in the selected database catalogue folder;
- I delete selected database file with all entities;
- Image: duplicate selected database file at the current level<sup>1</sup>;
- I add sub category for the selected category node;
- 4 delete selected category node with all entities;
- I duplicate selected category at the current level;
- I add new part to the current category;
- delete selected part;
- I duplicate selected part;
- 😐 collapse/expand tree branches;
- ✤ move node up;
- 🕂 move node down;
- 1 copy node;
- I paste copied node;

<sup>1</sup> Available in **Developer** mode only

- 4 enable/disable Search mode:
- **I** import data from \*.pdb file to the current category;
- **u** export data from the current category to \*.pdb file.

# Search mode

The **Search** panel is adding to the bottom of the database tree panel if the *Search mode* is enabled. The only parts containing search mask, defined in the **Part Caption** field, are displayed in the database tree if the *Search mode* is enabled.

| OFIL                                                                                                    | Drillstring Parts Databases                                                                                             |                                                                        |                                                                                                    |  |  |
|----------------------------------------------------------------------------------------------------|----------------------------------------------------------------------------------------------------|------------------------------------------------------------------------|----------------------------------------------------------------------------------------------------|--|--|
| Part Database Part Editor                                                                                                    |                                                                                                    |                                                                        | 0                                                                                                    |  |  |
| <ul> <li>New DB folder</li> <li>Add new database</li> <li>Delete DB folder</li> <li>Delete database</li> <li>Duplicate DB folder</li> <li>Duplicate database</li> <li>String Part Databases</li> </ul>                                                                                                    | Add category at Add new part<br>Delete category Delete part<br>Duplicate category to Duplicate part<br>Database Content | Expand/Collpase Copy<br>Move Up Paste<br>Move Down Search              | y Import data from file<br>Save data to file<br>Import/export data                                                                                                    |  |  |
| Default                                                                                                    |                                                                                                    | Bit                                                                    |                                                                                                    |  |  |
| Image: Grinds         Image: Grinds         Image: Grinds <td< th=""><th><math display="block">\begin{array}{c c c c c c c c c c c c c c c c c c c </math></th><th>nnection Uniform 3.375<br/>Body Uniform 3.375<br/>nnection Uniform 3.375</th><th>LD, III         CD, III         Length, II           1.25         3.375         31           1.25         3.375         1.6667           1.25         3.375         0.33333</th></td<> | $\begin{array}{c c c c c c c c c c c c c c c c c c c $                                                                  | nnection Uniform 3.375<br>Body Uniform 3.375<br>nnection Uniform 3.375 | LD, III         CD, III         Length, II           1.25         3.375         31           1.25         3.375         1.6667           1.25         3.375         0.33333 |  |  |
|                                                                                                    |                                                                                                    | 111                                                                    | •                                                                                                    |  |  |
| Search                                                                                                    |                                                                                                    | Surface                                                                |                                                                                                    |  |  |
| Part: 3 3/8                                                                                                    | StringPartDatabase -> Default \ Sample units\D                                                                          | Drilling Collar \ 3 3/8",Drill Collar,NC                               | 226                                                                                                    |  |  |
|                                                                                                    |                                                                                                    | ОК                                                                     | Apply Cancel                                                                                                    |  |  |

# Part parameters output/editing

Parameters of the part selected in the *Database tree* are controlled by the *Part Editor GUI* - panel right to the tree panel; additional tools are placed on the **Part Editor** tab of the head menu.

#### 1.4.2.1. Drillstring Part Editor

The *Drillstring Part Editor* GUI provide tools for description of the wide range of drilling tools within the generalized format: bits, drilling pipes, collars, stabilizers, mud motors, "place-the-bit" and "push-the-bit" steering systems, etc.

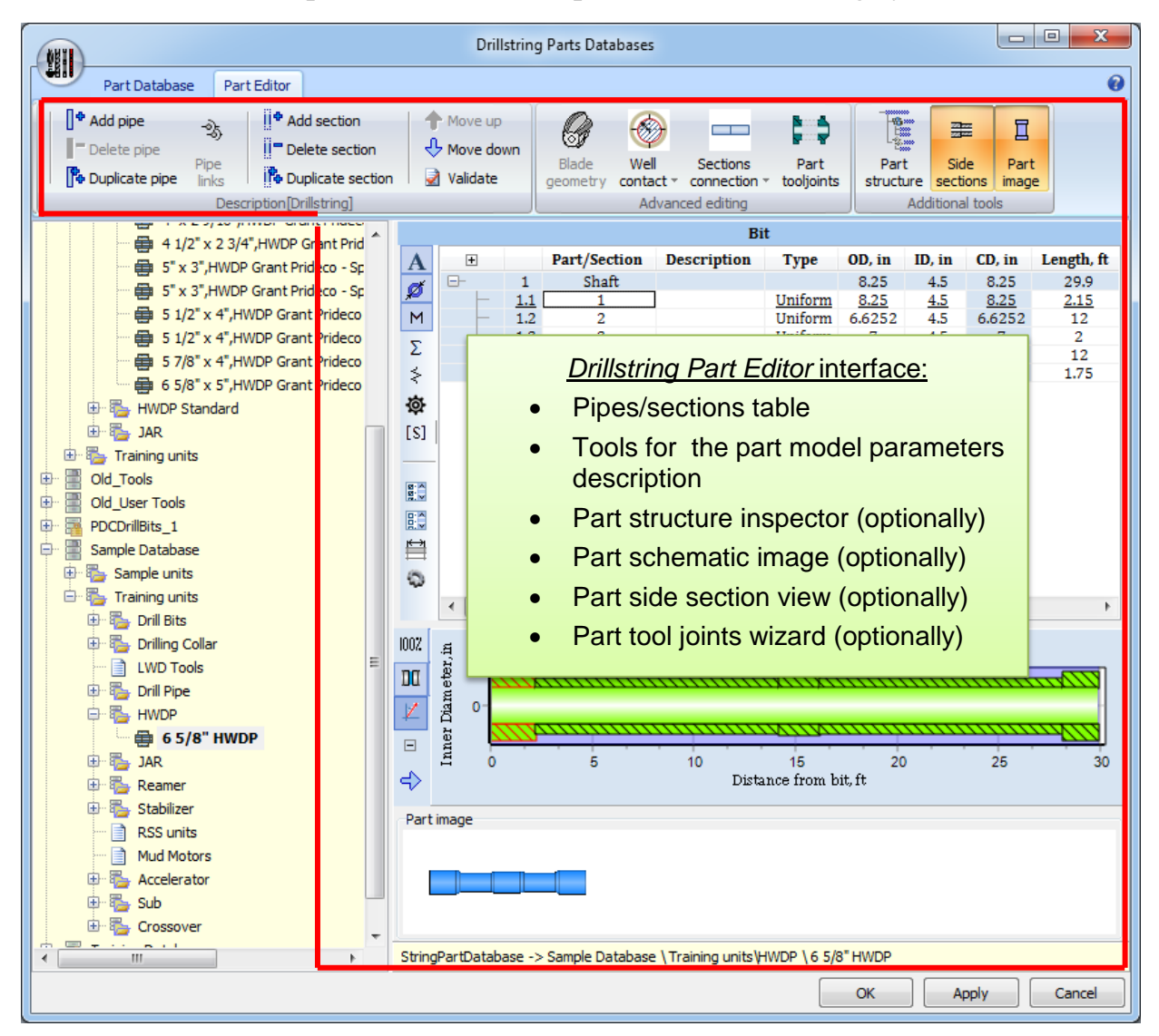

**Note!** Modification of part description is available for the not-read only database files only.

# Part description concept

In accordance to the generalized description any part is presented by set of pipes; the first one (or the single for simple parts) is the *shaft pipe*, the rest ones are the *outer pipes*.

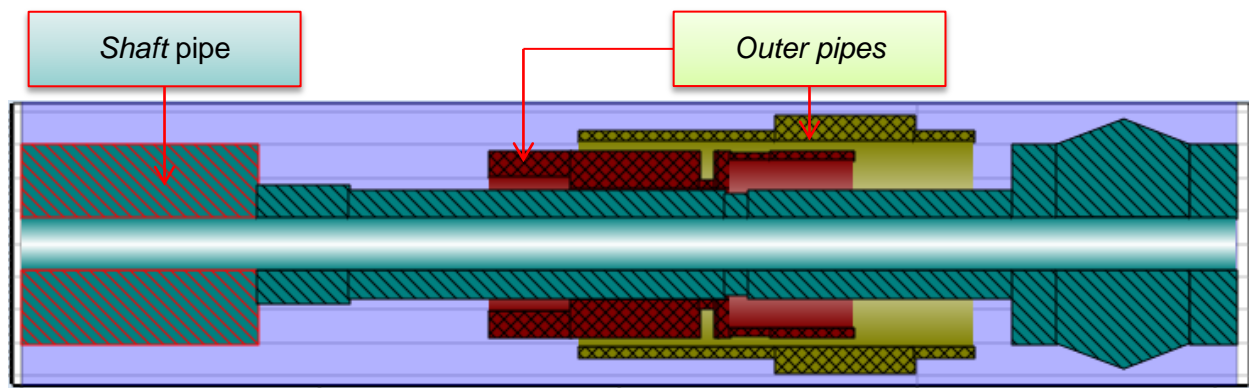

Each pipe consists of arbitrary set of *Uniform* and *Blade* sections. Each section can be presented by flexible beam element, or absolutely rigid body; 3D finite element model of non-uniform component can be incorporated in the description<sup>1</sup>.

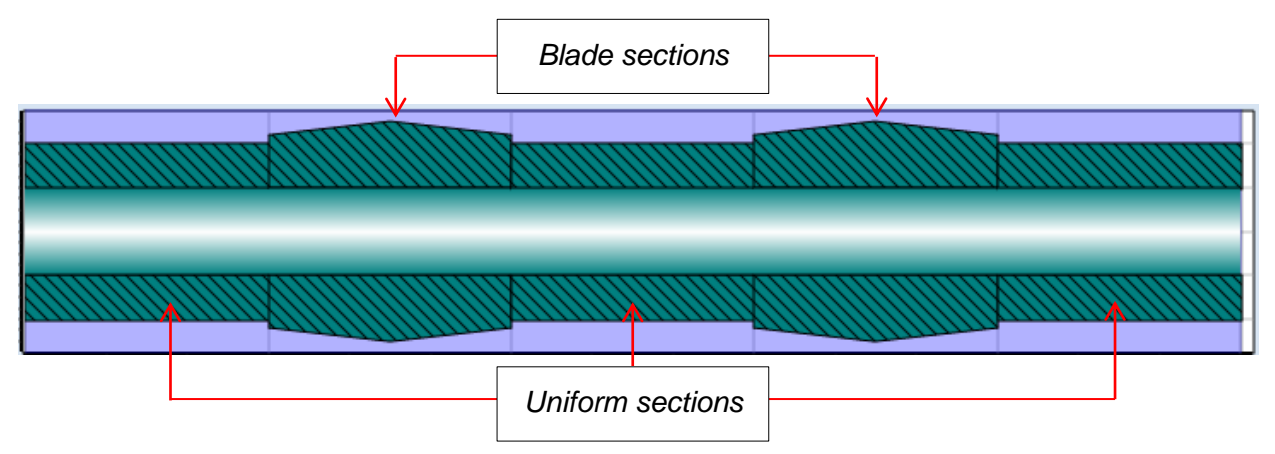

Part-wellbore interaction is defined by *circle-cylinder* and *points-cylinder* contact forces; contact circles and points are placed on the part, hole is modeled by cylinder.

Several kinds of sibling section connections are supported: tool joint, hinge, CV joint, bend sub, arbitrary bushing connection, mud motor pump. Several kinds of section ends - wellbore interaction are supported: none, contact, offset, pad, fixed node.

Any outer pipe should be linked directly or by other pipes to the shaft pipe; different types of bearings, bushings, hydraulic/mechanical positioning systems, mud motor interaction and bushings are available.

Detailed description of the drillstring part model in DSA environment is presented in Setc.x of the Manual.

<sup>&</sup>lt;sup>1</sup> The 3D FEM model usage functionality is not presented in the current documentation.

# **Part Editor GUI**

Part Editor GUI consists of several elements:

# Head menu

Head menu contains basic and advanced tools for part structure description, as well as auxiliary visualization tool controls:

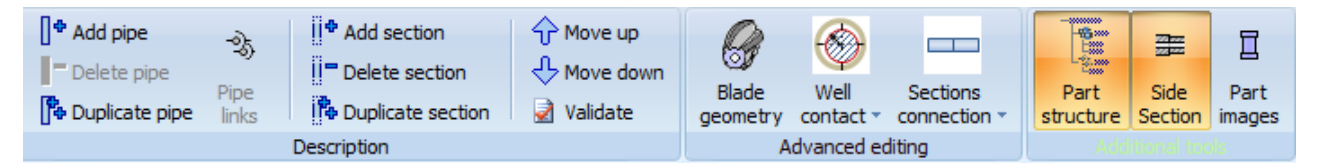

- add pipe;
- delete selected pipe (Note: *Shaft* pipe cannot be removed);
- I → duplicate selected pipe;
- <sup>™</sup> display/hide pipe links editor<sup>1</sup>;
- add new section for the pipe;
- delete selected section;
- Image: Image: A section of the section of the se
- $\widehat{\mathbf{r}}$  move section close to the downhole end of part;
- $\clubsuit$  move section far from the downhole end of part;
- validate part description.

Advanced editing tools enables detailed description of blade section geometry and model settings (Blade geometry), well-interaction model for the upper end point of section (Well contact) and parameters of connection with upper section (Sections connection).

One can use **Part structure** button to display/hide *Part structure tree* that can be useful for navigation in the description of the complex components.

Use **Side section** button to show the side section image of the part. The image is updating interactively during modification of the part description, and can be used for visualization of links, connections and nonstandard contacts marking.

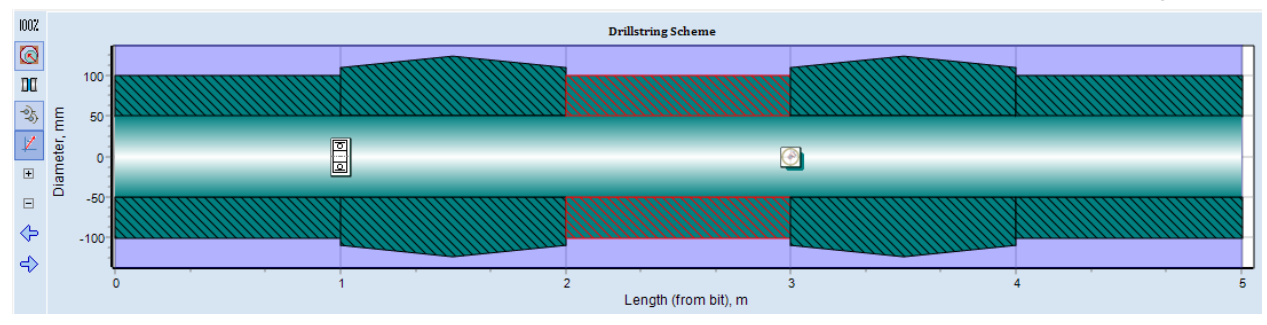

<sup>1</sup> Description will be added in the next version of the Manual

## Parameter table

Table control is used for output and editing of pipes and section parameters; one can edit white-colored fields to modify the description.

|     | Bit            |                         |              |                |        |        |        |           |              |  |  |  |  |  |
|-----|----------------|-------------------------|--------------|----------------|--------|--------|--------|-----------|--------------|--|--|--|--|--|
| Α   | +              |                         | Part/Section | Туре           | OD, mm | ID, mm | CD, mm | Length, m | Alignment, m |  |  |  |  |  |
| đ   | <b>-</b>       | 1                       | Shaft        |                | 203.2  | 71.12  | 203.2  | 9.144     | 0            |  |  |  |  |  |
| ¥   | -              | 1.1                     | 1            | <u>Uniform</u> | 203.2  | 71.12  | 203.2  | 0.9144    |              |  |  |  |  |  |
| M   | -              | 1.2                     | 2            | Uniform        | 152.4  | 71.12  | 152.4  | 1.8288    |              |  |  |  |  |  |
| 7   | -              | 1.3                     | 3            | Uniform        | 177.8  | 71.12  | 177.8  | 0.9144    |              |  |  |  |  |  |
| 2   | -              | 1.4                     | 4            | Uniform        | 152.4  | 71.12  | 152.4  | 1.8288    |              |  |  |  |  |  |
| \$  | -              | 1.5                     | 5            | Uniform        | 177.8  | 71.12  | 177.8  | 0.9144    |              |  |  |  |  |  |
| Le1 | -              | 1.6                     | 6            | Uniform        | 152.4  | 71.12  | 152.4  | 1.8288    |              |  |  |  |  |  |
| [2] |                | 1.7                     | 7            | Uniform        | 203.2  | 71.12  | 203.2  | 0.9144    |              |  |  |  |  |  |
|     | < 7<br>o<br>se | able<br>utput<br>ttings | 5            |                |        |        |        |           |              |  |  |  |  |  |
|     | •              |                         | III          |                |        |        |        |           | Þ            |  |  |  |  |  |
|     | Surface        |                         |              |                |        |        |        |           |              |  |  |  |  |  |

Table output can be customized by **Table settings** tools placed on the left vertical panel. GUI enables selection of parameters/columns to display in the table; click on **Table settings** button, or use the fast access buttons to select parameters for the table and turn on output format if necessary.

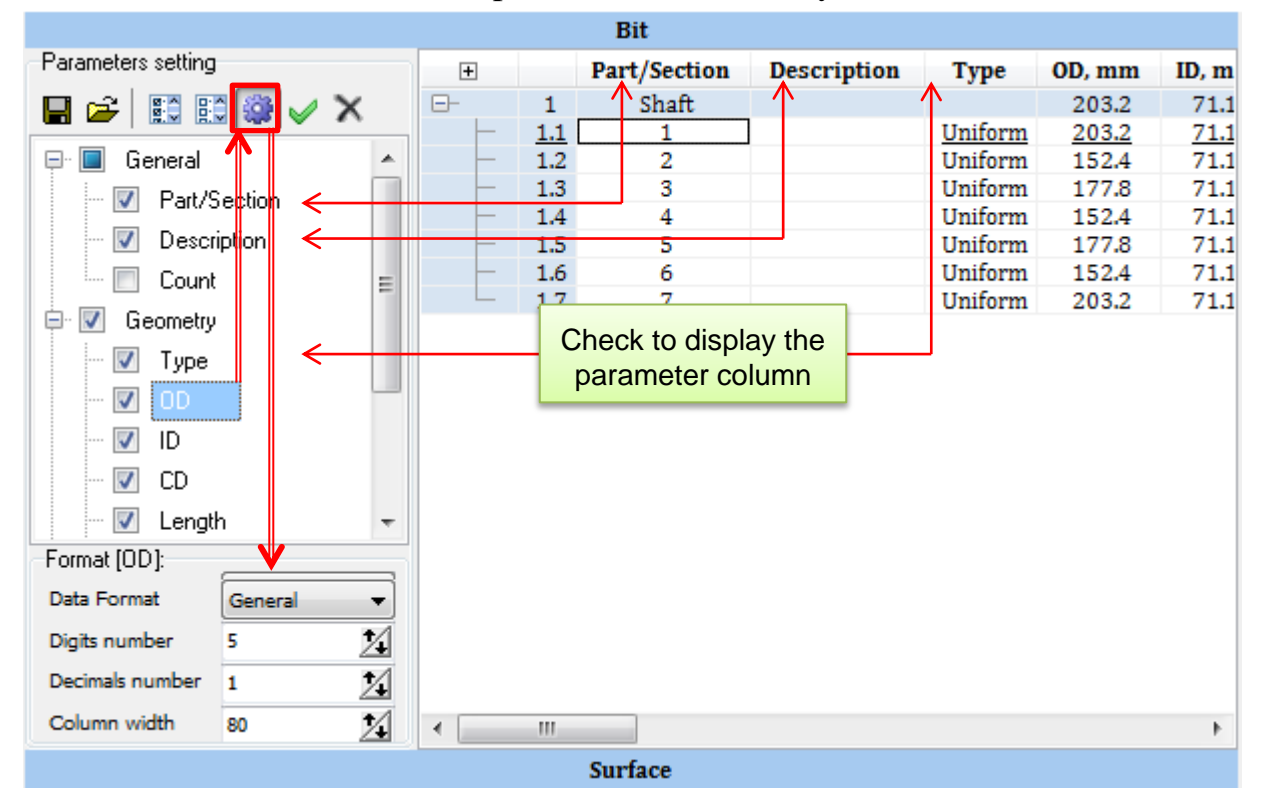

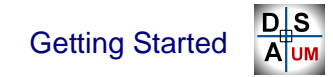

#### **Parameters**

Part description contains wide list of parameters.

| Parameter                                          | Units |          | Description                                                 |
|----------------------------------------------------|-------|----------|-------------------------------------------------------------|
|                                                    | SI    | Imperial | Description                                                 |
| <i>General</i> category - A fast access button.    |       |          |                                                             |
| Pipe/Section                                       |       |          | Pipe / section caption; used for specifying point on        |
|                                                    |       |          | the part in analyses.                                       |
| Description                                        |       |          | Pipe / section description.                                 |
| Count                                              |       |          | Part quantity.                                              |
|                                                    |       |          | Not available in Part Editor: used in Drillstring edi-      |
|                                                    |       |          | tor only.                                                   |
| Geometry category - $\swarrow$ fast access button. |       |          |                                                             |
| Туре                                               |       |          | Section type: Uniform or Blade.                             |
| OD                                                 | mm    | inch     | Section: outer diameter of the pipe section.                |
|                                                    |       |          | Pipe: maximal outer diameter of the pipe sections.          |
| ID                                                 | mm    | inch     | Section: inner diameter of the pipe section.                |
|                                                    |       |          | Pipe: minimal inner diameter of the pipe sections.          |
| CD                                                 | mm    | inch     | Section: Contact diameter of the pipe section.              |
|                                                    |       |          | Pipe: Maximal contact diameter of the pipe sec-             |
|                                                    |       |          | tions.                                                      |
|                                                    |       |          | <b>Note</b> : Contact diameter is equal to the outer diame- |
|                                                    |       |          | ter for <i>Uniform</i> sections and set automatically; con- |
|                                                    |       |          | tact diameter of <i>Blade</i> section is defined            |
|                                                    |       |          | additionally, and can be equal or greater then outer        |
|                                                    |       |          | diameter of blade section body.                             |
| Length                                             | m     | ft       | Length of the section.                                      |
| Alignment                                          | m     | ft       | Parameter of multi-pipe parts description: distance         |
|                                                    |       |          | from the lower end of <i>Shaft pipe</i> to the lower end of |
|                                                    |       |          | Outer pipe.                                                 |
|                                                    |       |          | Note: Alignment field is available for Outer pipe           |
|                                                    |       |          | items only.                                                 |
D S A UM

|             | Inerti | a category         | fast access button.                                                                                                    |
|-------------|--------|--------------------|----------------------------------------------------------------------------------------------------|
| Material    |        |                    | Material of the section.                                                                                                    |
|             |        |                    | If material is assigned for all pipe sections, the ma-<br>terial caption is displayed in the pipe material field;<br>the field is empty otherwise. |
|             |        |                    | The user can set material for the section, or for all<br>pipe sections, or for all part sections by popup<br>menu tools.                           |
|             |        |                    | <b>Note:</b> Material is selected from <i>Material Database</i> ; one needs to edit the database if part material is not included in the database. |
| Lin. mass   | kg/m   | lbm/ft             | Linear mass of the section/pipe.                                                                                                    |
|             |        |                    | Linear mass of section is calculated automatically from material density and cross section geometry.                                               |
|             |        |                    | Pipe linear mass is taken from the corresponded mass value divided by the length value.                                                            |
| Mass        | kg     | lbm                | Mass of the section/pipe.                                                                                                    |
|             |        |                    | Mass of section is calculated automatically from material density and section geometry.                                                            |
|             |        |                    | Pipe mass is taken from the masses of the sections.                                                                                                |
|             |        |                    | Note: Linear mass and Mass of section/pipe value                                                                                                   |
|             |        |                    | can be set manually in <b>Advanced User</b> and <b>Devel</b> -                                                                                     |
|             |        |                    | oper modes. One needs to select the corresponded                                                                                                   |
|             |        |                    | pop up menu.                                                                                                    |
|             |        |                    | ✓ Auto mass for all elements [Shaft]                                                                                                    |
|             | Summa  | <i>iry</i> categoi | $ry - \sum$ fast access button.                                                                                                    |
| Acc. Length | m      | ft                 | Accumulated length reference value (read only):                                                                                                    |
|             |        |                    | • for section: distance from lower point of the                                                                                                    |
|             |        |                    | pipe to the top point of section.                                                                                                    |
|             |        |                    | • for pipe: distance from lower point of the pipe<br>to the top point of pipe = pipe length.                                                       |
|             |        |                    | <b>Note:</b> Value is available for the <i>Shaft pipe</i> only.                                                                                    |
| Acc. Mass   | kg     | lbm                | Accumulated mass reference value (read only):                                                                                                    |
|             |        |                    | • for section: mass of all sections from lower                                                                                                    |
|             |        |                    | end of pipe to the current section inclusively.                                                                                                    |
|             |        |                    | • for pipe: mass of all pipe sections.                                                                                                    |
|             |        |                    | <b>Note:</b> Value is available for the <i>Shaft pipe</i> only.                                                                                    |

D S A UM

|                                 | Stiffne           | ss categor          | y - 🗧 fast access button.                                                                                                    |
|---------------------------------|-------------------|---------------------|----------------------------------------------------------------------------------------------------|
| Model type<br>Lin. Axial. Stiff | kPa               | ksi                 | <ul> <li><i>Pipe</i> model type:</li> <li><i>Flexible</i> – pipe sections are simulated by flex-<br/>ible uniform beams;</li> <li><i>Rigid</i> – pipe is modeled with absolutely rigid<br/>body of the prescribed geometry;</li> <li><i>3D FEM model</i> – pipe model is described by<br/>3D finite element model (*.fss file), imported<br/>from FEM software in accordance to the mod-<br/>al finite element approach.</li> <li>Linear axial/bending/torsional stiffness of the sec-</li> </ul> |
| Lin. Bend. Stiff                | kN/m <sup>2</sup> | kip/ft <sup>2</sup> | <ul> <li>tion/pipe.</li> <li>Linear axial stiffness of section is calculated automatically from material characteristics and cross section geometry.</li> <li>Pipe axial stiffness is taken from the stiffness and geometry of the sections.</li> </ul>                                                                                                    |
|                                 |                   |                     | <b>Note:</b> <i>Linear axial/bending/torsional stiffness</i> of section/pipe value can be set manually in <b>Ad-vanced User</b> and <b>Developer</b> modes. One needs to select the corresponded row in the table and disable                                                                                                    |
| Lin. Tors. Stiff                | kN/deg            | kip/<br>deg         | Auto axial/bending/torsional stiffness option<br>by pop up menu.<br>Auto axial stiffness for all elements [Shaft]<br>Auto bending stiffness for all elements [Shaft]<br>Auto torsion stiffness for all elements [Shaft]                                                                                                    |
|                                 | Safet             | y category          | - [S] fast access button.                                                                                                    |
| Max. T                          | kN*m              | kip*ft              | Value of the maximal admissible torque/force can<br>be applied to the section/pipe.                                                                                                    |
| Max. F                          | kN                | kip                 | <ul> <li>Note: Parameters are available for the <i>Shaft pipe</i> only.</li> <li>Note: Parameters are not used in the current version of the DSA software.</li> </ul>                                                                                                    |

# 1.4.3. Well Trajectory Editor

Use **Well Trajectory Editor** button of the head menu to generate or edit file of survey description.

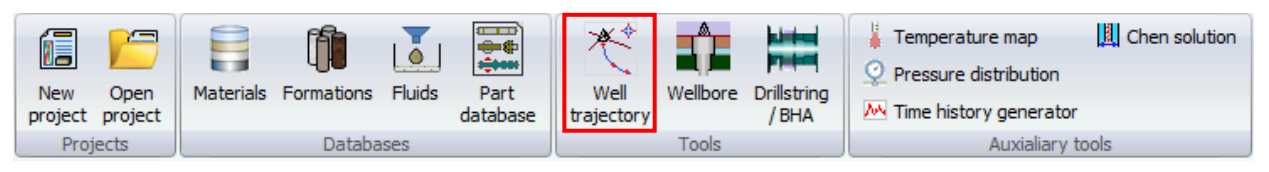

Well survey is described by set of survey points; *tortuosity* is described additionally and added to the basic survey if enabled.

Trajectory can be saved in or loaded from xml file of special format (*Wellpath file \*.wlp*). The files are saved and loaded from *Source directory*\*wellpaths*\ folder by default. The user can also **Paste** data from Excel table.

### **Survey station description**

The GUI enables description of survey by point-by-point table input, or by set of constant build/turn rate intervals defined from surface or from the selected measuring depth.

| G         |                                                                                                    |          |              |          | Sa       | mple Wellp | ath.wlp - Well T | rajectory Editor                                                       |                                                                                                    | x              |
|-----------|----------------------------------------------------------------------------------------------------|----------|--------------|----------|----------|------------|------------------|------------------------------------------------------------------------|----------------------------------------------------------------------------------------------------|----------------|
|           | Well Trajectory                                                                                         |          |              |          |          |            |                  |                                                                        |                                                                                                    |                |
| ₽<br>  ++ | New point     Delete point     Delete point     Delete point     Clear     Description[Well Trajectory] |          |              |          |          |            |                  | <ul> <li>New plot</li> <li>Create copy</li> <li>Delete plot</li> </ul> | V Point on surface 1002 Full View<br>Show survey points Plot output style PD<br>Trajectory smoothing PDF | )F<br>ort<br>R |
| #         | MD, ft                                                                                                  | Inc, deg | Azi, deg     | TVD, ft  | VSEC, ft | N+/5-, ft  | E+/W-, ft )og    | leg, deg/1001 ^                                                        | Plots 3D scheme                                                                                          |                |
| 1         | 0.000                                                                                                   | 0.00     | 0.00         | 0.000    | 0.000    | 0.000      | 0.000            | 0.00                                                                   | TVD vs. Horizontal Displacement MD vs. Dogleg                                                            |                |
| 2         | 473.425                                                                                                 | 0.00     | 0.00         | 473.425  | 0.000    | 0.000      | 0.000            | 0.00                                                                   |                                                                                                    |                |
| 3         | 557.743                                                                                                 | 0.53     | 145.54       | 557.742  | 0.211    | -0.322     | 0.221            | 0.63                                                                   |                                                                                                    | וו ר           |
|           | Input                                                                                                   | fields   | 2.30<br>8.82 | Auto     | o-calcu  | ulated f   | ields            | 1.53<br>0.23                                                           | 0 20b0 40b0                                                                                              |                |
| 6         | 793.963                                                                                                 | 0.53     | 42.44        | 793.953  | -1.558   | 1.180      | 1.217            | 0.14                                                                   |                                                                                                    |                |
| 7         | 889.108                                                                                                 | 0.26     | 45.16        | 889.095  | -2.172   | 1.657      | 1.667            | 0.28                                                                   |                                                                                                    |                |
| 8         | 994.094                                                                                                 | 0.09     | 145.53       | 994.081  | -2.348   | 1.757      | 1.883            | 0.28                                                                   | e -                                                                                                    |                |
| 9         | 1089.239                                                                                                | 0.09     | 46.48        | 1089.226 | -2.375   | 1.746      | 1.980            | 0.14                                                                   | l și l                                                                                                   |                |
| 10        | 1181.102                                                                                                | 0.09     | 42.70        | 1181.089 | -2.509   | 1.849      | 2.081            | 0.01                                                                   | 4000                                                                                                    | -              |
| 11        | 1276.247                                                                                                | 0.09     | 292.49       | 1276.233 | -2.579   | 1.933      | 2.062            | 0.16                                                                   |                                                                                                    |                |
| 12        | 1371.391                                                                                                | 0.09     | 8.69         | 1371.378 | -2.651   | 2.035      | 2.005            | 0.12                                                                   |                                                                                                    |                |
| 13        | 1466.535                                                                                                | 0.18     | 266.38       | 1466.522 | -2.658   | 2.100      | 1.867            | 0.23                                                                   |                                                                                                    |                |
| 14        | 1555.118                                                                                                | 0.18     | 272.01       | 1555.104 | -2.547   | 2.096      | 1.589            | 0.02                                                                   |                                                                                                    |                |
| 15        | 1650.262                                                                                                | 0.35     | 143.51       | 1650.248 | -2.345   | 1.867      | 1.612            | 0.51                                                                   | Horizontal Displacement, ft                                                                              |                |
| 16        | 1837.270                                                                                                | 0.18     | 168.56       | 1837.254 | -1.810   | 1.120      | 2.010            | 0.11                                                                   |                                                                                                    |                |

♣, ➡ and ♣ buttons enable adding new, delete and copying survey points presented by lines in Well Trajectory Editor table.

Trajectory is described by editing of **MD**, **Inclination** and **Azimuth** values in the lines of the table.

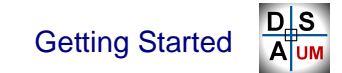

**UM Drillstring Analysis** 

*TVD*, *VSEC*, N+/S-, E+/W- and *Dogleg* parameters are evaluated automatically from the input data. Editable fields of the table have white coloring, auto-calculated ones are marked with grey.

Input trajectory is visualized automatically by 2D plots and 3D view placed right to the input table:

## ➢ <u>2D plots</u>

All the table parameters can be added on 2D plots; one can add  $(\Box)$ , delete  $(\Box)$  or duplicate  $(\Box)$  plot to the right panel, and customize the parameters on horizontal and vertical axes by pop up menu controls.

|                 |                                           |                                                                               |                                                        |             |                     | Sample We   | llpath.w         | lp - Wel | ll Trajectory I | ditor                                          |                                                        |                              | - • ×                  |
|-----------------|-------------------------------------------|-------------------------------------------------------------------------------|--------------------------------------------------------|-------------|---------------------|-------------|------------------|----------|-----------------|------------------------------------------------|--------------------------------------------------------|------------------------------|------------------------|
| <u>rs</u>       | Well Tr                                   | ajectory                                                                      |                                                        |             |                     |             |                  |          |                 |                                                |                                                        |                              | 0                      |
| <b>₽</b><br>  + | New point<br>Delete point<br>Duplicate po | ■ 1<br>ま 1<br>に 1<br>1<br>1<br>1<br>1<br>1<br>1<br>1<br>1<br>1<br>1<br>1<br>1 | Insert before<br>Insert after<br>Clear<br>escription[W | e Trajector | tory Tortuo<br>ator | ity Check   | Settir<br>Settir | ngs t    | New plot        | y Point on s<br>Show surv<br>Trajectory<br>Plo | urface 1002 Fi<br>vey points 💮 Pl<br>v smoothing<br>ts | ull View<br>lot output style | PDF<br>report<br>PDF R |
| #               | MD, ft                                    | Inc, deg                                                                      | Azi, deg                                               | TVD, ft     | VSEC, ft            | N+/S-, ft 🔺 | Plots            | 3D s     | cheme           |                                                |                                                        |                              |                        |
| 1               | 0.000                                     | 0.00                                                                          | 0.00                                                   | 0.000       | 0.000               | 0.000       | TVD              | vs. Ho   | rizontal Disp   | acement MD vs.                                 | Dogleg                                                 |                              |                        |
| 2               | 473.425                                   | 0.00                                                                          | 0.00                                                   | 473.425     | 0.000               | 0.000       |                  |          |                 |                                                |                                                        |                              |                        |
| 3               | 557.743                                   | 0.53                                                                          | 145.54                                                 | 557.742     | 0.211               | -0.322      |                  |          |                 |                                                |                                                        |                              |                        |
| 4               | 626.640                                   | 0.62                                                                          | 12.30                                                  | 626.638     | 0.017               | -0.220      |                  |          |                 |                                                |                                                        |                              |                        |
| 5               | 707.021                                   | 0.53                                                                          | 28.82                                                  | 707.014     | -0.780              | 0.531       |                  | 0        |                 | 1000 2                                         | 2000 30                                                | · 000                        | 4000 5000              |
| 6               | 793.963                                   | 0.53                                                                          | 42.44                                                  | 793.953     | -1.558              | 1.180       |                  |          |                 |                                                |                                                        |                              |                        |
| 7               | 889.108                                   | 0.26                                                                          | 45.16                                                  | 889.095     | -2.172              | 1.657       |                  |          |                 |                                                |                                                        |                              |                        |
| 8               | 994.094                                   | 0.09                                                                          | 145.53                                                 | 994.081     | -2.348              | 1.757       |                  |          |                 |                                                |                                                        |                              |                        |
| 9               | 1089.239                                  | 0.09                                                                          | 46.48                                                  | 1089.226    | -2.375              | 1.746       |                  |          |                 |                                                |                                                        | <u>-</u>                     |                        |
| 10              | 1181.102                                  | 0.09                                                                          | 42.70                                                  | 1181.089    | -2.509              | 1.849       |                  | 2000     | Ord             | linate                                         | ,                                                      |                              |                        |
| 11              | 1276.247                                  | 0.09                                                                          | 292.49                                                 | 1276.233    | -2.579              | 1.933       |                  | 2000     | Ab              | scissa                                         |                                                        | MD                           |                        |
| 12              | 1371.391                                  | 0.09                                                                          | 8.69                                                   | 1371.378    | -2.651              | 2.035       |                  |          | Exc             | hange abscisse-or                              | dinate for plot                                        | Inc                          |                        |
| 13              | 1466.535                                  | 0.18                                                                          | 266.38                                                 | 1466.522    | -2.658              | 2.100       | ±                |          | 0.0             | tions                                          |                                                        | Azi                          |                        |
| 14              | 1555.118                                  | 0.18                                                                          | 272.01                                                 | 1555.104    | -2.547              | 2.096       | j ș              |          |                 |                                                |                                                        | TVD                          |                        |
| 15              | 1650.262                                  | 0.35                                                                          | 143.51                                                 | 1650.248    | -2.345              | 1.867       |                  |          | . Sno           | ow all                                         |                                                        | Horizor                      | tal Displacement       |
| 16              | 1837.270                                  | 0.18                                                                          | 168.56                                                 | 1837.254    | -1.810              | 1.120       |                  | 1000     | Sho             | w according the r                              | uler pointers                                          | Ni /S                        | in a spracement        |
| 17              | 1929.134                                  | 0.45                                                                          | 130.54                                                 | 1929.116    | -1.580              | 0.744       |                  | 4000     | Co              | oy to clipboard                                |                                                        | 14+/5-                       |                        |
| 18              | 1968.504                                  | 1.40                                                                          | 185.94                                                 | 1968.481    | -1.072              | 0.165       |                  |          | Pri             | nt                                             |                                                        | E+/W-                        |                        |
| 19              | 2066.929                                  | 4.35                                                                          | 198.25                                                 | 2066.772    | 3.802               | -4.577      |                  |          | Fix             | tool panel                                     |                                                        | Dogleg                       |                        |
| 20              | 2165.354                                  | 7.34                                                                          | 200.58                                                 | 2164.674    | 13.808              | -14.010     |                  |          | Sho             | w ruler                                        |                                                        |                              |                        |
| 21              | 2263.780                                  | 10.34                                                                         | 201.56                                                 | 2261.919    | 28.926              | -28.114     |                  |          |                 | e to file * csv                                |                                                        |                              |                        |
| 22              | 2293.734                                  | 11.25                                                                         | 201.76                                                 | 2291.343    | 34.535              | -33.328     |                  |          | Sav             | e to me ".csv                                  |                                                        |                              |                        |
| 23              | 2362.205                                  | 11.25                                                                         | 201.76                                                 | 2358.499    | 47.891              | -45.734     |                  | 6000     | Sho             | w ordinate value                               |                                                        |                              |                        |
| 24              | 2460.630                                  | 11.25                                                                         | 201.76                                                 | 2455.033    | 67.090              | -63.568     |                  |          | Sav             | e parameters to fil                            | e                                                      |                              |                        |
| 25              | 2559.055                                  | 11.25                                                                         | 201.76                                                 | 2551.567    | 86.289              | -81.401     |                  |          | Rea             | d parameters fron                              | n file                                                 |                              |                        |
| Ĩ               | 2017 400                                  | 11.05                                                                         | 201 20                                                 | 0040 101    | 105 400             | 4           | 174              |          | 1-00-           |                                                |                                                        |                              |                        |
|                 |                                           |                                                                               |                                                        |             |                     |             |                  |          |                 |                                                |                                                        |                              |                        |

GUI enables the following plot output format settings:

- add surface survey point on plots (if not defined in the table);
- 🛰 highlight survey point on plots;
- smooth plots by adding intermediate points between survey stations in accordance to minimal curvature equations;
- set full view for all plots;
- switch between 2D plot display modes: one plot for tab, or several plots on single panel.

#### ➤ <u>3D view</u>

Spatial well trajectory view is available on **3D scheme** page of the right panel.

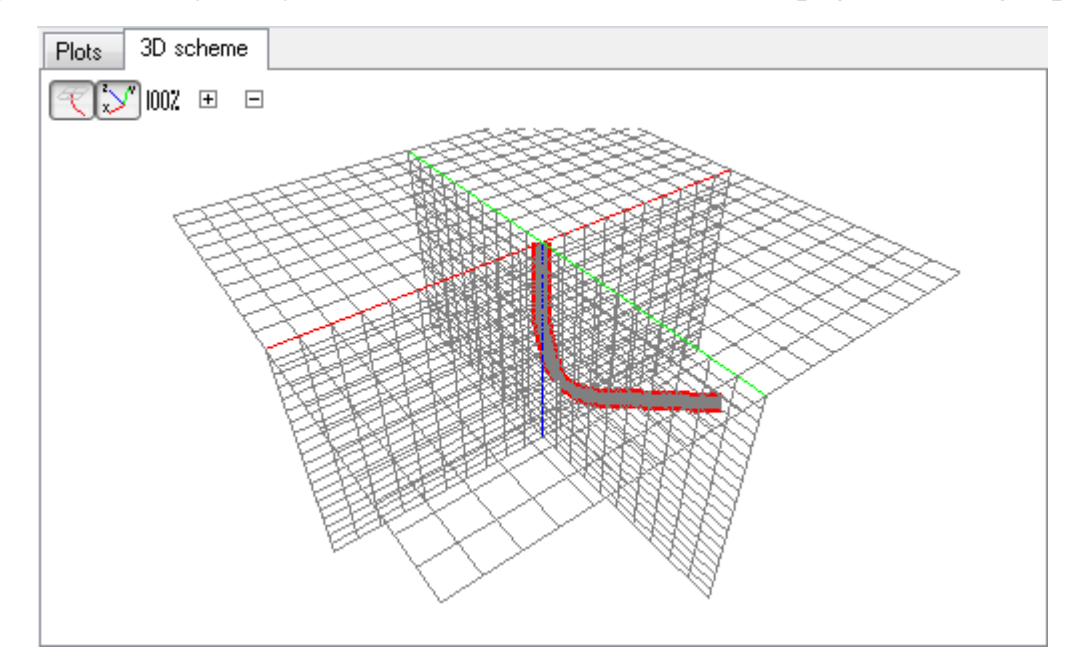

#### **Trajectory intervals generation**

The GUI enables generation of survey stations from the set of Turn Rate / Build Rate intervals defined from the end point or from the surface point of the well trajectory (end point).

One can use **Trajectory generator** wizard to define **Bit Point** measured depth, inclination and azimuth, step of generating survey stations (**MD Increment**) and list of intervals defined by end point measured depth, build rate and turn rate.

|                  | Well traje       | ctory: Constant curvature | intervals            |              |         |           |          | x     |  |  |
|------------------|------------------|---------------------------|----------------------|--------------|---------|-----------|----------|-------|--|--|
| -De              | Description type |                           |                      |              |         |           |          |       |  |  |
| C                | ) Intervals f    | rom surfase  🧕            | Intervals from bit   |              | MD Inc  | rement,ft |          | 10 🔲  |  |  |
| Bi               | t point          | os 🥌 Instruction of       |                      | -i           | 15      | m         |          |       |  |  |
| MI               | J,R 139          | 1.35 🔤 Inclination, d     | eg 45 🗾 🧍            | vzimutn, deg | 15      |           |          |       |  |  |
| - <del>(</del> + | , — <del>4</del> | ≌= ‼=   🗙   🧕             |                      |              |         |           |          |       |  |  |
|                  | MD, ft           | Build rate, deg/100ft     | Turn rate, deg/100ft | Interva      | ıl, ft  | Inc, deg  | Azi, deg |       |  |  |
| 1                | 500.000          | 4.00                      | 0.00                 | 1500.000 -   | 500.000 | 5.00      | 15.00    |       |  |  |
| 2                | 400.000          | 1.00                      | 0.00                 | 500.000 -    | 400.000 | 4.00      | 15.00    |       |  |  |
| 3                | 300.000          | 0.00                      | 0.00                 | 400.000 -    | 300.000 | 4.00      | 15.00    |       |  |  |
|                  |                  |                           |                      |              |         |           |          |       |  |  |
|                  |                  |                           |                      |              |         |           |          |       |  |  |
|                  |                  |                           |                      |              |         | Generate  |          | Close |  |  |

Click Generate button to create survey stations in accordance to the input data.

#### Well tortuosity description

GUI enables description of well trajectory as the combination of basic survey points defined in the table, and tortuosity intervals – intervals of harmonic variation of inclination and/or azimuth along the trajectory.

Click **Tortuosity** button on the head menu to take into account tortuosity intervals, which can be defined on the bottom table:

| G         | )                                         |             |                                                        |                         | Sam             | ple Wellpath | .wlp | - Well               | Trajeo | tory Editor*                                 |                                                                         |                       | • X                    |
|-----------|-------------------------------------------|-------------|--------------------------------------------------------|-------------------------|-----------------|--------------|------|----------------------|--------|----------------------------------------------|-------------------------------------------------------------------------|-----------------------|------------------------|
| r s       | Well Ti                                   | rajectory   |                                                        |                         |                 |              |      |                      |        |                                              |                                                                         |                       | 0                      |
| ₽<br>  ++ | New point<br>Delete point<br>Duplicate po | t Hand Hand | Insert before<br>Insert after<br>Clear<br>escription[W | e I Trajecto<br>generat | Tortuosi<br>tor | ty Check     | 5    | Settings<br>Settings |        | ] New plot<br>] Create copy<br>] Delete plot | Point on surface<br>Show survey points<br>Trajectory smoothing<br>Plots | 100% Full View        | PDF<br>report<br>PDF R |
| <b>#</b>  | MD. ft                                    | Inc. dea    | Azi, dea                                               | TVD. ft                 | VSEC. ft N      | +/5ft 🔺      | P    | lots                 | 3D sc  | heme                                         |                                                                         |                       |                        |
| 1         | 0.000                                     | 4.00        | 15.00                                                  | 0.000                   | 0.000           | 0.000        | Шг   | TVD vs               | . Hori | zontal Displacement                          | MD vs. Dogleg                                                           |                       |                        |
| 2         | 300.000                                   | 1.44        | 11.93                                                  | 299.637                 | 14.226          | 13.794       | Ш.   |                      |        |                                              |                                                                         |                       |                        |
| 3         | 310.000                                   | 2.30        | 12.96                                                  | 309.632                 | 14.552          | 14.112       |      |                      |        |                                              |                                                                         |                       |                        |
| 4         | 320.000                                   | 3.23        | 14.07                                                  | 319.620                 | 15.035          | 14.581       |      |                      |        | · · · · · · ·                                |                                                                         | · · · · ·             |                        |
| 5         | 330.000                                   | 4.18        | 15.22                                                  | 329.599                 | 15.681          | 15.207       |      |                      | 0      |                                              | φ ε                                                                     | sp                    | 120                    |
| 6         | 340.000                                   | 5.13        | 16.36                                                  | 339.566                 | 16.493          | 15.988       |      |                      |        | <b>\</b>                                     | Tortuosity                                                              | effect visu           | -                      |
| 7         | 350.000                                   | 6.04        | 17.45                                                  | 349.519                 | 17.465          | 16.918       |      |                      |        |                                              | alization o                                                             | n 2D plots            |                        |
| 8         | 360.000                                   | 6.87        | 18.44                                                  | 359.455                 | 18.588          | 17.987       |      |                      |        | . 🐧 🛛                                        | [grov bloo                                                              | $k^2 = w/a tak$       |                        |
| 9         | 370.000                                   | 7.60        | 19.32                                                  | 369.375                 | 19.844          | 19.178       |      |                      | 200    | <u></u>                                      | [gray-black                                                             | $K_{\rm J} = W/0$ (0) | -                      |
| 10        | 380.000                                   | 8.19        | 20.03                                                  | 379.281                 | 21.213          | 20.472       |      |                      | 200    |                                              | tuosity;                                                                |                       |                        |
| 11        | 390.000                                   | 8.63        | 20.56                                                  | 389.173                 | 22.669          | 21.844       |      |                      |        |                                              | [red-blue]                                                              | - with tortu          | -                      |
| 12        | 400.000                                   | 8.91        | 20.89                                                  | 399.056                 | 24.187          | 23.270       |      |                      |        |                                              | osity                                                                   |                       |                        |
| 13        | 410.000                                   | 9.10        | 21.00                                                  | 408.933                 | 25.743          | 24.731       |      |                      |        |                                              | conty.                                                                  |                       |                        |
| 14        | 420.000                                   | 9.11        | 20.89                                                  | 418.807                 | 27.317          | 26.209       |      |                      |        |                                              |                                                                         |                       |                        |
| 15        | 430.000                                   | 8.94        | 20.57                                                  | 428.683                 | 28.878          | 27.676       |      | e, o                 | 400    |                                              |                                                                         |                       |                        |
| Tor       | tuosity                                   |             |                                                        |                         |                 |              | 1    | μ.                   |        | . <b>\</b>                                   |                                                                         |                       |                        |
| <b>-</b>  | - +                                       | X 🛛 🏹       |                                                        |                         |                 |              |      |                      |        |                                              |                                                                         |                       |                        |
| #         | From. ft 1                                | o.ft Lens   | th.ft Amr                                              | olitude, deg            | Period, ft      | Variation    |      |                      |        | -                                            | <b>k</b>                                                                |                       |                        |
| 1         | 0                                         | 1000        | 1000                                                   | 5                       | 328.084         | Inc          |      |                      | 600    |                                              | <u>\</u>                                                                |                       |                        |
| 2         | 0                                         | 1000        | 1000                                                   | 6                       | 328.084         | Azi          |      |                      |        | -                                            |                                                                         |                       |                        |
| 3         | 1000                                      | 1500        | 500                                                    | 5                       | 328.084         | Inc          |      |                      |        | -                                            |                                                                         |                       |                        |
|           | _                                         |             |                                                        |                         |                 |              |      |                      |        | -                                            |                                                                         |                       |                        |
|           | То                                        | rtuosit     | y para                                                 | meters                  | input           |              |      |                      |        | -                                            | <sup>**</sup>                                                           |                       |                        |
|           |                                           |             | field                                                  | IS                      |                 |              |      |                      | 800    |                                              |                                                                         |                       |                        |
|           |                                           |             |                                                        |                         |                 | _            |      |                      |        |                                              | I                                                                       |                       |                        |
|           |                                           |             |                                                        |                         |                 |              |      |                      |        | Hor                                          | izontal Displacement, f                                                 | t                     |                        |
|           |                                           |             |                                                        |                         |                 |              |      |                      |        |                                              |                                                                         |                       |                        |
| Ľ.        |                                           |             |                                                        |                         |                 |              | IL   |                      |        |                                              |                                                                         |                       |                        |

#### **Data verification**

Well trajectory description can be verified with the **Verify Data** button placed on the top panel of the **Well Trajectory Editor** window.

## **Data reporting**

Well trajectory description can be reported as PDF document with the 🖹 button placed on the head menu of the editor window. 1.4.4.

# Wellbore Editor

Use **Wellbore Editor** button of the head menu to generate or edit file of wellbore construction description.

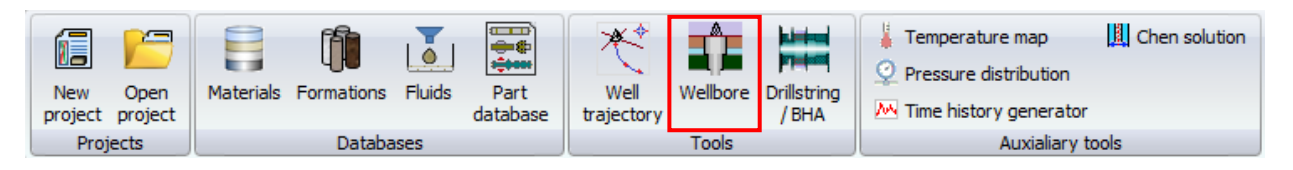

Wellbore construction is described by set of intervals defined by inner diameter vs. measured depth; hydraulics parameters of the wellbore can be defined optionally.

Wellbore data can be saved in or load from xml file of special format (*Wellbore file \*.wlb*). The files are saved and loaded from *Source directory*\*wellbores*\ folder by default. The user can also **Paste** data from Excel table.

## Wellbore construction description

♣, ➡ and ♣ buttons enable adding new, delete and copying wellbore intervals presented by lines in Wellbore Intervals Editor table.

| 6 | <b>A</b>                                          |                        | Sample Wel     | lbore.wlb - String Edit | or*                              |                          | • X           |
|---|---------------------------------------------------|------------------------|----------------|-------------------------|----------------------------------|--------------------------|---------------|
|   | Wellbore cor                                      | nstruction             |                |                         |                                  |                          | 0             |
| 4 | 다 Add interval<br>그 Delete interval<br>다eate copy | Insert before selected | Verify<br>data | aterials Formations     | Weak Pressure<br>zones gradients | A Marks<br>100% Show all | PDF<br>report |
|   | D                                                 | escription[Wellbore]   |                | Databases               | Wellbore Hydraulics              | Wellbore scheme          | PDF re        |
| # | f Interval Type                                   | Name Measure           | ed Depth, ft   | Inner Diameter, in      | Overgauge, in Frict              | ion Factor Material/     | Formation     |
|   | Surface                                           |                        | 0.000          | 15.00                   | 0.25                             | 0.200                    | Steel         |
| 1 | L Cased hole                                      | 1                      | 500.000        | 15.00                   | 0.25                             | 0.200                    | Steel         |
| 2 | 2 Cased hole                                      | 2                      | 1500.000       | 12.50                   | 0.25                             | 0.200                    | Steel         |
| 3 | 3 Open hole                                       | 3                      | 7000.000       | 12.25                   | 0.15                             | 0.200                    | Marble        |
|   |                                                   |                        |                |                         |                                  |                          |               |

Wellbore interval is defined with *Measured Depth* of the end point, interval type (*Open hole* or *Cased hole*), hole diameter calculated from basic *Inner diameter* value and *Clearance* adding, and drillstring-wellbore walls *Friction factor*. *Material* is specified for *Cased* interval; *Formation* – for *Open hole* section.

Parameters of the intervals can be specified by editing of the values in the table lines.

Diameter of the hole for analysis is calculated by summation of the *Inner diameter* and *Clearance* values. One feet transient sections are used for smoothing of hole diameter between sibling intervals, see the scheme on figure below.

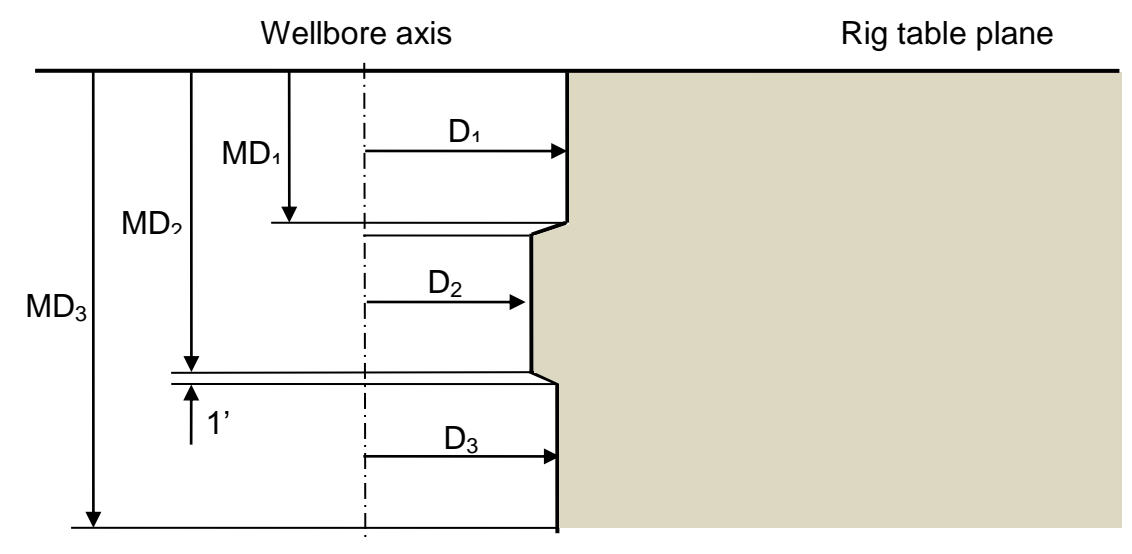

Input data is visualized automatically on the scheme placed right to the table.

|              |                                                      |                                                                      | Sample V                             | Vellbore.wlb - String                | Editor*                                                                                                    |                                                                                    |                                                                       | • X      |
|--------------|------------------------------------------------------|----------------------------------------------------------------------|--------------------------------------|--------------------------------------|----------------------------------------------------------------------------------------------------|------------------------------------------------------------------------------------|-----------------------------------------------------------------------|----------|
|              | Wellbore cor                                         | nstruction                                                           |                                      |                                      |                                                                                                    |                                                                                    |                                                                       | 0        |
| 4<br>0<br>\$ | → Add interval<br>→ Delete interval<br>→ Create copy | Insert before s<br>Insert after sel<br>Clear<br>escription[Wellbore] | elected<br>ected<br>Verify<br>data   | Materials Formati                    | Scheme Relationships and the scheme Relationships and the scheme Relations | PDF<br>report<br>PDF re                                                            |                                                                       |          |
| #            | Interval Type                                        | Name                                                                 | Measured Depth, f                    | ft Inner Diameter                    | in rgaug                                                                                                    |                                                                                    | Wellbore Intervals                                                    |          |
| 1 2 3        | Surface<br>Cased hole<br>Cased hole<br>Open hole     | 1<br>2<br>3                                                          | 0.00<br>500.00<br>1500.00<br>7000.00 | 200 11<br>200 11<br>200 12<br>200 12 | 0.00 0.25<br>0.00 0.25<br>0.50 0.25<br>0.25 0.15                                                                                                    | 0<br>500<br>1 000<br>1 500<br>2 200<br>3 3 000<br>4 000<br>5 500<br>6 000<br>6 500 | (1)<br>(2)<br>(2)<br>(2)<br>(2)<br>(2)<br>(3)<br>(3)<br>(3)<br>(2.402 |          |
| •            |                                                      |                                                                      |                                      |                                      | Þ                                                                                                    | -2                                                                                 | 20 0<br>Inner Diameter,                                               | 20<br>in |

## **Data verification**

Wellbore description can be verified with the **Verify Data** button placed on the top panel of the **Wellbore Intervals Editor** window.

## **Data reporting**

Wellbore description can be reported as PDF document with the D button placed on the head menu of the editor window.

44

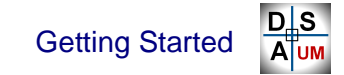

## 1.4.5. Drillstring / BHA Editor

Use **Drillstring/BHA** button of the head menu to generate or edit file of drillstring or assembly description without starting new project.

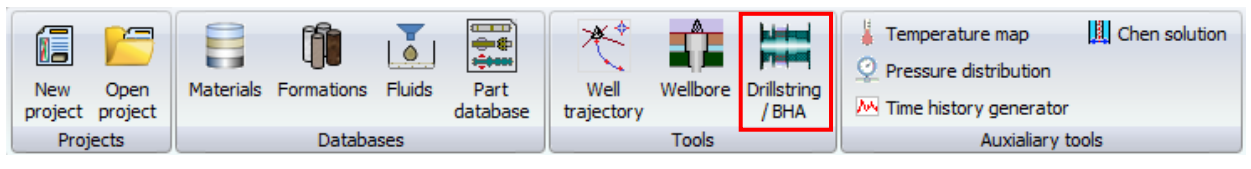

Drillstring and bottom hole assembly design is described as the set of drillstring parts in <u>"from bit to surface"</u> order.

Division between drillstring and BHA description in DSA GUI is conventional; real drillstring is normally described in DSA GUI by *BHA* and the upper *drillstring*. Input GUI and internal format are identical, but *drillstring* description is stored in XML file with \*.drs extension, *BHA* file has \*.*bha* extension. The files are saved and loaded from *Source directory*\*drillstrings*\ folder by default.

List of parts / pipes / pipe sections is stated in the main input table; **Side Section** and **Part Images** buttons on head menu enables visualization on the assembly during creation.

|                  | )                           |                                   |                                                                  |                     | Sample Rotary         | BHA.bha - Sti            | ring Editor           |                          |                                                |                                                                                                    | ×   |
|------------------|-----------------------------|-----------------------------------|------------------------------------------------------------------|---------------------|-----------------------|--------------------------|-----------------------|--------------------------|------------------------------------------------|----------------------------------------------------------------------------------------------------|-----|
|                  | 2 D                         | rillstring                        |                                                                  |                     |                       |                          |                       |                          |                                                |                                                                                                    | 0   |
| ][*<br> -<br> }* | Add pa<br>Delete<br>Duplica | art A<br>part D<br>ate part Descr | dd section<br>elete section<br>uplicate section<br>iption[BHA 1] | Move up<br>Move dow | n<br>Part<br>Database | Part B<br>editor geo     | Advanced editin       | Sections<br>connection • | Side Part<br>sections image<br>Additional tool | Generate<br>report<br>PDF Report                                                                                |     |
|                  |                             |                                   |                                                                  |                     |                       | Bit                      |                       |                          |                                                |                                                                                                    |     |
| A                | +                           | Part/Secti                        | Description                                                      | Count               | Туре                  | OD, in                   | ID, in                | CD, in                   | Length, ft                                     | Material                                                                                                    |     |
| đ                | ₽-                          | 12 1/4" PD                        |                                                                  | 1                   |                       | 12.25                    | 1                     | 12.25                    | 1.5026                                         | Steel                                                                                                    |     |
| <i>¥0</i>        |                             | Cutting str                       |                                                                  |                     | Uniform               | 12.244                   | 1                     | 12.244                   | 0.16732                                        | Steel                                                                                                    |     |
| M                |                             | Body                              |                                                                  |                     | Uniform               | 12.25                    | 2.8                   | <b>T</b> - 1.1           | f                                              |                                                                                                    |     |
| Σ                |                             | Shank                             |                                                                  |                     | Uniform               | 8.25                     | 2.8                   | I able c                 | or parts/ p                                    | ipes /                                                                                                    | =   |
| 1                | 나타                          | 12 1/4 Sta                        |                                                                  | 1                   |                       | 8.25                     | 3                     | section                  | s narame                                       | otors                                                                                                    |     |
| 2                |                             | Bottom                            |                                                                  |                     | Uniform               | 8.25                     | 3                     | 30000                    | is param                                       |                                                                                                    |     |
| 亦                |                             | Blade                             |                                                                  |                     | Blade                 | 8.25                     | 3                     | 12.20                    | 2.0013                                         | Steel                                                                                                    |     |
| 444              |                             | Top                               |                                                                  |                     | Uniform               | 8.25                     | 3                     | 8.25                     | 0.49869                                        | Steel                                                                                                    | _   |
| [S]              | 14                          | Collar                            |                                                                  | 1                   | 11                    | 0.25                     | 2                     | 0.25                     | 5                                              | Steel                                                                                                    |     |
|                  |                             | 1<br>MED to al                    |                                                                  | 1                   | Uniform               | 0.25                     | 5 2 2                 | 0.25                     | 27,000                                         | Steel                                                                                                    | _   |
|                  | I X                         | 12.2/16" C                        |                                                                  | 1                   |                       | 0.25                     | 5.25                  | 0.20                     | 27.999                                         | Steel                                                                                                    |     |
|                  | IX-                         | 12 5/10 S                         |                                                                  | 1                   |                       | 0.25                     | 5.1                   | 12.100                   | 22.001                                         | Steel                                                                                                    |     |
| 8.0              | 1                           | 1                                 |                                                                  | 1                   | Uniform               | 8.25                     | 5.17                  | 8.25                     | 22.001                                         | Steel                                                                                                    |     |
| 81 v             | _ m−                        | Crossover                         |                                                                  | 1                   | omorm                 | 8.25                     | 3                     | 8.25                     | 20013                                          | Steel                                                                                                    |     |
| 80               | 古                           | 12 1/4 Roll                       |                                                                  | 1                   |                       | 12.25                    | 2.8                   | 12.25                    | 10.003                                         | Steel                                                                                                    |     |
| ı—ı              | I T                         | 1                                 |                                                                  | -                   | Uniform               | 8.25                     | 2.8                   | 8.25                     | 2 0013                                         | Steel                                                                                                    |     |
|                  |                             | 2                                 |                                                                  |                     | Uniform               | 12.25                    | 2.8                   | 12.25                    | 6.0007                                         | Steel                                                                                                    |     |
| 5                |                             | 3                                 |                                                                  |                     | Uniform               | 8.25                     | 2.8                   | 8.25                     | 2.0013                                         | Steel                                                                                                    | -   |
|                  |                             |                                   |                                                                  |                     |                       | Surface                  |                       |                          |                                                |                                                                                                    |     |
| 1002             | 'n,'n                       |                                   |                                                                  |                     |                       | Side sectio              | n                     | Δ                        | ccombly                                        |                                                                                                    |     |
| DC               | mete                        | 5 Augusta                         | Banan                                                            | H AL HAR            |                       |                          |                       | visua                    | lization to                                    | ols 🛏                                                                                                    | _   |
|                  | ter Dia                     | 5 Frank                           | - Caller and the                                                 | ar de ar de         |                       | ZAVZ <sup>B</sup> ZZIEZB | NAN BUNK              |                          | AF778-AF28-                                    | in the second second second second second second second second second second second second second second second |     |
|                  | III                         | 0 50                              | 100                                                              | 150                 | 200                   | 250<br>Distance fr       | 300 350<br>om bit, ft | ) 400                    | 450                                            | 500 550                                                                                                    | o T |
|                  |                             |                                   |                                                                  |                     |                       |                          |                       |                          |                                                |                                                                                                    |     |

GUI enables several variants of the assembly description:

Adding parts from String Part Database

One can open **String Part Database** window by main menu, or **Part Database** button on the head menu.

Drag-drop parts from the database tree to the editor table to add the part to the end of the list (top end of the assembly). Parameters of the part are displayed in the last lines of *String part table*. One can use **Move Up** ( $\textcircled{\circ}$ ) or **Move Down** ( $\textcircled{\circ}$ ) buttons on the top of the table to change the order of the parts in the list.

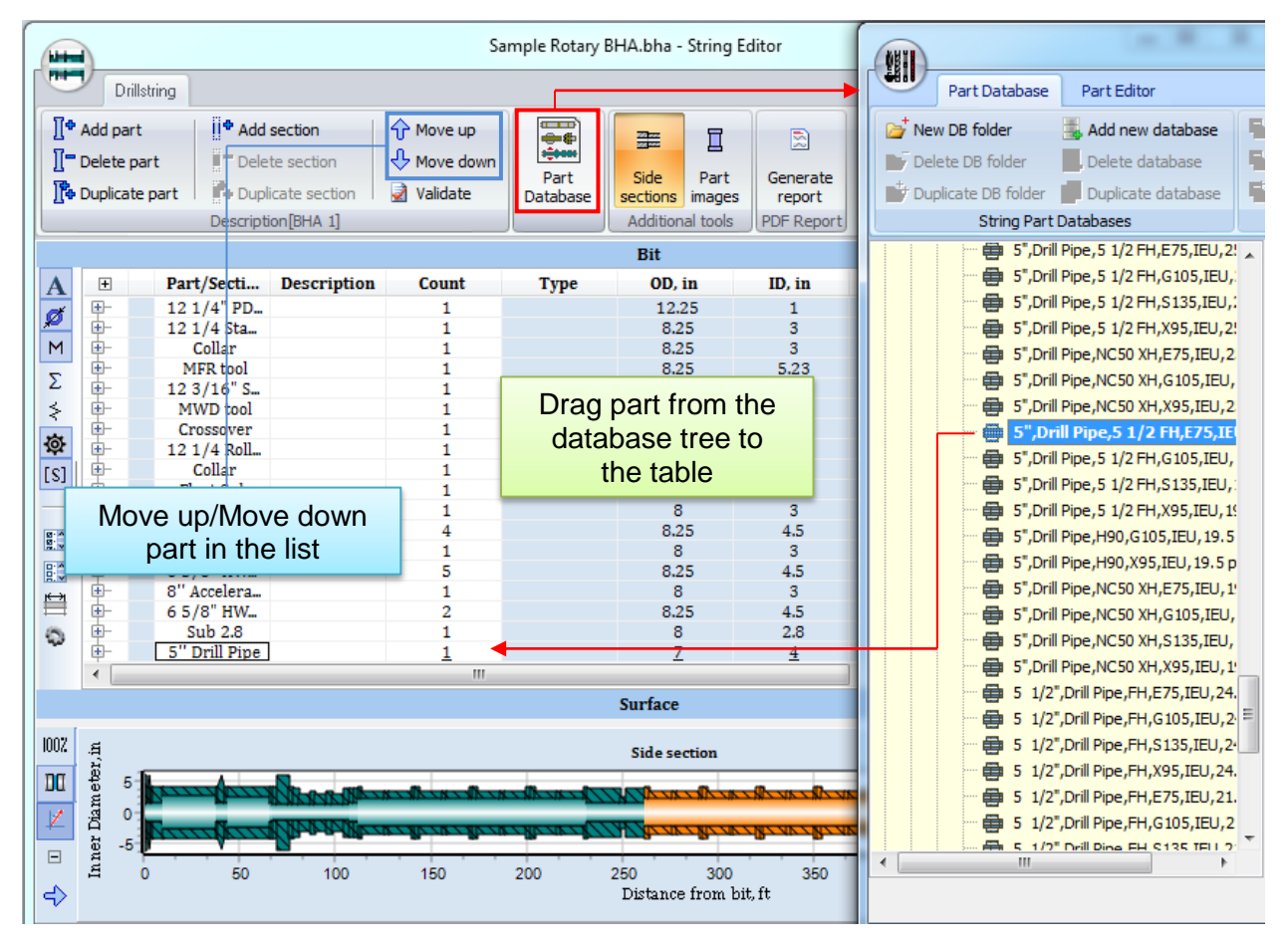

If it is necessary to add multiple instances of a part one can repeat drag-drop procedure several times, or just specify the number of repetitive parts in **Count** column of the table. The **Plural** part image is used for the part in string scheme if the count is more than one.

#### ➢ <u>New parts creation</u>

*Drillstring Editor* GUI enables creation of new parts and modification of the units taken from *String Part Database*. One can use head menu buttons to add new part (1, delete (1, or duplicate (1, the selected part.

*Drillstring Editor* parts description tools are based on *String Part Editor* interface (see Sect.1.4.2.1). Head menu controls enable description of simple "single shaft" parts. One can select a unit and click on **Part Editor** button to create/modify the multi-pipe component in separate *String Part Editor* window.

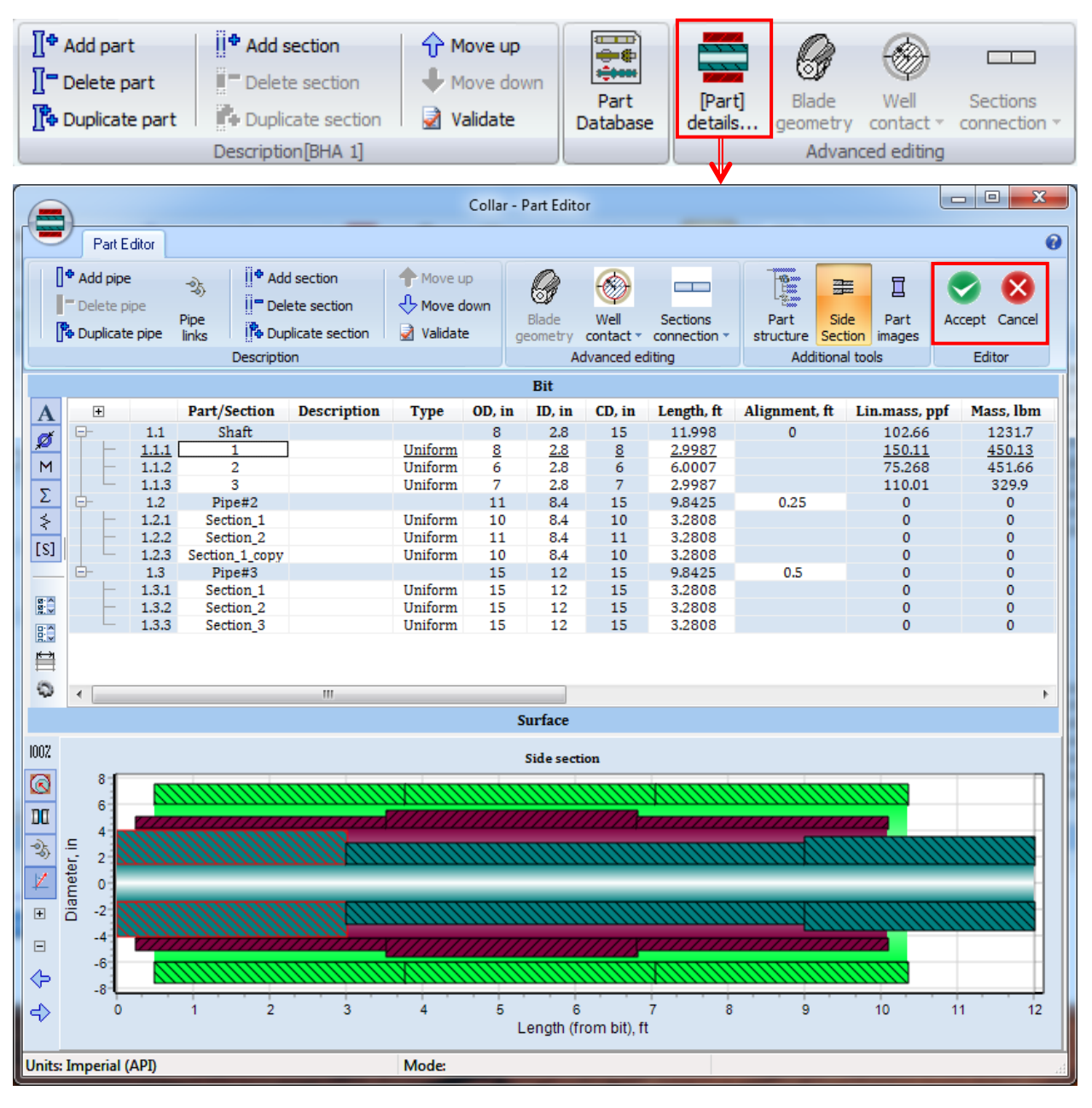

Click Accept *is* to apply part description changing, or **Cancel** *is* to reject the modification.

#### 48

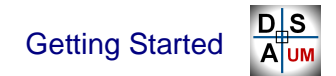

#### **Parameters**

Description of input table parameters specific for *part* rows are stated below.

| Darameter    | Units  |             | Description                                                            |  |  |  |  |
|--------------|--------|-------------|------------------------------------------------------------------------|--|--|--|--|
| 1 draineter  | SI     | Imperial    | Description                                                            |  |  |  |  |
|              | Gener  | al categor  | y - A fast access button.                                              |  |  |  |  |
| Part/Section |        |             | Part / section caption.                                                |  |  |  |  |
| Description  |        |             | Part description.                                                      |  |  |  |  |
| Count        |        |             | Part quantity.                                                         |  |  |  |  |
|              |        |             | Not available in Part Editor; used in Drillstring edi-                 |  |  |  |  |
|              |        |             | tor only.                                                              |  |  |  |  |
|              | Geome  | try categoi | ry - 💋 fast access button.                                             |  |  |  |  |
| Туре         |        |             | Section type: Uniform or Blade.                                        |  |  |  |  |
| OD           | mm     | inch        | Maximal outer diameter of the part.                                    |  |  |  |  |
| ID           | mm     | inch        | Minimal inner diameter of the part.                                    |  |  |  |  |
| CD           | mm     | inch        | Maximal contact diameter of the part.                                  |  |  |  |  |
|              |        |             | <b>Note</b> : <i>Contact diameter</i> can be not equal to <i>outer</i> |  |  |  |  |
|              |        |             | <i>diameter</i> for parts containing blade sections.                   |  |  |  |  |
| Length       | m      | ft          | Length of the part, calculated from the length of                      |  |  |  |  |
|              |        |             | Shaft pipe.                                                            |  |  |  |  |
| Alignment    | m      | ft          | Parameter of multi-pipe parts description: distance                    |  |  |  |  |
|              |        |             | from the lower end of <i>Shaft pipe</i> to the lower end of            |  |  |  |  |
|              |        |             | Outer pipe.                                                            |  |  |  |  |
|              |        |             | <b>Note:</b> Alignment field is available for <i>Outer pipe</i>        |  |  |  |  |
|              |        |             | items only.                                                            |  |  |  |  |
|              | Inerti | a category  | y - M fast access button.                                              |  |  |  |  |
| Material     |        |             | Material of the part elements (reference info field).                  |  |  |  |  |
|              |        |             | If material is assigned for all sections of the part,                  |  |  |  |  |
|              |        |             | the material caption is displayed in the pipe materi-                  |  |  |  |  |
|              |        |             | al field; the field is empty otherwise.                                |  |  |  |  |
|              |        |             | The user can set material for the section, or for all                  |  |  |  |  |
|              |        |             | pipe sections, or for all part sections by popup                       |  |  |  |  |
|              |        |             | menu tools.                                                            |  |  |  |  |
|              |        |             | Note: Material is selected from <i>Material Database</i> ;             |  |  |  |  |
|              |        |             | one needs to edit the database if part material is not                 |  |  |  |  |
|              |        |             | included in the database.                                              |  |  |  |  |
| Lin. mass    | kg/m   | lbm/ft      | Linear mass of the part.                                               |  |  |  |  |
|              |        |             | Part linear mass is taken from the corresponded                        |  |  |  |  |
|              |        |             | mass value divided by the length value.                                |  |  |  |  |

### **UM Drillstring Analysis**

| Mass               | kg      | lbm         | Mass of the part.                                                                               |
|--------------------|---------|-------------|-------------------------------------------------------------------------------------------------|
|                    |         |             | Mass of section is calculated automatically from                                                |
|                    |         |             | material density and section geometry.                                                          |
|                    |         |             | Note: Linear mass and Mass of section/pipe value                                                |
|                    |         |             | can be set manually in Advanced User and Devel-                                                 |
|                    |         |             | oper modes. One needs to select the corresponded                                                |
|                    |         |             | row in the table and disable <b>Auto mass</b> option by                                         |
|                    |         |             | pop up menu.                                                                                    |
|                    |         |             | ✓ Auto mass for all elements [Shaft]                                                            |
|                    | Summe   | ary categoi | $y - \sum$ fast access button.                                                                  |
| Acc. Length        | m       | ft          | Accumulated length reference value (read only),                                                 |
|                    |         |             | taken with the account of part quantity.                                                        |
|                    |         |             | Value is calculated as the accumulated length of the                                            |
|                    |         |             | previous part, plus <i>Shaft</i> pipe length multiplied on                                      |
|                    |         |             | part quantity.                                                                                  |
|                    |         |             | Note: First part Acc. length value is equal to the                                              |
|                    |         |             | part length; the last part value is equal to the total                                          |
| Acc. Mass          | ko      | lhm         | Accumulated mass reference value (read only)                                                    |
| <i>Tee.</i> 141055 | ĸs      | 10111       | taken with the account of part quantity.                                                        |
|                    |         |             | Value is calculated as the accumulated mass of the                                              |
|                    |         |             | previous part, plus part sections mass multiplied on                                            |
|                    |         |             | part quantity.                                                                                  |
|                    |         |             | <b>Note:</b> First part <i>Acc.mass</i> value is equal to the part                              |
|                    |         |             | mass; the last part value is equal to the total assem-                                          |
|                    |         |             | bly mass.                                                                                       |
|                    | Stiffne | ess categor | y - <i>≰</i> fast access button.                                                                |
| Model type         |         |             | Part pipes model type (reference value):                                                        |
|                    |         |             | • <i>Flexible</i> – all part sections are simulated by                                          |
|                    |         |             | flexible uniform beams;                                                                         |
|                    |         |             | • <i>Rigid</i> – all pipes are modeled with absolutely rigid bodies of the prescribed geometry: |
|                    |         |             | <ul> <li>3D FFM model – all pipe model are described</li> </ul>                                 |
|                    |         |             | by 3D finite element models (*.fss file), im-                                                   |
|                    |         |             | ported from FEM software in accordance to                                                       |
|                    |         |             | the modal finite element approach.                                                              |
|                    |         |             | • <i>Flexible</i> + <i>Rigid</i> , <i>etc</i> . – combinations of the                           |
|                    |         |             | 0                                                                                               |

#### **UM Drillstring Analysis**

AUM

| Lin. Axial. Stiff | kPa               | ksi                 | Linear axial/bending/torsional stiffness of the part.<br>Part axial stiffness is taken from the stiffness and<br>geometry of the sections.                                                                                                    |
|-------------------|-------------------|---------------------|----------------------------------------------------------------------------------------------------|
| Lin. Bend. Stiff  | kN/m <sup>2</sup> | kip/ft <sup>2</sup> | part value can be set manually in <b>Advanced User</b><br>and <b>Developer</b> modes. One needs to select the cor-<br>responded row in the table and disable <b>Auto axi-</b><br><b>al/bending/torsional stiffness</b> option by pop up<br>menu. |
| Lin. Tors. Stiff  | kN/deg            | kip/<br>deg         | <ul> <li>Auto mass for all elements [Collar]</li> <li>Auto axial stiffness for all elements [Collar]</li> <li>Auto bending stiffness for all elements [Collar]</li> <li>Auto torsion stiffness for all elements [Collar]</li> </ul>              |
|                   | Safet             | y category          | - [S] fast access button.                                                                                                    |
| Max. T            | kN*m              | kip*ft              | Reference value of the maximal admissible torque/force can be applied to the part pipes.                                                                                                    |
| Max. F            | kN                | kip                 | <b>Note:</b> Parameters are not used in the current version of the DSA software.                                                                                                    |

#### **Data verification**

String description can be verified with the  $\boxed{2}$  button placed on the head menu of the editor windows.

### **Data reporting**

String description can be reported as PDF document with the D button placed on the head menu of the editor window.

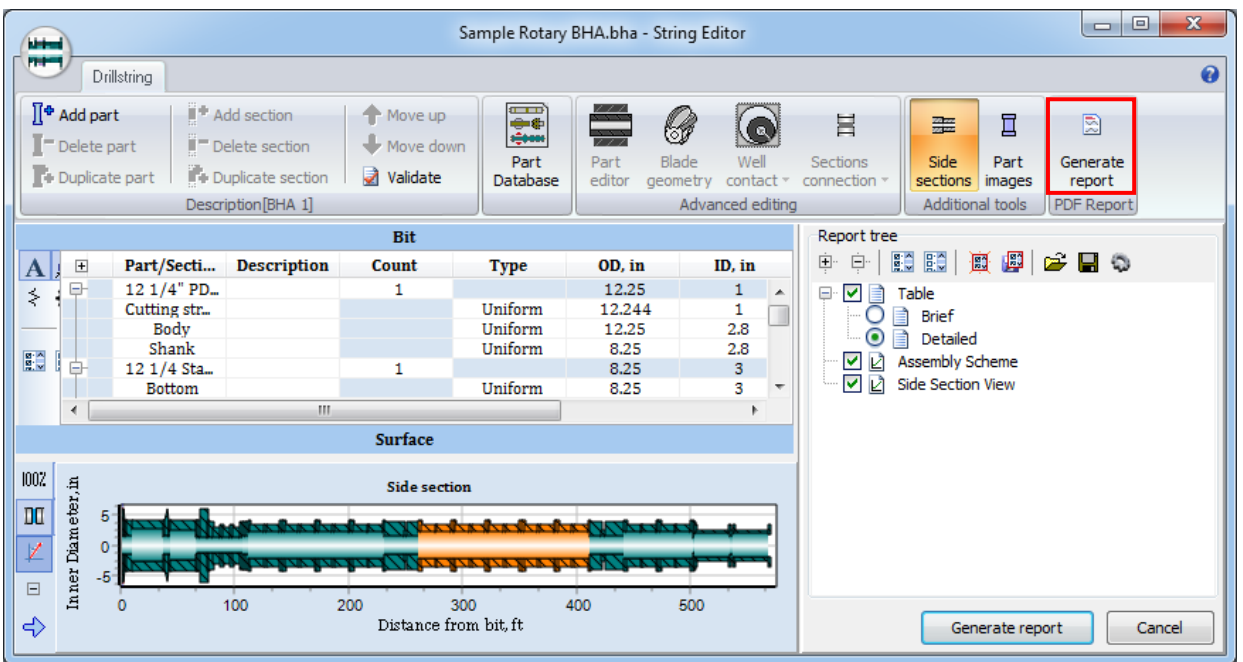

# 1.5. GUI Drillstring Analysis Project

DSA Software enables solution of different types of problems related to drillstring dynamics. Problem formulation for different types of analysis requires diverse source data.

## **Project structure**

To simplify the analysis procedure of for the user the DSA GUI units all the source data related to the different types of analysis, as well as analyses settings and calculated results in a Drillstring Analysis project (*Project*).

GUI enables run of single or several projects of the following content:

• Drilling Information

Source data on well trajectory, wellbore intervals, BHA and drillstring design cases used in the project.

• Analysis

Each type of analysis within the *Project* can contain any number of parameter sets – *scenarios* – that can be run in parallel threads or one by another. *Scenario* corresponds to the definite position of the drill-string/BHA in the well, set of operational settings and options specific for the analysis.

# Project data storage

The following catalogues/files structure is used for project data storage:

## 🚞 < Drillstring analysis project >\

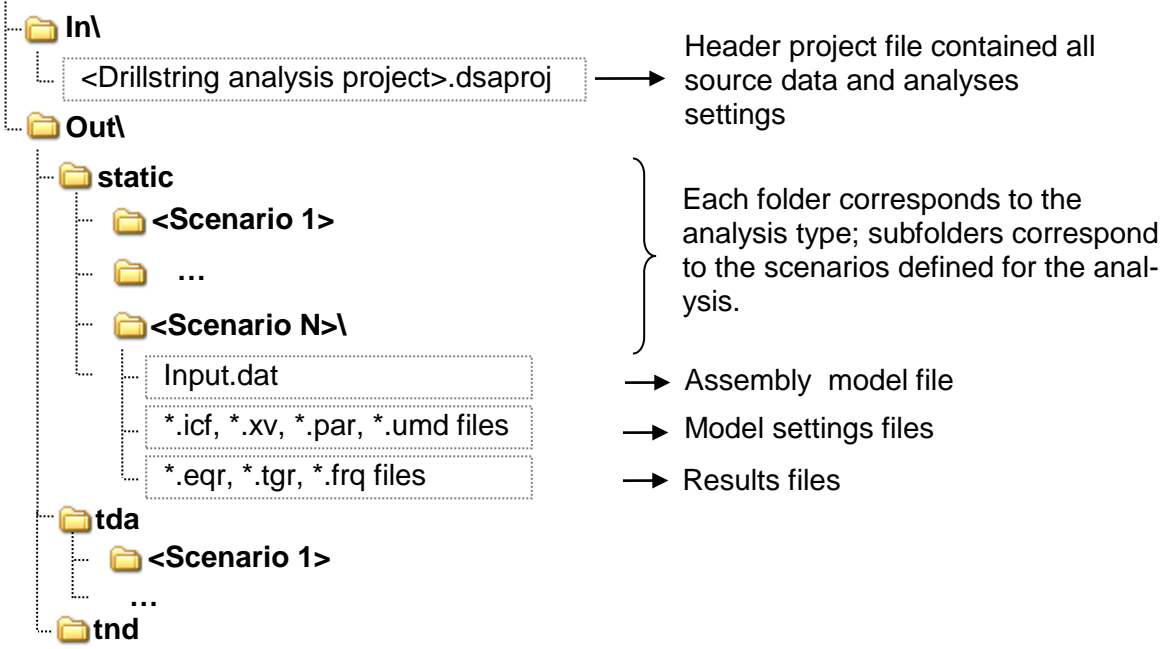

Projects files are stored in *Source directory*\*projects*\ folder by default.

## 1.5.1. Start New Project

Click button on the Main window top panel to start a new project. New **Project window** will be opened. The user can **Save** or **Save as** the project with the buttons placed on the head of **Project** window. One can also use buttons of the **Main window** head menu to save or save as the active project.

The structure of the window pages is described in details in Sect.1.5.4.

| General                              |                                                                                                    |                                                                                                    |                      |
|--------------------------------------|----------------------------------------------------------------------------------------------------|----------------------------------------------------------------------------------------------------|----------------------|
| New Open project Projects Databases  | Part<br>database Well Wellbore Drillstring<br>trajectory / BHA<br>Tools                                  | <ul> <li>Temperature map</li> <li>Chen solution</li> <li>Pressure distribution</li> <li>Time history generator</li> <li>Auxialiary tools</li> </ul>                                                                | Settings<br>Settings |
| Project info Drilling information T& | New - Project<br>D: General Operations Static Analysis Time domai                                        | in analysis Project report                                                                                                    | ×<br>0               |
| Project structure                    | Project Information         Analysis Date:       16.07.2020         Project Version:                     | Project File Info         Full path:         Drilling Contractor         Contractor Name:         Product Lines:         Primary Engineer:         All Engineers Involved:         Contractor Logo         No Logo |                      |
| < <u>III</u> Þ                       | Well Information           Client:           Region:           Country:           Field:           Site: | Comments                                                                                                    |                      |

# 1.5.2. Save Project

New project is not saved to hard drive automatically. Click **Save as...** Is button and specify the new project location in **Save drilling project** dialogue window to save the project to disk.

| DIS     | ÷                                                                                    | 5 88 1                              | C Tanan                                                                                                    | Sample                                                                             | Project.dsapro              | oj - Project                     |
|---------|--------------------------------------------------------------------------------------|-------------------------------------|----------------------------------------------------------------------------------------------------|------------------------------------------------------------------------------------|-----------------------------|----------------------------------|
| AUM     | Recent projects                                                                      |                                     | Static Analysis                                                                                                    | Time domain ar                                                                     | nalysis Pr                  | oject report                     |
| 🗃 Loa   | d                                                                                    | ata)/ IM O. J Oamala Draiaat        |                                                                                                    |                                                                                    |                             |                                  |
| Sav Sav | 0. C:\Users\Public\Docume                                                            | nts\UM S\Sample Project             |                                                                                                    |                                                                                    |                             |                                  |
| Sav     | e as                                                                                 |                                     |                                                                                                    |                                                                                    | Project File I              | nfo                              |
| Set     | ings                                                                                 |                                     | 16.07.2020                                                                                                    |                                                                                    | Full path:                  | C:\Users\Pu<br>\DrillstringA     |
|         |                                                                                      |                                     |                                                                                                    |                                                                                    | Drilling Cont               | ractor                           |
|         | Diversional Driversional                                                             | Parent Company Na                   | ime:                                                                                                    |                                                                                    | Contractor                  | Name:                            |
|         | nD analysis                                                                          | Local Legal Entity N                | ame:                                                                                                    |                                                                                    | Product Li                  | nes:                             |
|         | General Operations                                                                   | Pagion:                             |                                                                                                    |                                                                                    |                             |                                  |
| Sav     | e or Save as                                                                         | Region.                             |                                                                                                    |                                                                                    |                             |                                  |
|         | the project                                                                          | Country:                            |                                                                                                    |                                                                                    | Primary Er                  | igineer:                         |
|         |                                                                                      | Country Office:                     |                                                                                                    |                                                                                    | All Engine                  | ers Involved:                    |
|         |                                                                                      | Sample Project.dsaproj              | - Project                                                                                                    | domain analysis                                                                    | Project rep                 |                                  |
| FIUJ    |                                                                                      | xD. General Operations              | Static Analysis Time                                                                                                    | domain analysis                                                                    | Flojectiep                  | JIL U                            |
| G       | 의의<br>Save Drilling project as                                                       |                                     |                                                                                                    | 1                                                                                  | ×                           |                                  |
|         | Search:                                                                              |                                     | Project                                                                                                    | ict                                                                                | A                           |                                  |
|         | C:\Users\Public\Documents\UM Softwa                                                  | re Lab\Drillstring Analysis\        | filename                                                                                                    | s\Public\Documents\                                                                |                             |                                  |
|         | C:\Users\Public\Documents\UI     Nabors-BHA1     Sample Project     Training project | M Software Lab\Drillstring Analysis | <ul> <li>+ Project info<br/>Date: 16.07.2020</li> <li>+ TnD analysis<br/>General Operation<br/>FF Calibration [Tot</li> <li>+ Static Analysis<br/>Scenarios [Total/D</li> <li>+ Transient Dynamics<br/>Scenarios [Total/D</li> <li></li></ul> <li> </li> | s [Total/Done]: 0 / 0<br>al/Done]: 0 / 0<br>one]: 0 / 0<br>Analysis<br>one]: 0 / 0 | E Istri<br>Istri<br>e:<br>▼ | s\Public\Docu<br>ng Analysis\1\j |
|         | Project caption                                                                      | 1                                   | Client Logo                                                                                                    | Contractor Log                                                                     | ю —                         |                                  |
|         | Display Mode : Show folders w Sample Project     Ok Cancel                           | ith Drilling project files only     | V Unrvessal acconnist                                                                                                    | iftwore<br>1 No Log                                                                | ər:<br>Jo volv              | ed:                              |
| U       |                                                                                      |                                     | 30311                                                                                                    | rar c                                                                              |                             |                                  |
|         |                                                                                      | Universal 🧧                         | MECHANIS                                                                                                    |                                                                                    |                             | No Logo                          |
| •       | III. •                                                                               | -Well Information                   |                                                                                                    | Comm                                                                               | ients                       |                                  |

The project name is displayed on the **Project window** header.

**Save I** button is enabled and '\*' postfix is added to the project name while any changing are made in the project.

#### 54

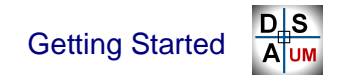

### 1.5.3. Open Project

One can load the previously created drilling project with Load 🖻 button on the head menu.

Program scans the **Source directory** automatically for available drillstring analysis projects. The list of projects lying in the **Source directory** or its sub-catalogues is displayed on the left panel of the **Open drilling project** window. The right panel contains the brief data on the selected project.

Click **Ok** to load the selected project in the new **Project window**. Click **Cancel** to close the dialog without project loading.

| General General                                                                                                    |                                                                                                    |
|----------------------------------------------------------------------------------------------------|----------------------------------------------------------------------------------------------------|
| New Open Project       Materials Formations Fluids Part database       Well Wellbore trajectory         Projects       Open project       Tools         Open Drilling project       Search:       C:\Users\Public\Documents\UM Software Lab\Drillstring Analysis\1\p escape         C:\Users\Public\Documents\UM Software Lab\Drillstring Analysis\       Malysis         Materials Formations Fluids       Part database         Vell Wellbore       Training project | Image: Second construction       Image: Second construction         Image: Second construction       Image: Second construction         Image: Second construction       Image: Second c |
| Display Mode : Show all folders Training project UM DrillString Ok Cancel                                                                                                    | No Logo                                                                                                    |

One can use **Recent projects** list of application menu to load on of the recently opened projects.

| ( | D S<br>A UM |              |                                                       | 1   |             |                           |                 |
|---|-------------|--------------|-------------------------------------------------------|-----|-------------|---------------------------|-----------------|
|   |             |              | Recent projects                                       |     |             |                           |                 |
|   | 1.          | New project  |                                                       | h.  |             | Temperature map           | 🛄 Chen solution |
|   |             |              | U. C:\Users\Public\Documents\UM Soft\Training project | F.  |             | Pressure distribution     |                 |
|   |             | Open proiect | 1. C:\Users\Public\Documents\UM Softw\Sample project  | ore | Drillstring | NA Time bistony secondary |                 |
|   |             |              |                                                       |     | / BHA       | Time history generator    |                 |
|   |             |              |                                                       | s   |             | Auxialiary to             | ols             |

#### 1.5.4. **Project window**

DSA *Project* window interface enables access to the *General project info*, *Drilling information*, and *Static*, *T&D* and *Time Domain* analyses data.

#### 1.5.4.1. Project navigation tools

Navigation on project items is implemented by **Project structure** tree placed on the left panel, and partially duplicated by the head mean pages.

| DS P                                                                                                    |                                          |            |                      |          | Sa                    | ampleProje              | ct.dsaproj · | Project*    |                                     |
|----------------------------------------------------------------------------------------------------|------------------------------------------|------------|----------------------|----------|-----------------------|-------------------------|--------------|-------------|-------------------------------------|
| Project info Drilling informatio                                                                                                    | n T&D:                                   | Genera     | I Operatio           | ns St    | atic Analys           | sis Tim                 | e domain a   | analysis    | Project report                      |
| <sup>2</sup> Open <sup>1</sup> New point <sup>1</sup> Inser <sup>1</sup> Save <sup>1</sup> Delete point <sup>1</sup> Inser <sup>1</sup> Save <sup>1</sup> Delete point <sup>1</sup> Clean <sup>1</sup> File <sup>1</sup> Duplicate point <sup>1</sup> Clean | t before<br>t after<br>,<br>ption[Well T | Trajectory | t<br>ory<br>tor<br>] | sity Ch  | eck<br>Wellh<br>Wellp | ead Sever<br>tion wells | al Settir    |             | ew plot<br>reate copy<br>elete plot |
| Project structure                                                                                                    |                                          | 🦻 📻        | MD ft                | Inc. dea | Azi dea               | TVD ft                  | VSEC ft      | N+/5- ft    | F+/W- ft )oal                       |
| 🖃 🔟 Project [SampleProject]                                                                                                    |                                          |            | 0.000                | 0.00     | 0.00                  | 0.000                   | 0.000        | 0.000       | 0.000                               |
| Drilling information                                                                                                    |                                          | 2          | 473.425              | 7.01     | 0.00                  | 472.245                 | -26.683      | 28.928      | 0.000                               |
| 🖳 🔨 Well Trajectory [Well Trajector                                                                                                    | y]                                       | 3          | 557.7                |          |                       | 140                     | -38.731      | 45.171      | -7.600                              |
| Wellbore construction [Wellbo                                                                                                    | re]                                      | 4          | 626.6                | Hea      | id meni               | . 30                    | -38.713      | 48.335      | -15.204                             |
| BHA[BHA1]                                                                                                    |                                          | 5          | 707.0                | page     | e contro              | ) <sub>83</sub>         | -43.605      | 51.854      | -10.938                             |
| Drillstring [Sample DS]                                                                                                    |                                          | 6          | 793.963              | 10.17    | 42.44                 | /86.150                 | -63.546      | 68.721      | 0.407                               |
| DinD analysis                                                                                                    |                                          | 7          | 889.108              | -19.11   | 45.16                 | 879.975                 | -56.908      | 63.827      | -5.092                              |
| General Operations                                                                                                    |                                          | 8          | 994 094              | 3.84     | 145.53                | 982.875                 | -38.957      | 48.676      | -15.382                             |
| Slide Drilling 1                                                                                                    | Clic                                     | k to h     | ide the              | Pro-     | 46.48                 | 1076.409                | -50.933      | 56.347      | -2.695                              |
| Rotation Off Bottom 1                                                                                                    | iec                                      | et etru    | <i>cture</i> n       | anel     | 42.70                 | 1167.087                | -55.428      | 59.464      | 1.497                               |
| Pick Up 1                                                                                                    | ,00                                      | . 3110     | ciure p              | and      | 292.49                | 1261.040                | -46.338      | 48.294      | 4.637                               |
| SlackOff 1                                                                                                    |                                          | 12         | 1371.391             | 18.19    | 8.69                  | 1354.062                | -61.007      | 59.148      | 16.696                              |
| Back Reaming 1                                                                                                    |                                          | 13         | 1466.535             | 3.93     | 266.38                | 1447.614                | -74.091      | 73.760      | 15.677                              |
| Reaming 1                                                                                                    |                                          | •          |                      |          |                       |                         |              |             |                                     |
| 🔤 💕 Fishing 1                                                                                                    |                                          | Tor        | tuositv              |          |                       |                         |              |             | Contractor in the                   |
| 🖨 👩 Static analysis<br>🚽 💕 Scenario 1                                                                                                    |                                          | ቀ          | - + <sub>4</sub>     | X   🧕    |                       |                         |              |             |                                     |
| Scenario 2                                                                                                    |                                          | #          | From, ft             | To, ft I | ength, ft             | Amplitude               | deg Per      | riod, ft Va | riation                             |
| 🖨 👩 Time domain analysis                                                                                                    |                                          | 1          | 328.08               | 3280.8   | 2952.8                |                         | 20           | 328.084     | Inc                                 |
| 🔤 💕 Scenario 1                                                                                                    |                                          | 2          | 0                    | 0        | 0                     |                         | 1            | 328.084     | Inc                                 |
| 🔤 💕 Scenario 2                                                                                                    |                                          | 3          | 0                    | 0        | 0                     |                         | 1            | 328.084     | Inc                                 |
| 🔤 Project report                                                                                                    |                                          |            |                      |          |                       |                         |              |             |                                     |
|                                                                                                    |                                          |            |                      |          |                       |                         |              |             |                                     |
| Project structure                                                                                                    |                                          |            |                      |          |                       |                         |              |             |                                     |
| navigation tree                                                                                                    |                                          |            |                      |          |                       |                         |              |             |                                     |
|                                                                                                    |                                          |            |                      |          |                       |                         |              |             |                                     |
|                                                                                                    |                                          |            |                      |          |                       |                         |              |             |                                     |
|                                                                                                    |                                          |            |                      |          |                       |                         |              |             |                                     |
|                                                                                                    |                                          |            |                      |          |                       |                         |              |             |                                     |
|                                                                                                    |                                          |            |                      |          |                       |                         |              |             |                                     |

#### 1.5.4.2. General project info page

Project Info page of the head menu contains general description of the project.

- ✓ Project & project file information
  - Analysis date date of the last run of analysis or the project creation date.
  - Project version
  - Project file full path (with direct access to project folder by pop up)
- ✓ Client and Drilling Contractor information
- **Note:** Double click on the **Client Logo** / **Contractor Logo** field to upload the logo from file. Default set of logo image files is placed in *Source directory*\*logos*\ folder. Select **Clear logo** menu item from the pop up menu to erase the logo.
- ✓ Well information
- ✓ Project comments

| DS E                                                                                   | Sample                     | Project.dsaproj - Projec                          | t*                     |                                       |                            |
|----------------------------------------------------------------------------------------|----------------------------|---------------------------------------------------|------------------------|---------------------------------------|----------------------------|
| Project info Drilling information                                                      | on T&D: General Operations | Static Analysis Tir                               | ne domain analysis 🛛 🖡 | Project report                        |                            |
|                                                                                        | Project Information        |                                                   | Project File I         | Info                                  |                            |
|                                                                                        | Analysis Date:             | 15.07.2020                                        | Full nath:             | C:\Lleare\Pul                         | hlic/Documents/RiMo/Well   |
| Project (sampleProject)     Drilling information     Well Trajectory (Well Trajectory) | Project Version:           | 15.07.2020                                        | run paul.              | Engineering                           | Software\1\projects<br>ect |
| Wellbore construction [Wellb                                                           | ore] Client Information    |                                                   | Drilling Cont          | tractor                               |                            |
| BHA[BHA1]                                                                              | Parent Company Name:       | Client Company Ltd                                | Contractor             | Name:                                 | Contractor Company Inc     |
| O ThD analysis                                                                         | Local Legal Entity Name:   | Client local entity                               | Product Li             | nes:                                  | Line 1, Line 2             |
| Rotary Drilling 1                                                                      | Region:                    | Oil region                                        |                        |                                       |                            |
| if Slide Drilling 1                                                                    | Country:                   | Some country                                      | Primary Er             | ngineer:                              | Engineer                   |
| Pick Up 1                                                                              | Country Office:            | Country Office                                    | All Engine             | ers Involved:                         | All the team               |
| Static analysis     Scenario 2     Time domain analysis                                |                            | Client Logo<br>CANRIG<br>DRILLING TECHNOLOGY LTD. |                        | - Contractor Logo<br>Mind <b>Mesh</b> |                            |
| Scenario 2                                                                             | Well Information           |                                                   | Comments               |                                       |                            |
| 🖾 Ριοίεςι ιεbοιι                                                                       | Client:                    | Client                                            | Sample dril            | llstring analysi                      | s project                  |
|                                                                                        | Region:                    | Oil region                                        |                        |                                       |                            |
|                                                                                        | Country:                   | Some country                                      |                        |                                       |                            |
|                                                                                        | Field:                     | Field 1                                           |                        |                                       |                            |
|                                                                                        | Site:                      | Site 35                                           |                        |                                       |                            |
|                                                                                        |                            |                                                   |                        |                                       |                            |

#### 1.5.4.3. Drilling Information page

Access to the *Drilling information* items of the project – well trajectories, wellbore cases, BHA and drillstring cases – is realized by *Project structure* tree.

Project drilling info is displayed in the tree under **Drilling Information** node as the sub nodes, grouped under **Well Trajectories**, **Wellbores**, **BHA Cases**, **Drillstring Cases** nodes.

| DS F                                                                                                    | SampleProject.ds                            | aproj - Project*                                                                     |                                                                                                    |                                                                                                    |
|----------------------------------------------------------------------------------------------------|---------------------------------------------|--------------------------------------------------------------------------------------|----------------------------------------------------------------------------------------------------|----------------------------------------------------------------------------------------------------|
| Project info Drilling information T8                                                                                                    | D: General Operation                        | s Static Analysis                                                                    | Time domain analy                                                                                                    | vsis Project report 🕜                                                                                                    |
| Image: Constraint of the second second s | re selected<br>r selected<br>Verify<br>data | Materials Formations<br>Databases                                                    | Litem edit                                                                                                    | or tools<br>scheme report<br>PDF re                                                                                                    |
| Project structure                                                                                                    | # Interval Type                             | Name Measured Dept                                                                   | h, ft ıner Diameter,                                                                                                    | Wellbore Intervals                                                                                                    |
| Project [SampleProject] Drilling information Wellpath Cases Well Trajectory Wellbore Cases Wellbore Cases Wellbore Cases Wellbore Cases Delete wellbore Dilling information Clear calculated results Time domain analysis Project report                                                                                                    | 1 Open hole<br>2 Open hole<br>3 Open hole   | <ul> <li>1</li> <li>500</li> <li>2</li> <li>1500</li> <li>3</li> <li>7000</li> </ul> | 2.000 15.00<br>0.000 15.00<br>0.000 12.50<br>0.000 12.25<br>2.000 12.25<br>12.25<br>etails<br>the right<br>the right<br>hel | 0<br>500<br>1 000<br>2 000<br>2 000<br>2 000<br>2 000<br>3 500<br>4 000<br>5 500<br>5 500<br>6 000<br>5 500<br>6 000<br>1 000<br>2 .40<br>2 .40<br>2 |
|                                                                                                    | •                                           |                                                                                      | ٢                                                                                                    | -20 0 20<br>Inner Diameter, in                                                                                                    |

One can select a node to display/edit the item details on the right panel; head menu **Drilling Information** page is initialized by the corresponded item editor tools.

The pop up menu enables the following operations with the selected item:

- ✤ add new item;
- delete selected item;
- ♣ duplicate selected item;
- <sup>1</sup> clear calculated results (delete results of all scenarios the item is used).

**Note:** The item data is read-only if the item is used in one or several calculated scenarios. The icon is used for read-only items in the *Project structure* tree.

If one will try to delete the read-only item the request on **Clear calculated results** will be generated automatically.

## Well trajectory cases

Well trajectory item description functional is described in Sect.1.4.3.

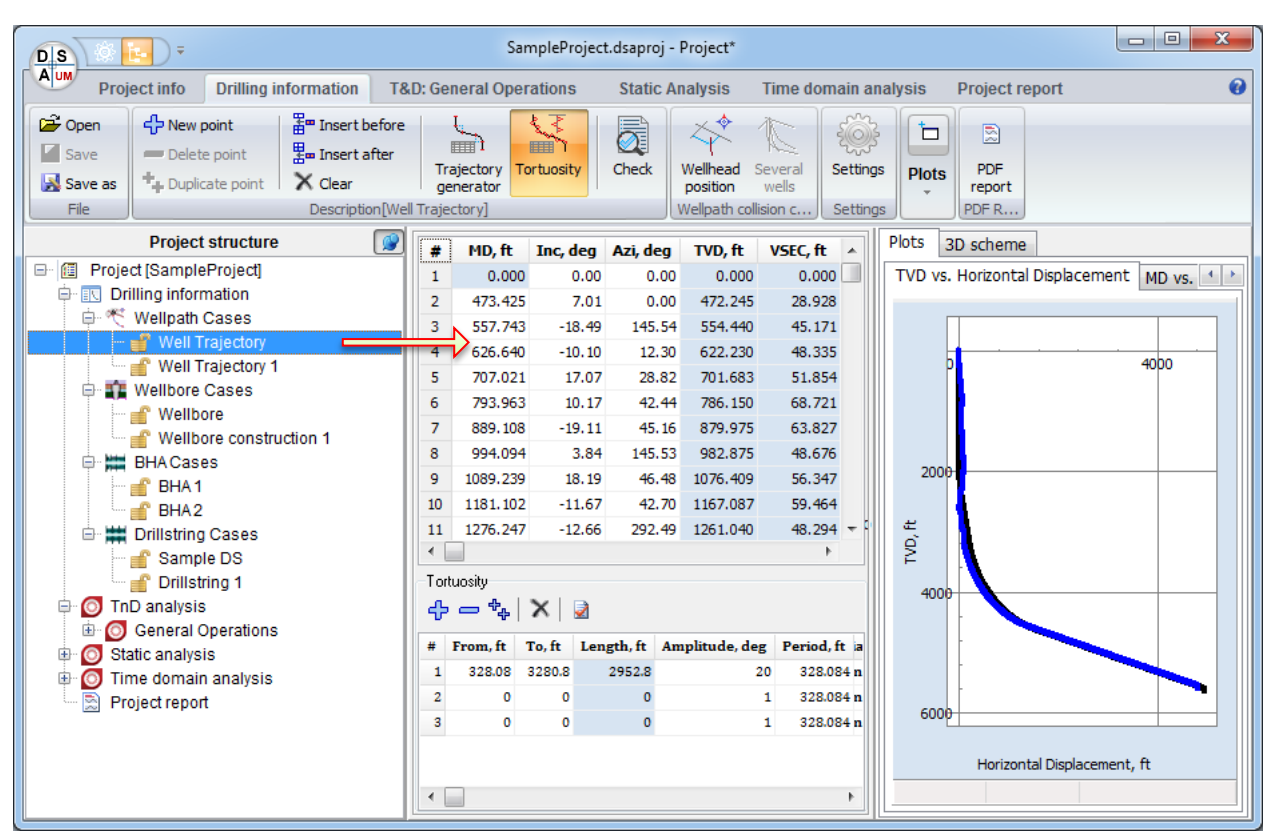

# Wellbore cases description

Wellbore item description functional is described in Sect.1.4.4.

| DS T                                                                                                    | Sample                                                                                        | Project.dsaproj - Project* |                                                         |                                              |                            |
|----------------------------------------------------------------------------------------------------|-----------------------------------------------------------------------------------------------|----------------------------|---------------------------------------------------------|----------------------------------------------|----------------------------|
| Project info Drilling information Ta                                                                                                    | &D: General Operation                                                                         | s Static Analysis          | Time domain analys                                      | is Project repo                              | rt 🕑                       |
| Correl     Correl     Correl </td <td>ore selected<br/>r selected<br/>Verify<br/>data</td> <td>Materials Formations</td> <td>Weak Pressure<br/>zones gradients<br/>Wellbore Hydraulics</td> <td>Scheme 1002 Show a</td> <td>II PDF<br/>report<br/>PDF re</td>                                                                                                    | ore selected<br>r selected<br>Verify<br>data                                                  | Materials Formations       | Weak Pressure<br>zones gradients<br>Wellbore Hydraulics | Scheme 1002 Show a                           | II PDF<br>report<br>PDF re |
| Project structure                                                                                                    | # Interval Type                                                                               | Name Measu                 | ured Depth, ft Inner                                    | Diameter, in au                              | Wellhove Interrals         |
| Project (SampleProject)     Project (SampleProject)     Wellpath Cases     Wellpath Cases     Wellbore Cases     Wellbore | Interval type       Surface       1     Open hole       2     Open hole       3     Open hole | Name Press                 | 0.000<br>500.000<br>1500.000<br>7000.000                | 15.00 25<br>15.00 25<br>12.50 25<br>12.25 15 | Wellbore Intervals         |
|                                                                                                    | •                                                                                             |                            |                                                         | •                                            | Inner Diameter, in         |

#### **BHA cases description**

Assembly description functional is described in Sect.1.4.5.

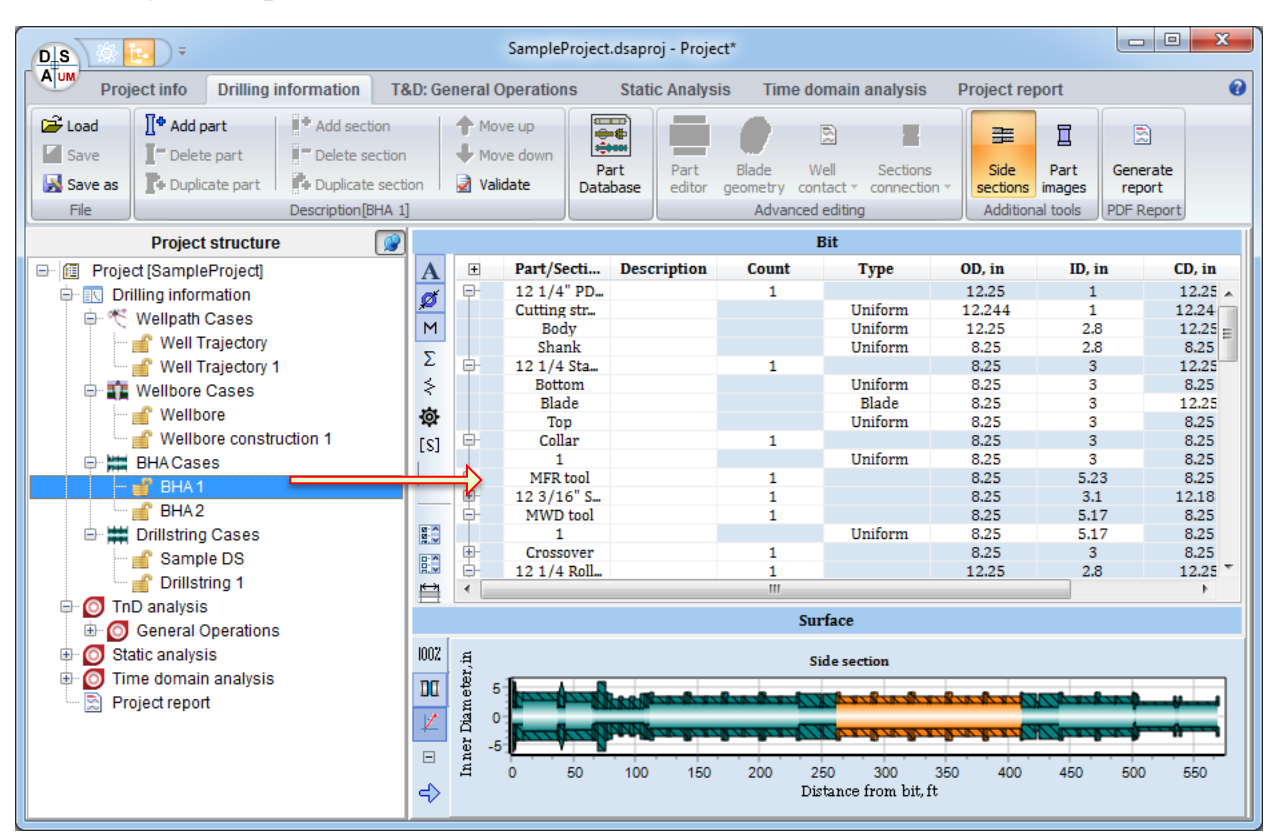

### **Drillstring cases description**

Assembly description functional is described in Sect.1.4.5.

| DIS T                                                                                                    | SampleProject.dsaproj - Project*                                                                                                    |                                  |
|----------------------------------------------------------------------------------------------------|----------------------------------------------------------------------------------------------------|----------------------------------|
| Project info Drilling information T                                                                                                    | &D: General Operations Static Analysis Time domain analysis Project report                                                                                                    | 0                                |
| Load<br>Save<br>Save as<br>File<br>Duplicate part<br>Duplicate part<br>Dup | h Move up<br>↓ Move down<br>tion validate<br>DS]      Move down<br>↓ Validate     Database     Jeff Drill Pipe]     Blade Well Sections<br>details     geometry contact * connection *     Advanced editing     Advanced editing | Generate<br>report<br>PDF Report |
| Project structure                                                                                                    | Bit                                                                                                    |                                  |
| Project [SampleProject]                                                                                                    | A Part/Secti Description Count Type OD, in ID, in                                                                                                    | CD, in                           |
| Wellpath Cases     Well Trajectory     Well Trajectory     Wellbore Cases     Wellbore construction 1     Wellbore construction 1     Wellbore SHA1     BHA2     Drillstring Cases     Sample DS     Drillstring 1     O TnD analysis     O General Operations     Static analysis                                                                                                    | M<br>∑<br>≷<br>\$<br>\$<br>\$<br>\$<br>\$<br>\$<br>\$<br>\$<br>\$<br>\$<br>\$<br>\$<br>\$<br>\$<br>\$<br>\$<br>\$<br>\$                                                                                                    | Þ                                |
| Project report                                                                                                    |                                                                                                    |                                  |

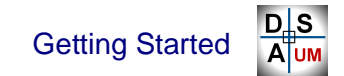

#### 1.5.4.4. Analysis GUI

Drillstring analysis project can include any number of *scenarios* – blocks of input data, analysis settings and calculated results. List of scenario nodes is placed under the analysis node in the *Project structure* tree.

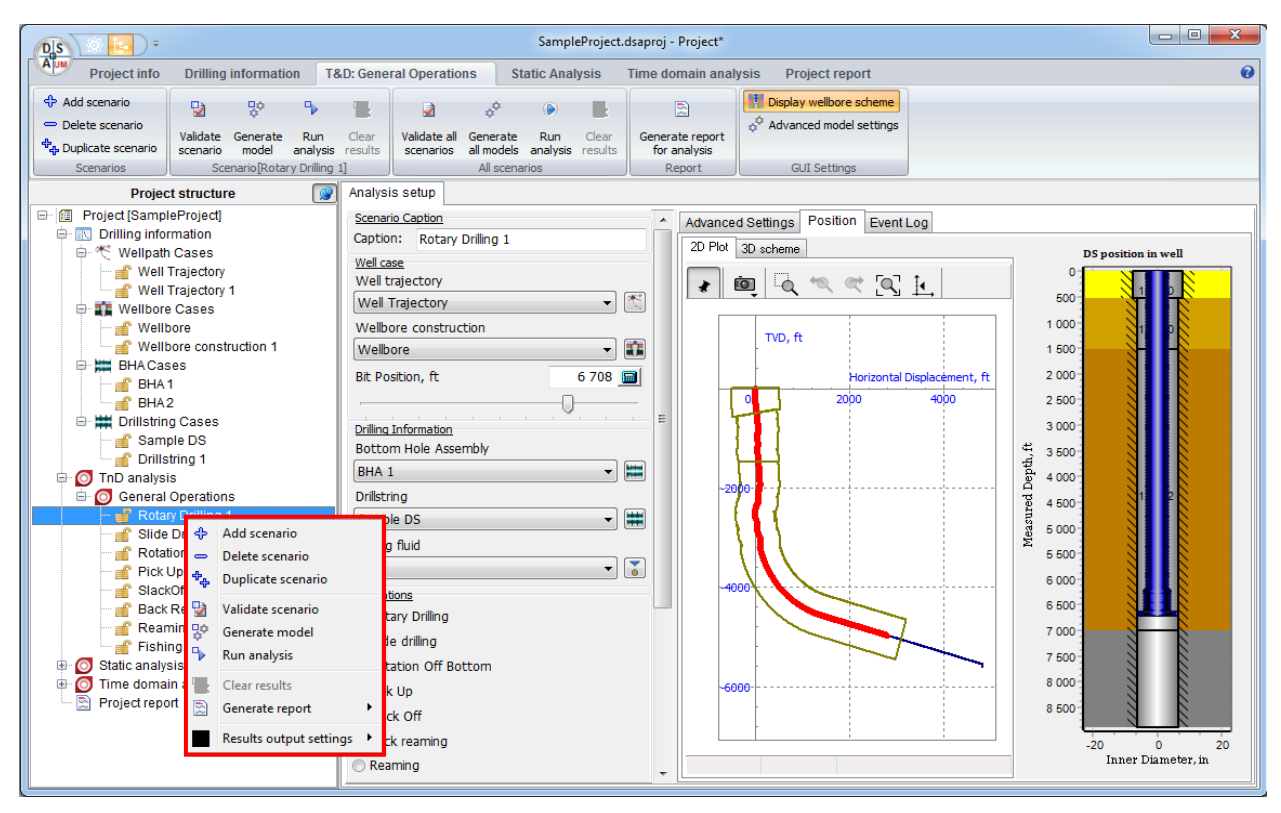

DSA Analysis GUI enables description of source data and analysis settings, validation of the inputs, generation of internal dynamic models, running the analysis and results output for single scenario, as well as for all scenarios for an analysis.

The pop up menu enables the following operations with the selected analysis or scenario nodes:

- 🕂 add new scenario
- delete selected scenario;
- 🔩 duplicate selected scenario;

✓ Operations available for single scenario, or all the scenarios:

- ♣ validate the scenario;
- ✤ generate model;
- 🔩 run analysis;
- 😼 clear calculated results;
- generate PDF report for single scenario or an analysis (see Sect.);
- select 2D plot line color for scenario.

One can select a scenario node to display scenario data on the right panel:

#### ✓ Analysis Setup

**Analysis setup** page contains tools for basic and advanced scenario parameters description, visualization of the assembly position in the well, as well as the analysis run and evaluation progress control.

#### **Basic parameters**

Set of basic drilling scenario inputs placed on the middle panel: information (well trajectory, wellbore, bit position, assembly, drilling fluid, etc.), operation settings and solver settings.

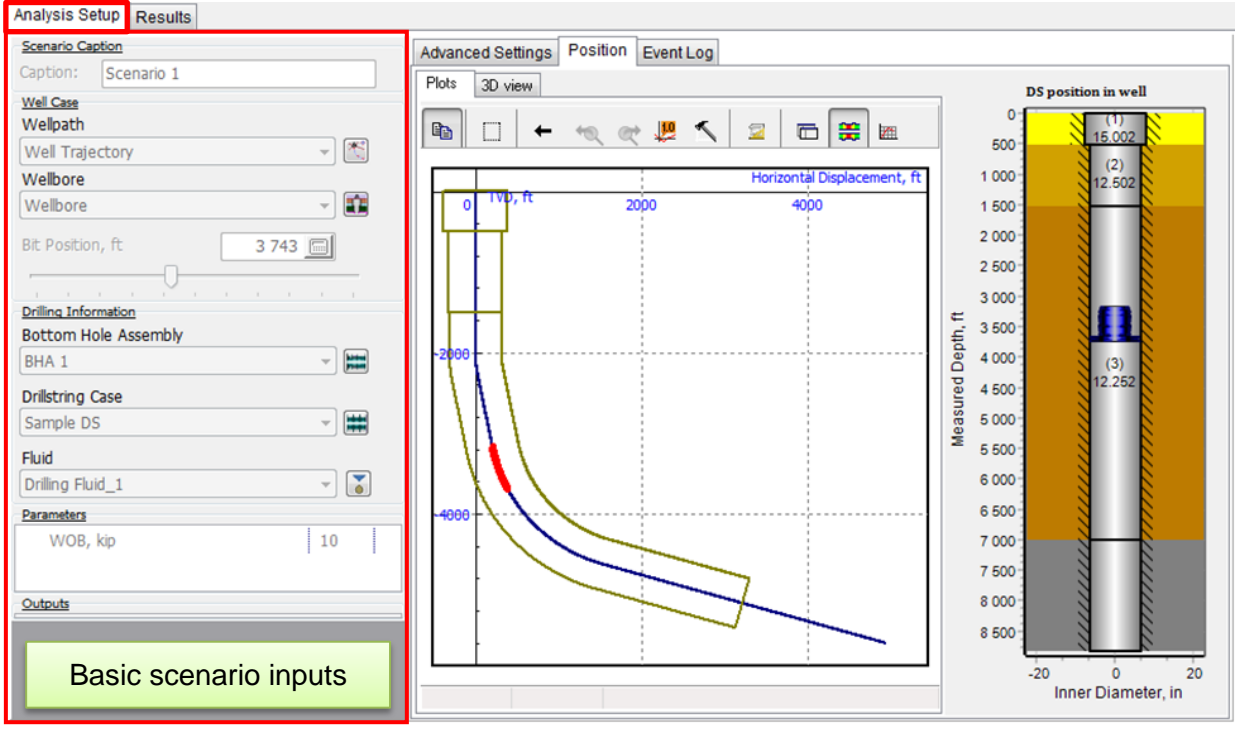

### **Advanced settings**

Advanced settings of dynamic model of the assembly and fine turning of the solver parameters are available in Advanced User and Developer mode. Content of the page depends on the analysis type.

**Note:** Setup parameters are read-only if the scenario is calculated, or running, or already calculated. The icon is used for read-only items in the *Project structure* tree. One needs to **Clear calculated results** to change the inputs.

### Visualization of the assembly position in the well

Position of the assembly in the wellbore is displayed on **Position** page by the – *Horizontal displacement vs. TVD* plot, *Well trajectory* 3D view and *Wellbore scheme* (optionally).

Analysis run and evaluation progress control

**Event Log** page for control of analysis procedure and warning / error messages output.

| Analysis Setup Results |                                               |                                                 |
|------------------------|-----------------------------------------------|-------------------------------------------------|
| Scenario Caption       | Advanced Settings Position Event Log          |                                                 |
| Caption: Scenario 1    | F                                             |                                                 |
| Well Case              | Event Log                                     | Running Scenarios                               |
| Well Trajectory        |                                               | Scenario: Scenario 2: 80%                       |
| Wellbore               | No errors or warnings found.                  |                                                 |
| Wellbore               |                                               | Scenario: Scenario 3: 52%                       |
| Bit Position, ft 3 743 | Calculations Started                          |                                                 |
|                        |                                               | Scenario                                        |
| Drilling Information   | Analysis event log                            | evaluation                                      |
|                        | Analysis event log                            |                                                 |
|                        |                                               | progress bars                                   |
| Drillstring Case       |                                               |                                                 |
| Sample DS              |                                               |                                                 |
|                        |                                               |                                                 |
|                        |                                               | <u> </u>                                        |
| V/OR kin 10            | Run / interrupt analysis controls + 1         | hread count control                             |
| 10 IS                  |                                               |                                                 |
|                        |                                               |                                                 |
|                        | Run analysis Interrupt analysis Number of Pro | ocesses: 4 🏄 4Processors Available              |
|                        | Done: 1/3                                     |                                                 |
|                        |                                               |                                                 |
|                        | Analysis com<br>progress of all               | pletion progress bar:<br>the analysis scenarios |

Click **Run analysis** button to start evaluation of all the scenarios.

Analysis calculations are processing in parallel threads – one thread per scenario; the user can specify the maximal number of threads involved in the analysis by **Number of Processes** control on the bottom panel before or during simulation.

Individual progress bars are added to the right panel for each of the proceeding scenarios during the analysis.

Interrupt analysis control enables breaking of evaluation procedure.

# ✓ Results

Results page contains set of tools for calculated results output for single scenario, or selected set of scenarios.

# 2. Training project

This section contains the step-by-step description of the procedure of the training project creation, drilling information input, Static and Transient analysis scenarios description, analyses run, evaluation control and results post-processing within DSA application GUI.

Step 1.1. Create New project by the head menu button; the project window will be opened.

|                | General         |                      |                         |             |                         |                                                                                                    |          |               |
|----------------|-----------------|----------------------|-------------------------|-------------|-------------------------|----------------------------------------------------------------------------------------------------|----------|---------------|
| New<br>project | Open<br>project | Materials Formations | Fluids Part<br>database | Well Wellbo | re Drillstring<br>/ BHA | Image: Temperature map     Image: Temperature map       Image: Pressure distribution     Image: Temperature map       Image: Temperature map     Temperature map | settings | About Getting |
| Prot           | iects           | Datab                | ases                    | Tools       |                         | Auxialiary tools                                                                                                    | Settings | Help          |

| also =                                                                                                    | New - Project                                                                        |                                                                                                    |
|----------------------------------------------------------------------------------------------------|--------------------------------------------------------------------------------------|----------------------------------------------------------------------------------------------------|
| Project info Drilling information T&D: Ge                                                                                                    | neral Operations Static Analysis Time domain analy                                   | ysis Project report 🕜                                                                                                    |
| Project info Drilling information T&D: Ge<br>Project structure<br>Project (New project)<br>Trilling information<br>Wellbore construction [Wellbore construct<br>Wellbore construction [Wellbore construct<br>BHA[BHA]<br>General Operations<br>Static analysis<br>Time domain analysis<br>Project report | Project Information         Analysis Date:       16.07.2020         Project Version: | vsis Project report  Project File Info Full path: Drilling Contractor Contractor Name: Product Lines: Primary Engineer: All Engineers Involved: Contractor Logo No Logo |
|                                                                                                    | Well Information       Client       Region:       Country:       Field:              | Comments                                                                                                    |
| < >                                                                                                    | Site:                                                                                |                                                                                                    |

# 2.1. General project data input

**Step 2.1.** Use **Project Info** tab to input general project information like project date and version, client and drilling contractor information, location data, well information and some comments on the project.

| Project Information      |                   |                          |                                                                       |  |  |  |
|--------------------------|-------------------|--------------------------|-----------------------------------------------------------------------|--|--|--|
| Analysis Date:           | 14.08.2018        |                          |                                                                       |  |  |  |
| Project Version:         | 1                 |                          |                                                                       |  |  |  |
| Client Information       |                   | Drilling Contractor      |                                                                       |  |  |  |
| Parent Company Name:     | Drilling Customer | Contractor Name:         | Contractor                                                            |  |  |  |
| Local Legal Entity Name: | Legal Name        | Product Lines:           | Line 1, Line 2                                                        |  |  |  |
| Region:                  | Some Region       |                          |                                                                       |  |  |  |
| Country:                 | Some Country      | Primary Engineer:        | Engineer                                                              |  |  |  |
| Country Office:          | Some Office       | All Engineers Involved:  | All the team                                                          |  |  |  |
|                          | TECHNOLOGY LTD.   |                          |                                                                       |  |  |  |
| Well Information         |                   | Comments                 | Comments                                                              |  |  |  |
| Client:                  | Rich Client       | Sample project- sample d | Irillstring project for illustration of<br>me Domain Analysis in RiMo |  |  |  |
| Region:                  | Oil Region        | software.                | software.                                                             |  |  |  |
| Country:                 | Warm Country      |                          |                                                                       |  |  |  |
| Field:                   | Gas-Oil field     |                          |                                                                       |  |  |  |
| Site:                    | Site              |                          |                                                                       |  |  |  |

You can add client and drilling contractor logos to make project more recognizable. Double click on **Client Logo** and **Contractor logo** panel to load of the logos from *Source directory*\*logos*\ default folder, or any other location.

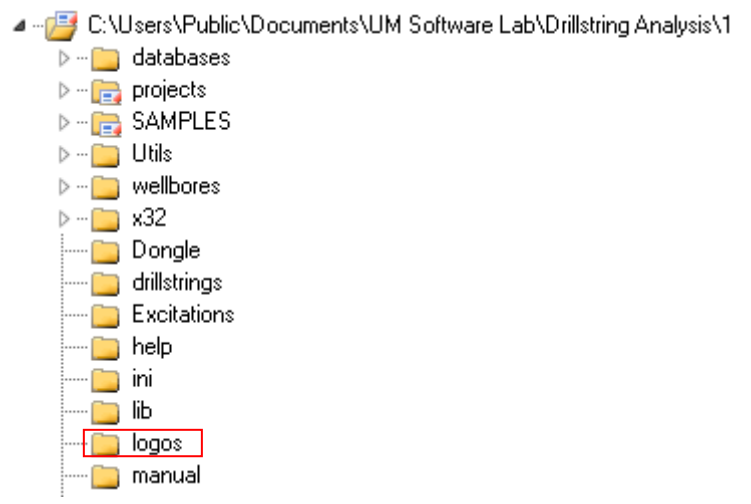

64

Step 2.2. Save modified project as **Training project**. The name will be added to the **Project window** caption.

| Save Drilling project as                                                                                                    | X                                                                                                    |
|----------------------------------------------------------------------------------------------------|----------------------------------------------------------------------------------------------------|
| Search:<br>C:\Users\Public\Documents\UM Software Lab\Drillstring Analysis\1\projects<br>C:\Users\Public\Documents\UM Software Lab\Drillstring Analysis\1\projects<br>Nabors-BHA1<br>Sample Project | Project : Sample Project<br>Project path : C:\Users\Public\Documents\UM Si<br>+ Project info<br>Date : 16.07.2020<br>+ TnD analysis<br>General Operations [Total/Done]: 0 / 0<br>FF Calibration [Total/Done]: 0 / 0<br>+ Static Analysis<br>Scenarios [Total/Done]: 0 / 0<br>+ Transient Dynamics Analysis<br>Scenarios [Total/Done]: 0 / 0<br>Client Logo<br>Contractor Logo                                                                                                    |
| Display Mode : Show folders with Drilling project files only Training Project Ok Cancel                                                                                                    | University account of the second second seco |

Step 2.3. Click the Save project as bottom again and select the project from the list. You can see that the input data is stated on the right panel of the Open/Save project dialog window.

Close the dialog by clicking **Cancel**.

| Open Drilling project                                                                                              | ×                                                                                                    |
|----------------------------------------------------------------------------------------------------|----------------------------------------------------------------------------------------------------|
| Search:<br>C:\Users\Public\Documents\UM Software Lab\Drillstring Analysis\1\projects                               | Project : Training Project<br>Project path : C:\Users\Public\Documents\UM S                                                                                                    |
| C:\Users\Public\Documents\UM Software Lab\Drillstring Analysis\1\projects      Sample Project     Training Project | <ul> <li>Project info<br/>Date : 16.07.2020</li> <li>TnD analysis<br/>General Operations [Total/Done]: 0 / 0<br/>FF Calibration [Total/Done]: 0 / 0</li> <li>Static Analysis<br/>Scenarios [Total/Done]: 0 / 0</li> <li>Transient Dynamics Analysis<br/>Scenarios [Total/Done]: 0 / 0</li> </ul> |
| Brief view of the project general info                                                                             | Client Logo     Contractor Logo                                                                                                    |
| Display Mode : Show all folders  Training Project  Ok  Cancel                                                      | Universal accounts No Logo                                                                                                    |

65

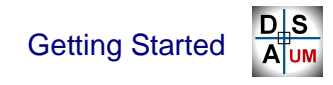

# 2.2. Drilling information description

In this section we will path through the input of source data general for Static, Torque&Drag and Time Domain analyses.

## 2.2.1. Well trajectory

The interface of **Well Trajectory Editor** placed on the page and program capabilities in survey data description are described in Sect.1.4.3 Well Trajectory Editor.

| DIS F                                                                                                    |                                            | Tra                                                            | ining project.dsapro                | - Project*   |                                      |                                               |
|----------------------------------------------------------------------------------------------------|--------------------------------------------|----------------------------------------------------------------|-------------------------------------|--------------|--------------------------------------|-----------------------------------------------|
| Project info Drilling information                                                                                                    | T&D: General                               | Operations Stat                                                | ic Analysis Tim                     | e domain ana | lysis Project                        | report 🕑                                      |
| the sector of the sector of the sector | New point<br>elete point<br>uplicate point | Insert before<br>Insert after<br>Clear<br>Description[Well Tra | Trajectory<br>generator<br>jectory] | Check        | 3 d Several<br>Wellpath collision c. | Bettings<br>Settings<br>Settings              |
| Project structure                                                                                                    | # MD, ft                                   | Inc, deg Azi, deg                                              | TVD, ft VSEC, f                     | t N+/S-, ft  | E+/W-, ft 🔺                          | Plots 3D scheme                               |
| 🖃 🔟 Project [Training project]                                                                                                    | 1 0.00                                     | 0.00 0.00                                                      | 0.000 0.0                           | 0.000        | 0.000                                | TVD vs. Horizontal Displacement MD vs. Dogleg |
| Drilling information                                                                                                    | 2 478,42                                   | 5 0.00 0.00                                                    | 473.425 0.0                         | 0.000        | 0.000                                |                                               |
| Well Trajectory [Well Traje                                                                                                    | 3 55 .74                                   | 3 0.53 145.54                                                  | 557.742 0.2                         | -0.322       | 0.221                                |                                               |
| Wellbore construction [Wellbore]                                                                                                    | 4 626.64                                   | 0 0.62 12.30                                                   | 626.638 0.0                         | -0.220       | 0.480                                |                                               |
| Drillstring (Sample DS 1                                                                                                    | 5 707.02                                   | 1 0.53 28.82                                                   | 707.014 -0.7                        | 0.531        | 0.752                                | 0 2000 4000                                   |
|                                                                                                    | 6 793.96                                   | 3 0.53 42.44                                                   | 793.953 -1.5                        | 58 1.180     | 1.217                                |                                               |
| General Operations                                                                                                    | 7 889.10                                   | B 0.26 45.16                                                   | 889.095 -2.1                        | 2 1.657      | 1.667                                |                                               |
| Static analysis                                                                                                    | 8 994.09                                   | 4 0.09 145.53                                                  | 994.081 -2.3                        | 1.757        | 1.883                                |                                               |
| Scenario 1                                                                                                    | 9 1089.23                                  | 9 0.09 46.48                                                   | 1089.226 -2.3                       | 75 1.746     | 1.980                                |                                               |
| 💿 Time domain analysis                                                                                                    | 10 1181.10                                 | 2 0.09 42.70                                                   | 1181.089 -2.5                       | 9 1.849      | 2.081                                | 2000                                          |
| Project report                                                                                                    | 11 1276.24                                 | 7 0.09 292.49                                                  | 1276.233 -2.5                       | 79 1.933     | 2.062                                |                                               |
|                                                                                                    | 12 1371.39                                 | 1 0.09 8.69                                                    | 1371.378 -2.6                       | 2.035        | 2.005                                | 문 문 문 문 문 문 문 문 문 문 문 문 문 문 문 문 문 문 문         |
|                                                                                                    | 13 1466.53                                 | 5 0.18 266.38                                                  | 1466.522 -2.6                       | 58 2.100     | 1.867                                | 2                                             |
|                                                                                                    | 14 1555.11                                 | 8 0.18 272.01                                                  | 1555.104 -2.5                       | 2.096        | 1.589                                |                                               |
|                                                                                                    | 15 1650.26                                 | 2 0.35 143.51                                                  | 1650.248 -2.3                       | 1.867        | 1.612                                | 4000                                          |
|                                                                                                    | 16 1837.27                                 | 0 0.18 168.56                                                  | 1837.254 -1.8                       | 1.120        | 2.010                                |                                               |
|                                                                                                    | 17 1929.13                                 | 4 0.45 130.54                                                  | 1929.116 -1.5                       | 0.744        | 2.313                                |                                               |
|                                                                                                    | 18 1968.50                                 | 4 1.40 185.94                                                  | 1968.481 -1.0                       | 2 0.165      | 2.381                                |                                               |
|                                                                                                    | 19 2066.92                                 | 9 4.35 198.25                                                  | 2066.772 3.8                        | 02 -4.577    | 1.087                                |                                               |
|                                                                                                    | 20 2165.35                                 | 4 7.34 200.58                                                  | 2164.674 13.8                       | -14.010      | -2.293                               | 6000                                          |
|                                                                                                    | 21 2263.78                                 | 0 10.34 201.56                                                 | 2261.919 28.9                       | 26 -28.114   | -7.750                               | 0000                                          |
|                                                                                                    | 22 2293.73                                 | 4 11.25 201.76                                                 | 2291.343 34.5                       | -33.328      | -9.821                               | Horizontal Displacement, ft                   |
|                                                                                                    | 23 2362.20                                 | 5 11.25 201.76                                                 | 2358.499 47.8                       | -45.734      | -14.773 +                            |                                               |
| 4                                                                                                    |                                            |                                                                |                                     |              | •                                    |                                               |

- Step 3.2. Click the Open is button on the head menu to load survey data from Source directory\wellpaths\ Sample Wellpath.wlp file. Loaded data will be displayed in the table and on the right hand plots.
- **Note.** If you've already input some data to the table program will ask you to save it before loading.
- **Step 3.3.** Click the **button** placed on the head menu. The 'No errors or warnings found' message will appear if the input data is correct.

**Step 3.1.** Select the **Drilling Information** | **Well trajectory** *Project tree* node to input survey data.

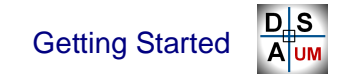

## 2.2.2. Wellbore construction

**Step 3.4.** Select the **Drilling Information** | **Wellbore construction** *Project tree* node to describe the wellbore.

The interface of **Wellbore Editor** placed on the page and the internal description of wellbore cross section are described in Sect. 1.4.4 Wellbore Editor.

| DIS -                                                                                                    | Training project.dsaproj - Project*                                                                                                    |                                                                                                    |
|----------------------------------------------------------------------------------------------------|----------------------------------------------------------------------------------------------------|----------------------------------------------------------------------------------------------------|
| Project info Drilling information T&D:                                                                                                    | eneral Operations Static Analysis Time domain analysis Project report                                                                                                    | 0                                                                                                    |
| the set of the set of the s | ral<br>Z clear<br>Description[Welbore]<br>Description[Welbore]<br>Descri | ව<br>DF<br>sort<br>re                                                                                                    |
| Project structure                                                                                                    | # Interval Type Name Measured Depth, ft Inner Diameter, in Overgauge, in tion Fa                                                                                                    | Wellbore Intervals                                                                                                    |
| Project [Training project]     Project [Training project]     Project [Training project]     Project report     Vellbore construction [Vellbore]     Vellbore construction [Vellbore]     Project report                                                                                                    | Surface         0.000         15.00         0.25         0.200           1         Open hole         1         500.000         15.00         0.25         0.200           2         Open hole         2         1500.000         12.50         0.25         0.200         11           3         Open hole         3         7000.000         12.25         0.15         0.200         11                                                                                                    | 0 (1)<br>15.250<br>(2)<br>12.750<br>000<br>500<br>000<br>500<br>000<br>(3)<br>12.402<br>000<br>500<br>000<br>500<br>000<br>12.402<br>000<br>12.402 |
|                                                                                                    | 61<br>70<br>*                                                                                                    | 500<br>-20 0 20<br>Inner Diameter, in                                                                                                    |

- Step 3.5. Click the Open button on the head menu to load wellbore description from *Source directory\wellbores\Sample Wellbore.wlb* file. Loaded data will be displayed in the table and on the right hand plots.
- **Note.** If you've already input some data to the table program will ask you to save it before loading.
- **Step 3.6.** Click the **button** placed on the head menu. The 'No errors or warnings found' message will appear if the input data is correct.

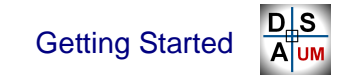

## 2.2.3. BHA Cases

**Step 3.7.** Select the **Drilling Information** | **BHA** *Project tree* node to describe the bottom hole assembly design.

The interface of **BHA Editor** placed on the page and the internal description of assembly design are described in Sect. 1.4.5 Drillstring / BHA Editor.

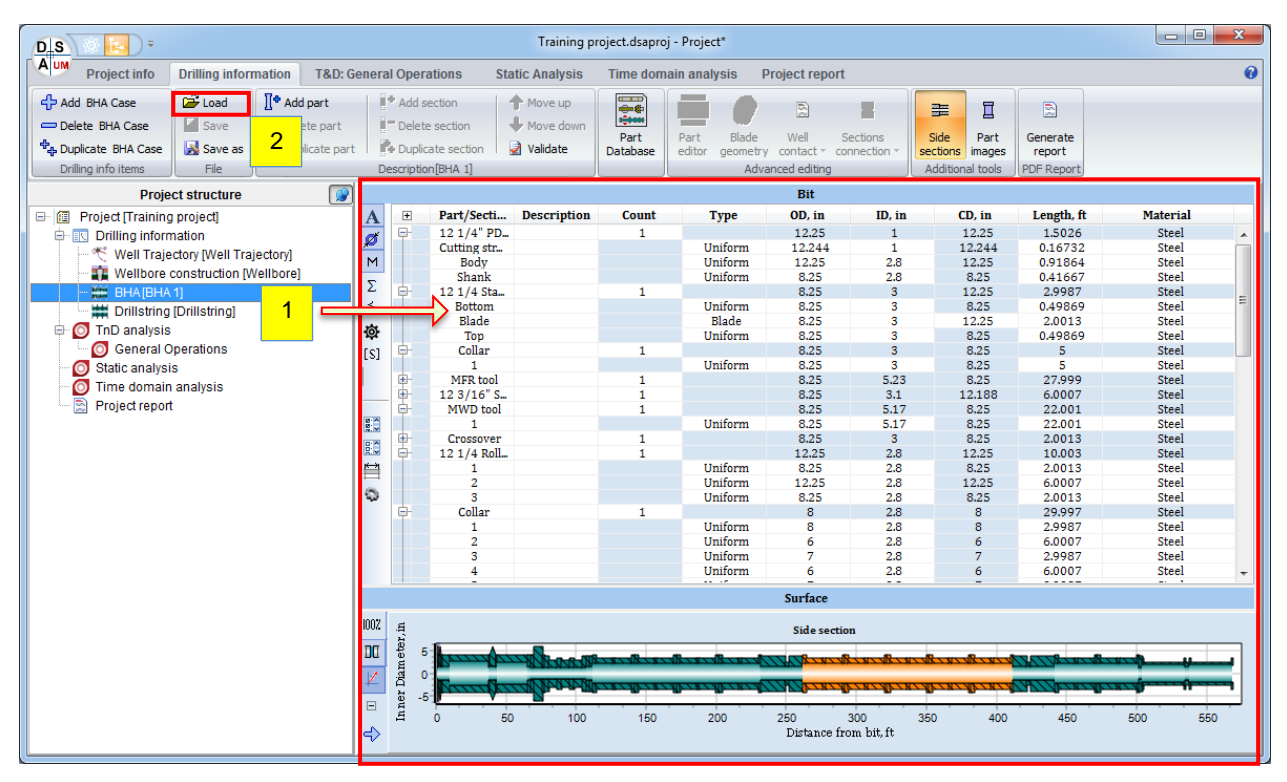

Note. One can load the Sample Rotary BHA model from the *Source directo-ry\drillstrings\Sample Rotary BHA.bha* file with the **Open** <sup>□</sup> button on the head menu, ignore **Steps 3.8 - 3.13** and come to page 72.

#### Getting Started **D**S **A**UM

#### 2.2.3.1. Rotary BHA description

Let's create rotary assembly consisted of the components listed in the table below:

|    | Description           | Count | Acc. length, ft |
|----|-----------------------|-------|-----------------|
| 1  | 12 1/4" PDC Bit       | 1     | 1.45            |
| 2  | 12 Stabilizer         | 1     | 4.55            |
| 3  | Collar                | 1     | 9.45            |
| 4  | MFR tool              | 1     | 37.45           |
| 5  | 12 3/16" Stabilizer   | 1     | 43.45           |
| 6  | MWD tool              | 1     | 65.45           |
| 7  | Crossover             | 1     | 67.45           |
| 8  | 12 1/4" Roller Reamer | 1     | 77.45           |
| 9  | Collar                | 1     | 107.45          |
| 10 | Float Sub             | 1     | 109.45          |
| 11 | XO Sub 3.0            | 1     | 111.45          |
| 12 | 4 x 6 5/8" HWDP       | 4     | 231.05          |
| 13 | 8" Jars               | 1     | 261.05          |
| 14 | 5 x 6 5/8" HWDP       | 5     | 410.05          |
| 15 | Accelerator           | 1     | 440.06          |
| 16 | 2 x 6 5/8" HWDP       | 2     | 500.4           |
| 17 | XO Sub 2.8            | 1     | 502.4           |
| 18 | 5" Drill Pipe         | 1     | 533.4           |
| 19 | Dart Sub              | 1     | 536.4           |
| 20 | 5 " Drill Pipe        | 1     | 567.4           |

**Step 3.8.** Click the **Part Database** button on the head menu to open the database wizard. The delivered database contains all the elements of the assembly.

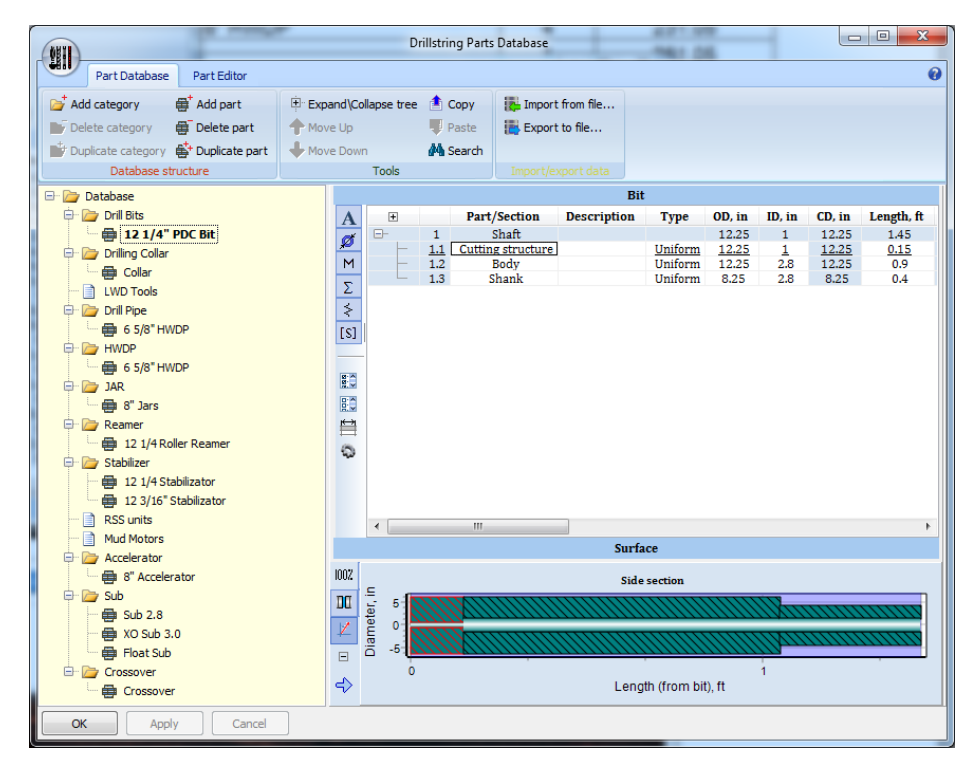

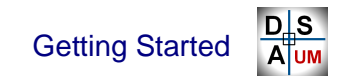

Step 3.9. In String Part Database window select 12 <sup>1</sup>/<sub>4</sub> PDC Bit part from the Drill Bits category and drop it to the *String Editor* table.

The new component will be added to the Rotary BHA case string, PDC **Bit** figure will be shown on the bottom.

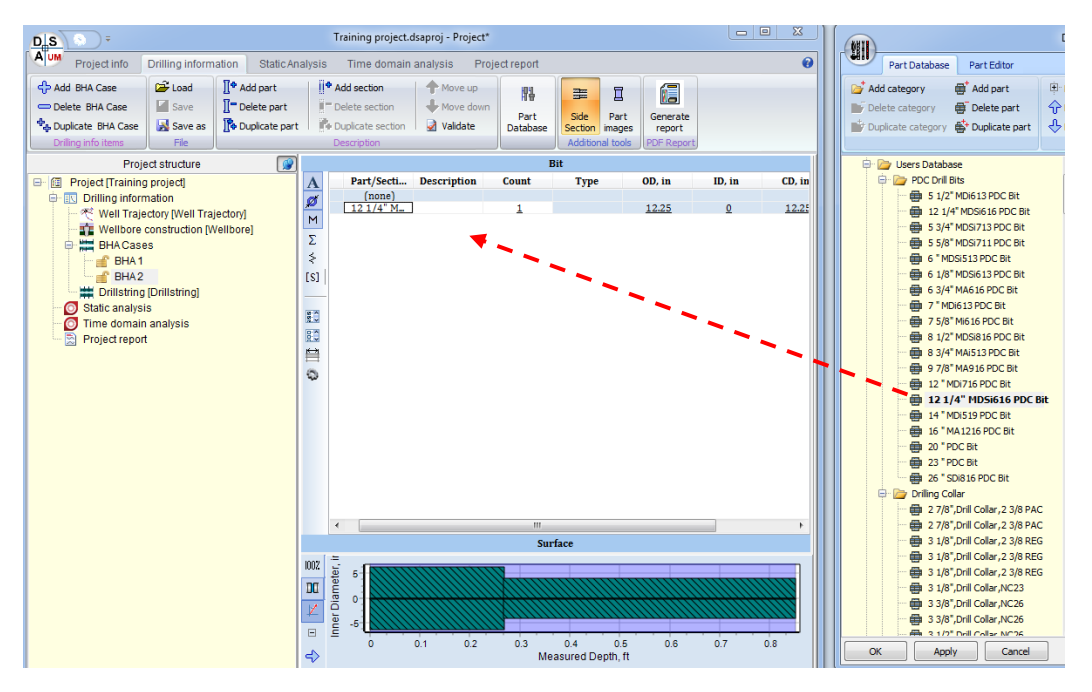

Step 3.10. Add sequentially in the same manner the following components 12¼"
Stabilizer, Collar, MFR tool, 12 3/16" Stabilizer, MWD tool, Crossover, 12 1/4" Roller Reamer, Collar, Float Sub and XO Sub 3.0.

New components are added to the end of the list. Use buttons on the head menu to change the order of the components if necessary.

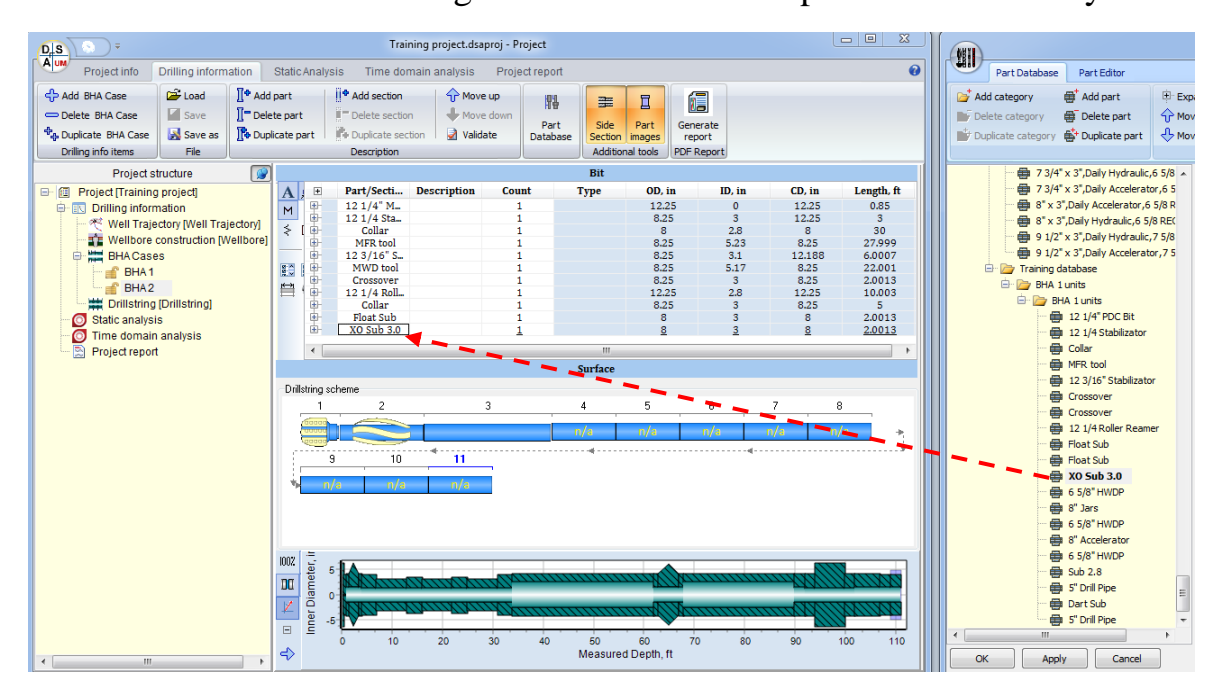

Step 3.11. Now we need to add four sections of 6 5/8" HWDP. We can drag the HWDP component to the table four times, but the easiest way is to add the part single time and set Count parameter (four) in the table row.

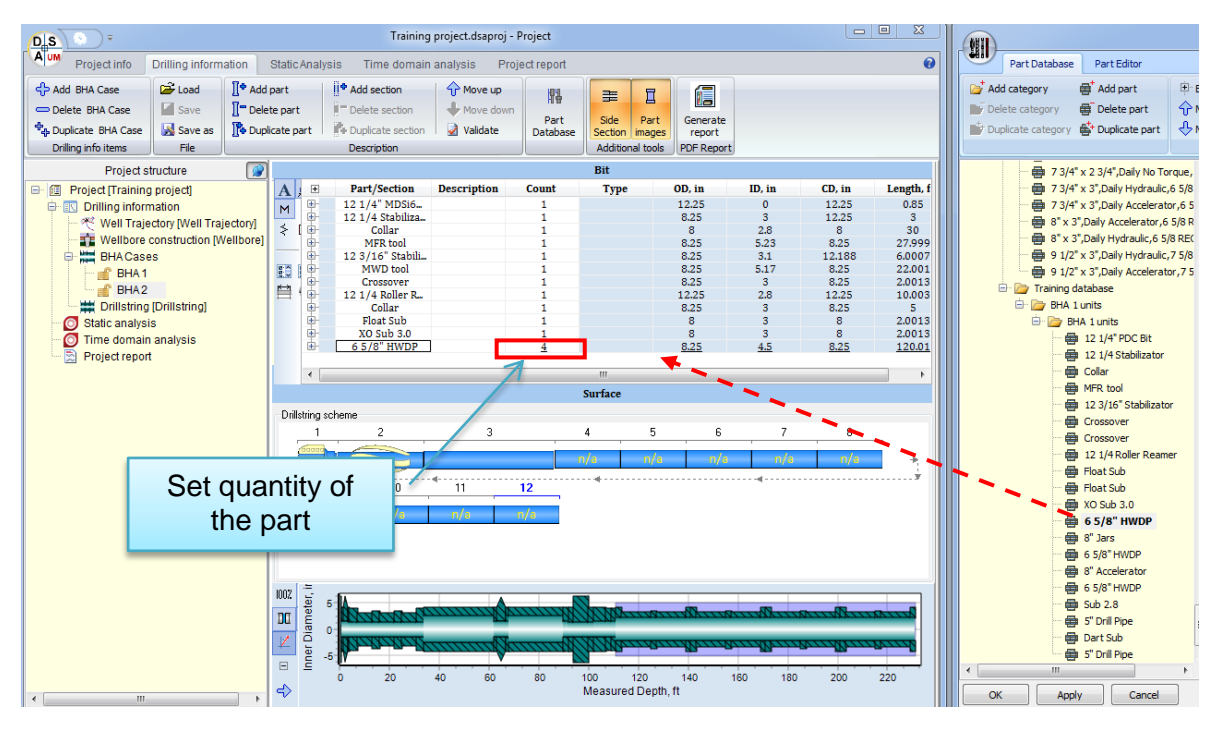

Step 3.12. Add sequentially the rest components: 8" Jars, 5 x 6 5/8" HWDP, Accelerator, 2 x 6 5/8" HWDP, XO Sub 2.8, 5" Drill Pipe, Dart Sub and 5"Drill Pipe.

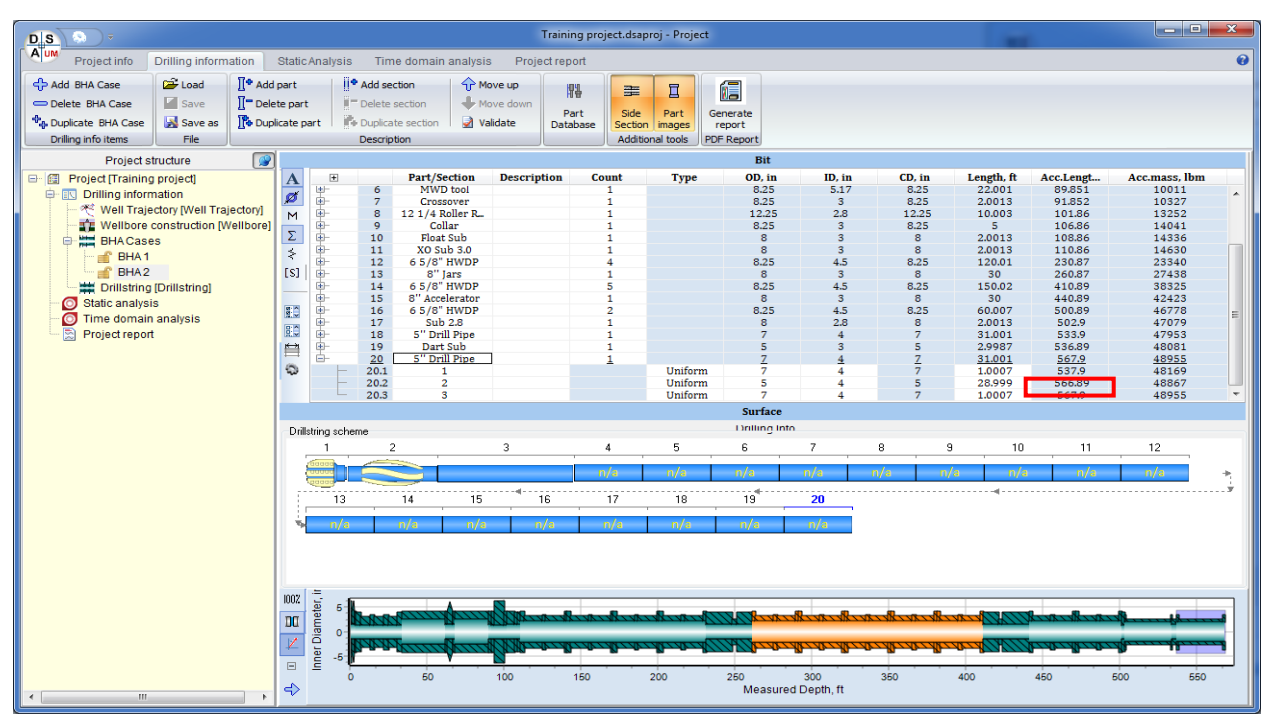

Finally check, that the total length of the Rotary assembly is equal to 567.4 feet.

**Step 3.13.** Click the **b**utton placed on the head menu. The 'No errors or warnings found' message will appear if the input data is correct.

# 2.2.4. Drillstring Cases

**Step 3.14.** Select the **Drilling Information** | **Drillstring** *Project tree* node to describe the bottom hole assembly design.

The interface of **String Editor** placed on the page and the internal description of assembly design are described in Sect. 1.4.5 Drillstring / BHA Editor.

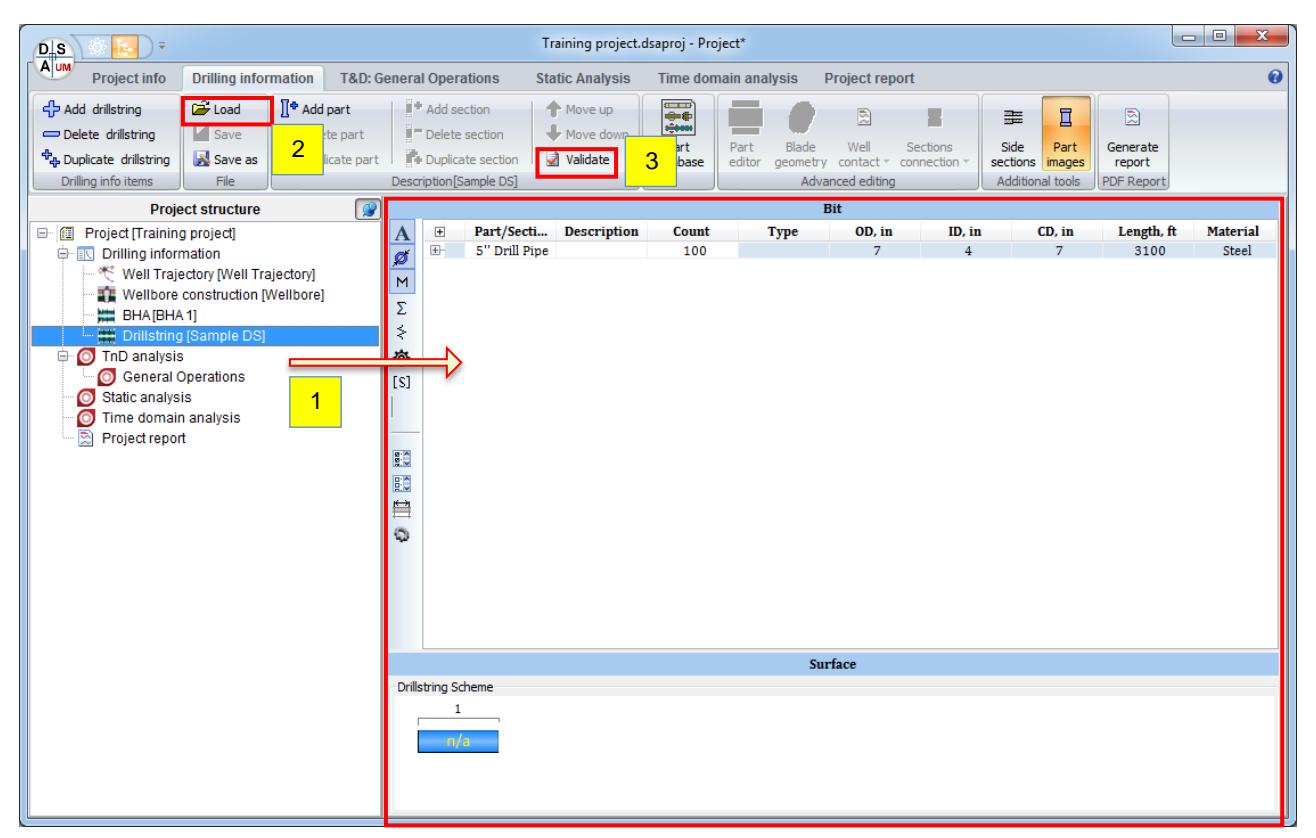

- Step 3.15. Click the Open button on the head menu to load the drillstring description from *Source directory\drillstrings\Sample Drillstring.drs* file. Loaded data will be displayed on the right hand panel.
- **Note.** If you've already input some data to the table program will ask you to save it before loading.
- **Step 3.16.** Click the **D** button placed on the head menu. The 'No errors or warnings found' message will appear if the input data is correct.

Description of drilling info items for Static and Time Domain Analysis completed.

Step 3.17. Save the Project.
# 2.3. Static Analysis

The section contains brief overview of the Static Analysis concept, and step-bystep description of Static analysis of the Rotary BHA assembly in the sample well trajectory.

### Static analysis overview

DSA application provides set of tools for the study of the equilibrium state of the assembly for the definite position in the well. Time domain simulation is used for evaluation of equilibrium state of the assembly:

- Assembly is placed in the wellbore along the well axis in accordance to the user-defined bit position
- Bit/top constraints and forces/torques are applied to the assembly model.

Default loading scheme is the following: axial motion of the bit is constraint, axial force – defined as "Weight-on-Bit" – is applied to the top point of the assembly.

**Note:** Static scenario boundaries (bit and top constraints of the assembly model) can be modified in **Advanced User** and **Developer** mode.

- Time domain simulation of the model motion is started; the model reaches an equilibrium state under action of applied forces and boundaries, contact interaction with wellbore walls, gravity forces and internal/external damping forces.
- Equilibrium state is fixed by the attenuation of kinetic energy of the system.
- Deformed shape of the assembly, distribution of assembly-wellbore contact forces, internal force factors, and stress state of the assembly units at the equilibrium state are evaluated and saved to binary result files.

Static Analysis GUI enables study of any number of test cases – *scenarios* – within single project. Static Analysis scenario (or *Static scenario*) is defined by the following basic inputs:

- Well case info: well trajectory case, wellbore case and bit position.
- Drilling Info: BHA case and drilling fluid.
- Operational settings: Weight-on-Bit value, corresponded (by default) to the axial force at the top point of the assembly.
- Set of advanced settings available for the Advanced User or Developer.

# 2.3.1. Scenario description

**Step 4.1.** Select the **Static Analysis** *Project tree* node to access the Static Analysis GUI, and **Add scenario** by popup menu or head menu button.

|                                                                                                    | Training project.dsaproj - Project*                                                                                                    |                                                    |
|----------------------------------------------------------------------------------------------------|----------------------------------------------------------------------------------------------------|----------------------------------------------------|
| Project info                                                                                                    | Drilling information T&D: General Operations Static Analysis Time domain analysis                                                                                                    | Project report 🛛 😧                                 |
| Add scenario     Delete scenario     Add scenario     Duplicate scenario                                                                                                    | B     B     B     B     B     B     B     B     B     B     B     B     B     B     B     B     B     C     B     C     C <thc< th="">     C     C     C     C<td>Display wellbore scheme<br/>Advanced model settings</td></thc<> | Display wellbore scheme<br>Advanced model settings |
| Scenarios                                                                                                    | Scenario[ <not selected="">] All scenarios Report</not>                                                                                                    | GUI Settings                                       |
| Project [Trainii<br>Project [Trainii<br>Project [Trainii<br>Project [Trainii<br>Wellbor<br>Wellbor<br>BHA[6]<br>BHA[6]<br>BHA[6]<br>O General<br>O General<br>O Static analy<br>O Static analy<br>O Static analy<br>Project repo | Analysis setup ing project sumation ajectory (Well Trajectory) re construction (Wellbore] t4 1 Ing (Sample DS) sis I Operations I Validate all scenario ort Validate all scenario Run analysis Clear results Generate report for analysis I No scenario is selected I S Generate report for analysis                                                                                                    |                                                    |

*Scenario 1* test case will be added to the Static Analysis scenario list; the corresponded node will be added to the *Project structure* tree and focused by default; scenario data will be displayed on the right panel, **Analysis Setup** page.

| DS F                                                                                                    | Training project.dsaproj - Project*                                                                                                    |                                                                                                    |
|----------------------------------------------------------------------------------------------------|----------------------------------------------------------------------------------------------------|----------------------------------------------------------------------------------------------------|
| Project info Drilling information                                                                                                    | T&D: General Operations Static Analysis Time domain analysis Project report                                                                                                    | 0                                                                                                    |
| Add scenario     Delete scenario     Valdate Generate Ru     Valdate Generate Ru     Scenarios     Scenario[Scenario]                                                                                                    | Image: Clear size results     Image: Clear size results     Image: Clear size results <thi< th=""><th></th></thi<> |                                                                                                    |
| Project structure                                                                                                    | Analysis setup                                                                                                    |                                                                                                    |
| Project [Training project]     Well Trajectory [Well Trajectory]     Well Trajectory [Well Trajectory]     Wellbore construction [Wellbore]     Wellbore construction [Wellbore]     Wellbore constructin [Wellbore]     Wellbore construction [Wellbore]     Wellbore co | Scenario Caption:     Scenario 1       Vell case     Vell trajectory       Well trajectory     Image: Caption:       Well trajectory     Image: Caption:       Driling fluid     Image: Caption:       Air     Image: Caption:       Parameter     Yalue       Weight on bit, kip *ft     0       Top RPM, RPM     0       Drop speed, ft/hr     0                                                                                                    | DS position in well<br>0<br>500<br>1000<br>15250<br>(2)<br>(2)<br>2,750<br>1500<br>2,000<br>2,000<br>3,000<br>4,000<br>4,000<br>5,000<br>4,000<br>5,000<br>4,000<br>5,000<br>4,000<br>5,000<br>4,000<br>5,000<br>4,000<br>5,000<br>4,000<br>5,000<br>4,000<br>5,000<br>4,000<br>5,000<br>5,000<br>4,000<br>5,000<br>5,000<br>4,000<br>5,000<br>5,000 |
| •                                                                                                    | 3913 -5842                                                                                                    | Inner Diameter, in                                                                                                    |

Set the basic parameters of the new scenario by the middle panel controls.

- **Step 4.2.** Set **Training scenario** caption for the scenario. The scenario node name will be update in the *Project tree* automatically.
- **Step 4.3.** Select the **Well trajectory** item from the **Wellpath** list; the list contains all the well trajectories defined in the project.

**Note:** One can click on <sup>(K)</sup> button to come to the **Well trajectory** item description page.

**Step 4.4.** Select the **Wellbore** item from the **Wellbore** list; the list contains all the wellbore designs defined in the project.

**Note:** One can click on **E** button to come to the **Wellbore** item description page.

- Step 4.5. Set Bit Position value equal to 6500 ft.
- **Step 4.6.** Select the **BHA 1** item from the **Bottom Hole Assembly** list; the list contains all the bottom hole assembly designs defined in the project.

**Note:** One can click on button to come to the **BHA 1** item description page.

- **Step 4.7.** Select the **Drilling fluid 1** item from the **Fluid** list; the list contains all the fluids from the Fluids Database (see Sect.1.4.1.3).
- Step 4.8. Set Weight-on-Bit (WOB) value equal to 10 kip; Torque on bit 1 kip\*ft; Top RPM 60rpm; Drop speed 15 ft/hr.

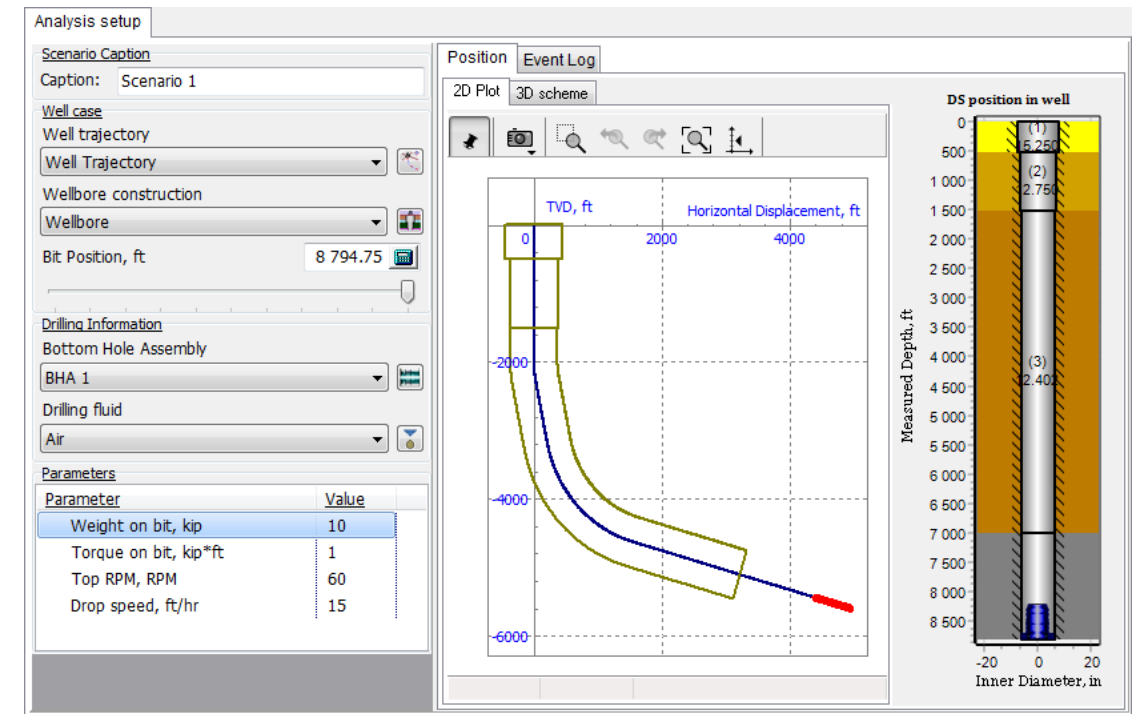

**Step 4.9.** Click on **Validate Scenario** button in the *Project tree* popup menu, or the head menu to validate the description of the scenario.

**Event Log** page will be displayed automatically on the right panel; the 'No errors or warnings found' message will appear if the input data is correct.

| DIS E                                                                                                    |                                         |                                                      | Training project.de                                                | saproj   | - Project*                       |                                         |
|----------------------------------------------------------------------------------------------------|-----------------------------------------|------------------------------------------------------|--------------------------------------------------------------------|----------|----------------------------------|-----------------------------------------|
| Project info Drilling info                                                                                            | rmation                                 | T&D: General Operatio                                | ons Static Analysis                                                | Time     | e domain analysis Project report | Ø                                       |
| Add scenario                                                                                                    | nerate Ru<br>odel anal<br>ario[Scenario | n Clear<br>ysis results<br>1]                        | Generate Run Clear<br>all models analysis results<br>All scenarios | Ge       | Report GUI Settings              |                                         |
| Project structure                                                                                                    | <u>@</u>                                | Analysis setup                                       |                                                                    |          |                                  |                                         |
| Project [Training project]     Training project]     Training information     Well Trajectory [Well Training project] | rajectory]                              | Scenario Caption<br>Caption: Scenario 1<br>Well case |                                                                    |          | Position Event Log               |                                         |
| BHAIBHA 11                                                                                                    | [Wellbore]                              | Well trajectory                                      |                                                                    |          | - Event Log                      | Processing scenarios                    |
| TnD analysis                                                                                                    | ]                                       | Well Trajectory<br>Wellbore construction<br>Wellbore | •<br>1<br>•                                                        | ***<br>• | Critical errors not found        |                                         |
| Scenario 1                                                                                                    |                                         | Bit Position, ft                                     | 8 794.75                                                           |          |                                  |                                         |
| Time domain analysis                                                                                                  | Add :                                   | scenario                                             |                                                                    | 0        |                                  |                                         |
| m project report                                                                                                    | 🗢 Delet                                 | e scenario                                           | u.                                                                 |          |                                  |                                         |
|                                                                                                    |                                         |                                                      | -<br>-                                                             | (Lines)  |                                  |                                         |
|                                                                                                    | Valid                                   | rate model                                           |                                                                    | -        |                                  |                                         |
|                                                                                                    | Run a                                   | analysis                                             | •                                                                  | 3        |                                  |                                         |
|                                                                                                    | Clear                                   | results                                              |                                                                    |          |                                  |                                         |
|                                                                                                    | 🖹 Gene                                  | rate report                                          | Value                                                              |          |                                  |                                         |
|                                                                                                    | Resu                                    | kip<br>ts output settings 🕨 kir                      | ) 10<br>)*ft 1                                                     |          |                                  |                                         |
|                                                                                                    |                                         | Top RPM, RPM                                         | 60                                                                 |          | Run analysis Interrupt an: 4     | Number of Processes: 4Threads available |
|                                                                                                    |                                         | Drop speed, ft/hr                                    | 15                                                                 |          | Done:0/1                         | _                                       |
| ٠ III                                                                                                    | •                                       |                                                      |                                                                    |          | k.                               |                                         |

Training Scenario is described, validated and ready for running now.

## **Step 4.10.** Save the **project**.

| Recent projects       0. C:USersiPublic/DocumentsiRiMo\Training project         Image: Save as       0. C:USersiPublic/DocumentsiRiMo\SampleProject         Image: C:USersiPublic/DocumentsiRiMo/WellVIMK_Test       Image: Certification and the second of the second of the seco                                                                                                  | DIS                                                                          | D∓                                                                                                    |                                                                                                    | Training                    | project.dsapro                                                                                                    | j - Project*                   |                              |            |                        |                    |
|----------------------------------------------------------------------------------------------------|------------------------------------------------------------------------------|----------------------------------------------------------------------------------------------------|----------------------------------------------------------------------------------------------------|-----------------------------|----------------------------------------------------------------------------------------------------|--------------------------------|------------------------------|------------|------------------------|--------------------|
| ColdsersiPublic/Documents/RiMo/Training project ColdsersiPublic/Documents/RiMo//SampleProject ColdsersiPublic/Documents/RiMo/Well/TMK_Test Save as ColdsersiPublic/Documents/RiMo/Well/MK_CP-DT ColdsersiPublic/Documents/RiMo/Well/MC-P-DT ColdsersiPublic/Documents/RiMo/Well Engl/DT_1 Position Event Log Position Event Log Processing scenarios Critical errors not found Ortifical errors not found Project report Project report Project report Project report Driling Information Bottom Hole Assembly HA 1 Driling fluid                                                                                                    | AUM                                                                          | Recent projects                                                                                                  |                                                                                                    | Static An                   | nalysis Tin                                                                                                    | e domain anal                  | ysis Project report          |            |                        | 0                  |
| Save     1. C:UsersiPublic:Documents/RiMoLSampleProject     C:UsersiPublic:Documents/RiMoWellTMK_Test     C:UsersiPublic:Documents/RiMoWellMM-C-P-DT     4. C:UsersiPublic:Documents/RiMoWellMM-C-P-DT     4. C:UsersiPublic:Documents/RiMoWell EngiIDT_1     Settings     Settings     Settings     Settings     Settings     Well Trajectory     Well Trajectory     Wellore construction     Wellore     Static analysis     Settings     Settings     Settings     Settings     Settings     Settings     Settings     Difficition     Wellore     Settings     Settings     Settin | 🗃 Load                                                                       | 0. C:\Users\Public\Documen                                                                                       | ts\RiMo\Training project                                                                                                    | o <sup>©</sup> (•)          | E                                                                                                    |                                | Display wellbore scheme      |            |                        |                    |
| Seve as       3. C:UsersiPublic/Documents/RiMo/WellWAC-P-DT         Seve as       4. C:UsersiPublic/Documents/RiMo/WellWAC-P-DT         Settings       5. C:UsersiPublic/Documents/RiMo/Well EngiDT_1         Position       Event Log         Event Log       Event Log         Critical errors not found       Critical errors not found         Critical errors not found       Driling Information         Bit Position, ft       8 794.75         Driling Information       Bit Position Hole Assembly         BHA 1       Event Log                                                                                                    | Save                                                                         | 1. C:\Users\Public\Documen                                                                                       | ts\RiMo\\SampleProject                                                                                                    | nerate Run<br>models analys | Clear G<br>sis results                                                                                                    | enerate report<br>for analysis | Advanced model settings      |            |                        |                    |
| 4. C:UsersiPublic:Document\DirectionalTendencies     5. C:UsersiPublic:DocumentsiRiMoWell Engi\DT_1     Position Event Log     Sectings     5. C:UsersiPublic:DocumentsiRiMoWell Engi\DT_1     Position Event Log     Section S     Critical errors not found     Processing scenarios     Critical errors not found     Critical errors not found     Drilloption fuid                                                                                                    | Save as                                                                      | <u>3</u> . C:\Users\Public\Documen                                                                               | ts\RiMo\Well\M-C-P-DT                                                                                                    | Il scenarios                |                                                                                                    | Report                         | GUI Settings                 | J          |                        |                    |
| Settings     Settings     Settings     Settings     Processing scenarios       Image: Settings     Settings     Image: Settings     Processing scenarios       Image: Settings     Settings     Settings     Settings       Image: Settings     Settings     Settings     Settings       Ima                                                                                                    |                                                                              | 4. C:\Users\Public\Documen                                                                                       | t\DirectionalTendencies                                                                                                    |                             |                                                                                                    | Position E                     | vent Log                     |            |                        |                    |
| Image: Drivitoria IJ       Weil Trajectory       Image: Drivitoria IJ       Processing scenarios         Image: Drivitoria IJ       Weilbore construction       Image: Drivitoria IJ       Image: Drivitoria IJ         Image: Drivitoria IJ       Image: Drivitoria IJ       Image: Drivitoria IJ       Image: Drivitoria IJ         Image: Drivitoria IJ       Image: Drivitoria IJ       Image: Drivitoria IJ       Image: Drivitoria IJ       Image: Drivitoria IJ         Image: Drivitoria IJ       Image: Drivitoria IJ       Image: DrivitoriJ       Image: Drivitoria IJ       Im                                                                                                    | Settings                                                                     | s chosers Public Documents                                                                                       |                                                                                                    |                             |                                                                                                    | 😡 🚓                            |                              |            |                        |                    |
| Well Trajectory       Critical errors not found         Original Signaple DS]       Well Trajectory         The density of the density of the den                                                                               |                                                                              |                                                                                                    | 11.1.2                                                                                                    |                             |                                                                                                    | Event Log                      |                              | P          | Processing scenarios   |                    |
| Air       Image: Constraint of the second second seco                  | ☐ Dril<br>☐ ⑦ TnD ai<br>⑦ Ge<br>⑦ Static<br>◎ Static<br>⑦ Time c<br>⑦ Time c | illstring (Sample DS)<br>analysis<br>eneral Operations<br>a analysis<br>enario 1<br>domain analysis<br>ct report | Well Trajectory Wellbore construction Wellbore Bit Position, ft Dilling Information Bottom Hole Assembly BHA 1 Drilling fluid Air Parameters Parameters Weight on bit, kip*ft Top RPM, RPM Drop speed, ft/hr |                             | ▼       Image: Second second se | Critical error                 | <u>s not found</u><br>alysis | <u>×</u> N | lumber of Processes: 4 | 4Threads available |

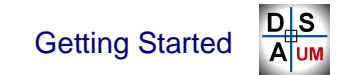

## 2.3.2. Analysis run

**Step 4.11.** Select **Event Log** page, and click on **Run Analysis** button to start the evaluation of the described scenario.

Individual progress bar will be added to the right **Running Scenarios** panel; "--- **Calculations Started** ----" record will be added to the **Event Log**; scenario inputs will be blocked automatically.

| Analysis setup                 |                                      |                                           |
|--------------------------------|--------------------------------------|-------------------------------------------|
| Scenario Caption               | Advanced Settings Position Event Log |                                           |
| Caption: Scenario 1            | F , #                                |                                           |
| Well case                      | - Event I og                         | Processing scenarios                      |
| Well trajectory                |                                      | Scenario: Scenario 1: 91%                 |
|                                | Critical errors not found            |                                           |
| Wellbore construction          |                                      |                                           |
| Wellbore                       | Calculations Started                 |                                           |
| Bit Position, ft 8 794.75      | 16.07.2020 15:45:10                  | Individual                                |
| 0                              | Calculations Started                 | progress bar of the                       |
| Drilling Information           |                                      | processing scenario                       |
| Bottom Hole Assembly           |                                      |                                           |
| BHA 1                          |                                      |                                           |
| Drilling fluid                 |                                      |                                           |
| Air 👻                          |                                      |                                           |
| Parameters                     | Dup evolution                        |                                           |
| Parameter Value                | Run evaluation                       |                                           |
| Weight on bit, kip 10          |                                      |                                           |
| Torque on bit, kip*ft 1        |                                      |                                           |
| Top RPM, RPM 60                | Run analysis Interrupt analysis 1 🏂  | . Number of Processes: 4Threads available |
| Drop speed, ft/hr 15           | Done:0/1                             |                                           |
| <b></b>                        |                                      |                                           |
| Scenario inputs<br>are blocked |                                      |                                           |

- **Note:** Input data validation, and project saving is carried out automatically before process is running.
- **Note:** One can use **Run all scenarios** button from the *Project tree* popup menu or head menu to start the evaluation; the **Run scenario** button enables run of the selected scenario only.

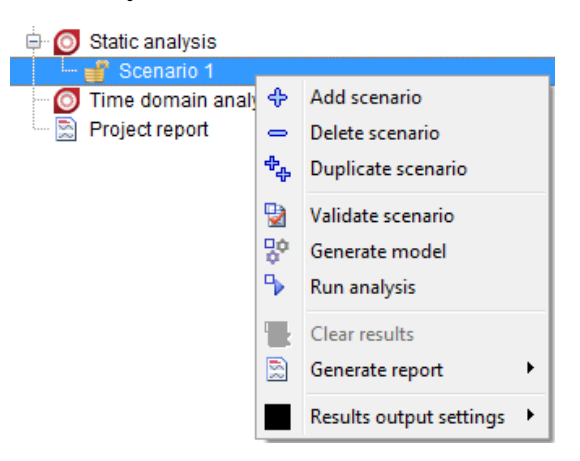

#### **UM Drillstring Analysis**

Scenario progress bar displays the current progress of the evaluation procedure. The progress is closed after completion of the scenario calculation; the scenario analysis details are added to the **Event Log**.

| Analysis setup        |          |                           |                            |                                         |
|-----------------------|----------|---------------------------|----------------------------|-----------------------------------------|
| Scenario Caption      |          | Advanced Settings Posi    | tion Event Log             |                                         |
| Caption: Scenario 1   |          |                           |                            |                                         |
| Well case             |          | o≱ o.*                    |                            |                                         |
| Well trajectory       |          | Event Log                 |                            | Processing scenarios                    |
| Well Trajectory       | 1        | Critical errors not found | <u>^</u>                   |                                         |
| Wellbore construction |          |                           |                            |                                         |
| Wellbore              | -        | Calculations Started -    |                            |                                         |
| Bit Position, ft      | 8 794.75 |                           | Information                |                                         |
|                       |          | 16.07.2020 - 15:45:19     |                            |                                         |
|                       |          | Calculations Started      | Static Analysis: Calculati | ons Completed Successfully.             |
| Drilling Information  |          |                           |                            |                                         |
| Bottom Hole Assembly  |          | 16.07.2020 - 15:45:21     |                            |                                         |
| BHA 1                 | -        | Scenario: Scenario 1      |                            | Ok                                      |
| Drilling fluid        |          | Wellbore Intervals: Well  | Ibore                      |                                         |
| Air                   | -        | Bit position: 8794.75 ft  |                            |                                         |
| Parameters            |          | Calculations Complete     | d Successfully             |                                         |
| Parameter             | Value    | Evaluation time: 00:00:   | 02                         |                                         |
| Palameter             | value    |                           |                            |                                         |
| vveight on bit, kip   | 10       |                           | -                          |                                         |
| Torque on bit, kip*ft | 1        | 40.07.0000 46-46-04       |                            | <br>e                                   |
| Top RPM, RPM          | 60       | Run analysis              | Interrupt analysis 1       | Number of Processes: 4Threads available |
| Drop speed, ft/hr     | 15       | Done:1/1                  |                            |                                         |
|                       |          |                           |                            |                                         |
|                       |          |                           |                            |                                         |

**'Static Analysis Calculations Completed Successfully'** message will be generated after the completion of all running scenarios (single scenario in our case). Normally, calculation of the scenario should take about 3-10 seconds.

Step 4.12. Click Ok to close the message.

Results for the scenario has been calculated and stored in the scenario folder on hard drive; calculated scenarios are marked by icon in the Project tree.

Step 4.13. Select the Training Scenario node in the Project tree, and open pop up menu. The Clear results option is available now; one needs to clear the results to modify description of the scenario. Close the pop up.

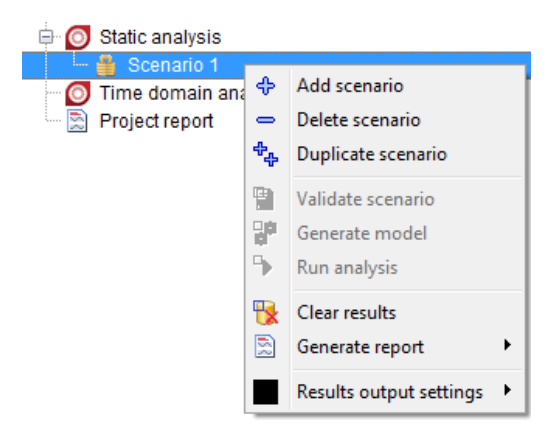

78

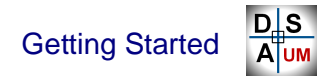

### 2.3.3. Results output

DSA GUI provides the various tools for 2D and 3D graphical output of the calculated deformed shape of the assembly, distributions of contact forces, internal force factors and stresses along the assembly:

- Brief results: set of 2D plots of the various result items on the single page.
- 3D View: 3D visualization of the assembly model in the wellbore.
- 2D View: 2D straightened side section / cross section view of the deformed shape of the assembly in the hole.

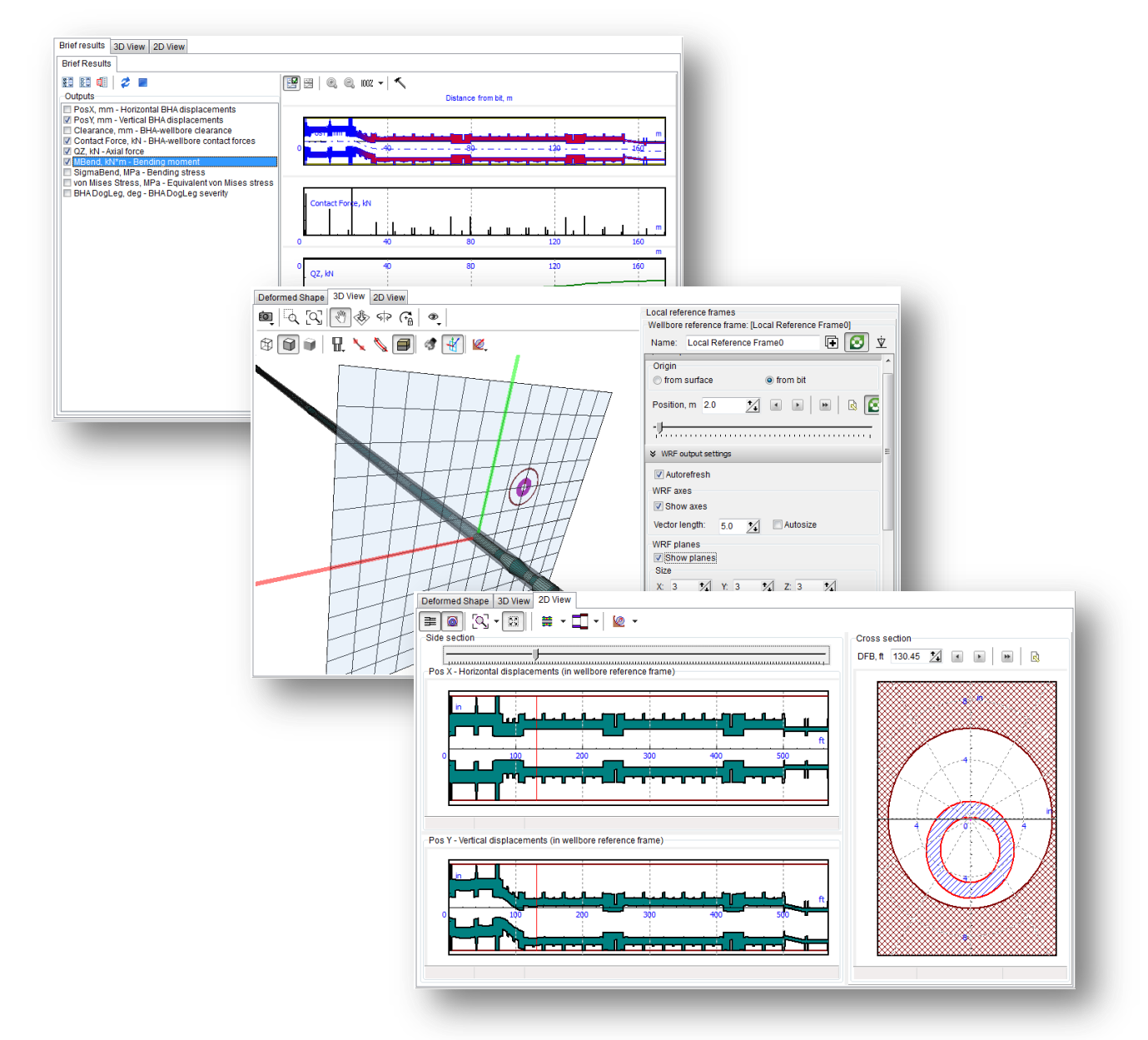

Step 4.14. Select the calculated scenario node (Training scenario) in the *Project* tree to make the **Results** page on the right page control visible, and go to the page.

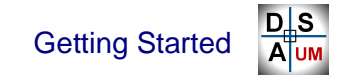

#### 2.3.3.1. Brief results

**Step 4.15.** Select **Results** | **Brief Results** page to display the set of 2D plots of the various result items.

One can select an output from the check box list – the corresponded dependency of the selected output vs. distance from bit will be displayed on the 2D plot on the right panel.

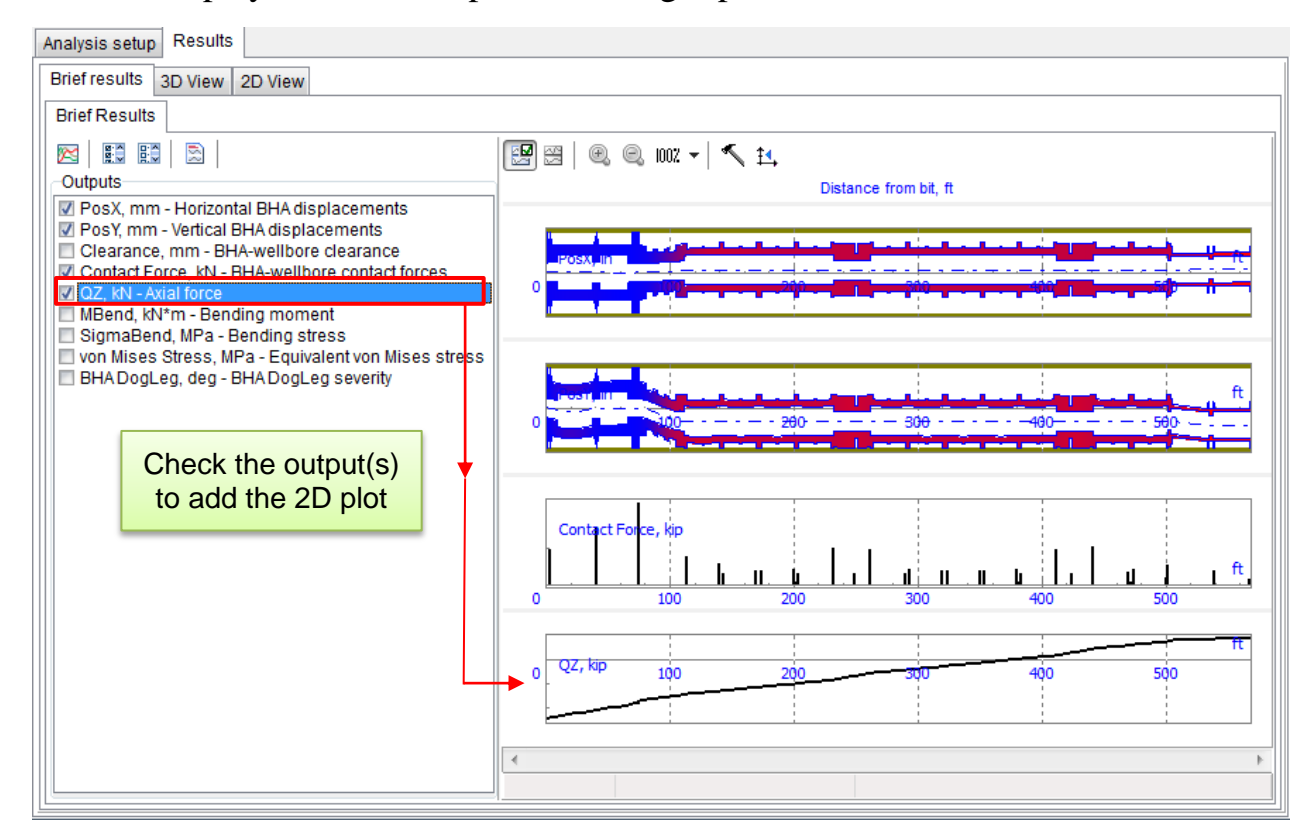

**Step 4.16.** Click on <sup>III</sup> button to switch between brief and full list of outputs.

| Brief list of<br>outputs | Brief Results         Coutputs         PosX, mm - Horizontal BHA displacements         Vertical BHA displacements         Cotarace, mm - BHA-wellbore contact forces         Cotact Force, kN - BHA-wellbore contact forces         Vaz, kN - Axial force         MBEnd, RN'm - Bending moment         SigmaBend, MPa - Bending stress         von Mises Stress, MPa - Equivalent von Mises stress         BHA.DogLeg, deg - BHA.DogLeg severity | Full list of<br>outputs | Brief Results Cuputs PosY, mm - Horizontal BHA displacements PosY, mm - Vertical BHA displacements Displacement, mm - Lateral BHA displacement Clearance, mm - BHA-wellbore clearance MX, kN*m - Bending moment in vertical plane MX, kN*m - Bending moment in vertical plane MX, kN*m - Torsional moment QX, kN - Horizontal joint force QX, kN - Horizontal joint force QX, kN - Horizontal joint force QX, kN - Horizontal stress generated by MX SigmaMX, MPa - Normal stress generated by MX SigmaMX, MPa - Normal stress generated by QX TauQX, MPa - Shear stress generated by QX SigmaQZ, MPa - Axial stress generated by QZ MBend, kN*m - Bending moment Q, kN - Joint force SigmaBend, MPa - Bending stress Sigma, MPa - Normal stress (bending + axial) V von Mises Stress, MPa - Equivalent von Mises stress |
|--------------------------|----------------------------------------------------------------------------------------------------|-------------------------|----------------------------------------------------------------------------------------------------|
|--------------------------|----------------------------------------------------------------------------------------------------|-------------------------|----------------------------------------------------------------------------------------------------|

#### 2.3.3.2. 3D View

**Step 4.17.** Select **Results** | **3D view** page to study the 3D position of the assembly in the well.

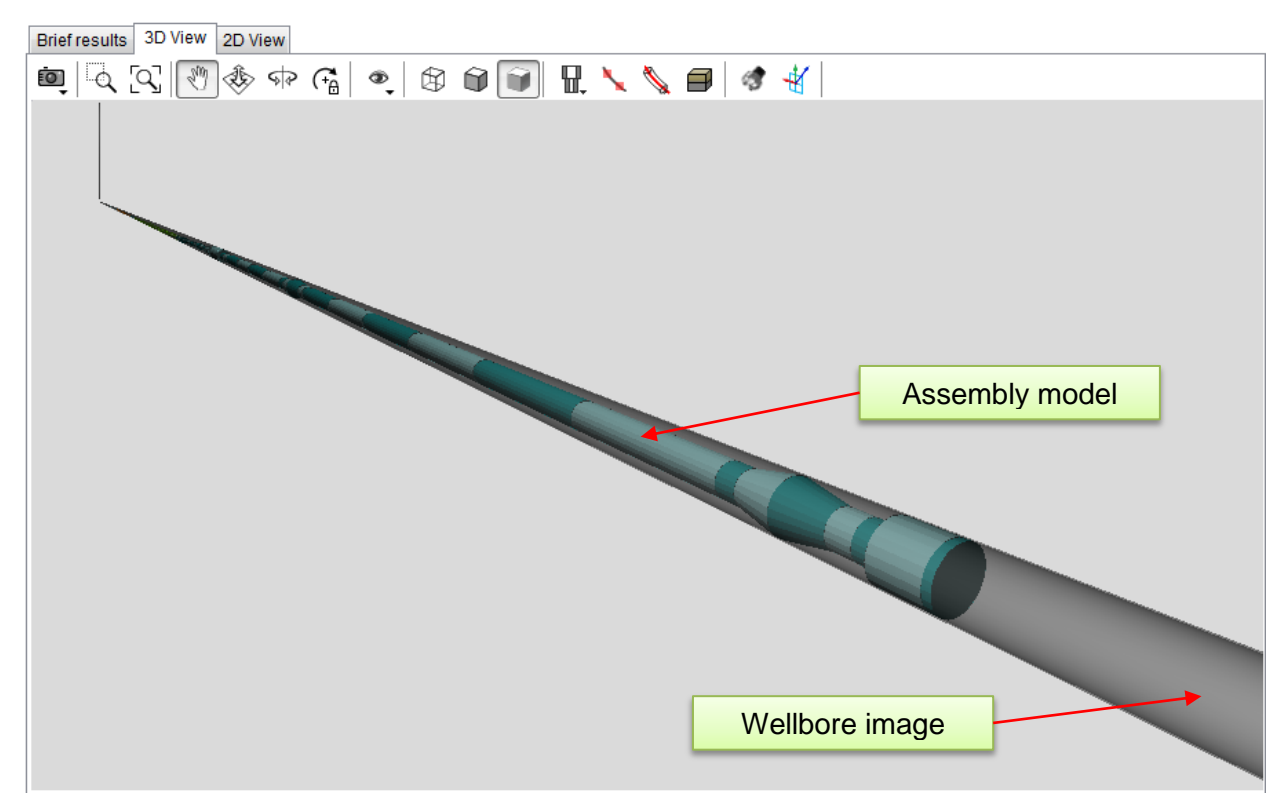

On can turn on and save the 3D View by the set of options:

- - make the screen short of the 3D view;
- $\Box$  zoom by rectangle (by mouse);
- $\square$  set full view;
- 🕙 move camera by mouse;
- scale by mouse up/down move;
- ☞ rotate by mouse;
- $\widehat{}$  fix rotation point;
- - select one of the standard views;
- display edges only;
- Image: a constraint of the second second
- display faces only;
- $\mathbb{R}$  select the wellbore display mode;
- display survey stations;
- I display well axis line;
- display geo data;
- set camera on bit;
- $\overset{\text{\tiny d}}{=}$  display the wellbore reference frames;

**Step 4.18.** Click on <sup>4</sup> button to display the frame image on the 3D view and add the wellbore reference frame wizard on the right of the page.

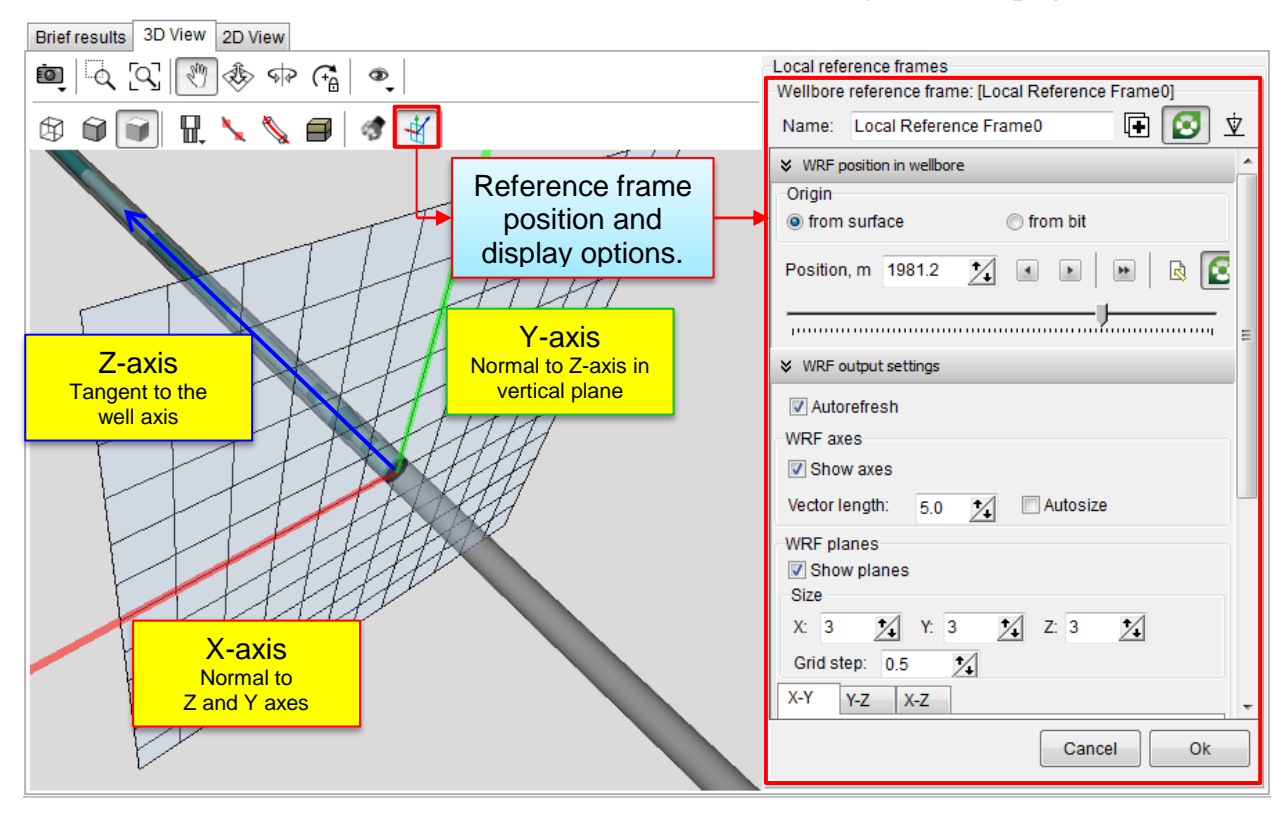

The **Local reference frames** tool enables specifying on any number of local reference frames along the hole/assembly, and wide range of display settings of the frames.

The frame position can be defined by **Distance from surface** or **Distance from bit**; the user can show/hide the frame axes, grids and planes, select its size and coloring. One can collapse the unused panel from the wizard.

Step 4.19. Select the Cross section view panel, enable Well cross section and Drillstring cross section to display the scaled cross section view; change the Position to study local position of the assembly in the well.

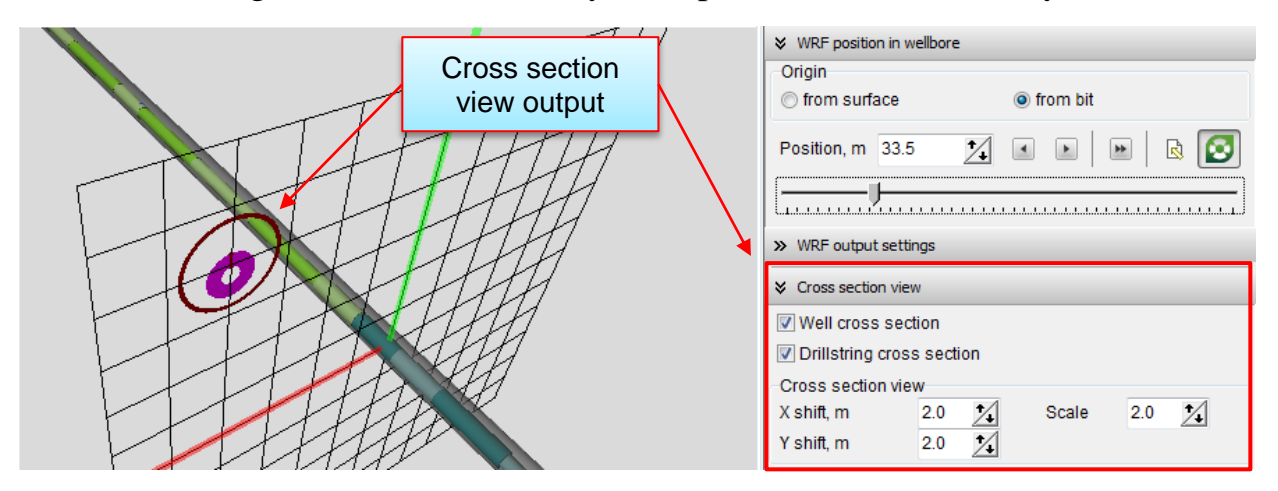

82

#### 2.3.3.1. 2D View

**Step 4.20.** Select **Results** | **2D view** page to study the 2D Side / cross section view of the assembly in the well.

The well axis is straightened; **PosX** plot corresponds to the displacement of the assembly points in the Z-X wellbore reference plane (reference frame orientation is calculated at each point) – and can be considered as lateral-horizontal displacement of the assembly in the well; **PosY** - corresponds to the lateral-vertical displacement of the assembly in Z-Y wellbore reference frame.

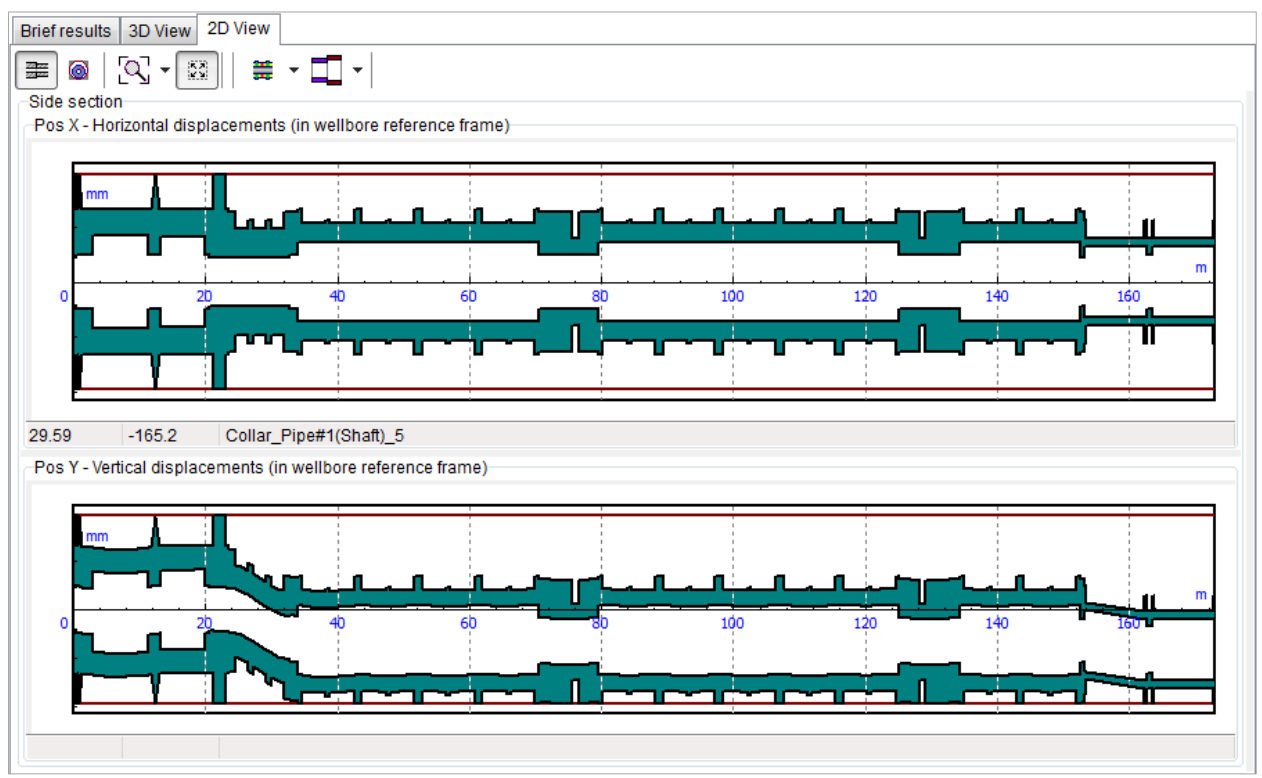

Step 4.21. Click the button to display the cross section of the well on the right of PosX, PosY plots. Use slider or input Distance from Bit manually to define the cross section position.

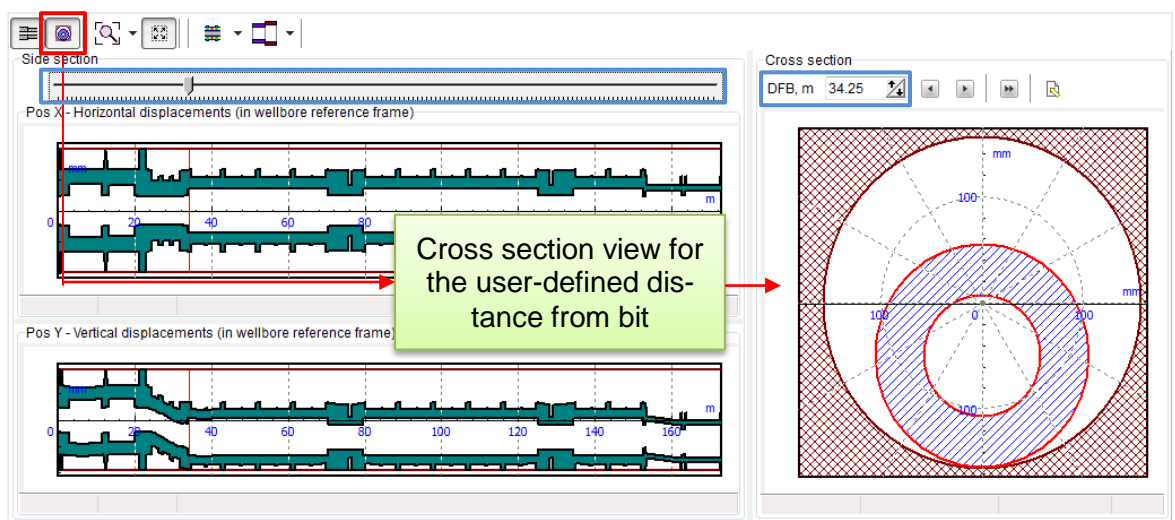

# 2.4. Torque & Drag Analysis

The section contains brief overview of the Torque & Drag Analysis concept, and step-by-step description of T&D analysis of the assembly combined from Rotary BHA and Sample DS assemblies.

### **Torque & Drag analysis overview**

DSA application provides set of tools for the estimation of drag forces and resistance torque distribution along the drillstring for standard set of technical operations on rig within soft-string and stiff-string model of an assembly.

- ✓ Soft-string analysis is the fast solution based on assumption of positioning of assembly along the well trajectory.
  - Drillstring state is estimated analytically by numerical integration of flexible curved beam equilibrium state differential equations; by fact the procedure can be described considered as sequential solution of equilibrium state problem for short drillstring sections from bit to surface.
  - Boundary conditions axial force and torque are defined at bit point in accordance to selected operation type.
  - Contact forces are estimated from the bending of the drillstring section taken from the well curvature at point; friction forces and resistance torque on section are estimated from assembly-wellbore friction coefficient and the considering combination of tripping and section rotation.
  - Axial force at the top point of section is evaluated from the balance of gravity forces and friction forces.
  - Increasing of resistance forces by sinusoidal and helical buckling effects are considered from the conventional analytical equations.
  - Drag forces and resistance torque, contact forces, internal force factors and stress state of the assembly components, as well as elongation of the assembly are estimated.
  - Effects on temperature elongation of the assembly units can be considered optionally by account of temperature map.
  - Internal / external pressure effects on the resultant stress state can be considered optionally by account of pressure distribution.
- ✓ Stiff-string analysis is the detailed analysis considering local deformations and lateral displacements of assembly units in the borehole; application of Static Analysis approach (Sect.2.3) for the whole drillstring.

**UM Drillstring Analysis** 

Torque & Drag Analysis GUI enables study of any number of test cases – *scenarios* – within single project. Torque & Drag Analysis scenario (or T&D scenario) is defined by the following basic inputs:

- Well case info: well trajectory case, wellbore case and bit position.
- Drilling Info: BHA case, Drillstring case and drilling fluid.
- Operational settings: type of technical operation and corresponded parameters (Weight On Bit, Torque on Bit, Penetration rate, Surface RPM, etc.).
- Set of advanced settings: Temperature map and Pressure distribution data.
- Advanced model settings available for the **Advanced User** or **Developer**.

# 2.4.1. Scenario description

**Step 5.1.** Select the **TnD Analysis** | **General Operations** *Project tree* node to access the analysis GUI, and **Add scenario** by popup menu or head menu button.

| DS E                                                                                                    | Training project.dsaproj - Project                                                                                                    |   |
|----------------------------------------------------------------------------------------------------|----------------------------------------------------------------------------------------------------|---|
| Project info                                                                                                    | Drilling information T&D: General Operations Static Analysis Time domain analysis Project report                                                                                                    | 0 |
| Add scenario     Delete scenario     Luplicate scenario                                                                                                    | Image: Constraint of the sector of the sector of the se |   |
| Scenarios                                                                                                    | Scenario[ <not selected="">] All scenarios Report GUI Settings</not>                                                                                                    |   |
| Project s<br>Project [Trainin<br>Project [Trainin<br>Drilling infor<br>Well Dray<br>BHA[BH/<br>Drillstring<br>OrnD analysis<br>Project State<br>BHA[BH/<br>Drillstring<br>Project State<br>BHA[BH/<br>Drillstring<br>Project State<br>BHA[BH/<br>Drillstring<br>Project State<br>State<br>Project State<br>Project State<br>Pr | structure   Seconstruction [Wellbore] Analysis setup  Construction [Wellbore] Ang Seconstruction [Wellbore] S  Operation Ang Add scenario                                                                                                    |   |
| ⊕ O Static analys     ⊕ O Time domai     ⊕ Project repo     Project repo                                                                                                    | sis Validate all scenarios<br>rt Validate all scenarios Generate all models Clear results Generate report for analysis                                                                                                    |   |

*Rotary drilling 1* test case (default naming is taken from operation caption) will be added to the TnD Analysis | General Operations scenario list; the corresponded node will be added to the *Project structure* tree and focused by default; scenario data will be displayed on the right panel, **Analysis Setup** page.

86

Training project.dsaproj - Project\*

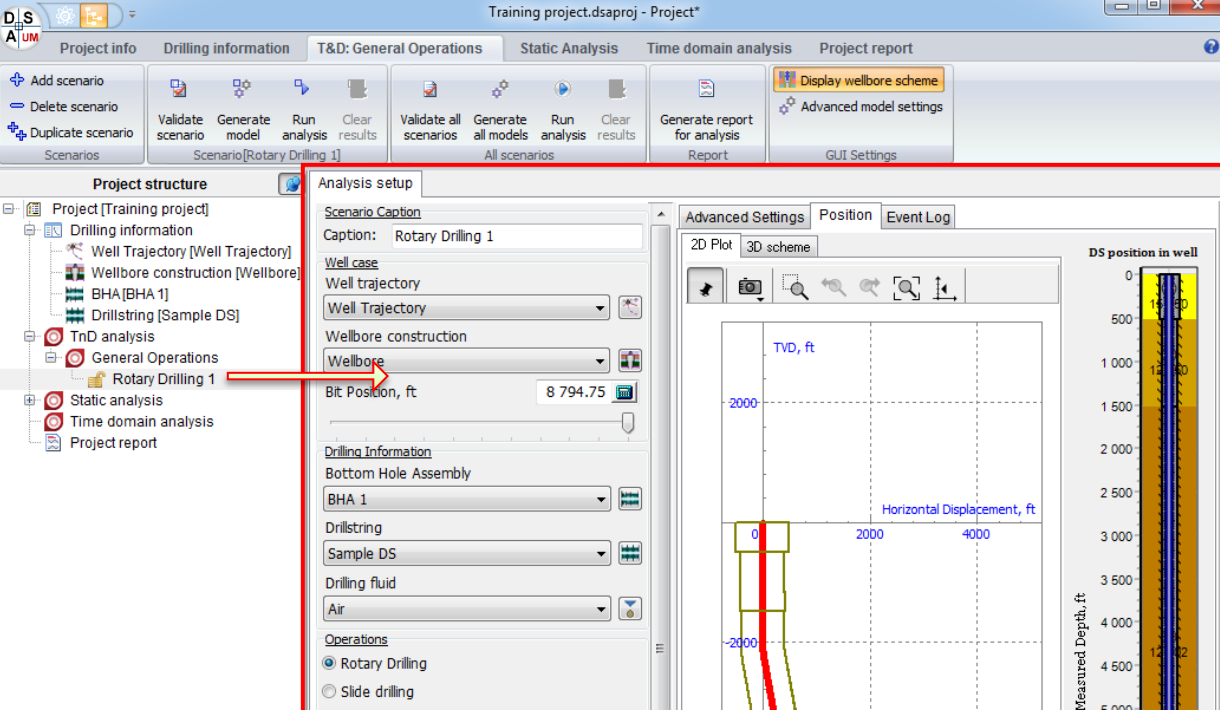

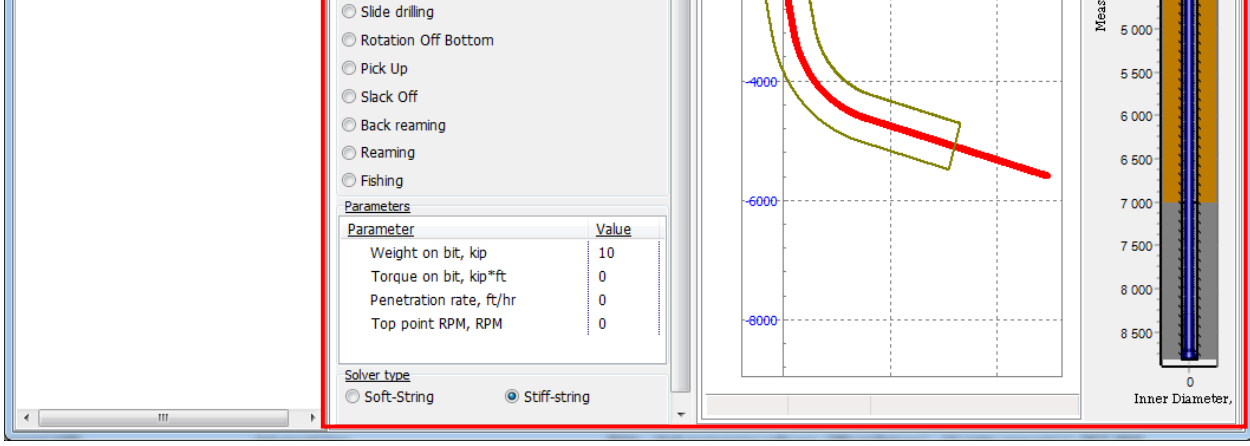

Set the basic parameters of the new scenario by the middle panel controls.

Step 5.2. Select the Well trajectory item from the Wellpath list; the list contains all the well trajectories defined in the project.

> Note: One can click on <sup>[15]</sup> button to come to the Well trajectory item description page.

Step 5.3. Select the Wellbore item from the Wellbore list; the list contains all the wellbore designs defined in the project.

> Note: One can click on **u** button to come to the Wellbore item description page.

Set **Bit Position** value equal to 6500 ft. **Step 5.4.** 

Rotary Drilling

Select the BHA 1 item from the Bottom Hole Assembly list; the list Step 5.5. contains all the bottom hole assembly designs defined in the project.

> Note: One can click on 🗮 button to come to the **BHA 1** item description page.

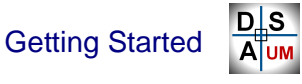

4 500

- Step 5.6. Select the Sample DS item from the Drillstring list; the list contains all the Drillstring cases designs defined in the project.
  Note: One can click on button to come to the Sample DS item description page.
- **Step 5.7.** Select the **Drilling fluid 1** item from the **Fluid** list; the list contains all the fluids from the Fluids Database (see Sect.1.4.1.3).
- Step 5.8. Select Rotary Operation scenario, and define parameter values: Weight-on-Bit - 10 kip; Torque on bit – 1 kip\*ft; Top RPM – 60rpm; Penetration Rate – 15 ft/hr.

**Step 5.9.** Select **Soft-string** solver type.

| Analysis setup                              |            |   |          |               |              |          |         |               |           |                       |                  |
|---------------------------------------------|------------|---|----------|---------------|--------------|----------|---------|---------------|-----------|-----------------------|------------------|
| Scenario Caption                            |            |   | Adva     | nced Se       | ettings      | Positio  | on Even | t Log         |           |                       |                  |
| Caption: Rotary Drilling 1                  |            |   | 2D P     | lot 3D        | schem        | •        |         | -             |           | 20                    |                  |
| Well case                                   |            |   |          | ) (           |              |          |         |               |           | DS posi               | tion in well     |
| Well trajectory                             | (#*)       |   | *        | Ō             |              | 10       | ଙ୍ [ଦ୍  | 1             |           | , v                   |                  |
| Well Trajectory                             |            |   | <u> </u> |               |              |          |         |               |           | 500                   |                  |
| Wellbore construction                       |            |   |          |               | TVD.         | A        |         |               |           |                       |                  |
| Wellbore                                    | - <b>1</b> |   |          |               | ,            |          |         |               |           | 1 000                 | 12 00            |
| Bit Position, ft                            | 6 500 🔳    |   |          | 2000          |              |          |         | 1             |           |                       |                  |
| 0                                           |            |   |          | 2000          |              |          |         |               |           | 1 500                 |                  |
| Drilling Information                        | т. т. т.   |   |          |               |              |          |         |               |           | 2 000                 |                  |
| Bottom Hole Assembly                        |            |   |          |               |              |          |         |               |           |                       |                  |
| BHA 1                                       | -          |   |          |               |              |          |         |               |           | 2 500                 |                  |
| Drillstring                                 |            |   |          |               |              |          | Horizo  | ntal Displace | ement, ft |                       |                  |
| Sample DS                                   | - ₩        |   |          |               | L.           | 2        | 2000    | 4000          | ,         | 3 000                 |                  |
| Drilling fluid                              |            |   |          |               |              |          |         |               |           | 3 500                 |                  |
|                                             |            |   |          |               |              |          |         |               |           | ŧ,                    |                  |
|                                             | •          |   |          |               |              |          |         |               |           | ਧੂ <mark>4 000</mark> |                  |
| Operations                                  |            | ≡ |          | 2000-         |              |          |         |               |           | Ū<br>g                | 12 12            |
|                                             |            |   |          | $  \rangle  $ |              |          |         |               |           | 21 <b>4 500</b>       |                  |
| Slide drilling                              |            |   |          |               | 11           |          |         |               |           | W 5 000               |                  |
| Rotation Off Bottom                         |            |   |          |               | 11           |          |         |               |           |                       |                  |
| O Pick Up                                   |            |   |          | -4000-        | $\mathbf{V}$ | <u> </u> |         |               |           | 5 500                 |                  |
| Slack Off                                   |            |   |          |               |              |          |         |               |           |                       |                  |
| Back reaming                                |            |   |          |               |              |          |         |               |           | 6 000                 |                  |
| Reaming                                     |            |   |          |               |              |          | +       | +             |           | 6 500                 | 1 📕 🗌            |
| Fishing                                     |            |   |          |               |              |          |         | <b>~</b>      |           |                       |                  |
| Parameters                                  |            |   |          | -6000-        |              |          |         |               |           | 7 000                 |                  |
| Parameter                                   | Value      |   |          |               | -            |          |         |               |           | 7.500                 |                  |
| Weight on bit, kip                          | 10         |   |          |               |              |          |         |               |           | 7 500                 |                  |
| Torque on bit, kip*ft                       | 1          |   |          |               |              |          |         |               |           | 8 000                 |                  |
| Penetration rate, ft/hr                     | 15         |   |          | 0000          |              |          |         |               |           |                       |                  |
| TOP POINT RPM, RPM                          | 60         |   |          | -0000         |              |          |         |               |           | 8 500                 |                  |
| Church and                                  |            |   |          |               |              |          |         |               |           |                       |                  |
| Soft-String Stiff-string                    | a          |   |          |               |              |          |         | 1             |           | Tua                   | 0<br>er Diameter |
| Sole Sure Sure Sure Sure Sure Sure Sure Sur | 9          | - |          |               |              |          |         |               |           |                       | ter Diameter,    |

**Step 5.10.** Select **Advanced Settings** | **Temperature map** page to describe temperature map distribution for the well on the right panel.

Click the **Open** E button on the head menu of the *Temperature map editor* to load the sample temperature distribution from *Source directo-ry*\*temperatures*\ *Sample temperature map.tmf* file.

Click the Motion to visualize the distribution on plot.

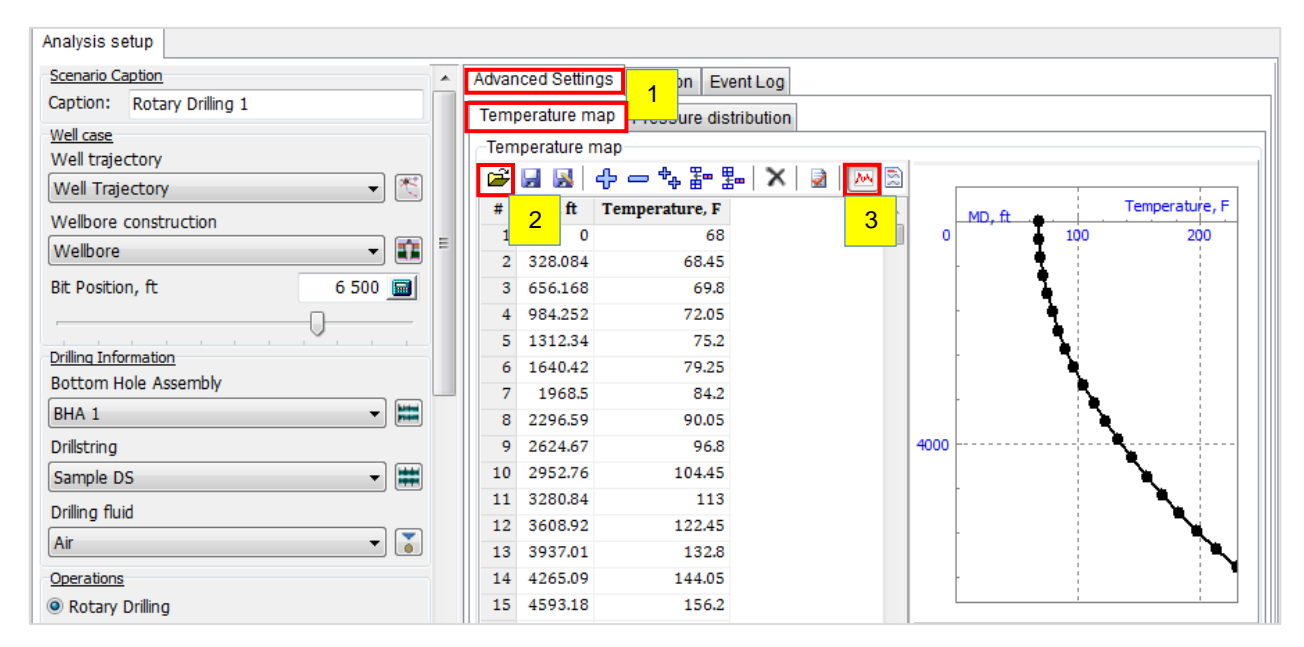

Step 5.11. Select Advanced Settings | Pressure distribution page to describe internal/external pressure distribution for the drillstring on the right panel.
Click the Open 🖆 button on the head menu of the *TPressure distribution editor* to load the sample from *Source directory*/pressures\ Sample pressure map.pmf file.

Click the Motion to visualize the distribution on plot.

| Analysis setup              |    | Advor | ood Cottin      | 1                   |                |        |                                       |  |  |  |  |
|-----------------------------|----|-------|-----------------|---------------------|----------------|--------|---------------------------------------|--|--|--|--|
|                             | £. | Advar | iced Settin     | gs In   Event       | Log            |        |                                       |  |  |  |  |
| Caption: Rotary Drilling 1  |    | Tem   | perature m      | ap Pressure distrib | ution          |        |                                       |  |  |  |  |
| Well case                   |    | Pres  | ssure dist      | ibution             |                |        |                                       |  |  |  |  |
| Well trajectory             |    |       |                 |                     |                |        |                                       |  |  |  |  |
| Well Trajectory 👻           |    |       |                 | 아 ᅳ `+ #" హ         | <u>∧ ⊠ ⊠</u> ⊠ |        |                                       |  |  |  |  |
| Wellhore construction       |    | #     | 2 <sup>ft</sup> | Tube pressure, psi  | Annular pr 3   | MD, ft | Pressure, psi                         |  |  |  |  |
|                             | Ξ  | 1     | 0               | 4351.13             |                | 0      | 4000                                  |  |  |  |  |
| vveilbore                   |    | 2     | 328.084         | 4496.17             |                |        |                                       |  |  |  |  |
| Bit Position, ft 6 500 🗐    |    | 3     | 656.168         | 4641.21             | 1              |        |                                       |  |  |  |  |
|                             |    | 4     | 984.252         | 4786.25             | 1              |        |                                       |  |  |  |  |
| · · · · · · · · · · · · · · |    | 5     | 1312.34         | 4931.28             | 2              |        | · · · · · · · · · · · · · · · · · · · |  |  |  |  |
| Drilling Information        |    | 6     | 1640.42         | 5076.32             |                |        |                                       |  |  |  |  |
| Bottom Hole Assembly        |    | 7     | 1968.5          | 5221.36             | 2              |        | $\mathbf{X} = \mathbf{X}$             |  |  |  |  |
| BHA 1 👻                     |    | 8     | 2296.59         | 5366.4              | 2              |        | N N                                   |  |  |  |  |
| Drilletring                 |    |       | 2624.67         | 5511 43             | 2              | 4000   | ····\                                 |  |  |  |  |
|                             |    |       | 2024.07         | 5511.45             |                |        | · · · · · · ·                         |  |  |  |  |
| Sample DS 🔹 🔻               |    | 10    | 2952.76         | 5656.47             | 3              |        |                                       |  |  |  |  |
| Drilling fluid              |    | 11    | 3280.84         | 5801.51             | 3              |        |                                       |  |  |  |  |
|                             |    | 12    | 3608.92         | 5946.55             | 4              |        | · · · · · · · ·                       |  |  |  |  |
| Air 🔹                       |    | 13    | 3937.01         | 6091.58             | 4              |        |                                       |  |  |  |  |

Getting Started A UM

**Step 5.12.** Select the *Rotary Drilling 1* scenario node in the *Project tree* and click *Duplicate scenario*.

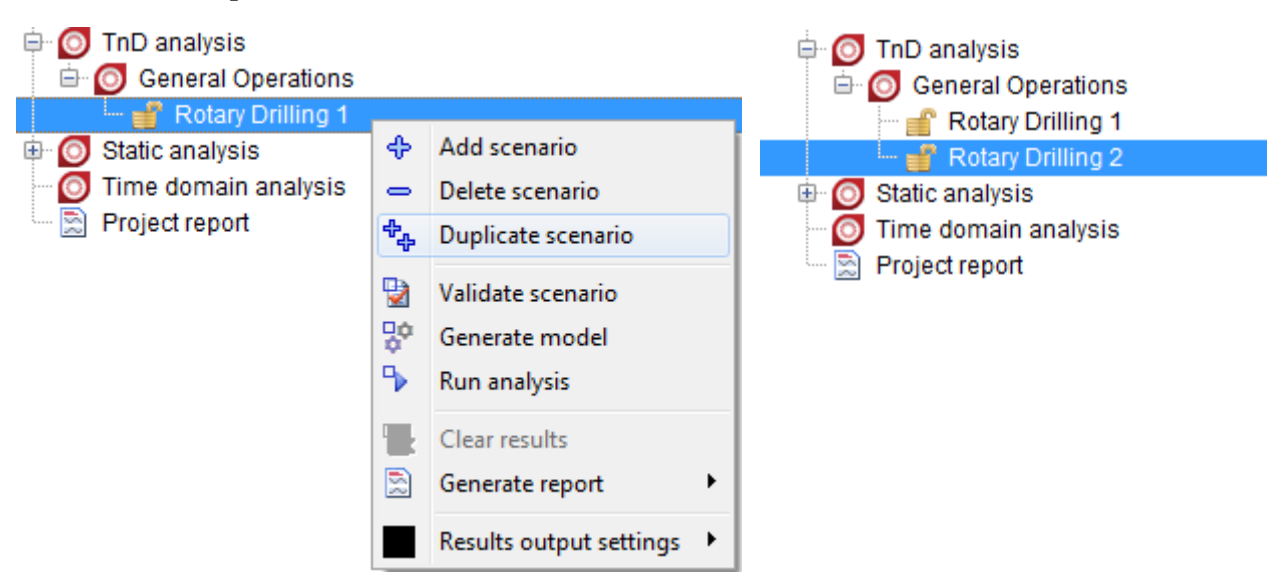

**Step 5.13.** Change the *Rotary Drilling 2* scenario and change the operation to Slide drilling. The scenario caption will be changed to *Slide drilling* automatically.

| DS E                                                                                                    |                                                                                                    |                                                                                                    | Train                                                                                                    | ning project.dsa                                  | proj - Pro       | ject* |                                         |                             |                                                                                                    |
|----------------------------------------------------------------------------------------------------|----------------------------------------------------------------------------------------------------|----------------------------------------------------------------------------------------------------|----------------------------------------------------------------------------------------------------|---------------------------------------------------|------------------|-------|-----------------------------------------|-----------------------------|----------------------------------------------------------------------------------------------------|
| Project info                                                                                                   | Drilling information                                                                                                    | T&D: Gene                                                                                                    | ral Operations                                                                                                    | Static Ana                                        | lysis            | Time  | domain anal                             | ysis Project report         | 0                                                                                                    |
| <ul> <li>♣ Add scenario</li> <li>⇒ Delete scenario</li> <li>♣ Duplicate scenario</li> <li>Scenarios</li> </ul> | Validate Generate Rur<br>scenario model analy<br>Scenario[Rotary Drill                                                                                                    | Clear<br>sis results                                                                                                    | Validate all Ger<br>scenarios all A                                                                                                    | o <sup>o</sup> D<br>nerate Run<br>models analysis | Clear<br>results | Ger   | nerate report<br>for analysis<br>Report | III Display wellbore scheme |                                                                                                    |
| Project                                                                                                    | structure 👔                                                                                                    | Analysis s                                                                                                    | etup                                                                                                    |                                                   |                  |       |                                         |                             |                                                                                                    |
| Construction                                                                                                   | ang project]<br>immation<br>jectory [Well Trajectory]<br>e construction [Wellbore]<br>A 1]<br>g [Sample DS]<br>is<br>Operations<br>ry Drilling 1<br>Drilling 1<br>Sis<br>in analysis<br>ort | Scenario C<br>Caption:<br>Well case<br>Well traje<br>Well Traj<br>Wellbore<br>Bit Position<br>Bit Position<br>Drilling Infin<br>Bittom H<br>Bittom H<br>Bittom H<br>Bittom H<br>Bittom H<br>Drillstring<br>Sample D<br>Drilling flu<br>Air<br>Operations<br>Rotary<br>Side d<br>Rotation | aption<br>Slide Drilling 1<br>ectory<br>ectory<br>construction<br>on, ft<br>mation<br>tole Assembly<br>id<br>brilling<br>in Off Bottom |                                                   |                  |       | Advanced S<br>2D Plot 3C                | ettings Position Event Log  | Image: Second second second |
| · ·                                                                                                    | 4                                                                                                    | © Pick Up                                                                                                    | )                                                                                                    |                                                   |                  | -     |                                         |                             |                                                                                                    |

Now our project contains 2 T&D scenarios that we can compute and compare the results.

**Step 5.14.** Click on **Validate Scenario** button **D** in the *Project tree* popup menu, or the head menu to validate the description of the scenario.

**Event Log** page will be displayed automatically on the right panel; the 'No errors or warnings found' message will appear if the input data is correct.

| DIS CE -                                         |                                             |                                          | Training proje                        | ct.ds | aproj - Project*               |                 |                  |                |                              |
|--------------------------------------------------|---------------------------------------------|------------------------------------------|---------------------------------------|-------|--------------------------------|-----------------|------------------|----------------|------------------------------|
| Project info Drilling inf                        | formation T&D: Gen                          | eral Operations                          | Static Analysis                       | Time  | e domain analy                 | sis Project     | report           |                | 0                            |
| Add scenario                                     | 8° • E                                      | 2 o <sup>o</sup>                         | •                                     |       |                                | 👯 Display wellb | ore scheme       |                |                              |
| Publicate scenario Validate Si Scenario          | enerate Run Clear<br>model analysis results | Validate all Genera<br>scenarios all mod | ete Run Clear<br>els analysis results | Ge    | enerate report<br>for analysis |                 |                  |                |                              |
| Scenarios Scera                                  | ario[Rotary Drilling 1]                     | All so                                   | enarios                               |       | Report                         | GUI Sett        | tings            |                |                              |
| Project structure                                | Analysis s                                  | etup                                     |                                       |       |                                |                 |                  |                |                              |
| 😑 🔟 Project (Training project)                   | Scenario C                                  | aption                                   |                                       | *     | Advanced Se                    | ttings Position | Event Log        |                | 1                            |
| Crilling information     Well Trajectory (Well 1 | Caption:                                    | Rotary Drilling 1                        |                                       |       | <b>N</b>                       |                 |                  |                |                              |
| - The Wellbore construction                      | n [Wellbore] Well case                      | ctory                                    |                                       |       | - Event Log -                  |                 |                  |                | Processing scenarios         |
| BHA[BHA1]                                        | Well Tra                                    | ectory                                   | -                                     |       |                                |                 |                  |                |                              |
| TnD analysis                                     | Wellbore                                    | construction                             |                                       |       | Critical error                 | s not found     |                  |                |                              |
| 🗄 👩 General Operations                           | Wellbore                                    |                                          | •                                     | Ξ     |                                |                 |                  |                |                              |
| Rotary Drilling 1                                | Add scenario                                |                                          | 6 500 📾                               |       |                                |                 |                  |                |                              |
| Time domain analysis                             | <ul> <li>Delete scenario</li> </ul>         |                                          |                                       |       |                                |                 |                  |                |                              |
| Project report                                   | the Duplicate scenario                      |                                          | ~                                     |       |                                |                 |                  |                |                              |
|                                                  | Validate scenario.                          | nbly                                     |                                       |       |                                |                 |                  |                |                              |
|                                                  | Generate model                              |                                          | -                                     | _     |                                |                 |                  |                |                              |
|                                                  | Run analysis                                |                                          |                                       |       |                                |                 |                  |                |                              |
|                                                  | Clear results                               |                                          | -                                     |       |                                |                 |                  |                |                              |
|                                                  | Generate report                             | ,                                        |                                       |       |                                |                 |                  |                |                              |
|                                                  | Describe extended and                       |                                          | ▼ .                                   |       |                                |                 |                  |                |                              |
|                                                  |                                             | angs •                                   |                                       |       | Run ana                        | lysis Inte      | rrupt analysis 4 | 🔀 Number of Pi | rocesses: 4Threads available |
|                                                  | Rotary                                      | Drilling                                 |                                       |       | Done:0/1                       |                 |                  |                |                              |
| •                                                | Slide d                                     | rilling                                  |                                       | Ψ.    |                                |                 |                  |                |                              |

Rotary Drilling 1 and Slide Drilling 1 scenario are described, validated and ready for running now.

### **Step 5.15.** Save the **project**.

| DS       | (d) 🔁                      | ) =                                                        | Training p                                            | roject.c         | dsaproj - F     | roject*          |           |                              |               |                 |                    |
|----------|----------------------------|------------------------------------------------------------|-------------------------------------------------------|------------------|-----------------|------------------|-----------|------------------------------|---------------|-----------------|--------------------|
| AUM      |                            | Recent projects                                            |                                                       | S                | tatic Ana       | ysis .           | Time      | domain ana                   | lysis Proje   | ect report      | Ø                  |
| <b>~</b> | Load                       | 0. C:\Users\Public\Document                                | s\RiMo\Training project                               | o <sup>©</sup>   | ۲               |                  |           | 2                            | 👖 Display w   | vellbore scheme |                    |
|          | Save                       | 1. C:\Users\Public\Document<br>2. C:\Users\Public\Document | s\RiMo\\SampleProject<br>s\RiMo\Well\TMK_Test         | nerate<br>models | Run<br>analysis | Clear<br>results | Gen<br>fi | ierate report<br>or analysis |               |                 |                    |
|          | Save as                    | 3. C:\Users\Public\Document                                | s\RiMo\Well\M-C-P-DT                                  | II scena         | arios           |                  |           | Report                       | GUI           | Settings        |                    |
| <b>—</b> | ouro do                    | 4. C:\Users\Public\Document                                | \DirectionalTendencies                                | -                |                 |                  | _         |                              |               |                 | -                  |
| <b>R</b> | Settings                   | 5. C:\Users\Public\Document                                | s\RiMo\Well Engi\DT_1                                 |                  |                 |                  |           | Advanced S<br>2D Plot 30     | Settings Posi | tion Event Log  |                    |
|          |                            |                                                            |                                                       |                  |                 |                  | Ξ         |                              |               | Horizontha      | Displacement ft    |
|          | Drill                      | string [Sample DS]                                         | Well Trajectory                                       | _                |                 | - 🔨              |           |                              | TVD,          | ft: 4000        | i Displacement, rt |
| ¢.       | 🗿 TnD an                   | alysis                                                     | Wellbore construction                                 |                  |                 |                  |           |                              |               |                 |                    |
|          | ≕ 🚺 Gen                    | eral Operations<br>Rotary Drilling 1                       | Wellbore                                              |                  |                 | <b>_</b>         |           |                              |               |                 |                    |
|          |                            | Slide Drilling 1                                           | Bit Position, ft                                      |                  | 6 5             | 00 🔳             |           |                              |               |                 |                    |
| <b>.</b> | Static a Time do 🖹 Project | nalysis<br>omain analysis<br>report                        | Drilling Information<br>Bottom Hole Assembly<br>BHA 1 |                  | ,0,             | , ,              |           |                              |               |                 | <b></b>            |
| •        |                            | • •                                                        | Drillstring<br>Sample DS                              |                  |                 | • #              | Ŧ         |                              |               |                 |                    |

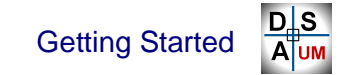

### 2.4.2. Analysis run

**Step 5.16.** Select **Event Log** page, and click on **Run Analysis** button to start the evaluation of the described scenario.

Individual progress bar will be added to the right **Running Scenarios** panel; "--- **Calculations Started** ----" record will be added to the **Event Log**; scenario inputs will be blocked automatically.

| T&D: Gener              | ral Operation          | s Stat                 | tic Analy       | /sis             | Time | e domain analy                | vsis Proje                     | ect report    |                |                         |             |               |                       | 0       |
|-------------------------|------------------------|------------------------|-----------------|------------------|------|-------------------------------|--------------------------------|---------------|----------------|-------------------------|-------------|---------------|-----------------------|---------|
| ₩                       | F                      | d <sup>0</sup>         | •               |                  |      |                               | 👯 Display w                    | vellbore sche | eme            |                         |             |               |                       |         |
| n Clear<br>sis results  | Validate all scenarios | Generate<br>all models | Run<br>analysis | Clear<br>results | Ger  | nerate report<br>for analysis |                                |               |                |                         |             |               |                       |         |
| ig 1]                   |                        | All scenario           | DS              |                  |      | Report                        | GUI                            | Settings      |                |                         |             |               |                       |         |
| Analysis s              | etup                   |                        |                 |                  |      |                               |                                |               |                |                         |             |               |                       |         |
| Scenario Ca             | aption                 |                        |                 |                  | -    | Advanced Se                   | ettings Posi                   | ition Ever    | nt Log         |                         |             |               | -                     |         |
| Caption:                | Slide Drilling         | 1                      |                 |                  |      |                               |                                |               |                | Analys                  | is comr     | letion        |                       |         |
| Well case<br>Well traie | ctory                  |                        |                 |                  |      | - Event Log                   |                                |               |                | m m                     | essage      |               | sing scenarios        | _       |
| Well Traj               | ectory                 |                        |                 | - 1              |      | Critical array                | o not found                    |               |                |                         | -           | F-10111       |                       |         |
| Wellbore                | construction           |                        |                 |                  |      | <u>Chucar error</u>           | <u>s not iounu</u>             |               |                |                         |             |               |                       |         |
| Wellbore                |                        |                        |                 | -                |      |                               | (                              |               |                |                         |             |               | y )                   |         |
| Bit Positio             | on, ft                 |                        | 6 50            | 00 🔲             | Ξ    | Calculati                     | ons Started                    | Informatio    | on             |                         |             |               |                       |         |
| Drilling Info           | ormation               | 1 1 1                  | 0.              | 1 1              |      | 16.07.2020<br>Calculations    | - 17:14:12<br>Started          | 1             | Gener<br>Succe | al Operatio<br>ssfully. | ons: Calcul | ations Comp   | leted                 |         |
| Bottom H                | Iole Assembly          |                        |                 |                  |      |                               |                                |               |                |                         |             |               |                       |         |
| BHA 1                   |                        |                        |                 | -                |      | 16.07.202<br>Scenario:        | 0 - 17:14:12<br>Rotary Drillin |               |                |                         |             |               | Ok                    |         |
| Drillstring             |                        |                        |                 |                  |      | Well Traje                    | ctory: Well Tr                 | ajectory      | -              | -                       | -           |               |                       |         |
| Sample D                | S                      |                        |                 |                  |      | Bit positio                   | n: 6500.00 ft                  | libore        |                |                         |             |               |                       |         |
| Drilling flui           | id                     |                        |                 |                  |      | D                             | un ovalu                       | otion         |                |                         |             |               |                       |         |
| AI                      |                        |                        |                 |                  |      |                               | in evalu                       | ation         |                |                         |             |               |                       |         |
| Operations              | 0                      |                        |                 |                  |      | ↓                             |                                |               |                |                         |             | -             |                       |         |
|                         | Scenal<br>are b        | locked                 | S               |                  |      | Run ana                       | alysis                         | Interrupt a   | nalysi         | s 4                     | <b>1</b>    | lumber of Pro | ocesses: 4Threads ava | ailable |
| Rotatio                 | n Off Botton           | 1                      | _               |                  |      | Done:2/2                      |                                |               |                |                         |             |               |                       |         |
| O Pick Up               | )                      |                        |                 |                  | -    |                               |                                |               |                |                         |             |               |                       |         |

- **Note:** Input data validation, and project saving is carried out automatically before process is running.
- **Note:** One can use **Run all scenarios** button from the *Project tree* popup menu or head menu to start the evaluation; the **Run scenario** button enables run of the selected scenario only.

'General Operations: Calculations Completed Successfully' message will be generated after the completion of all running scenarios (single scenario in our case). Normally, calculation of the Soft-string scenario should take less than 1 second.

Step 5.17. Click Ok to close the message.

Results for the scenario has been calculated and stored in the scenario folder on hard drive; calculated scenarios are marked by icon in the *Project tree*.

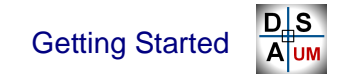

### 2.4.3. Results output

DSA GUI provides the output of the calculated T&D results in 2D plot and Table formats:

- 2D plots: set of 2D plots of the various result items on the single page.
- Table output: table view of the calculated result items.

GUI enables output of the results of single (selected) scenario, as well as the output of the multiple scenarios results for comparison.

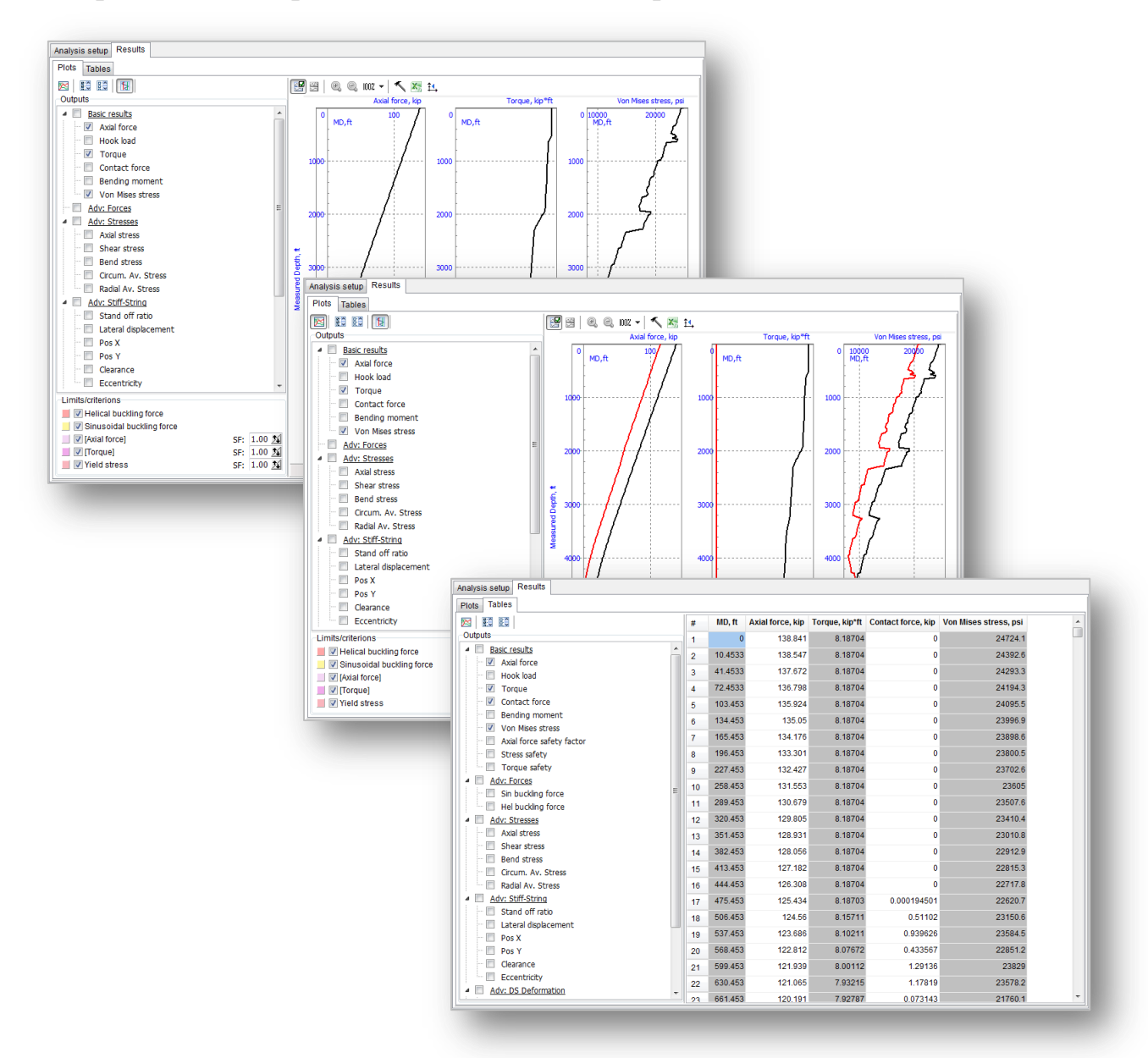

Step 5.18. Select the calculated scenario node (Training scenario) in the *Project tree* to make the **Results** page on the right page control visible, and go to the page.

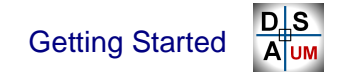

#### 2.4.3.1. 2D plots

#### Single scenario results output

**Step 5.19.** Select **Results** | **Plots** page to display the set of 2D plots of the various result items.

One can select an output from the check box list – the corresponded dependency of the selected output vs. measured depth will be displayed on the 2D plot on the right panel.

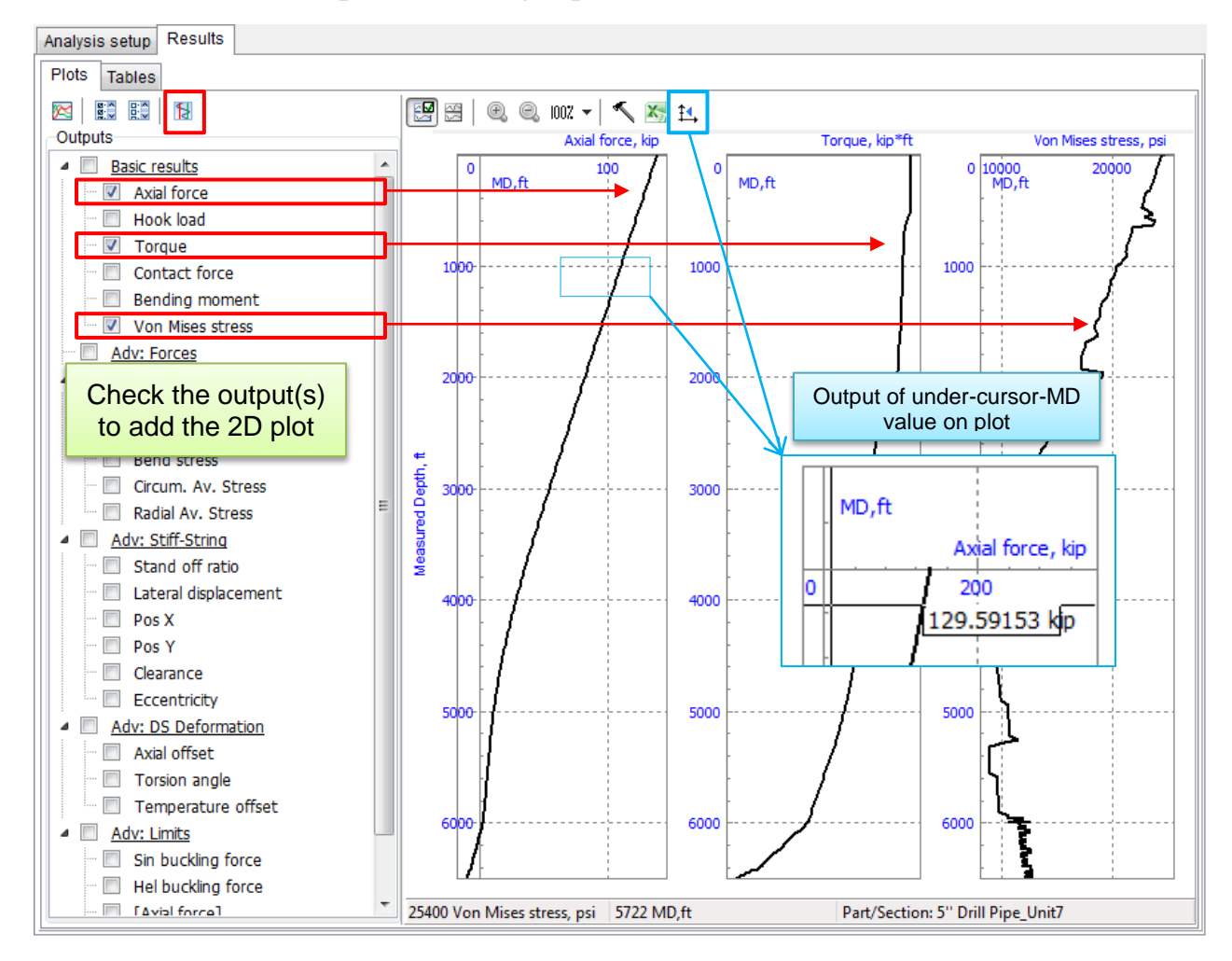

The following 2D Plot display options are available:

- ••• Fit all plots;
- ✓ Turn on advanced 2D plot settings;
- Export plot data to MS Excel;
- <sup>±</sup> Display plot value corresponded to under-cursor-MD in hint window.

## **Results safety estimation**

Safety estimation of the calculated results is available by visualization of **Lim-***its/Criterions* areas on plots.

| Limit/Criterion      | Description                                                    |
|----------------------|----------------------------------------------------------------|
| Helical/Sinusoidal   | Estimation of critical helical/sinusoidal buckling force for   |
| buckling force limit | drillstring section by analytical solution                     |
| [Axial force]        | Max allowable force defined for the drillstring parts          |
| [Torque]             | Max allowable torque defined for the drillstring parts         |
| Yield strength       | Yield strength of the drillstring parts (from the part materi- |
|                      | al properties)                                                 |

**Step 5.20.** Check on the [Yield stress] criterion, and vary the SF parameter value to estimate the safety factor for the considering case.

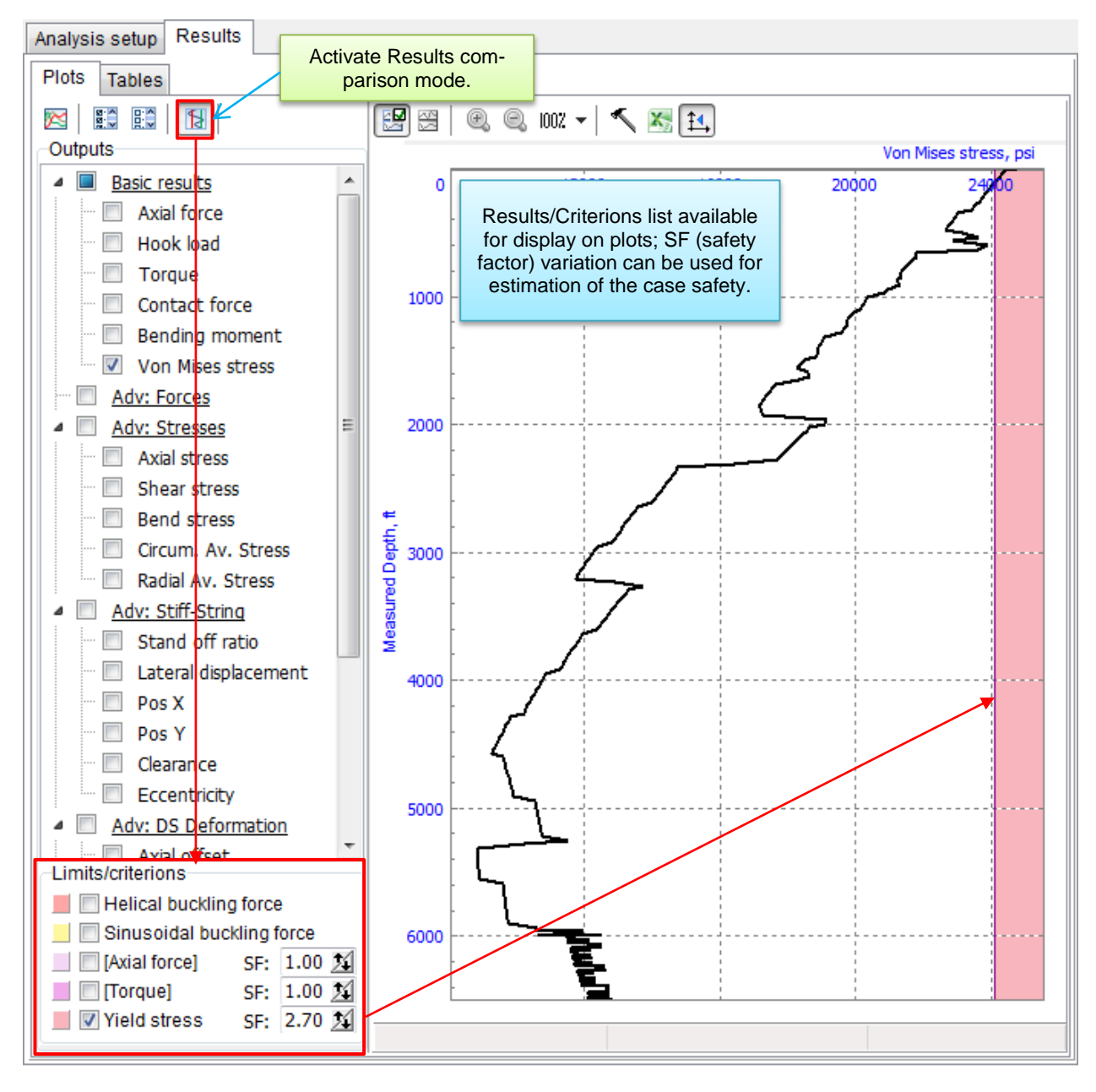

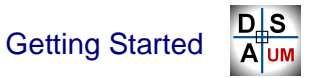

#### **Results comparison mode**

**Step 5.21.** Click on the button above the output list top activate the results comparison mode.

95

Checkboxes will appear left to the calculated scenarios nodes in *Project Tree*; the user can select the scenarios, which results should be displayed on one plot.

**Step 5.22.** Select the *Rotary Drilling 1* and *Slide Drilling 1* scenarios in the Project tree to display the comparison plots.

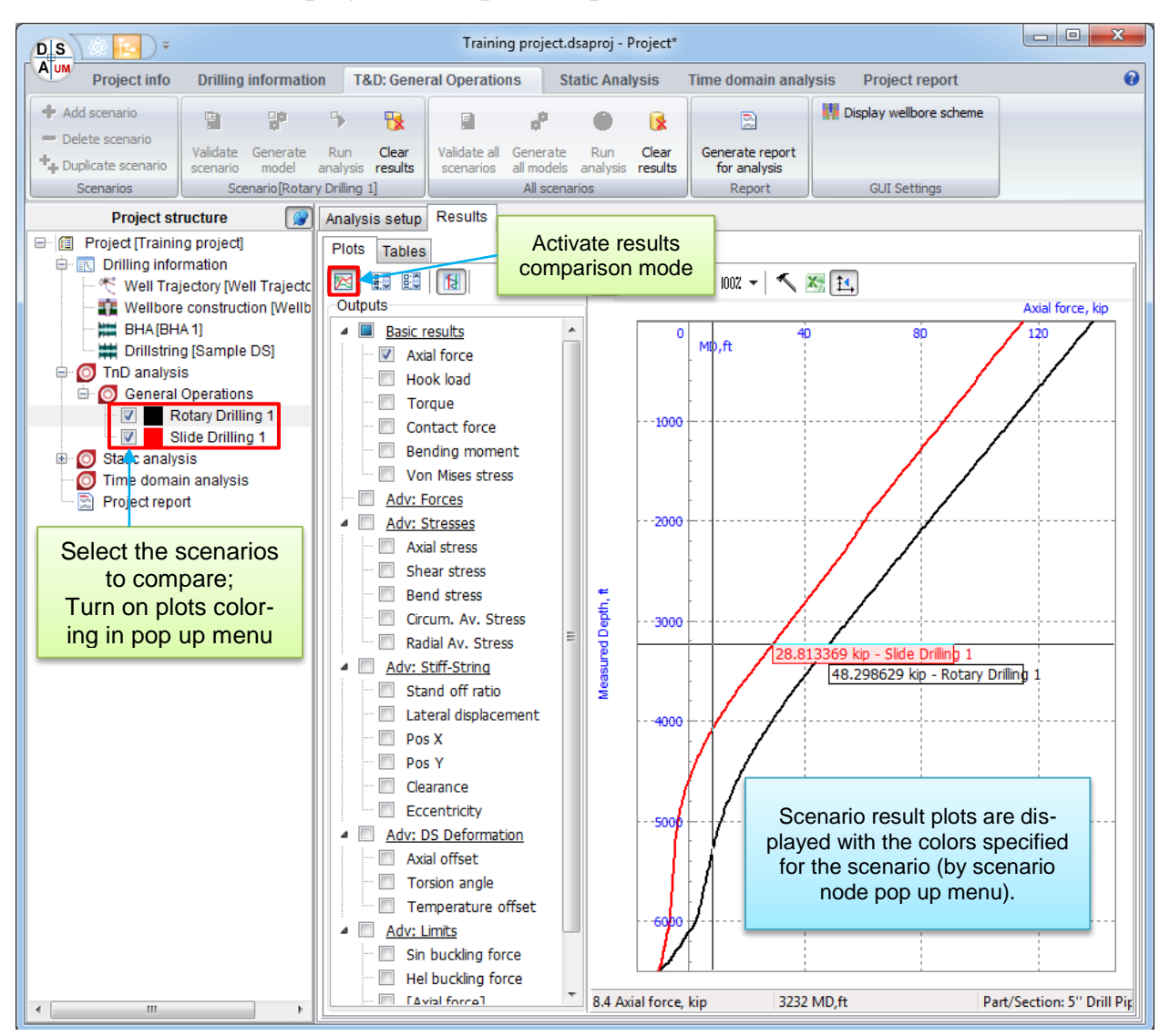

#### 2.4.3.2. Table output

**Step 5.23.** Select **Results** | **Tables** page to access to numerical results data, export it to CSV file, or copy to clipboard.

One can select an output from the check box list – the corresponded dependency of the selected output vs. measured depth will be displayed as a column of the table.

| Analysis setup Results                     |   |    |         |                  |                   |                    |                        |
|--------------------------------------------|---|----|---------|------------------|-------------------|--------------------|------------------------|
| Plots Tables                               |   |    |         |                  |                   |                    |                        |
|                                            |   | #  | MD, ft  | Axial force, kip | Torque, kip*ft    | Contact force, kip | 'on Mises stress, p: 🔺 |
| Outputs                                    |   | 1  | 0       | 138.841          | 8.18704           | 0                  | 24724.1                |
| Basic results                              | Â | 2  | 10.4533 | 138.547          | 8.18704           | 0                  | 24392.6                |
|                                            |   | 3  | 41.4533 | 137.672          | 8.18704           | 0                  | 24293.3                |
| Torque                                     |   | 4  | 72.4533 | 136.798          | 8.18704           | 0                  | 24194.3                |
| Contact force                              |   | 5  | 103.453 | 135.924          | 8.18704           | 0                  | 24095.5                |
| 🔲 Bending moment                           |   | 6  | 134.453 | 135.05           | 8.18704           | 0                  | 23996.9                |
| Von Mises stress                           |   | 7  | 165.453 | 134.176          | 8.18704           | 0                  | 23898.6                |
| Axia force safety factor     Stress safety |   | 8  | 196.453 | 133.301          | 8.18704           | 0                  | 23800.5                |
| Torque safety                              |   | 9  | 227.453 | 132.427          | 8.18704           | 0                  | 23702.6                |
| Adv: Forces                                |   | 10 | 258,453 | 131,553          | 8.18704           | 0                  | 23605                  |
| Sin buckling force                         |   | 11 | 289 453 | 13               | Save to CSV file. |                    | 23507.6                |
| Hel buckling force                         | E | 10 | 320 453 | 12               | Copy to clipboa   | rd 0               | 23410.4                |
| Axial stress                               |   | 12 | 351 453 | 128 031          | 8 18704           |                    | 23010.8                |
|                                            |   | 13 | 202.452 | 120.051          | 0.10704           | 0                  | 23010.0                |
| Bend stress                                |   | 14 | 442 452 | 120.000          | 0.10704           | 0                  | 22912.9                |
| Circum. Av. Stress                         |   | 15 | 413.403 | 127.102          | 0.10704           | 0                  | 22615.3                |
| Radial Av. Stress                          |   | 16 | 444.453 | 126.308          | 8.18704           | 0                  | 22/1/.8                |
| Stand off ratio                            |   | 17 | 475.453 | 125.434          | 8.18703           | 0.000194501        | 22620.7                |
|                                            |   | 18 | 506.453 | 124.56           | 8.15/11           | 0.51102            | 23150.6                |
| Pos X                                      |   | 19 | 537.453 | 123.686          | 8.10211           | 0.939626           | 23584.5                |
| Pos Y                                      |   | 20 | 568.453 | 122.812          | 8.07672           | 0.433567           | 22851.2                |
| Clearance                                  |   | 21 | 599.453 | 121.939          | 8.00112           | 1.29136            | 23829                  |
| Adv: DS Deformation                        |   | 22 | 630.453 | 121.065          | 7.93215           | 1.17819            | 23578.2                |
| 🔲 Axial offset                             |   | 23 | 661.453 | 120.191          | 7.92787           | 0.073143           | 21760.1                |
| Temperature officet                        | • | •  |         |                  |                   |                    | •                      |

Note: MD column is common for all the outputs.

# 2.5. Time Domain Analysis

The section contains brief overview of the Time Domain Analysis concept, and step-by-step description of Time Domain analysis of the Rotary BHA assembly in the sample well trajectory.

### Time Domain analysis overview

DSA application provides advanced tools for close-to-real time simulation of an assembly motion in the well with optional account of operational loads, assembly-wellbore side contact, and bit-rock interaction.

Time Domain analysis can be run in multi-scenario mode (like Static Analysis) with result post-processing, or in *Simulation Desk* mode – animation of model motion and results output during simulation.

Simulation includes the following stages:

Initial state evaluation:

Time domain simulation is started from the equilibrium state of the assembly to minimize unrealistic transient effects.

Equilibrium state is evaluated in accordance to the procedure described in Sect.2.3.

Axial force defined for the time domain scenario is applied to the top of the assembly; bit point axial motion is constrained.

**Note:** Constraints on lateral motion of top/bit point of the assembly can be defined in **Advanced User** and **Developer** mode.

Time domain simulation

Assembly model boundaries are redefined – constraint on axial motion of the top point is added; axial force – calculated at the initial state evaluation stage is applied to the bit point (used for initialization of bit-rock interaction force model, if active).

Rotary speed is provided by control torque applied to the top point of the assembly; rotary speed is set equal to zero, model is speeding up under action of the control torque.

Assembly kinematics and set of force characteristics are stored during simulation automatically, and can be replayed after completion of the analysis; the user can visually control the process by animation window and various 2D plots during simulation in *Simulation Desk* mode.

#### **UM Drillstring Analysis**

Time Domain Analysis GUI enables study of any number of test cases – *scenarios* – within single project. Time Domain Analysis scenario (or *TDA scenario*) is defined by the following basic inputs:

- Well case info: well trajectory case, wellbore case and bit position.
- Drilling Info: BHA case, drillstring case and drilling fluid.
- Operational settings: Drillstring weight, block weight, drillstring RPM.
- Simulation settings: simulation time, cut-off-time.
- Bit-rock interaction options.
- Harmonic excitations options.
- Set of advanced settings available for the Advanced User or Developer.

Single scenario corresponds to simulation of the motion of the whole drillstring, or its bottom part, described with BHA case and drillstring case; axial force applied to the top point of the assembly is evaluated as **Drillstring weight** minus **Travelling Assembly Weight** value.

## 2.5.1. Scenario description

**Step 6.1.** Select the **Time Domain Analysis** *Project tree* node to access the Static Analysis GUI, and **Add scenario** by popup menu or the head menu.

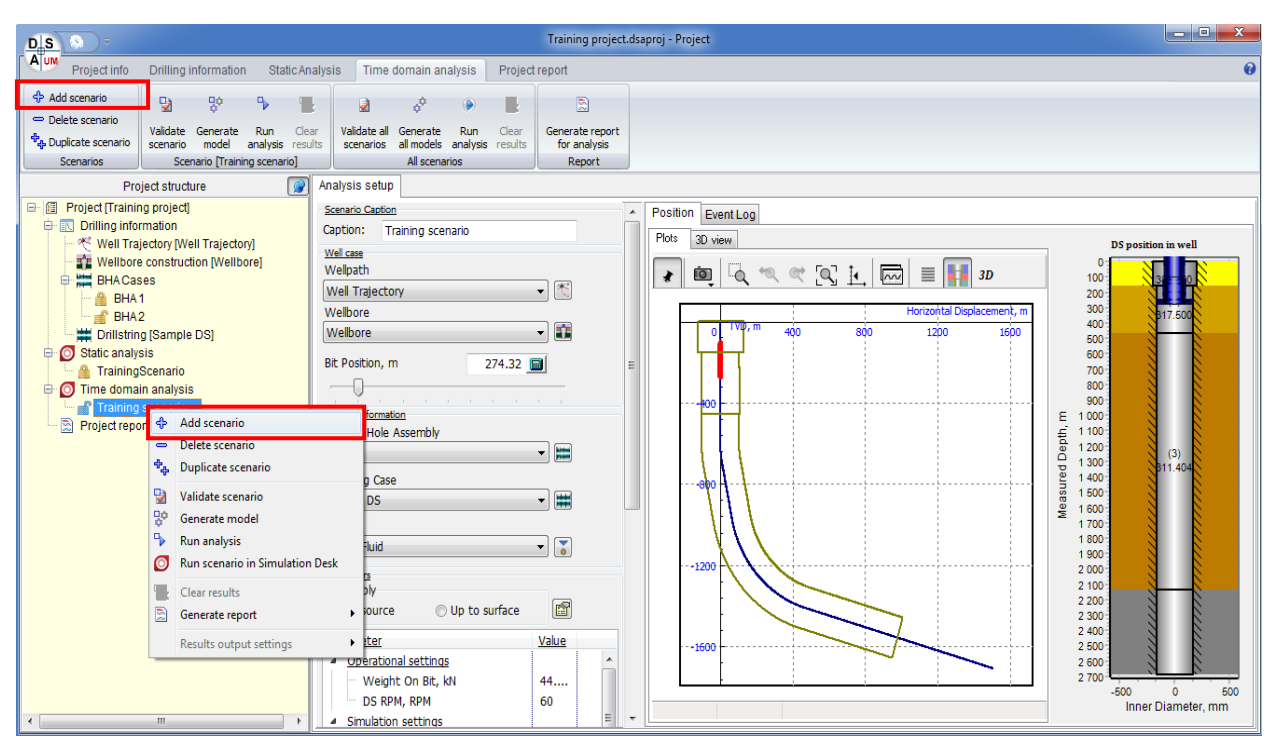

*Scenario 1* test case will be added to the TDA scenario list; the corresponded node will be added to the *Project structure* tree and focused by default; scenario data will be displayed on the right panel, **Analysis Setup** page.

| DS                                                                                                    |                                                                                                    | Traini                                                                      | ing project.dsaproj - Project                                 |     |                                                                                    |                     |
|----------------------------------------------------------------------------------------------------|----------------------------------------------------------------------------------------------------|-----------------------------------------------------------------------------|---------------------------------------------------------------|-----|------------------------------------------------------------------------------------|---------------------|
| Project info                                                                                                    | Drilling information Static Analys                                                                                                    | is Time domain analysis                                                     | Project report                                                |     |                                                                                    | 0                   |
| <ul> <li>↔ Add scenario</li> <li>⇒ Delete scenario</li> <li>↔ Duplicate scenario</li> <li>Scenarios</li> </ul>                                                                                                    | Validate Generate Run Clear<br>scenario model analysis results<br>Scenario [Training scenario]                                                                                                    | Validate all Generate Run<br>scenarios all models analysis<br>All scenarios | Clear<br>results<br>Generate report<br>for analysis<br>Report |     |                                                                                    |                     |
| Project (Frain<br>Project (Frain<br>Wellboo<br>Wellboo | roject structure  roject structure ring project] romation ajectory [Well Trajectory] re construction [Wellbore] ases A1 A2 ring [Sample DS] rysis gScenario ain analysis gScenario File File File File File File File File | Ialysis setup                                                               |                                                               | × E | Position Event Log<br>Plots 30 view<br>Plots 0 1 1 1 1 1 1 1 1 1 1 1 1 1 1 1 1 1 1 | D5 position in well |

Set the basic parameters of the new scenario by the middle panel controls.

Getting Started

- **Step 6.2.** Set **Training scenario** caption for the scenario. The scenario node name will be update in the *Project tree* automatically.
- **Step 6.3.** Select the **Well trajectory** item from the **Wellpath** list; the list contains all the well trajectories defined in the project.

**Note:** One can click on button to come to the **Well trajectory** item description page.

**Step 6.4.** Select the **Wellbore** item from the **Wellbore** list; the list contains all the wellbore designs defined in the project.

**Note:** One can click on **button** to come to the **Wellbore** item description page.

- **Step 6.5.** Set **Bit Position** value equal to **900 ft**.
- **Step 6.6.** Select the **BHA 1** item from the **Bottom Hole Assembly** list; the list contains all the bottom hole assembly designs defined in the project.

**Note:** One can click on  $\bowtie$  button to come to the **BHA 1** item description page.

**Step 6.7.** Select the **Sample DS** item from the **Drillstring** list; the list contains all the drillstring designs defined in the project.

**Note:** One can click on 🗮 button to come to the **Sample DS** item description page.

**Step 6.8.** Select the **Drilling fluid** item from the **Fluid** list; the list contains all the fluids from the Fluids Database (see Sect.1.4.1.3).

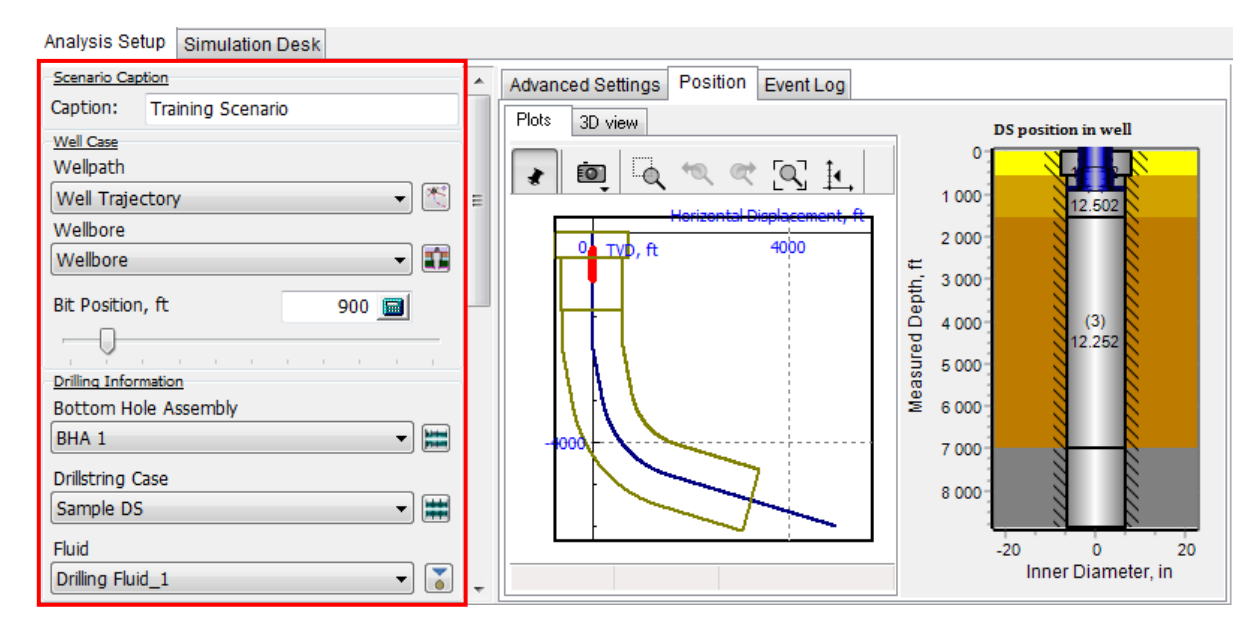

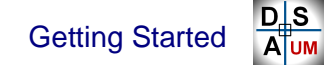

Step 6.9. Set operational and simulation parameters:

- > Operational settings
  - Weight on bit = 10 kip;
  - DS RPM = 60rpm

Right click on the parameter value cell and select the option from the popup menu to choose operation parameters set (weight on bit).

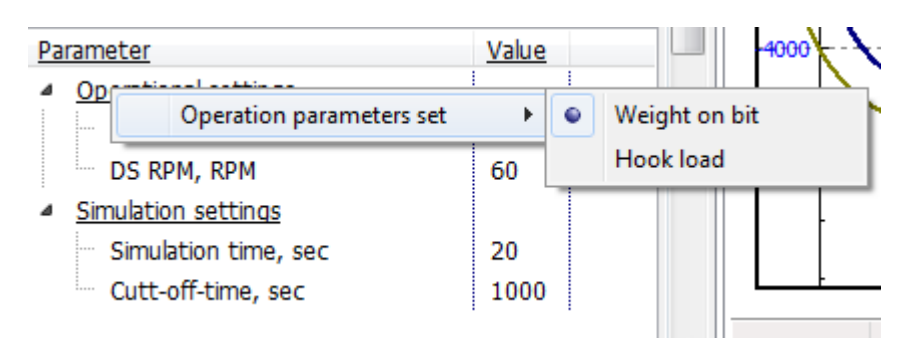

- Simulation settings:
  - Simulation time = 20 sec
  - Cut-off-time = 1000 sec.

| Parameters<br>Assembly                   | r            |
|------------------------------------------|--------------|
| Parameter                                | <u>Value</u> |
| <ul> <li>Operational settings</li> </ul> |              |
| Weight On Bit, kip                       | 10           |
| DS RPM, RPM                              | 60           |
| <ul> <li>Simulation settings</li> </ul>  |              |
| Simulation time, sec                     | 20           |
| Cutt-off-time, sec                       | 1000         |

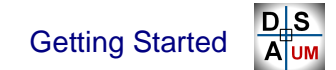

Step 6.10. Activate Bit-rock interaction force control and select Bit Type: Roller cone bit

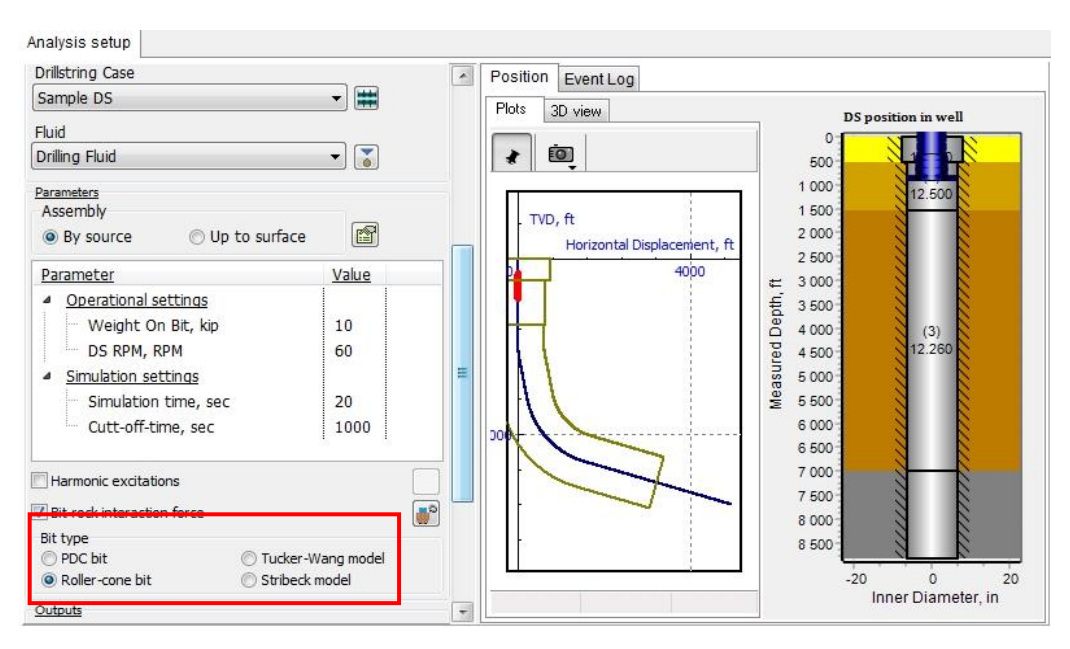

**Step 6.11.** Press on button and look on the BRI parameters. By default were accepted such settings:

Bit diameter is equal of the bit diameter, stochastic components are not equal zero by default.

- **Step 6.12.** Look on Top drive tab. By default were accepted such settings: Gain = 1.5e5, iGain = 2e7.
- **Step 6.13.** Click on **Validate Scenario** button <sup>1</sup> in the *Project tree* popup menu, or the head menu to validate the description of the scenario.

The information message on mismatch of the scenario bit position with the assembly length will be shown again (see above).

**'No errors or warnings found'** message will added to the **Event Log**, if the input data is correct.

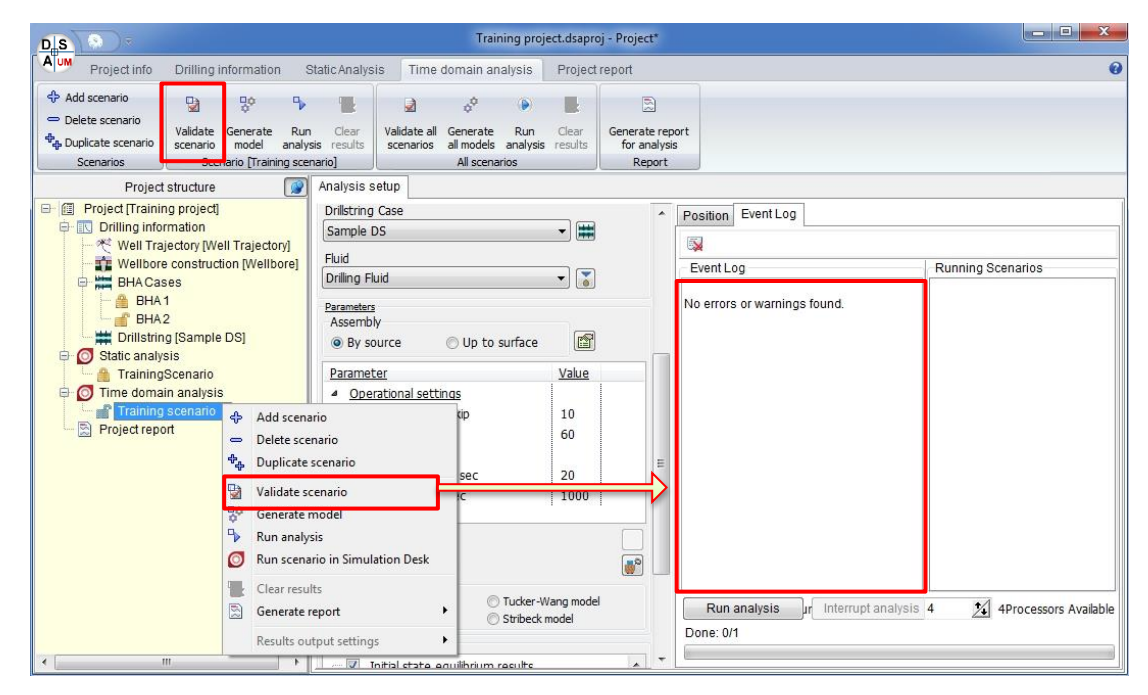

Training Scenario is described, validate and ready for running now.

Step 6.14. Save the project.

# 2.5.2. Run scenario by Simulation Desk

DSA GUI enables two variants of Time Domain Analysis processing: *Simulation Desk* and multi-scenario solver. In this section the step-by-step description of the scenario processing in *Simulation Desk* mode is considered.

**Important!** *Simulation Desk* is initialized by the scenario model files; one needs to generate the model (by special command or during the multi-scenarios run) to make the **Simulation Desk** page visible.

# Simulation Desk GUI

**Simulation Desk** interface includes controls for the scenario data processing, simulation process controls, and set of tools for 3D/2D results output.

#### **UM Drillstring Analysis**

104

| Getting Started |
|-----------------|
|-----------------|

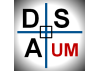

| Analysis setup Simulation Desk             |                                                                                                    |
|--------------------------------------------|----------------------------------------------------------------------------------------------------|
| 💽 ា ฐ 👗 😫 🖻 🥔 Drillstring position in well |                                                                                                    |
| Animation window                           | Прафики ПВ С                                                                                                    |
| Desktop configuration controls             | Variables         Time, second           Image: Second second s |
| Results output tools                       |                                                                                                    |
|                                            | Графики 🗖 🗏 🔀                                                                                                    |
|                                            | Variables                                                                                                    |
|                                            | Прафики 🗖 🖻 🕱                                                                                                    |
| Scenario data processing                   | Variables         1           Image: Top RPM - To         Image: RPM           Image: Top drive RP         Image: Top drive RP           Image: Top drive RP         Image: Top drive RP                                                                                                    |
|                                            | 0.7057 0.027                                                                                                    |
| 📆 🕨 II 🔳 🖏 🕞 🎟 Modeltime: CPU time:        | Progress: 0%                                                                                                    |

Scenario data processing:

- clear scenario results.

Simulation process controls:

- start or continue simulation;
- pause simulation;
- stop simulation and clear results.
- start replaying;
- pause replaying;
- stop replaying.

Results output tools:

- add 3D animation window;
- - add 2D straightened side/cross section view;
- 🖾 add 2D plot;
- \* show/hide Wizard of variables.

The default desktop configuration for the scenario is loaded automatically during the first loading of the scenario model, or after regeneration of the model files.

Default desktop includes:

- 3D animation window;
- 2D side/cross section view window;
- two 2D plot windows: Bit/Top point axial G-forces, and Bit Position vs. Time dependencies.

#### **UM Drillstring Analysis**

#### 105

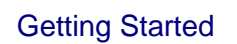

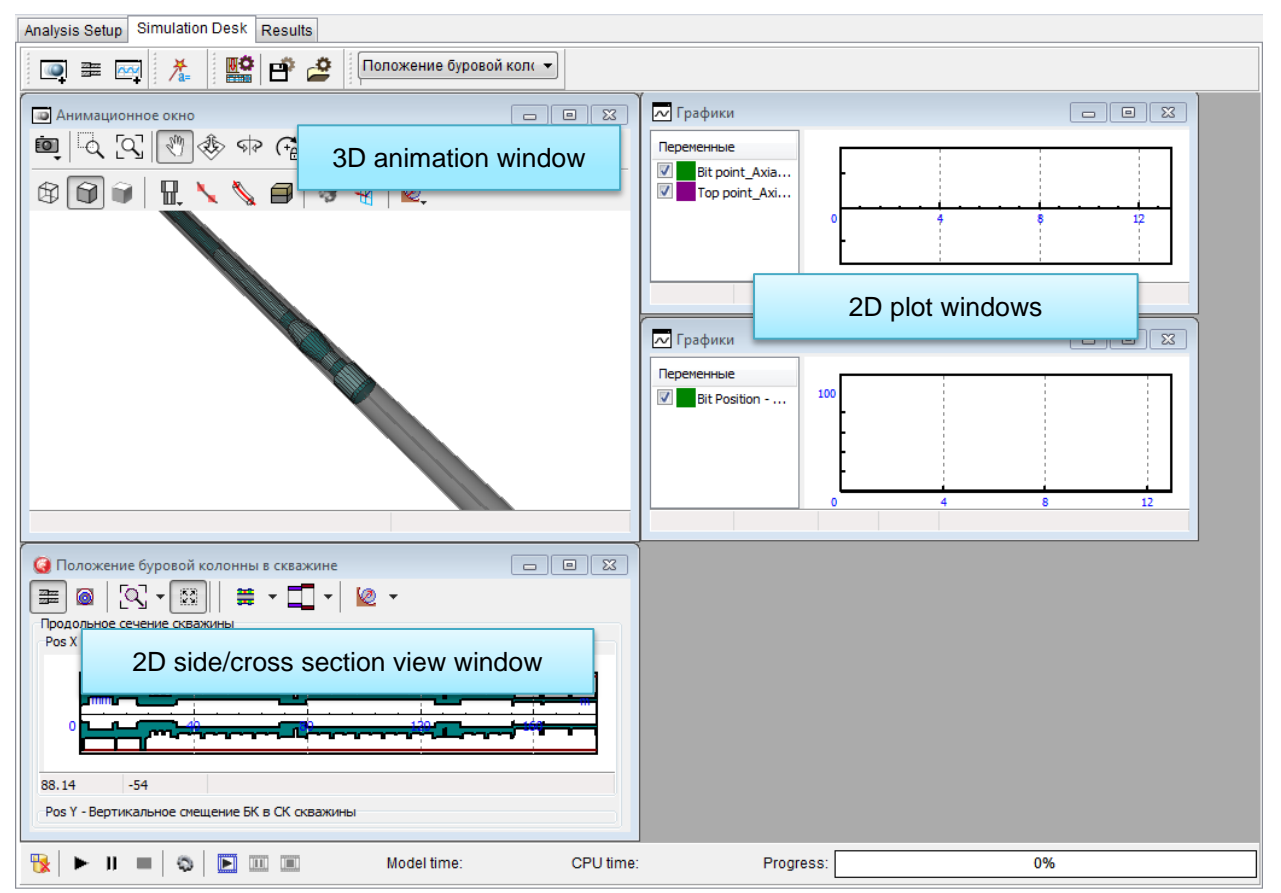

One can click button to regenerate and upload the default desktop.

Step 6.15. Select the Training scenario node in the Project tree, and click on Generate Model option of the pop up menu of the head menu.

| DIS                                                                                                    |                                                                                        | Training project.d                       | dsaproj - Pr                         | oject                          | _ <b>- X</b>                                    |
|----------------------------------------------------------------------------------------------------|----------------------------------------------------------------------------------------|------------------------------------------|--------------------------------------|--------------------------------|-------------------------------------------------|
| Project info Drilling information                                                                                                    | Static Analysis Time dom                                                               | ain analysis                             |                                      |                                | 0                                               |
| Add scenario     Delete scenario     Apuplicate scenario     Scenario     Scen                                                                                                    | Run Clear<br>analysis results<br>g Scenario                                            | ¢ () () () () () () () () () () () () () | Generate rep<br>for analys<br>Report | port<br>is                     |                                                 |
|                                                                                                    | y] Well Case                                                                           | ng Scenario                              |                                      | Advanced Settings Position Eve | ntLog                                           |
| Weinbore construction (weinbor<br>HAI [BHA ]<br>Orillstring (Sample DS)<br>OS Static analysis<br>A Training scenario<br>A Scenario 1<br>Scenario 2<br>OTime domain analysis                                                                                                    | Welpath<br>Well Trajectory<br>Wellbore<br>Bit Position, ft                             | •<br>•<br>•<br>•<br>•                    |                                      | EventLog                       | -Running Scenarios                              |
| Add<br>⇒ Delet<br>\$<br>Dupl<br>Dupl | l scenario<br>ete scenario<br>dicate scenario<br>date scenario                         | mbly                                     |                                      |                                |                                                 |
| ₩ Gene<br>Run<br>Clear<br>Gene<br>Clear<br>Gene                                                                                                    | erate model<br>analysis<br>a scenario in Simulation Desk<br>ar results<br>erate report | ▼<br>ettinas<br>Veight, kip 47           | 7                                    | Run analysis Interrupt a       | analysis r Processes: 4 2 4Processors Available |

Getting Started

D S A UM

Scenario inputs validation will be started automatically before model file creation.

The success model generation message will be shown finally.

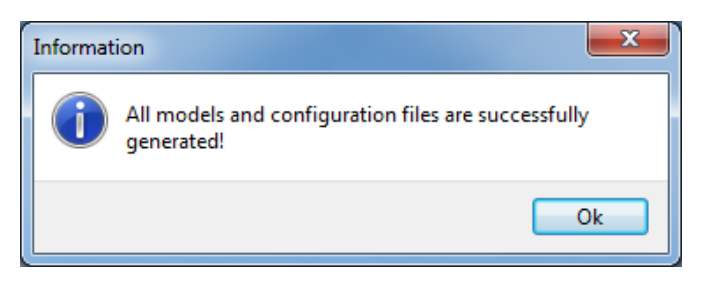

The model files have been created successfully, the model is ready for loading/running by *Simulation Desk GUI*.

Step 6.16. Select Simulation Desk page on the right panel.

Default desktop contains many windows with plots.

| Analysis setup Simulation Desk                                                                                                    |                     |                                                                                                    |                      |
|----------------------------------------------------------------------------------------------------|---------------------|----------------------------------------------------------------------------------------------------|----------------------|
| 💽 🗮 🚎 🥕 🎬 🗳 🖉 Drillstring position in well 🔹                                                                                                    |                     |                                                                                                    |                      |
| ■Animation window<br>■ 瓦 氏 予参 中 G ● ⑤ ● 日 ヽ                                                                                                    |                     | Tpabwa     Venthes     Propert     Fopont_Axis                                                                                                    | Time, acord          |
|                                                                                                    |                     | Varables<br>Dif Parlanon<br>Dif Parlanon | Time second<br>10 12 |
| Drillstring position in well                                                                                                    |                     | 🗁 Графики                                                                                                    |                      |
| Bit ← (B) (C) + (X) (B) = + (L) + (L) + ( |                     | Variables         1           Ø         Top dive RP           Ø         Top dive RP           Ø         BR R9H - BL           Ø         62         6.4                                                                                                    | Time, second         |
|                                                                                                    | CPU time: Progress: | 0%                                                                                                    |                      |

**Note:** The request on the model files generation will be output automatically, if the model files are not actual to the current settings of the scenario.

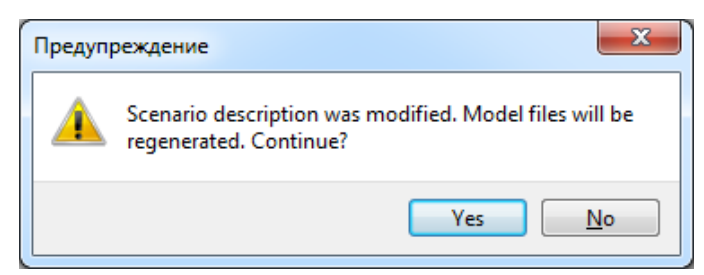

### UM Drillstring Analysis

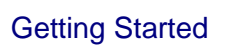

AUM

If one will click **No**, the empty **Simulation Desk** page will be opened; the request will be repeated when one will try to start the simulation process.

## 2.5.3. Wizard of variables

Step 6.17. Click on Wizard of Variables.

| Variables for group of bodies         Image: Second Image: Second Image: Se                                                   | Analysis setup Si                                                                                                    | mulation Desk                                                                                                    | 882                                                                                                    | Drillstring position in well              |
|----------------------------------------------------------------------------------------------------|----------------------------------------------------------------------------------------------------|----------------------------------------------------------------------------------------------------|----------------------------------------------------------------------------------------------------|-------------------------------------------|
| Image: construct of the second second sec | Variables<br>J Kinematics                                                                                                    | Variables for group (                                                                                                    | of bodies                                                                                                    | ensors                                    |
|                                                                                                    | ➡ training scenario ■ DSShaftPipe_1 ■ DSShaftPipe_1 ■ DSShaftPipe_1 ■ DFB =0. ■ DFB =0. ■ DFB =0. ■ DFB =0. ■ DFB =0. ■ DFB =1. ■ DFB =2. ■ DFB =4. ■ DFB =4. ■ DFB =4. ■ DFB =4. ■ DFB =4. ■ DFB =4. ■ DFB =4. ■ DFB =4. ■ DFB =1. ■ DFB =1. ■ DFB =1. ■ DFB =1. ■ DFB =1. ■ DFB =1. ■ DFB =1. ■ DFB =1. ■ DFB =1. ■ DFB =1. ■ DFB =1. ■ DFB =1. ■ DFB =1. ■ DFB =1. ■ DFB =1. ■ DFB =1. ■ DFB =1. ■ DFB =1. ■ DFB =1. ■ DFB =1. ■ DFB =1. ■ DFB =1. ■ DFB =1. | L Selecte<br>[12_1/4.<br>051] [12.<br>331] [12.<br>458] [12.<br>61] [12.<br>915] [12.<br>22] [12.<br>9915] [12.<br>2372] [12.<br>996] [Col<br>6028] [M<br>0164] [M<br>7232] [M<br>735] [1:<br>735] [1:<br> | ed<br>le type<br>lear Angu-<br>ordina Velocity (<br>Axial (<br>Axial (<br>Lateral<br>Vence frame<br>obal referenc Well | ular<br>Accelerat<br>IV I<br>Ibore refere |

To add a variable to the graphics window, you need to click on the button "hand";

|                                               | 🥩 Va | ariables for group of               | bodies       |   |
|-----------------------------------------------|------|-------------------------------------|--------------|---|
| Kinematics                                    |      | 🗮 General                           | Beam Sensors |   |
| Имя                                           | Dim  | Comment                             |              |   |
| Scalar variables<br>Bit Position Bit position |      | III                                 |              |   |
| Bit Inclination                               |      | Bit inclination                     |              |   |
| Bit Direction<br>Vector variables             |      | Bit direction                       |              | _ |
| Tangent On Bit                                |      | Tangent on bit                      |              |   |
| Face Normal                                   |      | Face normal                         |              |   |
| Force on Bit                                  |      | Force on Bit                        |              |   |
| Force on Top<br>Set of Vectors                |      | Force on Top                        |              |   |
| R                                             |      | DS-Wellbore resultant contact force |              |   |
| N                                             |      | DS-Wellbore normal contact force    |              |   |
| Ffr                                           |      | DS-Wellbore friction contact force  |              | + |
| Abscissa Ty                                   | pe   |                                     |              |   |
| 🔘 Default                                     | (    | From Surface                        | From Bit     |   |
| t Inclination                                 |      | Bit inclination                     |              | 6 |
| Progress:                                     |      | 09                                  | 6            |   |
The following types of variables are available used in DSA GUI:

- Scalar variables (Bit position, Inc, Direction, etc.) are displayed in graphical window as a vs. time plot;
- Vector variables, Set of Vectors (Tangent on bit, Ffr, Axial, etc.) are displayed in animation window.
- Plot variables (Well Inc, MBend, etc.) are used for output of parameters distribution along the assembly.

Wizard of variable consist several group.

- **Step 6.18.** Choose tab 'General', click 'Force on bit' at the 'Vector variables' group and click button 'Hand'. Variable wall be added in 3D window.
- **Step 6.19.** Choose tab 'General', choose 'PosX' at the 'Plot variables' group and click button 'Hand'.
- Step 6.20. Choose tab 'Kinematic', choose the last sensor left, click checkboxes like on picture and click button 'Hand' to output Bit angular velocity on separate graphical window.

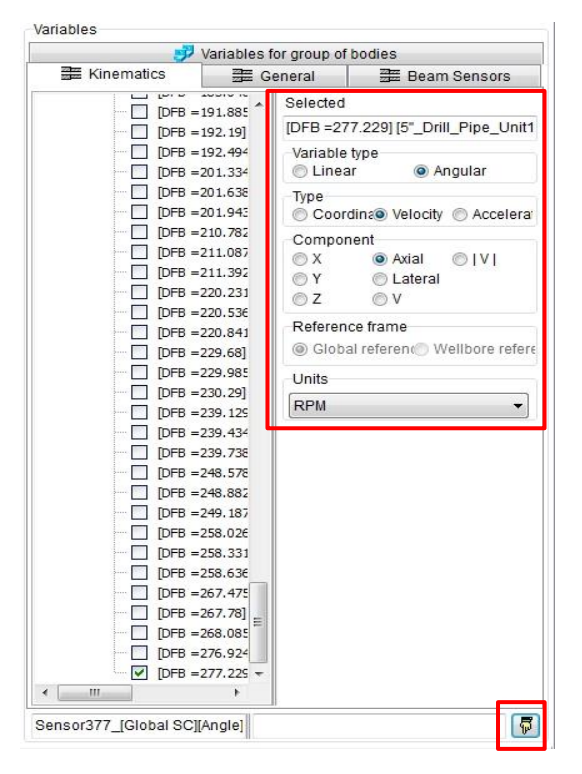

**Step 6.21.** Choose tab 'Beam Sensors', choose the first sensor left, choose 'Qz' and click button 'Hand'.

**Step 6.22.** If necessary, **arrange the windows as you like**. Those windows that you do not need to calculate, you can collapse or close.

Step 6.23. Click on Start Simulation button

**Note:** If the scenario already has calculated results (the scenario was done), the additional request will be generated to continue the procedure or cancel it.

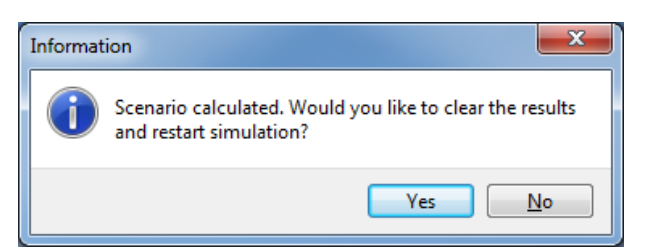

Click **Yes** to continue.

Simulation is run. The initial state calculation – evaluation of the equilibrium state for the user-defined boundaries – is processed at the first stage of scenario simulation. The progress bar label indicates the current stage.

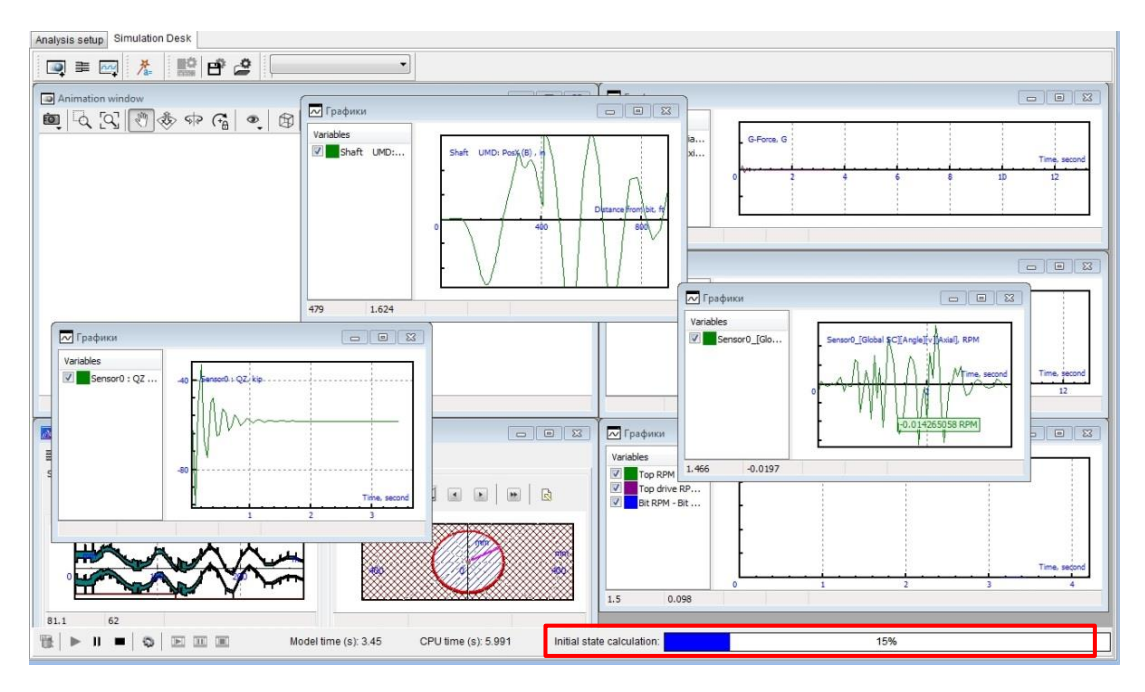

**Note:** If the scenario has been already started, and the input parameters are still actual to the previous run - the initial state will be taken from the saved *Initial state* results; equilibrium state evaluation stage will be missed.

#### 111

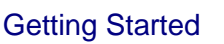

After the equilibrium state evaluation (30% progress, by default), the time domain analysis of the rotating assembly is started. The progress bar label indicates the stage.

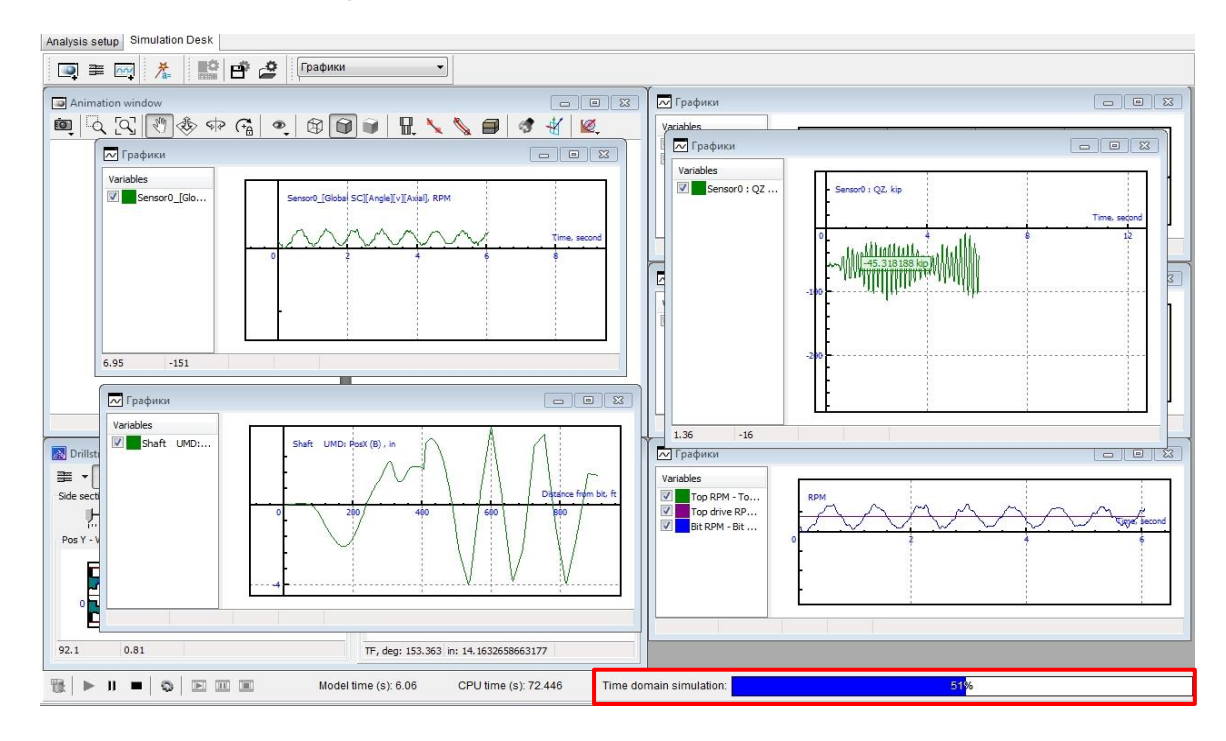

**'Simulation over'** message will be generated after any of the simulation end conditions will be reached (simulation time, or cut-of-time).

Note: Cut-of-Time is applied to the *Time domain simulation* stage only.

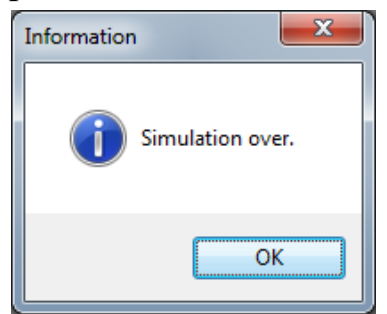

Step 6.24. Click Ok to close the message.

Results for the scenario has been calculated and stored in the scenario folder on hard drive; calculated scenario is marked by icon in the *Project tree*.

## 2.5.4. Replay calculated scenario by Simulation Desk

Simulation Desk GUI enables replaying of the assembly motion for the calculated scenarios. One can replay the scenario case without starting time domain simulation -2D/3D animation and variables output are provided on the base of the records of kinematical characteristics stored during previous analysis.

**Note:** Some outputs – related to bit-rock interaction force models, etc. – cannot be restored from the instant kinematics of the model; these outputs have zero values in *Replay* mode. One needs to rerun Simulation, or use **Variables** and **Plots** pages to study the direct records of the outputs.

Simulation replay controls are placed on the bottom panel, left to the simulation process controls.

**Step 6.25.** Click the **Start replay** button left on the bottom panel to start the process.

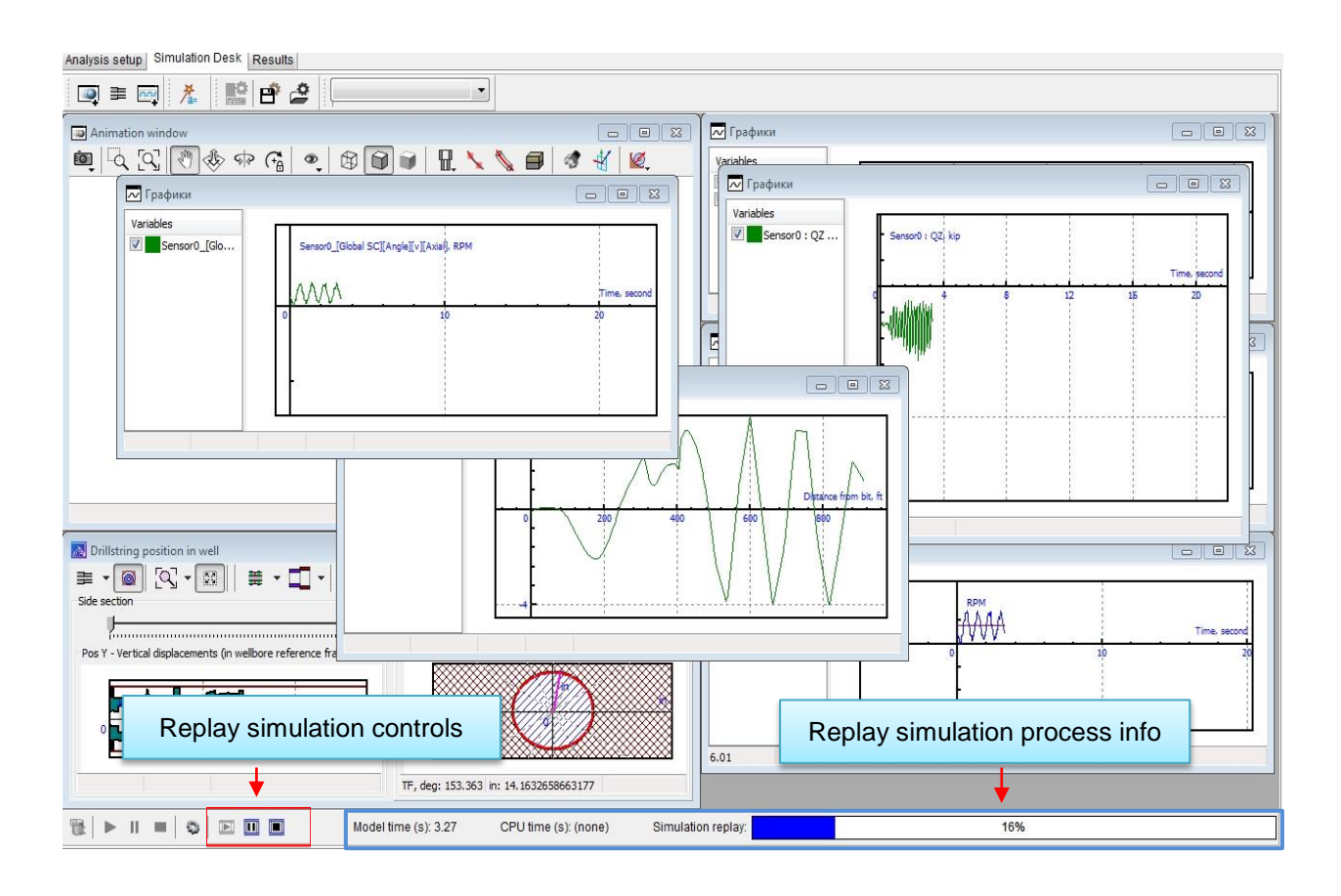

Current position on the record is output on the progress bar; 'Simulation replay' label marks the GUI mode. **Note:** Scenario replay functionality is available for the calculated scenarios only. Output step cannot be changed in the *replay mode*. The simulation controls are blocked in the *replay mode*; one needs to stop the player to clear the scenario results or restart the scenario.

Assembly motion record will be output on 2D plots, side section view window and animation window. One can add any new variables/plots to control additional parameters by standard Simulation Desk GUI tools.

**Step 6.26.** Click the **Pause replay** <sup>III</sup> button left to pause the process.

The outputs are not cleared in the pause mode; one can turn on the outputs arbitrary and continue the process or interrupt it.

- Step 6.27. Click the Stop replay button left to interrupt the player. The outputs will be cleared, the assembly position will be restored to the initial.
- **Note:** The process is paused automatically after reach of the end of the record. One needs to **Stop replay** to interrupt the process finally.

## 2.5.5. Multi-scenario run

DSA GUI enables two variants of Time Domain Analysis processing: *Simulation Desk* and multi-scenario solver. In this section the step-by-step description of the multi-scenario processing is considered.

**Step 6.28.** Select the **Analysis setup** page on the right panel, and duplicate the **Training scenario** by popup menu or head menu command.

| DIS                                                                                    |                                                                                                    | Trainin                                                                          | g project.dsaproj - Project*                  |                                                  |                                     |
|----------------------------------------------------------------------------------------|----------------------------------------------------------------------------------------------------|----------------------------------------------------------------------------------|-----------------------------------------------|--------------------------------------------------|-------------------------------------|
| Project info                                                                           | Drilling information Static Ana                                                                                           | alysis Time domain analysis                                                      | Project report                                |                                                  | θ                                   |
| Add scenario     Delete scenario     Add scenario     Duplicate scenario     Scenarios | Validate Generate Run Clea<br>scenario model analysis resul<br>Scenario [Training scenario]                               | r<br>Validate all Generate Run<br>scenarios all models analysis<br>All scenarios | Clear<br>results<br>Clear<br>Report<br>Report |                                                  |                                     |
| Proje                                                                                  | ect structure                                                                                                    | Analysis setup Simulation Desk                                                   | Results                                       |                                                  |                                     |
| Project [Training     Orilling inform                                                  | project]<br>nation<br>ctory [Well Trajectory]<br>construction [Wellbore]                                                  | Scenario Caption<br>Caption: Training scenario<br>Well case                      | Po                                            | ition Event Log                                  |                                     |
| BHACase<br>BHA1                                                                        | IS                                                                                                    | Wellpath<br>Well Trajectory<br>Wellbore                                          | No                                            | ent Log<br>errors or warnings found.             | Running Scenarios                   |
| ☐ ☐ ☐ ☐ ☐ ☐ ☐ ☐ ☐ ☐ ☐ ☐ ☐ ☐ ☐ ☐ ☐ ☐ ☐                                                  | [Sample DS]<br>s<br>cenario<br>analysis                                                                                   | Wellbore Bit Position, ft                                                        | 900                                           |                                                  |                                     |
| Project repor                                                                          | <ul> <li>Add scenario</li> <li>Delete scenario</li> </ul>                                                                 | nformation<br>I Hole Assembly                                                    | -                                             |                                                  |                                     |
| l                                                                                      | 🔩 Duplicate scenario                                                                                                    | Case                                                                             |                                               |                                                  |                                     |
|                                                                                        | <ul> <li>Validate scenario</li> <li>Generate model</li> <li>Run analysis</li> <li>Run scenario in Simulation I</li> </ul> | Fluid Ts                                                                         |                                               |                                                  |                                     |
|                                                                                        | Clear results<br>Generate report                                                                                          | bly<br>source O Up to s                                                          | urface                                        |                                                  |                                     |
|                                                                                        | Results output settings                                                                                                   | ter     uperational settings     Weight On Bit, kip     DS RPM, RPM              | Value<br>10<br>60                             | Run analysis ] [ Interrupt analysis ]<br>ne: 1/1 | rocesses: 4 🔏 4Processors Available |

Step 6.29. Select and rename the new scenario; set scenario Caption equal to Training Scenario 2. Change WOB to 20 kip.

| DIS                                                                                                    | Training project.dsaproj - Project*                                                                                                    |                                                                                                    |
|----------------------------------------------------------------------------------------------------|----------------------------------------------------------------------------------------------------|----------------------------------------------------------------------------------------------------|
| Project info Drilling information Static Ar                                                                                                    | alysis Time domain analysis Project report                                                                                                    | 0                                                                                                    |
| Add scenario     Delete scenario     \$         \u03e4 Juplicate scenario         Scenario         Scenario         Scenario         (Training scenario 2)         Scenario 2) | Validate all Generate Run Clear<br>scenarios all models analysis results<br>All scenarios Run Clear<br>All scenarios Run Clear<br>Report                                                                                                    |                                                                                                    |
| Project structure                                                                                                    | Analysis setup       Simulation Desk         Scenario Caption:       Training scenario 2         Caption:       Training scenario 2         Wellaces       Plots 3D view         Wellpath       Image: Stepse stepse s | Benefit, ft<br>4000<br>4000<br>4000<br>4000<br>4000<br>5500<br>6500<br>6500<br>6500<br>7500<br>8 000<br>6 500<br>7 500<br>8 000<br>12260<br>0<br>12260<br>0<br>1200<br>1200<br>1 |

**Step 6.30.** Select **Event Log** page, and click on **Run Analysis** button to start the evaluation of the described scenario.

Individual progress bar will be added to the right **Running Scenarios** panel; "--- Calculations Started ----" record will be added to the Event Log; scenario inputs will be blocked automatically.

| DIS -                                                                                                    | Training proje                                                                              | ct.dsaproj -                      | Project                                   |                                            |
|----------------------------------------------------------------------------------------------------|---------------------------------------------------------------------------------------------|-----------------------------------|-------------------------------------------|--------------------------------------------|
| Project info Drilling information Static A                                                                    | alysis Time domain analysis Project                                                         | report                            |                                           | Θ                                          |
| Add scenario     Delete scenario     Addacenario     Duplicate scenario     Scenarios     Scenario Scenario 2 | A d <sup>a</sup> <b>O D</b><br>ar<br>scenarios all models analysis results<br>All scenarios | Generate ro<br>for analy<br>Repor | eport<br>sis<br>t                         |                                            |
| Project structure                                                                                             | Analysis setup Simulation Desk                                                              |                                   |                                           |                                            |
| Project [Training project]                                                                                    | Wellpath                                                                                    | ^                                 | Position Event Log                        |                                            |
| Well Trajectory [Well Trajectory]                                                                             | Well Trajectory                                                                             | - 🔊 _                             | - ENI                                     |                                            |
| Wellbore construction [Wellbore]                                                                              | Wellbore                                                                                    |                                   | Event Log                                 | Running Scenarios                          |
| BHA1                                                                                                    | Bit Position, ft 900                                                                        |                                   | No errors or warnings found.              | Scenario: Training scenario 2: 29%         |
| Hillstring [Sample DS]     Static analysis     A Training Scenario                                            | Drilling Information                                                                        |                                   | Calculations Started                      | <b>↑</b>                                   |
| ⊖ o Time domain analysis<br>— 🏦 Training scenario                                                             | Bottom Hole Assembly           BHA 1                                                        |                                   |                                           | Individual                                 |
| Fraining scenario 2                                                                                           | Drillstring Case Sample DS                                                                  | -                                 |                                           | progress bar of the<br>processing scenario |
|                                                                                                    | Fluid<br>Drilling Fluid                                                                     |                                   |                                           |                                            |
|                                                                                                    | <u>Parameters</u><br>Assembly                                                               |                                   |                                           |                                            |
|                                                                                                    |                                                                                             | e                                 | Run evaluation                            |                                            |
|                                                                                                    | ameter         Value           Operational settings         22                              | <u>16</u>                         |                                           |                                            |
|                                                                                                    | Scenario inputs<br>are blocked                                                              |                                   | Run analysis Interrupt analysis Done: 1/2 | of Processes: 4 🕺 4Processors Available    |

- **Note:** Input data validation, and project saving is carried out automatically before process is running.
- **Note:** One can use **Run all scenarios** button from the *Project tree* popup menu or head menu to start the evaluation; the **Run scenario** button enables run of the selected scenario only.

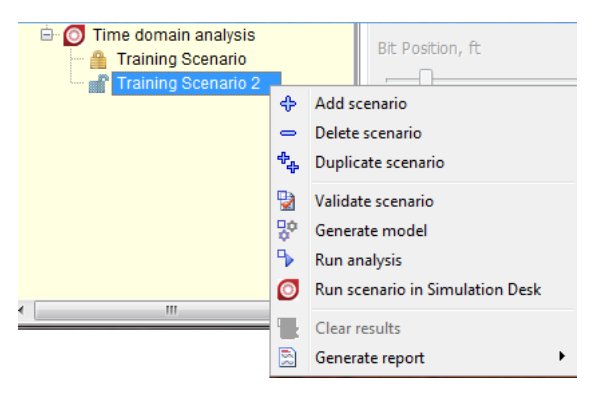

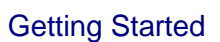

Scenario progress bar displays the current progress of the evaluation procedure. The progress is closed after completion of the scenario calculation; the scenario analysis details are added to the **Event Log**.

| DIS                                                                                                    |                                                                            | Traini                                                                                                    | ng project.dsa                         | aproj - Proje    | ect                                 |                                                                                                    |                  |
|----------------------------------------------------------------------------------------------------|----------------------------------------------------------------------------|----------------------------------------------------------------------------------------------------|----------------------------------------|------------------|-------------------------------------|----------------------------------------------------------------------------------------------------|------------------|
| Project info Drilling i                                                                                                    | information Static Ana                                                     | Ilysis Time domai                                                                                                    | n analysis                             | Project re       | port                                |                                                                                                    | 0                |
| Add scenario     Delete scenario     Scenario     Scenario     Scenario     Scenario                                                                                                    | Generate Run Clean<br>model analysis result<br>nario [Training scenario 2] | r Validate all Gener<br>scenarios all mo<br>All s                                                                                                    | rate Run<br>dels analysis<br>scenarios | Clear<br>results | Generate re<br>for analys<br>Report | eport<br>sis<br>t                                                                                                    |                  |
| Project struct                                                                                                    | ture 😰                                                                     | Analysis setup Sim                                                                                                    | ulation Desk                           | Results          |                                     |                                                                                                    |                  |
| Project (Training project)     Veil Training project)     Weil Traincory (Wu     Weil Traincory (Wu     Weil Bore construct     BHACases     BHA1     BHA2     BHA2     Dillstring [Sample     Statc analysis     Training Scenario     Training scenario     Training scenario     Project report | ell Trajectory]<br>tion [Wellbore]<br>e DS]<br>s                           | Iven Lease<br>Wellpath<br>Well Trajectory<br>Wellbore<br>Bit Position, ft<br>Drilling Information<br>Bottom Hole Assem<br>BHA 1<br>Drillstring Case<br>Sample DS<br>Fluid<br>Drilling Fluid<br>Parameters<br>Assembly<br>© By source<br>ameter<br>Operational setting<br>Weight On BR, | bly<br>O Up to su                      | 900 🗐<br>        |                                     | Position Event Log Event Log Scenario completed successfully! Evaluation Time: 00:02:51 20.08.2018 - 20:02:45 Calculations finished Evaluation time: 00:02:51 | Running Scenaric |

**'Time Domain Analysis Calculations Completed Successfully'** message will be generated after the completion of all running scenarios (single scenario in our case). Normally, calculation of the scenario should take about 60 seconds.

Step 6.31. Click Ok to close the message.

Results for the scenario has been calculated and stored in the scenario folder on hard drive; calculated scenarios are marked by icon in the Project tree.

Step 6.32. Select the Training Scenario node in the Project tree, and open pop up menu. The Clear results option is available now; one needs to clear the results to modify description of the scenario. Close the pop up.

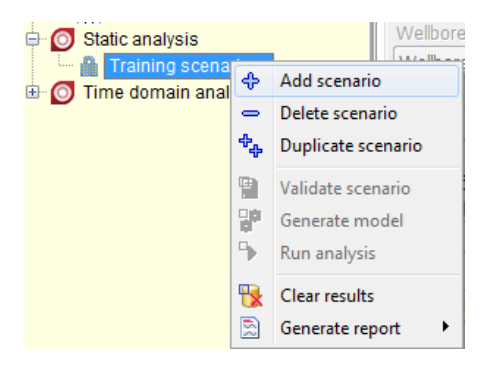

# 2.5.6. Results output

DSA GUI provides the various tools for 2D graphical output of the calculated time histories of kinematical characteristics, forces and stresses in the assembly parts:

- Initial state: set of 2D plots of the various result items on the single page for the initial equilibrium state of the model.
- Variables: 2D plots of variables vs. model time.
- Plots: 2D plots of output distribution along the assembly.

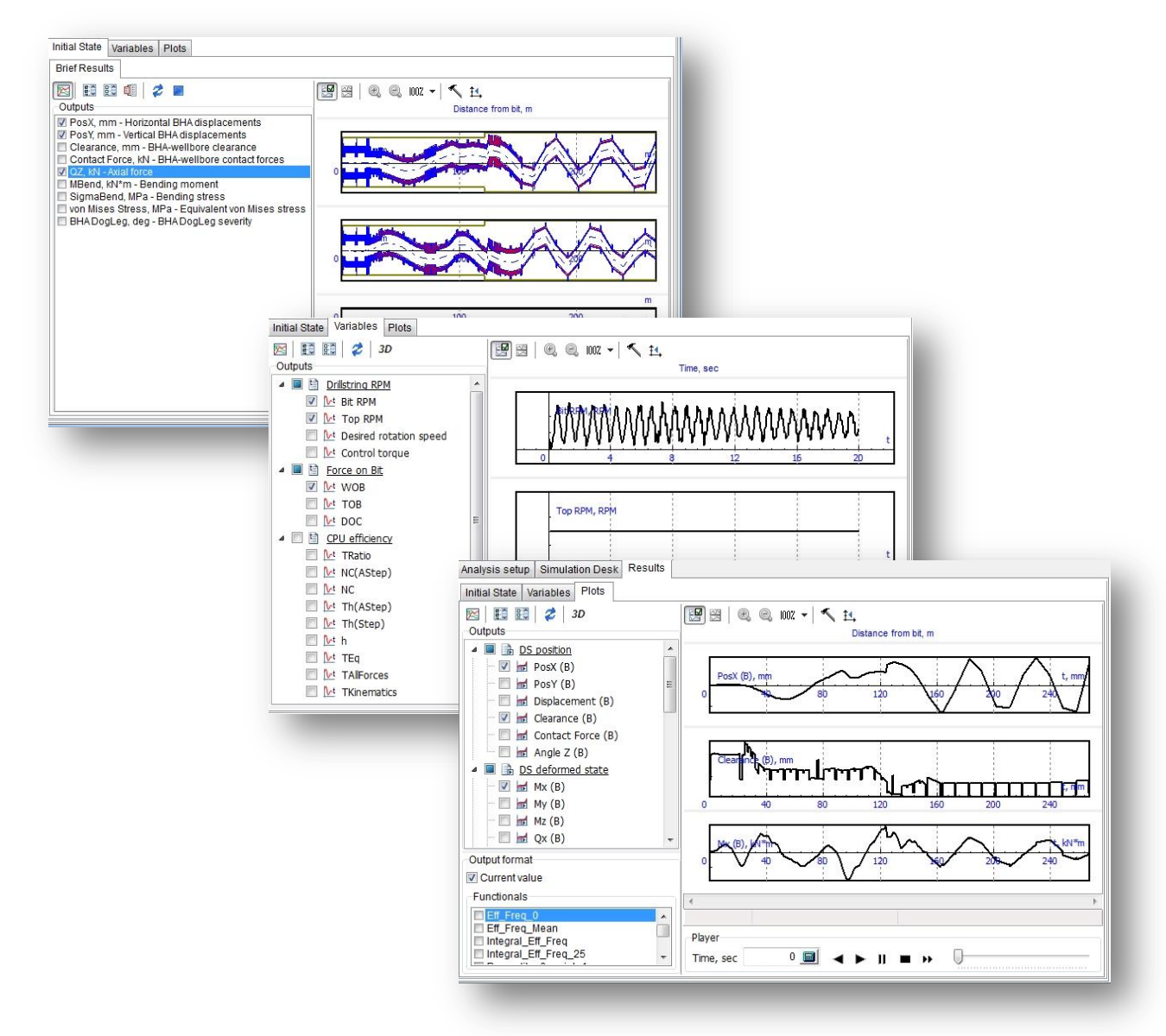

Step 6.33. Select the calculated scenario node (Training scenario 2) in the *Project tree* to make the **Results** page on the right page control visible, and go to the page.

### 2.5.6.1. Initial State

outputs.

**Step 6.34.** Select **Results** | **Initial State** page to display the set of 2D plots of the various result items for the initial state the time domain simulation was started.

One can select an output from the check box list – the corresponded dependency of the selected output vs. distance from bit will be displayed on the 2D plot on the right panel.

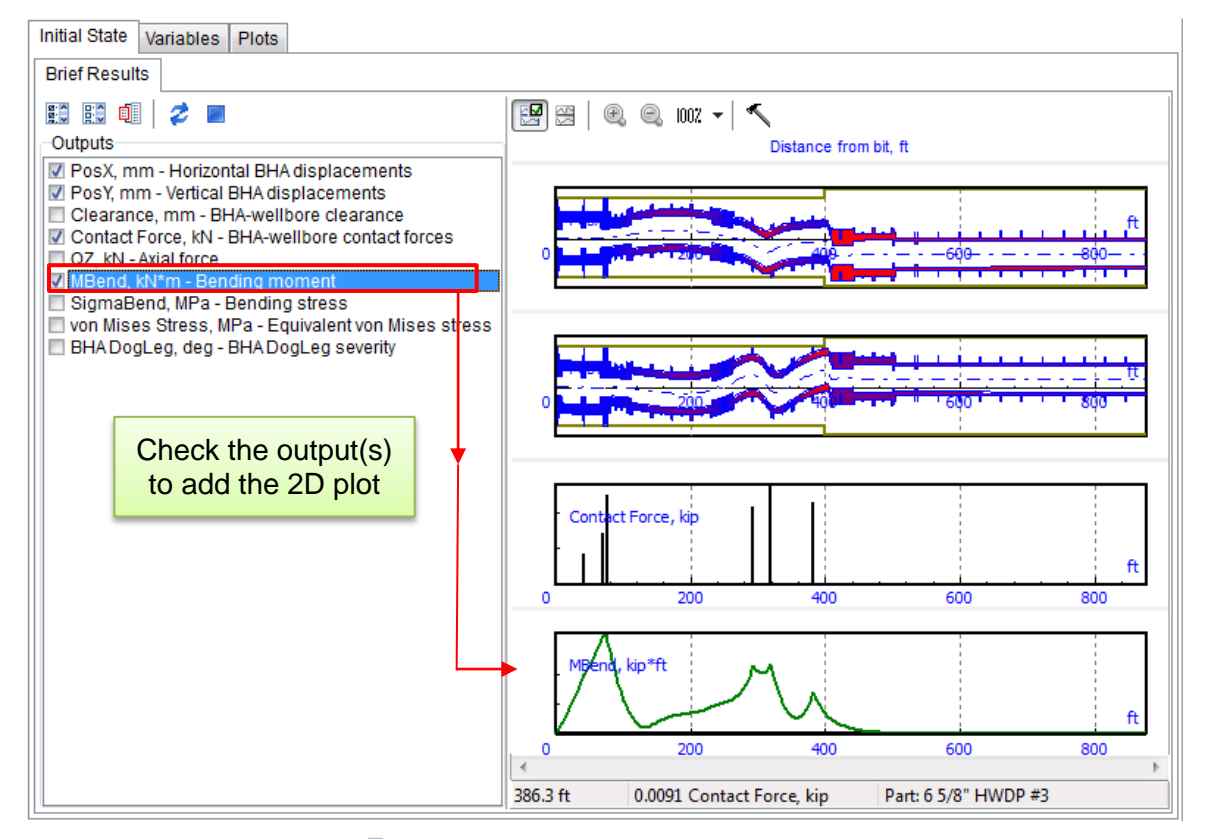

Step 6.35. Click on 💷 button to switch between brief and full list of

| Brief list of<br>outputs | Brief Results | Full list of<br>outputs | Brief Results      Outputs      Outputs      PosX, mm - Horizontal BHA displacements     Displacement, multiple and the displacement     Displacement, multiple and the displacement     Clearance, mm - BHA-wellbore contact forces     MK, KN <sup>™</sup> m - Bending moment in vortical plane     MY, KN <sup>™</sup> m - Bending moment in vortical plane     MY, KN <sup>™</sup> m - Bending moment in vortical plane     MY, KN <sup>™</sup> m - Bending moment in vortical plane     MY, KN <sup>™</sup> m - Bending moment in vortical plane     MY, KN <sup>™</sup> m - Bending moment in vortical plane     MY, KN <sup>™</sup> m - Bending moment in vortical plane     MY, KN <sup>™</sup> m - Bending moment in vortical plane     MY, KN <sup>™</sup> m - Bending moment in vortical plane     MZ, KN <sup>™</sup> m - Normal stress generated by MX     SigmaMY, MPa - Normal stress generated by MX     SigmaMY, MPa - Normal stress generated by MZ     TauUX, MPa - Shear stress generated by QX     TauUX, MPa - Shear stress generated by QZ     MBend, kN <sup>™</sup> m - Bending moment     Q, KN - Joint force     SigmaBend, MPa - Bending stress     Sigma, MPa - Normal stress (bending + axial)     V von Mises Stress, MPa - Equivalent von Mises stress |
|--------------------------|---------------|-------------------------|----------------------------------------------------------------------------------------------------|
|--------------------------|---------------|-------------------------|----------------------------------------------------------------------------------------------------|

### 2.5.6.2. Variables

Step 6.36. Change color of scenario plots:

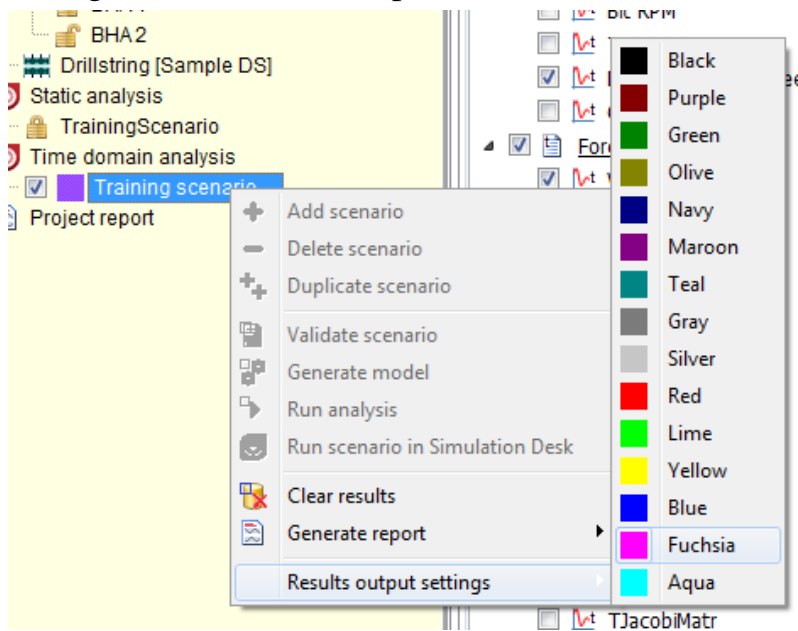

- **Step 6.37.** Select **Results** | **Variables** page to study the time domain dependencies of scalar variables: RPM controls, Force on bit.
- **Step 6.38.** Select several outputs in the list to show results of scenario simulation. The list of calculated scalar variables is displayed on the left panel; one can select any of the variables to display them on separate plots on the right panel.

| Initial State Variables Plots                                                                                                    |                                             |  |  |  |  |
|----------------------------------------------------------------------------------------------------|---------------------------------------------|--|--|--|--|
| 🔀 🔝 😂 🤣 3D                                                                                                    | 🖼 🖼 🙆 😌 1007 🗝 🔨 🚹                          |  |  |  |  |
| Outputs                                                                                                    | Time, sec                                   |  |  |  |  |
| Drillstring RPM                                                                                                    |                                             |  |  |  |  |
| Image: Bit RPM                                                                                                    |                                             |  |  |  |  |
| 🔲 찬 Top RPM                                                                                                    |                                             |  |  |  |  |
| Image: Image: Market Market |                                             |  |  |  |  |
| Mathematical Control Lorque                                                                                                    | 0 4 6 12 16 20                              |  |  |  |  |
| ▲ I Force on Bit                                                                                                    | 1.1.1.1.1.1.1.1.1.1.1.1.1.1.1.1.1.1.1.      |  |  |  |  |
| WOB -                                                                                                    |                                             |  |  |  |  |
| TOB                                                                                                    | MARAAAAAAAAAAAAAAAAAAAAAAAAAAAAAAAAAAAA     |  |  |  |  |
| ✓ Mt DOC                                                                                                    | 0 4 8 12 16 20                              |  |  |  |  |
| ▲ ■                                                                                                    |                                             |  |  |  |  |
| TRatio                                                                                                    |                                             |  |  |  |  |
| NC(AStep)                                                                                                    | Landade, Lamb, a contraction deliver of the |  |  |  |  |
|                                                                                                    | 4 8 12 16 20                                |  |  |  |  |
|                                                                                                    | ables to                                    |  |  |  |  |
| be displaye                                                                                                    | ed in the                                   |  |  |  |  |
|                                                                                                    |                                             |  |  |  |  |
|                                                                                                    |                                             |  |  |  |  |
| The right                                                                                                    | panel                                       |  |  |  |  |
|                                                                                                    |                                             |  |  |  |  |
| T3DContForces                                                                                                    | t                                           |  |  |  |  |
| ✓ MealTime                                                                                                    | 4 8 12 16 20                                |  |  |  |  |
|                                                                                                    |                                             |  |  |  |  |

## 2.5.6.3. Plots

**Step 6.39.** Select **Results** | **Plots** page to study the distributions of displacements, internal forces and stresses, etc. along the assembly in the time domain.

The list of calculated distributions (2D plot) is displayed on the left panel; one can select any of the variables to display them on separate plots on the right panel.

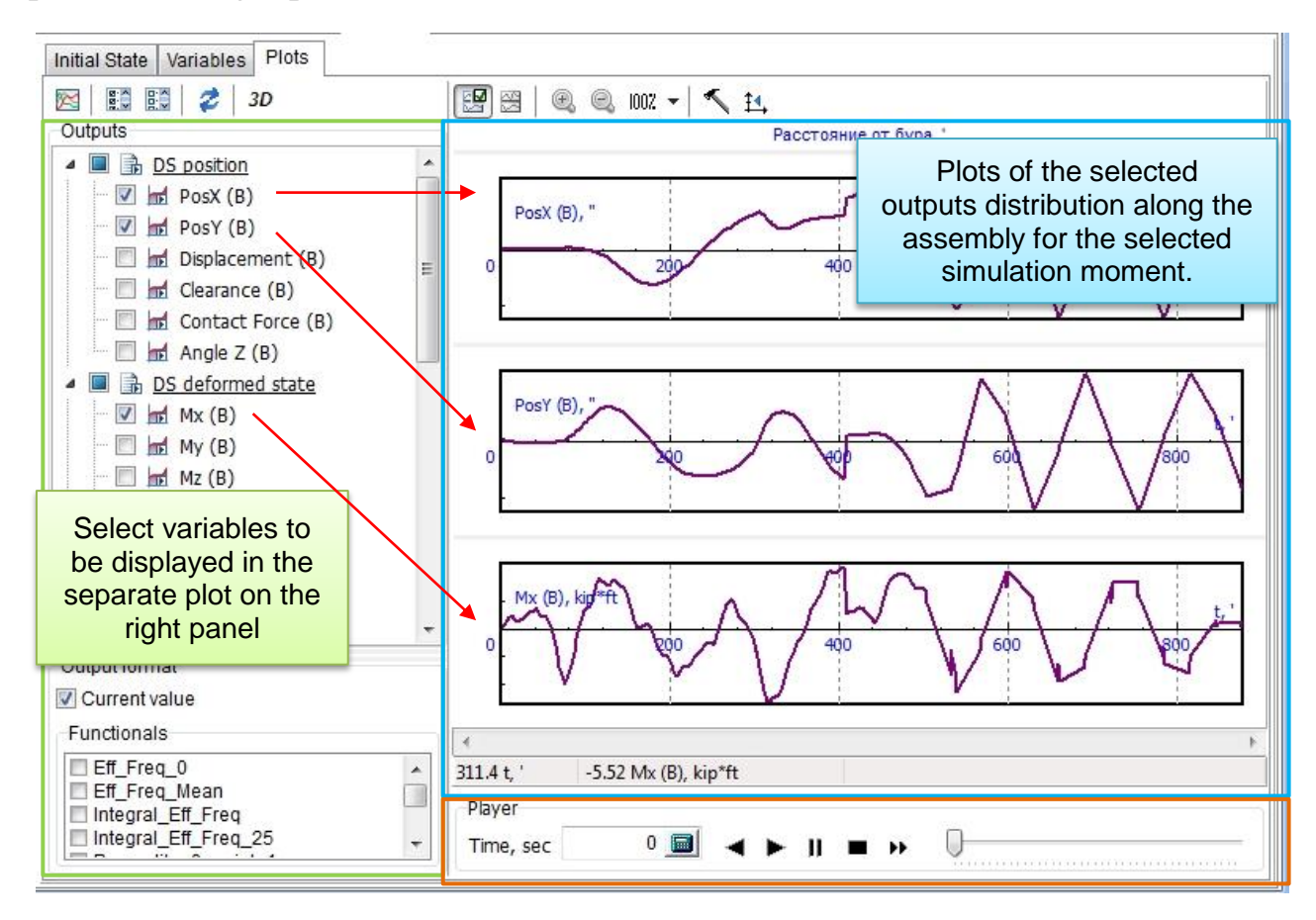

- **Step 6.40.** Select **PosX**, **PosY** and **Mx** outputs in the list to display distributions of lateral displacements in wellbore reference frame, and bending moment along the assembly.
- **Step 6.41.** Click on **Run player** button to animate the output variation histories fixed during simulation.
- Step 6.42. Click on Stop player to interrupt the animation.

## 2.5.6.4. Functionals

**Step 6.43.** Look at the **Functionals** and choose 'Min'. On plots will appear min values of output for simulation time.

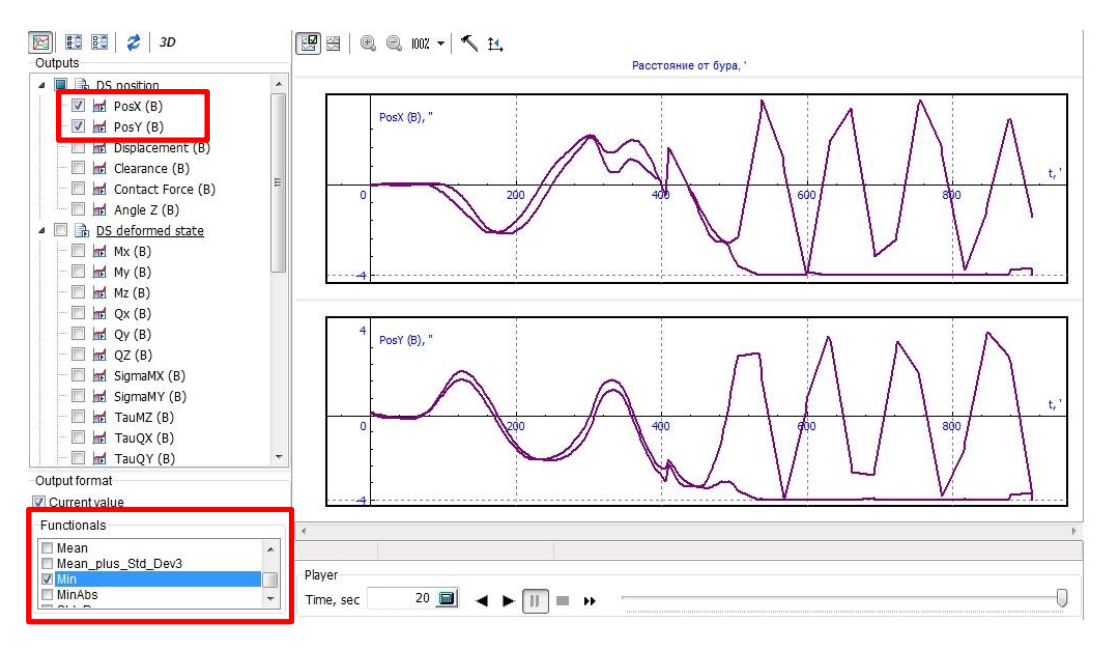

# 2.5.7. Excitations

DSA TDA Analysis GUI enables description of various forced excitations for the assembly model (available in **Advanced User** mode):

- Inertial, force, or torque excitations.
- Harmonic excitations or excitation records from text (\*.csv) file.

Use the tool which allows you to specify a harmonic or force excitations to any part of BHA.

- Step 6.44. Duplicate 'Training scenario' and rename it to 'Training scenario 3'
- **Step 6.45.** <u>Enable</u> **Harmonic excitations** and <u>disable</u> **Bit-rock interaction** force.
- **Step 6.46.** Change **Result step** to 10 ms.
- **Step 6.47.** Open tab Advanced settings -> **Harmonic Excitations** (available in **Advanced User** mode).
- Step 6.48. Choose 12 ¼ Pdc-bit (the first detail) and click button New excitation parameters will be displayed on the right panel.

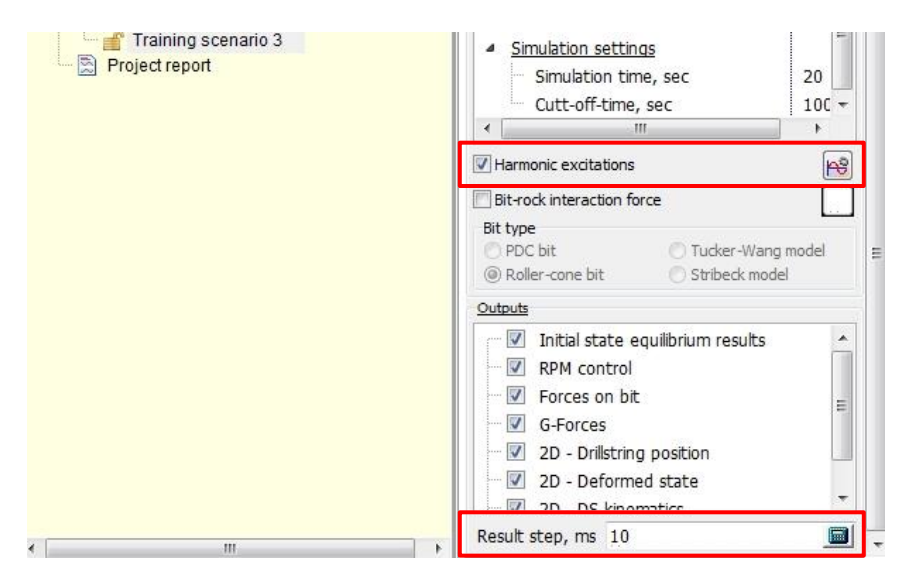

**Step 6.49.** Set the following parameters for the excitation:

- Excitation type: Force
- Component: Z (along the axis of the bore hole).
- Amplitude: 100 kip

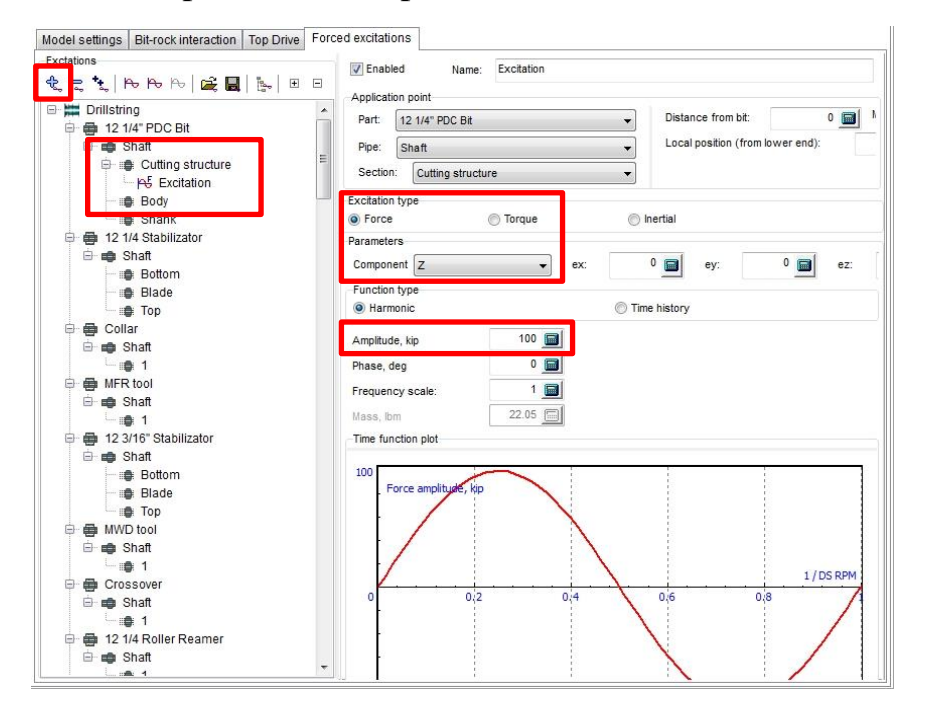

## Step 6.50. Duplicate Training scenario 3 and disabled Harmonic excitations.

Run calculation for last two scenarios.

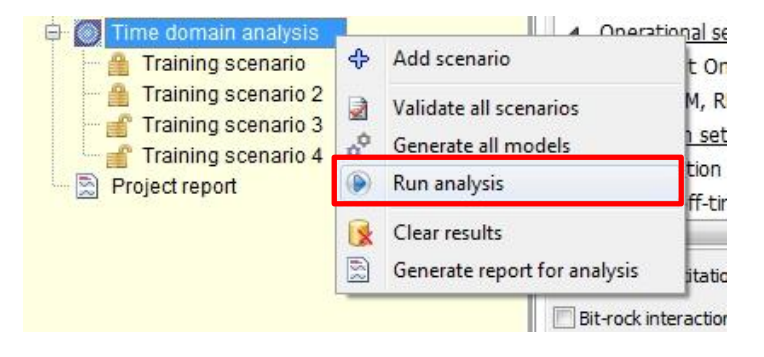

# 2.5.8. Comparison mode

# **Step 6.51.** After calculation go to tab **Results -> Variables**. Enable

comparison mode 🕅 .

When comparing two last scenarios we can see <u>influence of</u> <u>axial excitations</u> to WOB and Axial G-forces.

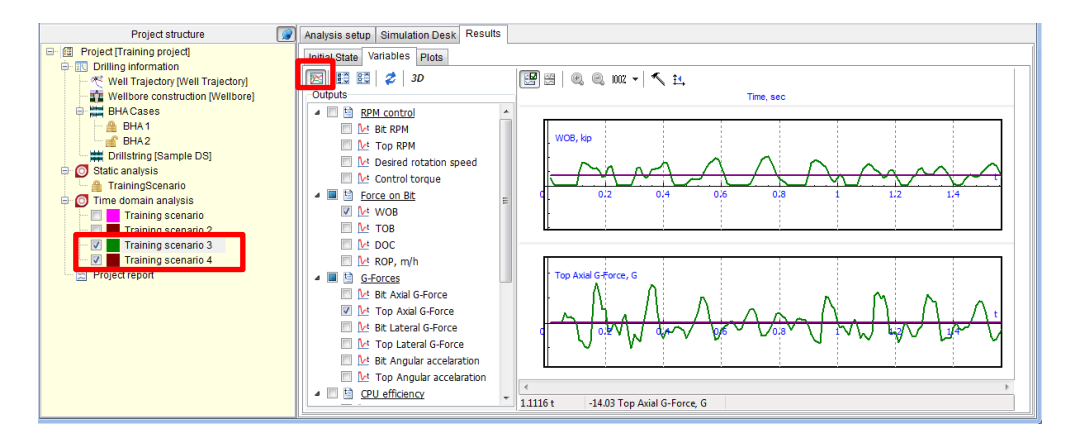

- **Step 6.52.** Copy the first scenario (Training scenario). Go to bit-rock interaction tab. Change to zero next stochastic parameters :
  - Stohastic components
     Stohastic lateral force RMS, lbf
     Stohastic TOB RMS, lbf\*ft
     Stohastic vertical irregularities RMS, "
     Stohastic frequency scale
     Stohastic axial force scale, %

Run scenario and look at the **Results -> Variables** after calculation.

To compare several outputs for **Training Scenario** (with irregularities) and **current** scenario (without).

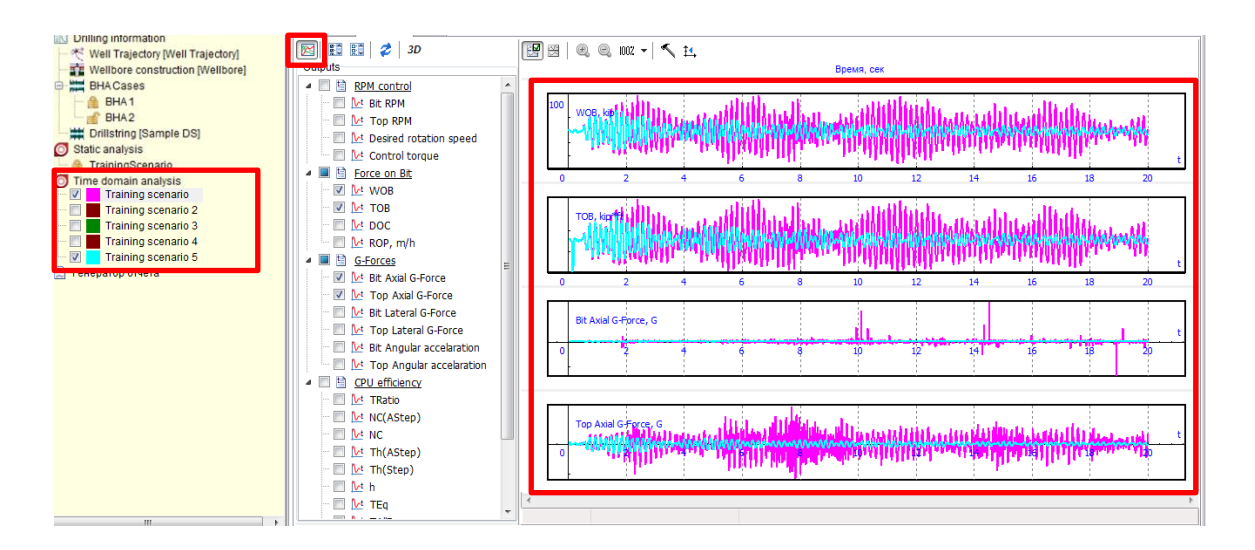